# CineRaid Series RAID Subsystem CR-R612/ CR-R616 / CR-R624 CR-R712/ CR-R716 / CR-R724

(Dual Core Processor)

**Software Operation Manual** 

V1.1 Version

10/01/2012

# Copyright ©2011~2012

This guide and any accompanying software and firmware are copyrighted. No parts of this publication may be reproduced, stored on a retrieval system, or transmitted, in any form or by any means, electronic, mechanical, photocopy, recording, or otherwise, without prior written consent except for copies retained by the purchaser for backup purposes.

All rights Reserved- Printed in Taiwan.

# Notice

We make no warranties with respect to this documentation either express or implied and provide it "as it". This includes but is not limited to any implied warranties of merchantability and fitness for a particular purpose. The information in this document is subject to change without notice. We assume no responsibility for any errors that may appear in this document.

The manufacturer shall not be liable for any damage, or for the loss of information resulting from the performance or use of the information contained herein

# Trademarks

Product names used herein are for identification purposes only and may be the trademarks of their respective companies. All trademarks or registered trademarks are properties of their respective owners.

# **About This Software Operation Manual**

This manual contains all the information you need to initially configuring and monitoring the CineRaidRAID.

# **Task Map**

### 1. Prepare

Refer to Software Operation Manual and Hardware Installation Guide, let yourself know the features, capabilities of CineRaidRAID and make sure you have everything on hand.

# **2. Install Hardware**

Install the CineRaidRAID Subsystem. Refer to:

Hardware Installation Guide

# 3. Configuration

To create a RAID set and define a volume set via LCD display front panel, remote utility or 10/100 base-T Ethernet.

### 4. Make a Record

Be sure to clearly write down every items of the configuration, it will help you to rescue the data back in case of RAID fail up.

# **Symbols in Text**

These symbols may be found throughout this guide. They have the following meanings.

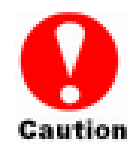

Caution

This icon indicates that failure to follow directions could result in personal injury, damage to your equipment or loss of information.

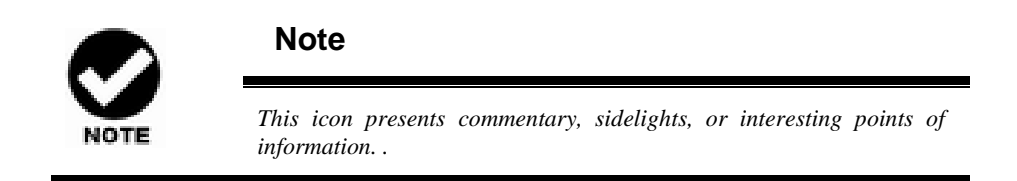

Important terms, commands and programs are put in **Boldface** font.

Screen text is given in **screen** font.

### **Contents**

| ABOUT THIS SOFTWARE OPERATION MANUAL                 | III |
|------------------------------------------------------|-----|
| TASK MAP                                             | III |
| 1. Prepare                                           | III |
| 2. INSTALL HARDWARE                                  | III |
| 3. CONFIGURATION                                     | III |
| 4. Make a Record                                     | III |
| SYMBOLS IN TEXT                                      | III |
| CONTENTS                                             | IV  |
| CHAPTER 1. INTRODUCTION                              | 1   |
| 1.1 Array Definition                                 | 1   |
| 1.1.1 Raid Set                                       | 1   |
| 1.1.2 Volume Set                                     | 1   |
| 1.1.3 Instant Availability/Background Initialization | 2   |
| 1.1.4 Array Roaming                                  | 2   |
| 1.1.5 Online Capacity Expansion                      | 2   |
| 1.1.6 Online RAID Level and Stripe Size Migration    | 3   |
| 1.1.7 Hot Spares                                     | 3   |
| 1.1.8 Hot-Swap Disk Drive Support                    | 4   |
| 1.1.9 Hot-Swap Disk Rebuild                          | 4   |
| 1.2 RAID CONCEPT                                     | 5   |
| 1.2.1 RAID 0                                         | 5   |
| 1.2.2 RAID 1                                         | 6   |
| 1.2.3 RAID 1E                                        | 6   |
| 1.2.4 RAID 3                                         | 7   |
| 1.2.5 RAID 5                                         | 8   |
| 1.2.6 RAID 6                                         | 8   |
| 1.2.7 RAID X0                                        | 9   |
| 1.2.8 Summary of RAID Levels                         | 10  |
| CHAPTER 2.                                           | 10  |
| CONFIGURATION METHODS                                | 10  |
| 2.1 Overview                                         | 10  |
| 2.2 USING LOCAL FRONT PANEL TOUCH-CONTROL KEYPAD     | 10  |
| 2.3 USING THE CONTROLLER'S SERIAL PORT               | 12  |
| 2.3.1 Keyboard Navigation                            | 13  |

| 2.3.2 Start-up VT100 Screen                               | 13 |
|-----------------------------------------------------------|----|
| 2.4 FIRMWARE-EMBEDDED TCP/IP & WEB BROWSER-BASED RAI      | D  |
| MANAGER (USING THE CONTROLLER'S $10/100$ Ethernet LAN por | T) |
|                                                           | 19 |
| 2.5 CONFIGURATION MENU TREE                               | 20 |
| CHAPTER 3.                                                | 23 |
| LCD PANEL CONFIGURATION                                   | 23 |
| 3.1 STARTING LCD CONFIGURATION UTILITY                    | 23 |
| 3.2 LCD CONFIGURATION UTILITY MAIN MENU OPTIONS           | 23 |
| 3.3 CONFIGURING RAID SETS AND VOLUME SETS                 | 24 |
| 3.4 DESIGNATING DRIVES AS HOT SPARES                      | 24 |
| 3.5 Using Quick Volume and Raid Set Setup                 | 25 |
| 3.6 USING RAID SET AND VOLUME SET FUNCTIONS               | 27 |
| 3.7 NAVIGATION MAP OF THE CONFIGURATION                   | 29 |
| 3.7.1 Quick Volume/Raid Setup                             | 29 |
| 3.7.2 Raid Set Function                                   | 30 |
| 3.7.3 Volume Set Function                                 | 33 |
| 3.7.4 Physical Drive                                      | 38 |
| 3.7.5 RAID System Function                                | 40 |
| 3.7.6 Fiber Channel Configuration                         | 46 |
| 3.7.7 Ethernet Configuration                              | 47 |
| 3.7.8 Show System Events                                  | 47 |
| 3.7.9 Clear all Event Buffers                             | 47 |
| 3.7.11 Show System Information                            | 48 |
| 3.7.12 Hdd Power Management                               | 48 |
| CHAPTER 4. WEB BROWSER- BASED CONFIGURATION               | 50 |
| 4.1 FIRMWARE-EMBEDDED TCP/IP & WEB BROWSER-BASED RAI      | D  |
| MANAGER (USING THE CONTROLLER'S $10/100$ Ethernet LAN por | T) |
| 4.2 Configuring Raid Sets and Volume Sets                 | 50 |
| 4 3 DESIGNATING DRIVES AS HOT SPARES                      | 51 |
| 4 4 Using Olick Volume /R and Setue Configuration         | 52 |
| 4 5 Using Raid Set/Volume Set Function Method             | 52 |
| 4 6 CONFIGURING RAID SETS AND VOLUME SETS                 | 56 |
| 4 6 1 Main Menu                                           | 50 |
| 4.7 Ouick Create                                          |    |
| 4.8 RAID SET FUNCTIONS                                    |    |
|                                                           |    |

| 4.8.1 Create Raid Set              |    |
|------------------------------------|----|
| 4.8.2 Delete Raid Set              |    |
| 4.8.3 Expand Raid Set              | 59 |
| 4.8.4 Activate Incomplete Raid Set | 60 |
| 4.8.5 Create Hot Spare             | 61 |
| 4.8.6 Delete Hot Spare             | 61 |
| 4.8.8 Offline Raid Set             | 62 |
| 4.9 VOLUME SET FUNCTION            | 62 |
| 4.9.1 Create Volume Set            |    |
| 4.9.2 Create Raid30/50/60          |    |
| 4.9.3 Delete Volume Set            | 69 |
| 4.9.4 Modify Volume Set            |    |
| 4.9.5 Check Volume Set             |    |
| 4.9.6 Stop Volume Set Check        | 72 |
| 4.9.7 Scheduled Volume Checking    | 72 |
| 4.10 Physical Drive                | 73 |
| 4.10.1 Create Pass-Through Disk    |    |
| 4.10.2 Modify Pass-Through Disk    |    |
| 4.10.3 Delete Pass-Through Disk    | 74 |
| 4.10.4 Identify Enclosure          | 74 |
| 4.10.5 Identify Selected Drive     | 74 |
| 4.11 System Controls               | 75 |
| 4.11.1 System Configuration        |    |
| 4.11.2 Fiber Channel Config        |    |
| 4.11.3 EtherNet Config             |    |
| 4.11.4 Alert By Mail Config        |    |
| 4.11.5 SNMP Configuration          |    |
| 4.11.6 NTP Configuration           |    |
| 4.11.7 View Events/ Mute Beeper    |    |
| 4.11.8 Generate Test Event         |    |
| 4.11.9 Clear Events Buffer         |    |
| 4.11.10 Modify Password            |    |
| 4.11.11 Update Firmware:           |    |
| 4.11.12 Restart Controller         |    |
| 4.11.13 Shutdown Controller        |    |
| 4.11.14 Hdd Power Management       |    |
| 4.12 INFORMATION MENU              | 85 |
| 1 12 1 DaidSat Hiananahu           | 85 |

| 4.12.2 System Information 8                                    | 5  |
|----------------------------------------------------------------|----|
| 4.12.3 Hardware Monitor                                        | 5  |
| CHAPTER 5                                                      | 7  |
| SERIAL PORT CONFIGURATION                                      | 7  |
| 5.1 CONFIGURING RAID SETS AND VOLUME SETS                      | 7  |
| 5.2 DESIGNATING DRIVES AS HOT SPARES                           | 8  |
| 5.3 USING QUICK VOLUME /RAID SETUP CONFIGURATION               | 8  |
| 5.4 Using Raid Set/Volume Set Function Method                  | 0  |
| 5.5 Main Menu9                                                 | 3  |
| 5.5.1 Quick Volume/Raid Setup9                                 | 4  |
| 5.5.2 Raid Set Function9                                       | 6  |
| 5.5.3 Volume Set Function 10                                   | 3  |
| 5.5.4 Physical Drive11                                         | 5  |
| 5.5.5 Raid System Function11                                   | 7  |
| 5.5.6 Fiber Channel Config12                                   | 6  |
| 5.5.7 Ethernet Configuration12                                 | 7  |
| 5.5.8 View System Events                                       | 9  |
| 5.5.9 Clear Events Buffer13                                    | 0  |
| 5.5.10 Hardware Monitor13                                      | 0  |
| 5.5.11 System Information13                                    | 2  |
| 5.5.12 Hdd Power Management13                                  | 2  |
| CHAPTER 6                                                      | 6  |
| REDUNDANT STORAGE SUBSYSTEM & MULTIPATHING I/013               | 36 |
| 6.1 Overview                                                   | 6  |
| 6.1.1 Redundant raid subsystem13                               | 7  |
| 6.1.2 Multipath I/O & No single point of failure               | 8  |
| 6.1.3 Configuration & connectivity13                           | 8  |
| 6.2 PHYSICAL CONNECTIONS WITH MPIO                             | 9  |
| 6.2.1 Single Host Server13                                     | 9  |
| 6.2.2 Multiple Host Servers14                                  | 0  |
| 6.2.3 Cluster Servers                                          | 1  |
| 6.3 ENABLE MULTIPATHING I/O FOR WINDOWS VISTA & WINDOWS        |    |
| Server 2008                                                    | 2  |
| 6.3.1 Complete Volume Set configurations and hardware setup 14 | 3  |
| 6.3.2 Install Microsoft MPIO packages14                        | 3  |
| 6.3.3 Register Microsoft MPIO devices                          | 7  |
| 6.3.4 Reboot the host server computer14                        | 9  |

| 6.4 ENABLE MULTIPATHING I/O FOR LINUX150                                                                                                    |
|----------------------------------------------------------------------------------------------------|
| 6.4.1 Complete Volume Set configurations and hardware setup.150                                                                                                    |
| 6.4.2 Install device-mapper-multipath option package151                                                                                                    |
| 6.4.3 Edit the parameters of the storage subsystem151                                                                                                    |
| 6.4.4 Activate multipathd service and partition the multipath                                                                                                    |
| devices                                                                                                    |
| 6.5 ENABLE MULTIPATHING I/O FOR WINDOWS SERVER 2003 SP2155                                                                                                    |
| 6.5.1 Complete Volume Set configurations and hardware setup.155                                                                                                    |
| 6.5.2 Modify msdsm.inf155                                                                                                    |
| 6.5.3 Install and uninstall MPIO driver under Windows Server                                                                                                    |
| 2003 SP2                                                                                                    |
| 6.6 ENABLE MULTIPATHING I/O FOR VMWARE156                                                                                                    |
| 6.6.1 Complete Volume Set configurations and hardware setup.157                                                                                                    |
| 6.6.2 Enable MPxIO service and partition the multipath devices 157                                                                                                    |
| 6.7 ENABLE MULTIPATHING I/O FOR SOLARIS165                                                                                                    |
| 6.7.1 Complete Volume Set configurations and hardware setup.165                                                                                                    |
| 6.7.2 Enable MPxIO service and partition the multipath devices 166                                                                                                    |
| 6.8 ENABLE MULTIPATHING I/O FOR MAC OS X168                                                                                                    |
| 6.8.1 Complete Volume Set configurations and hardware setup.168                                                                                                    |
| 6.8.2 Reboot the host server computer168                                                                                                    |
| APPENDIX A                                                                                                    |
| UPGRADING FIRMWARE                                                                                                    |
| ESTABLISHING THE CONNECTION FOR THE RS-232 AND ETHERNET                                                                                                    |
| PORT                                                                                                    |
| Upgrading Firmware Through ANSI/VT-100 Terminal                                                                                                    |
| EMULATION169                                                                                                    |
| UPGRADING FIRMWARE THROUGH WEB BROWSER MANAGEMENT 174                                                                                                    |
| APPENDIX B                                                                                                    |
|                                                                                                    |
| FIRER OPERATION 176                                                                                                    |
| FIBER OPERATION                                                                                                    |
| FIBER OPERATION                                                                                                    |
| FIBER OPERATION       176         OVERVIEW       176         THREE WAYS TO CONNECT (FC TOPOLOGIES)       176         Point-to-point       177                                                                                                    |
| FIBER OPERATION       176         OVERVIEW       176         THREE WAYS TO CONNECT (FC TOPOLOGIES)       176         Point-to-point       177         Arbitrated Loop       177                                                                    |
| FIBER OPERATION       176         OVERVIEW       176         THREE WAYS TO CONNECT (FC TOPOLOGIES)       176         Point-to-point       177         Arbitrated Loop       177         Switched Fabric       177                                  |
| FIBER OPERATION       176         OVERVIEW       176         THREE WAYS TO CONNECT (FC TOPOLOGIES)       176         Point-to-point       177         Arbitrated Loop       177         Switched Fabric       177         BASIC ELEMENTS       178 |

| Fiber Channel Adapter                        |     |
|----------------------------------------------|-----|
| Hubs                                         |     |
| Switched Fabric                              | 178 |
| APPENDIX C                                   |     |
| SNMP OPERATION & DEFINITION                  |     |
| OVERVIEW                                     |     |
| SNMP DEFINITION                              |     |
| SNMP INSTALLATION                            |     |
| MIB COMPILATION AND DEFINITION FILE CREATION |     |
| LOCATION FOR MIB                             |     |
| RAIDMIB OBJECT DEFINITION                    |     |
| APPENDIX D                                   |     |
| EVENT MESSAGES                               |     |

# **Chapter 1. INTRODUCTION**

This chapter provides a brief introduction of Array Definition and RAID concept.

# **1.1 Array Definition**

#### 1.1.1 Raid Set

A Raid Set is a group of disks containing one or more volume sets. It has the following features in the RAID subsystem:

1. Up to sixteen Raid Sets are supported per RAID subsystem controller.

2. From one to twelve/sixteen/twenty four (depend on Model) drives can be included in an individual Raid Set.

3. It is impossible to have multiple Raid Sets on the same disks.

A Volume Set must be created either on an existing raid set or on a group of available individual disks (disks that are not yet a part of a raid set). If there are pre-existing raid sets with available capacity and enough disks for specified RAID level desired, then the volume set will be created in the existing raid set of the user's choice. If physical disks of different capacity are grouped together in a raid set, then the capacity of the smallest disk will become the effective capacity of all the disks in the raid set.

#### 1.1.2 Volume Set

A Volume Set is seen by the host system as a single logical device. It is organized in a RAID level with one or more physical disks. RAID level refers to the level of data performance and protection of a Volume Set. A Volume Set capacity can consume all or a portion of the disk capacity available in a Raid Set. Multiple Volume Sets can exist on a group of disks in a Raid Set. Additional Volume Sets created in a specified Raid Set will reside on all the physical disks in the Raid Set. Thus each Volume Set on the Raid Set will have its data spread evenly across all the disks in the Raid Set.

- 1. Volume Sets of different RAID levels may coexist on the same Raid Set.
- The maximum addressable size of a single volume set can be exceeded than 2 TB (64-bit LBA, firmware define support up to 512TB, for Windows block size set to 4KB can support up to 16TB).
- 3. Up to **sixteen** volume sets can be created in a raid set.

In the illustration below, Volume 1 can be assigned a RAID 5 level of operation while Volume 0 might be assigned a RAID 0+1 level of operation.

Raid Set 1 (3 Individual Disks)

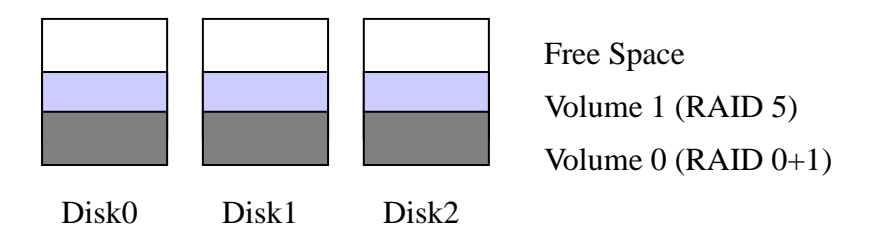

#### 1.1.3 Instant Availability/Background Initialization

RAID 0 and RAID 1 volume set can be used immediately after the creation. But the RAID 3, 5, 6, and X0 volume sets must be initialized to generate the parity. In the Normal Initialization, the initialization proceeds as a background task, the volume set is fully accessible for system reads and writes. The operating system can instantly access to the newly created arrays without requiring a reboot and waiting the initialization complete. Furthermore, the RAID volume set is also protected against a single disk failure while initializing. In Fast initialization, the initialization process must be completed before the volume set is ready for system accesses.

#### 1.1.4 Array Roaming

The RAID subsystem stores configuration information both in NVRAM and on the disk drives. This way it can protect the configuration settings in case of a disk drive or controller failure. Array roaming allows the administrators the ability to move a completely raid set to another system without losing RAID configuration and data on that raid set. If a server fails to work, the raid set disk drives can be moved to another server and inserted in any order.

#### 1.1.5 Online Capacity Expansion

Online Capacity Expansion makes it possible to add one or more physical drives to a volume set, while the server is in operation, eliminating the need to store and restore after reconfiguring the raid set. When disks are added to a raid set, unused capacity is added to the end of the raid set. Data on the existing volume sets residing on that raid set is redistributed evenly across all the disks. A

contiguous block of unused capacity is made available on the raid set. The unused capacity can create additional volume set. The expansion process is illustrated in the following figure.

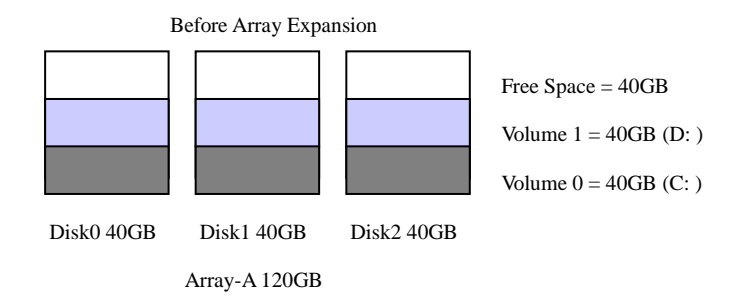

The RAID subsystem controller redistributes the original volume set over the original and newly added disks, using the same fault-tolerance configuration. The unused capacity on the expanded raid set can then be used to create an additional volume set, with a different fault tolerance setting if user needs to change.

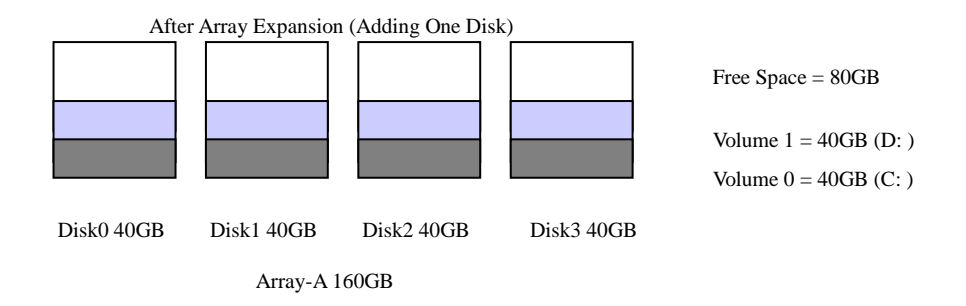

#### 1.1.6 Online RAID Level and Stripe Size Migration

User can migrate both the RAID level and stripe size of an existing volume set, while the server is online and the volume set is in use. Online RAID level/stripe size migration can prove helpful during performance tuning activities as well as in the event where those additional physical disks are added to the RAID subsystem. Before the invention of RAID level and stripe size migration, changing the RAID level and stripe size of a RAID system meant backing up all data in the disk array, re-creating disk array configuration with new RAID level and stripe size, and then restoring data back into RAID system. For example, in a system using two drives in RAID level 1, you could add capacity and retain fault tolerance by adding one drive. With the addition of third disk, you have the option of adding this disk to your existing RAID logical drive and migrating from RAID level 1 to 5. The result would be parity fault tolerance and double the available capacity without taking the system off.

#### 1.1.7 Hot Spares

A hot spare drive is an unused online available drive, which is prepared for

replacing the failure disk drive. In a RAID level 1, 1E, 3, 5, 6, X0 RAID set, any unused online available drive installed but not belonging to a RAID set can define as a hot spare drive. Hot spares permit you to replace failed drives without powering down the system. When RAID subsystem detects a SAS (or SATA) drive failure, the system will automatically and transparently rebuild using the hot spare drives. The raid set will be reconfigured and rebuilt in the background, while the RAID subsystem continues to handle system request. During the automatic rebuild process, system activity will continue as normal, however, the system performance and fault tolerance will be affected.

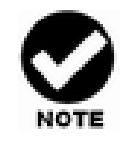

The hot spare must have at least the same capacity as the drive it replaces.

#### 1.1.8 Hot-Swap Disk Drive Support

The RAID subsystem is built with the protection circuit to support the replacement of SAS (or SATA) hard disk drives without having to shut down or reboot the system. The removable hard drive tray can deliver "hot swappable", fault-tolerant RAID solutions at prices much less than the cost of conventional SCSI hard disk RAID subsystems. We provide this feature for subsystems to provide the advanced fault tolerant RAID protection and "online" drive replacement.

#### 1.1.9 Hot-Swap Disk Rebuild

A Hot-Swap function can be used to rebuild disk drives in arrays with data redundancy such as RAID level 1, 1E, 3, 5, 6, and X0. If a hot spare is not available, the failed disk drive must be replaced with a new disk drive so that the data on the failed drive can be rebuilt. If a hot spare is available, the rebuild starts automatically when a drive fails. The RAID subsystem automatically and transparently rebuilds failed drives in the background with user-definable rebuild rates. The RAID subsystem will automatically restart the system and the rebuild if the system is shut down or powered off abnormally during a reconstruction procedure condition. When a disk is Hot Swap, although the system is functionally operational, the system may no longer be fault tolerant. Fault tolerance will be lost until the removed drive is replaced and the rebuild operation is completed.

# **1.2 RAID Concept**

RAID is an acronym for Redundant Array of Independent Disks. It is an array of multiple independent hard disk drives that provide high performance and fault tolerance. The RAID subsystem controller implements several levels of the Berkeley RAID technology. An appropriate RAID level is selected when the volume sets are defined or created. This decision is based on disk capacity, data availability (fault tolerance or redundancy), and disk performance. The following are the RAID levels which are supported in the RAID subsystem.

The RAID subsystem controller makes the RAID implementation and the disks' physical configuration transparent to the host operating system. This means that the host operating system drivers and software utilities are not affected, regardless of the RAID level selected. Correct installation of the disk array and the controller requires a proper understanding of RAID technology and the concepts.

#### 1.2.1 RAID 0

RAID 0, also referred to as striping, writes stripping of data across multiple disk drives instead of just one disk drive. RAID 0 does not provide any data redundancy, but does offer the best high-speed data throughput. RAID 0 breaks up data into smaller blocks and then writes a block to each drive in the array. Disk striping enhances performance because multiple drives are accessed simultaneously; but the reliability of RAID Level 0 is less than any of its member disk drives due to its lack of redundancy.

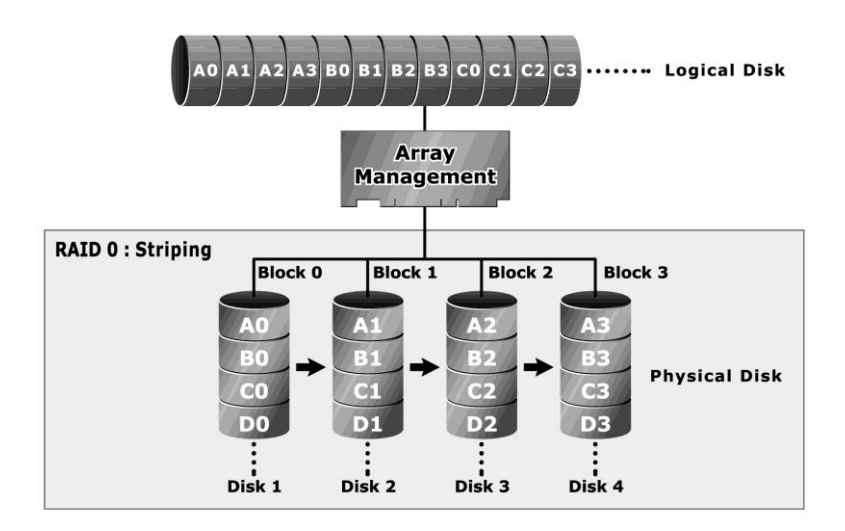

#### 1.2.2 RAID 1

RAID 1 also known as "disk mirroring", data written to one disk drive is simultaneously written to another disk drive. Read performance may be enhanced if the array controller can parallel accesses both members of a mirrored pair. During writes, there will be a minor performance penalty when compared to writing to a single disk. If one drive fails, all data (and software applications) are preserved on the other drive. RAID 1 offers extremely high data reliability, but at the cost is doubling the required data storage capacity.

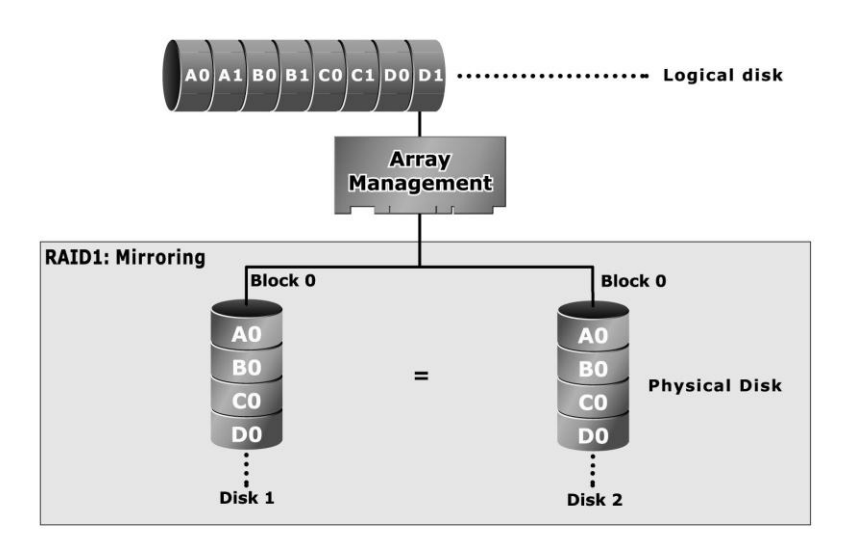

#### 1.2.3 RAID 1E

RAID 1E (available only on CineRaid8 Series) has been traditionally implemented using an even number of disks; some hybrids can use an odd number of disks as well. Illustration is an example of a hybrid RAID 1E array comprised of five disks; A, B, C, D and E. In this configuration, each strip is mirrored on an adjacent disk with wrap-around. In fact this scheme - or a slightly modified version of it - is often referred to as RAID 1E and was originally proposed by IBM. When the number of disks comprising a RAID 1E is even, the striping pattern is identical to that of a traditional RAID 1E, with each disk being mirrored by exactly one other unique disk. Therefore, all the characteristics for a traditional RAID 1E apply to a RAID 1E when the latter has an even number of disks. RAID 1E offers a little more flexibility in choosing the number of disks that can be used to constitute an array. The number can be even or odd.

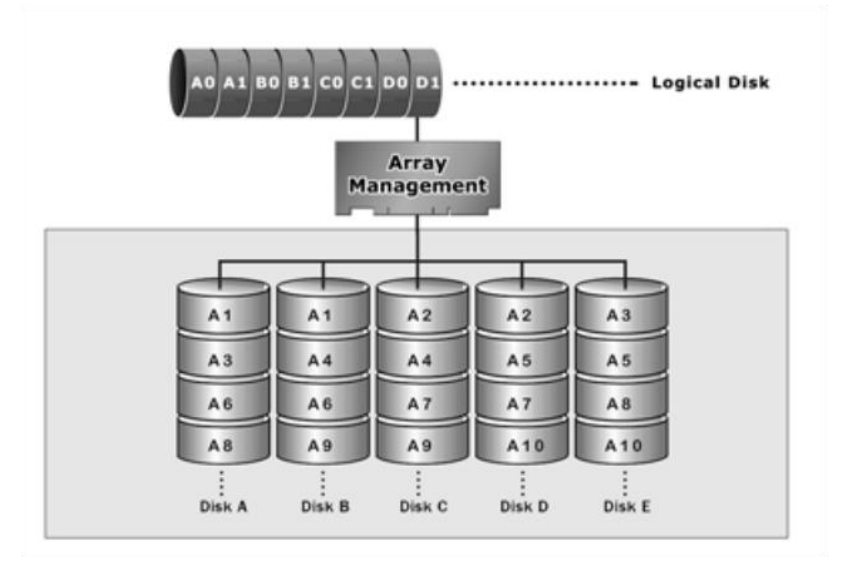

#### 1.2.4 RAID 3

RAID 3 provides disk striping and complete data redundancy through a dedicated parity drive. RAID 3 breaks up data into smaller blocks, calculates parity by performing an exclusive-or on the blocks, and then writes the blocks to all but one drive in the array. The parity data created during the exclusive-or is then written to the last drive in the array. If a single drive fails, data is still available by computing the exclusive-or of the contents in the corresponding strips of the surviving member disk. RAID-3 is best for applications that require very fast data- transfer rates or long data blocks

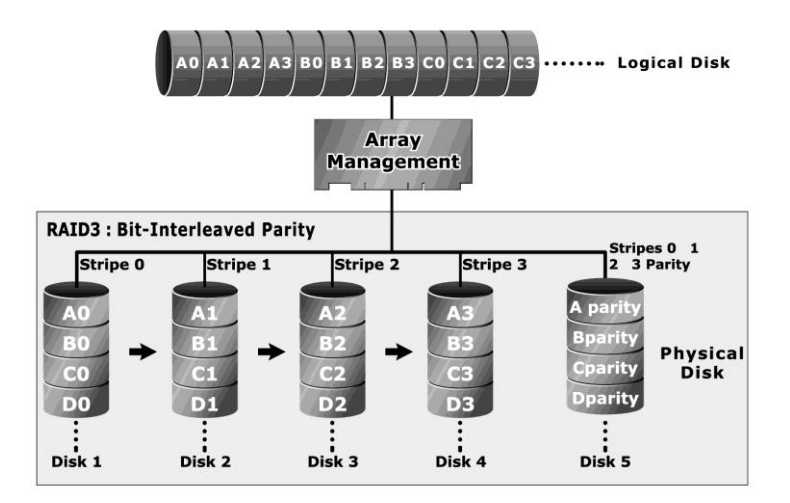

#### 1.2.5 RAID 5

RAID 5 is sometimes called striping with parity at block level. In RAID 5, the parity information is written to all of the drives in the subsystems rather than concentrated on a dedicated parity disk. If one drive in the system fails, the parity information can be used to reconstruct the data from that drive. All drives in the array system can be used to seek operation at the same time, greatly increasing the performance of the RAID system.

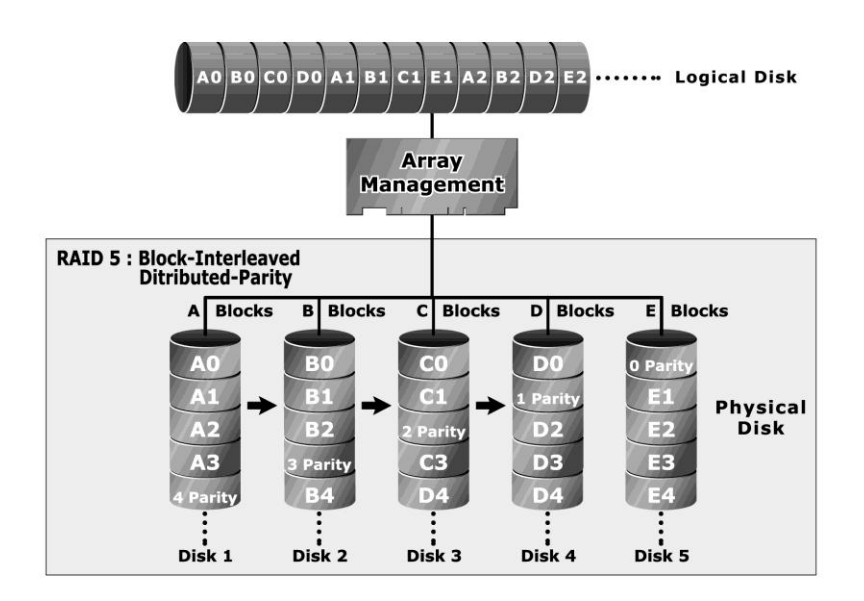

#### 1.2.6 RAID 6

A RAID 6 array is essentially an extension of a RAID 5 array with a second independent distributed parity scheme. Data and parity are striped on a block level across multiple array members, just like in RAID 5, and a second set of parity is calculated and written across all the drives. As larger disk arrays are considered, it is desirable to use stronger codes that can tolerate multiple disk failure. When a disk fails in a parity protected disk array, recovering the contents of the failed disk requires successful reading on the contents of all no-failed disks. RAID 6 provides an extremely high fault tolerance, and can sustain two simultaneous drive failures without downtime or data loss. This is a perfect solution when data is mission-critical.

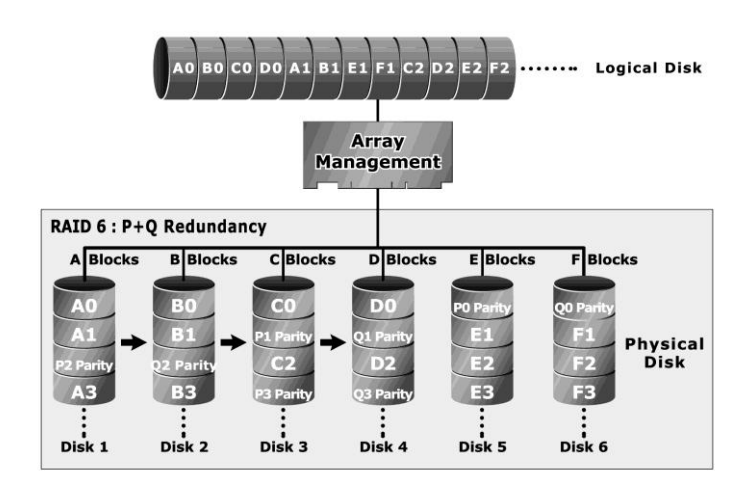

#### 1.2.7 RAID X0

RAID level-X0 (available only on CineRaid8 Series) refers to RAID level- 10, 30, 50 and 60. RAID X0 is a combination of multiple RAID x volume sets with RAID 0 (striping). Striping helps to increase capacity and performance without adding disks to each RAID x array. The operating system uses the spanned volume in the same way as a regular volume. Up to one drive in each sub-volume (RAID 1, 3 or 5) may fail without loss of data. Up to two drives in each sub-volume (RAID 6) may fail without loss of data.

The following illustration is an example of a RAID level-X0 logical drive.

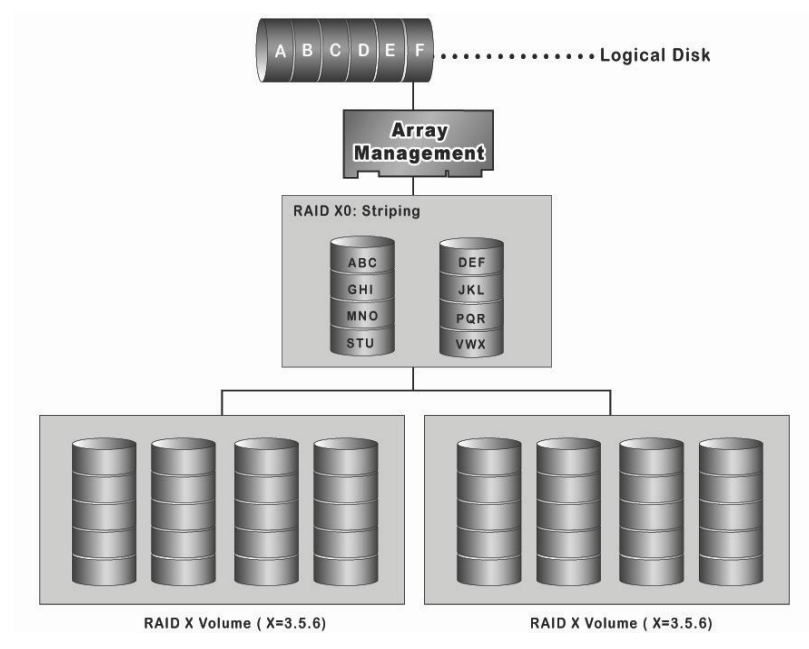

RAID level-X0 allows more physical drives in an array. The benefits of doing so

are larger volume sets, increased performance, and increased reliability.

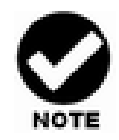

RAID level-30 50 and 60 can support up to eight sub-Volumes.

If the volume is RAID level-30, 50, or 60, you cannot change the volume to another RAID level. If the volume is RAID level-0, 1, 1E, 3, 5, or 6, you cannot change the volume to RAID level-30, 50, or 60.

#### 1.2.8 Summary of RAID Levels

RAID subsystem supports RAID Levels 0, 1, 1E, 3, 5, 6, 30, 50 and 60. The following table provides a summary of RAID levels.

| RAID<br>Level | Description                                                                                                    | Disks<br>requirement<br>(Cost) | Data Reliability                         |
|---------------|----------------------------------------------------------------------------------------------------|--------------------------------|------------------------------------------|
| 0             | Also known as stripping.                                                                                                    | N                              | * No data                                |
|               | Data distributed across multiple drives in the array. There is no data protection                                                                                                    |                                | Protection.                              |
| 1             | Also known as mirroring.                                                                                                    | 2                              | * Lower than RAID 6.                     |
|               | All data replicated on N Separated disks. N is almost always 2.                                                                                                    |                                | * Higher than                            |
|               | This is a high availability Solution, but due to the 100% duplication, it is also a costly solution.                                                                                                    |                                | RAID 3, 5.                               |
| 1E            | Also known Block-Interleaved Parity.                                                                                                    | N (N>2)                        | * Lower than RAID 6.                     |
| (0+1)         | Data and parity information is subdivided and distributed                                                                                                    |                                | * Higher than                            |
|               | across all disk. Parity must be the equal to the smallest disk<br>capacity in the array. Parity information normally stored on a<br>dedicated parity disk.                                                              |                                | RAID 3, 5.                               |
| 3             | Also known Bit-Interleaved Parity.                                                                                                    | N+1                            | * Lower than RAID 1, 10, 6;              |
|               | Data and parity information is subdivided and distributed<br>across all disk. Parity must be the equal to the smallest disk<br>capacity in the array. Parity information normally stored on a<br>dedicated parity disk. |                                | * Higher than a single drive.            |
| 5             | Also known Block-Interleaved Distributed Parity.                                                                                                    | N+1                            | * Lower than RAID 1, 10, and 6.          |
|               | Data and parity information is subdivided and distributed<br>across all disk. Parity must be the equal to the smallest disk<br>capacity in the array. Parity information normally stored on a<br>dedicated parity disk. |                                | * Higher than a single drive.            |
| 6             | AS RAID level 5, but with additional independently computed redundant information                                                                                                    | N+2                            | * Highest of all listed<br>alternatives. |

| 30 | RAID 30 is a combination multiple RAID 3 volume sets with RAID 0 (striping) | (N+1) *2 | Up to one disk failure in each<br>sub-volume |
|----|-----------------------------------------------------------------------------|----------|----------------------------------------------|
| 50 | RAID 50 is a combination multiple RAID 5 volume sets with RAID 0 (striping) | (N+1) *2 | Up to one disk failure in each<br>sub-volume |
| 60 | RAID 60 is a combination multiple RAID 6 volume sets with RAID 0 (striping) | (N+2) *2 | Up to two disk failure in each<br>sub-volume |

# Chapter 2.

# **Configuration Methods**

# 2.1 Overview

After the hardware installation, the SAS (or SATA) disk drives installed to the RAID must be configured and the volume set units initialized before they are ready to use. This can be accomplished by one of the following methods:

- Front panel touch-control keypad
- Remote utility connected through the controller's serial port (VT-100 or Hyper terminal)
- Using HTTP Proxy through the controller's serial port to access web browser-based RAID manager in Windows and Linux system.
- Firmware-embedded TCP/IP & web browser-based RAID manager via the controller's 10/100 Ethernet LAN port.

Those user interfaces can access the built-in configuration and administration utility that resides in the controller's firmware. They provide complete control and management of the controller and disk arrays, eliminating the need for additional hardware or software.

#### Note

The RAID subsystem allows only one method to access menus at a time.

### 2.2 Using local front panel touch-control keypad

The front panel keypad and liquid crystal display (LCD) is the primary user interface for the RAID subsystem. All configuration and management of the RAID and its properly connected disk arrays can be performed from this interface.

The front panel keypad and LCD are connected to the RAID subsystem to access the built-in configuration and administration utility that resides in the controller's firmware. Complete control and management of the array's physical drives and logical units can be performed from the front panel, requiring no additional hardware or software drivers for that purpose.

This Chapter provides, in quick reference form, procedures that use the built-in LCD panel to configure and operate the controller.

A touch-control keypad and a liquid crystal display (LCD) mounted on the front panel of the RAID subsystem is the primary operational interface and monitor display for the disk array controller. This user interface controls all configuration and management functions for the RAID subsystem controller and for all SAS (or SATA) disk array subsystems to which it is properly connected.

The LCD provides a system of screens with areas for information, status indication, or menus. The LCD screen displays up to two lines at a time of menu items or other information.

The Initial screen is as following:

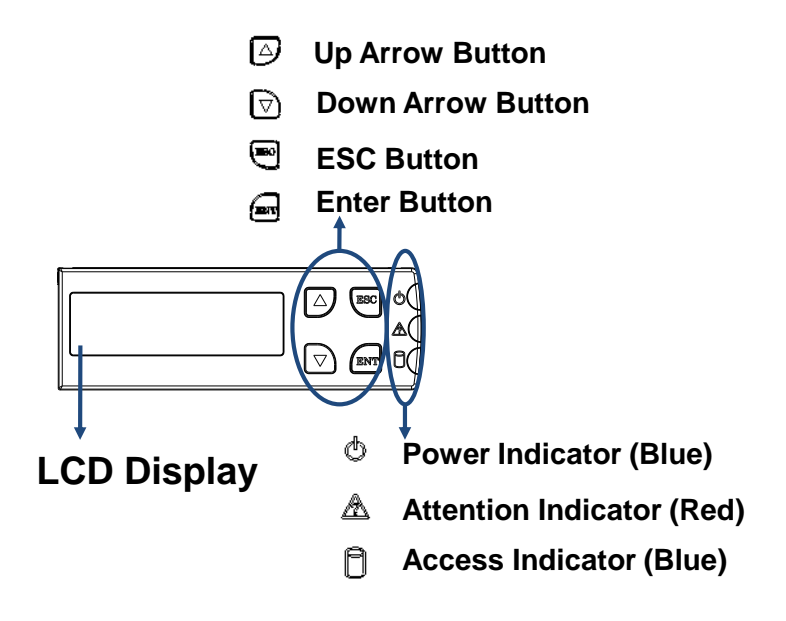

#### 2.2.1 Function Key Definitions

The four function keys at the button of the front panel perform the following functions:

| Кеу                                                                 | Function                                                   |  |
|---------------------------------------------------------------------|------------------------------------------------------------|--|
| Up Arrow                                                            | Use to scroll the cursor Upward / Rightward                |  |
| Down Arrow                                                          | wn Arrow Use to scroll the cursor Downward / Leftward      |  |
| <b>ENT Key</b> Submit Select ion Function (Confirm a selected item) |                                                            |  |
| ESC Key                                                             | Return to Previous Screen (Exit a selection configuration) |  |

There are three LED indicators on the front panel. Following table provides a

| LED Indicator            | Normal Status                                                 | Problem Indication                                    |
|--------------------------|---------------------------------------------------------------|-------------------------------------------------------|
| Power On<br>indicator    | Bright Blue                                                   | This LED does not light up after<br>power switched on |
| Fail Indicator           | LED never light up                                            | LED light up as Red.                                  |
| Data Access<br>Indicator | Blink blue during host computer accessing the RAID subsystem. | LED never flickers                                    |

summary of the meanings of these LED indicators:

For additional information on using the LCD panel and keypad to configure the RAID see "LCD Panel Configuration" on Chapter 3.

# 2.3 Using the controller's serial port

The serial port on the RAID subsystem's back panel can be used in Remote manage mode. The provided interface cable converts the RS232 signal on the RAID subsystem into a 9-pin D-Sub male connector. The firmware-based terminal array management interface can access the array through this RS-232 port. You can attach a VT-100 compatible terminal or a PC running a "Hyper terminal" program to the serial port for accessing the text-based Setup Menu.

RAID subsystem RS-232C Port Pin Assignment

To ensure proper communications between the RAID subsystem and the VT-100 Terminal Emulation, please configure the VT100 terminal emulation settings to the values shown below:

| Terminal requirement |                  |  |
|----------------------|------------------|--|
| Connection           | Null-modem cable |  |
| Baud Rate            | 115,200          |  |
| Data bits            | 8                |  |
| Stop                 | 1                |  |
| Flow Control         | None             |  |

The RAID Subsystem's RJ-11 connector's pin assignments are defined as

below :

| RS-232C Pin Assignments |             |     |             |
|-------------------------|-------------|-----|-------------|
| Pin                     | Description | Pin | Description |
| 1                       | N/C         | 6   | NC          |
| 2                       | GND         |     |             |
| 3                       | RX          |     |             |
| 4                       | ТХ          |     |             |
| 5                       | CTS         |     |             |

#### 2.3.1 Keyboard Navigation

The following definition is the VT-100 RAID configuration utility keyboard navigation.

| Кеу       | Function                  |
|-----------|---------------------------|
| Arrow Key | Move cursor               |
| Enter Key | Submit selection function |
| ESC Key   | Return to previous screen |
| L Key     | Line draw                 |
| Х Кеу     | Redraw                    |

#### 2.3.2 Start-up VT100 Screen

By connecting a VT100 compatible terminal, or a PC operating in an equivalent terminal emulation mode, all RAID subsystem monitoring, configuration and administration functions can be exercised from the VT100 terminal.

There are a wide variety of Terminal Emulation packages, but for the most part they should be very similar. The following setup procedure is an example Setup of VT100 Terminal in Windows XP system using Hyper Terminal Version 5.1.

Step 1. Open the Start menu from Desktop, Pick all Programs, Accessories, Communications and Hyper Terminal. Open Hyper Terminal (requires version 3.0 or higher)

#### Software Operation Manual

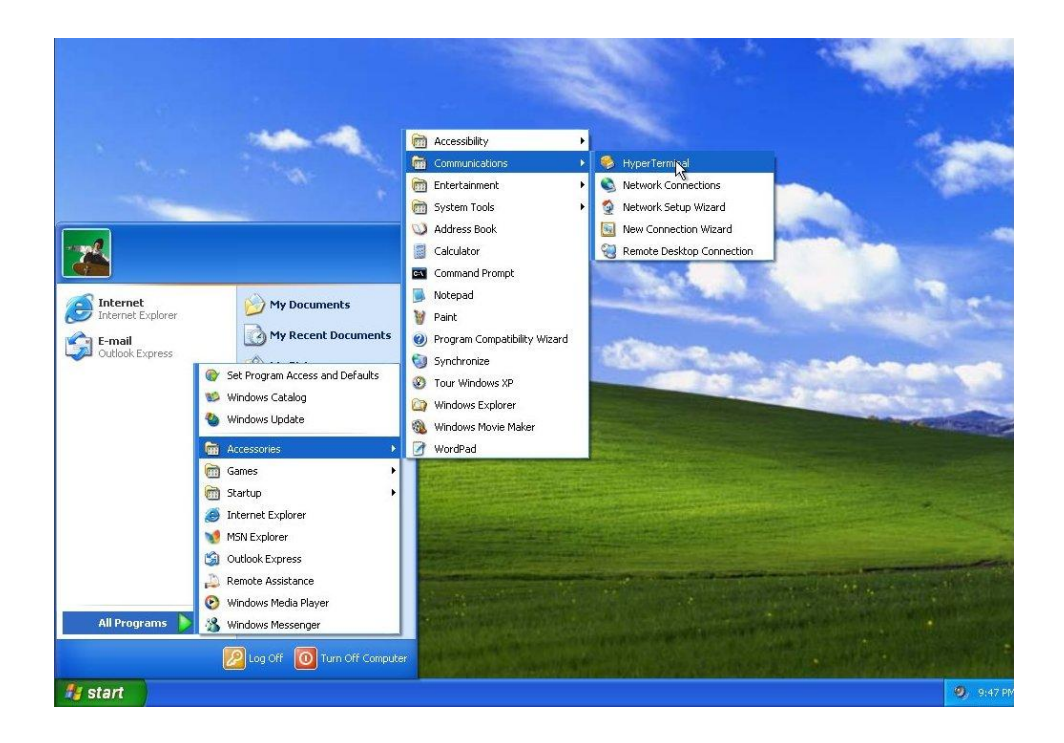

#### Step 2. Open HYPERTRM.EXE.

|                 |                                |                          |                                                                                          |                                                                                                    | 1.00           |
|-----------------|--------------------------------|--------------------------|------------------------------------------------------------------------------------------|----------------------------------------------------------------------------------------------------|----------------|
|                 |                                |                          |                                                                                          |                                                                                                    |                |
|                 |                                | 14.                      |                                                                                          |                                                                                                    |                |
|                 |                                |                          |                                                                                          |                                                                                                    |                |
|                 |                                |                          |                                                                                          |                                                                                                    |                |
|                 |                                |                          | Former                                                                                   | and the second second se | -              |
|                 |                                | Default Telnet Progra    | m?                                                                                       | ? ×                                                                                                    |                |
|                 |                                | We recomm<br>program. Do | end that you make HyperTerminal your<br>you want to do this?<br>: me this question again | default teinet                                                                                                    |                |
| -               |                                |                          | Yes No                                                                                   | 2.50                                                                                                    |                |
|                 |                                |                          |                                                                                          |                                                                                                    |                |
|                 |                                |                          |                                                                                          |                                                                                                    |                |
| Constant of the | Carl Constant Constant         |                          |                                                                                          |                                                                                                    |                |
|                 |                                |                          |                                                                                          |                                                                                                    |                |
|                 |                                |                          |                                                                                          |                                                                                                    |                |
|                 |                                |                          |                                                                                          |                                                                                                    | In Case        |
| ALCONT A        | A REAL PROPERTY AND ADDRESS OF |                          |                                                                                          | Contraction of the                                                                                                    |                |
|                 | Contractor and                 | CALIFORNIA STATE         |                                                                                          |                                                                                                    | AND AND AND    |
| and a subserver |                                |                          |                                                                                          |                                                                                                    | and the second |
|                 |                                |                          |                                                                                          |                                                                                                    | and the second |
| start           | 🥪 Default Telhet Program?      |                          |                                                                                          |                                                                                                    |                |

| Location Information |                                                                                                    |
|----------------------|----------------------------------------------------------------------------------------------------|
|                      | Before you can make any phone or modem connections,<br>Windows needs the following information about your current<br>location.<br>What country/region are you in now?                                                           |
|                      | Cambodia 💌                                                                                                    |
|                      | What area code (or city code) are you in now? If you need to specify a carrier code, what is it? If you dial a number to access an outside line, what is it? If phone system at this location uses: The phone dialing OK Cancel |

Step 3. Enter a name for your Terminal. Click OK.

|--|

| RAID - HyperTerm<br>File Edit View Call T<br>D & gain and a second | nal<br>ansfer Help<br>9 🖆                                                                                                    |  |
|--------------------------------------------------------------------|----------------------------------------------------------------------------------------------------|--|
|                                                                    | Connect To       Image: Connect To         Image: Second Second Secon |  |
| Disconnected                                                       | Auto detect Auto detect SCROLL CAPS NUM Capture Print echo                                                                                                    |  |

Step 4. Select an appropriate connecting port in your Terminal. Click OK

Step 5. Configure the port parameter settings. Bits per second: "115200", Data bits: "8", Parity: "None", Stop bits: "1", Flow control: "None". Click OK

| COM1 Properties    |                   | ? 🛛           |          |                    |      |
|--------------------|-------------------|---------------|----------|--------------------|------|
| Port Settings      |                   |               |          |                    | E.A. |
| Bits per second:   | 115200            | ×             |          |                    |      |
| Data bits:         | 8                 | *             |          |                    |      |
| Parity:            | None              | ~             |          |                    |      |
| Stop bits:         | 1                 | ~             |          |                    |      |
| Flow control:      | None              | •             |          |                    |      |
|                    | Res               | tore Defaults |          |                    |      |
|                    | K Cancel          | Apply         |          |                    |      |
|                    |                   |               |          |                    |      |
|                    |                   |               |          |                    |      |
|                    |                   |               |          | R                  |      |
| <br>Disconnected A | uto detect Auto ( | letect SCROLL | CAPS NUM | Capture Print echo |      |

Step 6. Open the File menu, and then open Properties.

| 🧠 RAID - HyperTermin                      | ů.             |  |
|-------------------------------------------|----------------|--|
| File Edit View Call Trar                  | sfer Help      |  |
| New Connection<br>Open<br>Save<br>Save As | <b></b>        |  |
| Page Setup<br>Print                       | -              |  |
| Exit Alt+F4                               | -              |  |
|                                           |                |  |
|                                           |                |  |
| Displays the properties of the            | urrent session |  |

Step 7. Open the Settings Tab.

| Windows XP Professional - VMware Workstation                                                  |                                                                                                    | <u>×</u>  |
|-----------------------------------------------------------------------------------------------|----------------------------------------------------------------------------------------------------|-----------|
| Ene Zoni Ziew Vizi Jeen IIInioows Jee     Fij Windows Server 2003 Enterprise E     Recyclo En | y    = w   y expensional                                                                                                    | ×         |
| RAID - HyperTerminal<br>File Edit View Call Transfer Help<br>D 論 意意 記 語 語                     |                                                                                                    |           |
|                                                                                               | Connect To Satings<br>RAID Change Icon<br>County/region: Tawan 1086)<br>Enter the sees code without the long distance prefix.<br>Area code: 886<br>Phone number:<br>Connect using: OM1<br>Configure<br>Use county/region code and area code<br>Redial on busy<br>OK Cancel |           |
| Connected 0:00;51 Auto detect                                                                 | luto detect: 30400L C4PS (NUM Capture Princemo                                                                                                    | 9:55 PV - |

Step 8. Open the Settings Tab. Function, arrow and ctrl keys act as: Terminal Keys, Backspace key sends: Crtl+H, Emulation: VT100, Telnet terminal: VT100, Back scroll buffer lines: 500. Click OK.

| RAID Properties         Connect To       Settings         Function, arrow, and ctil keys act as <ul> <li>Terminal keys</li> <li>Windows keys</li> <li>Backspace key sends</li> <li>Ctil+H</li> <li>Del</li> <li>Ctil+H, Space, Ctil+H</li> <li>Emulation:</li> <li>V1100</li> <li>Terminal Setup</li> <li>Telnet terminal ID:</li> <li>VT100</li> <li>Backscroll buffer lines:</li> <li>500</li> <li>Play sound when connecting or disconnecting</li> <li>Input Translation</li> <li>ASCII Setup</li> <li>DK</li> <li>DK<th></th></li></ul> |  |
|----------------------------------------------------------------------------------------------------|--|

Now, the VT100 is ready to use.

After you have finished the VT100 Terminal setup, you may press " X " key (in your Terminal) to link the RAID subsystem and Terminal together.

Press "X' key to display the disk array Monitor Utility screen on your VT100 Terminal.

### 2.4 Firmware-embedded TCP/IP & web browser-based RAID manager (using the controller's 10/100 Ethernet LAN port)

To ensure proper communications between the RAID subsystem and Web browser-based RAID management, Please connect the RAID system Ethernet LAN port to any LAN switch port.

The controller has embedded the TCP/IP & Web Browser-based RAID manager in the firmware. User can remotely manage the RAID system, without adding any specific software (platform independent), via standard web browsers directly connected to the 10/100 Ethernet RJ45 LAN port.

| en an i siese an     | RaidSet H       | RaidSet Hierarchy         |           |            |                                         |              |                           |  |
|----------------------|-----------------|---------------------------|-----------|------------|-----------------------------------------|--------------|---------------------------|--|
| Raid System Console  | RAID Set        | Device                    | s [       | Volume Se  | et(Port/Lun)                            | Volume State | Capacity                  |  |
| Quick Function       | Raid Set # 0    | 00 E#1Slot                | #1        | ARC-8360-1 | OL#000(0&1/0)                           | Normal       | 10.0GB                    |  |
| C RAID Set Functions |                 | E#1Slot                   | #2        |            |                                         |              |                           |  |
| Volume Set Functions |                 | E#1Slot                   | #3_       |            |                                         |              |                           |  |
| Physical Drives      |                 |                           |           |            |                                         |              |                           |  |
| System Controls      | anyasanyanyasan | 0/10/06/00/06/06/06/09/09 | ******    |            | 100000000000000000000000000000000000000 |              | 0040000000000000000000000 |  |
| Information          | = Enclosure     | #1 : ARECA SAS            | RAID Syst | tem ¥1.0   |                                         |              |                           |  |
|                      | Device          | Usage                     | Capacit   | y Mo       | del                                     |              |                           |  |
|                      | Slot#1(0:4)     | Raid Set # 000            | 80.0GB    | ST3        | 808110AS                                |              |                           |  |
|                      | Slot#2(0:3)     | Raid Set # 000            | 80,0GB    | ST3        | 808110AS                                |              |                           |  |
|                      | Slot#3(0:1)     | Raid Set # 000            | 80.0GB    | WDO        | C WD8003D-60LUA0                        |              |                           |  |
|                      | Slot#4(0:2)     | Free                      | 80.0GB    | WD         | C WD8003D-60LUA0                        |              |                           |  |
|                      | Slot#5(0:0)     | Free                      | 80.0GB    | WD         | C WD800JD-60LUA0                        |              |                           |  |
|                      | Slot#6          | N.A.                      | N.A.      | N.A.       |                                         |              |                           |  |
|                      | Slot#7          | N.A.                      | N.A.      | N.A.       |                                         |              |                           |  |
|                      | Slot#8          | NAL                       | N.A.      | N.A.       |                                         |              |                           |  |
|                      | Slot#9)         | N.A.                      | N.A.      | N.A.       |                                         |              |                           |  |
|                      | Slot#10         | N.A.                      | NGA.      | N.A.       |                                         |              |                           |  |
|                      | Slot#11         | N.A.                      | NEW .     | N.A.       |                                         |              |                           |  |
|                      | Slot#12         | N.A.                      | N.A.      | N.A.       |                                         |              |                           |  |
|                      | Slot#13         | N.A.                      | N.A.      | N.A.       |                                         |              |                           |  |
|                      | Slot#14         | N.A.                      | N.A.      | N.A.       |                                         |              |                           |  |
|                      | Stot#15         | N.A.                      |           | N.A.       |                                         |              |                           |  |
|                      | Slot#16         | N.A.                      | N.A.      | N.A.       |                                         |              |                           |  |

To configure RAID subsystem on a local or remote machine, you need to know its IP Address. The IP address will be default shown in the LCD screen. Launch your firmware-embedded TCP/IP & Web Browser-based RAID manager by entering http://[IP Address] in the web browser.

Note that you must be logged in as administrator with local admin rights on the remote machine to remotely configure it. The RAID subsystem controller default username is "admin" and the password is "0000".

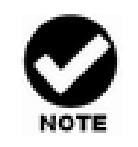

The RAID subsystem controller default User Name is "admin" and the Password is "0000". Please change the Password when you first log-in.

# **2.5 Configuration Menu Tree**

The following is an expansion of the menus in the configuration Utility that can be accessed through the LCD panel, RS-232 serial port and Ethernet LAN port.

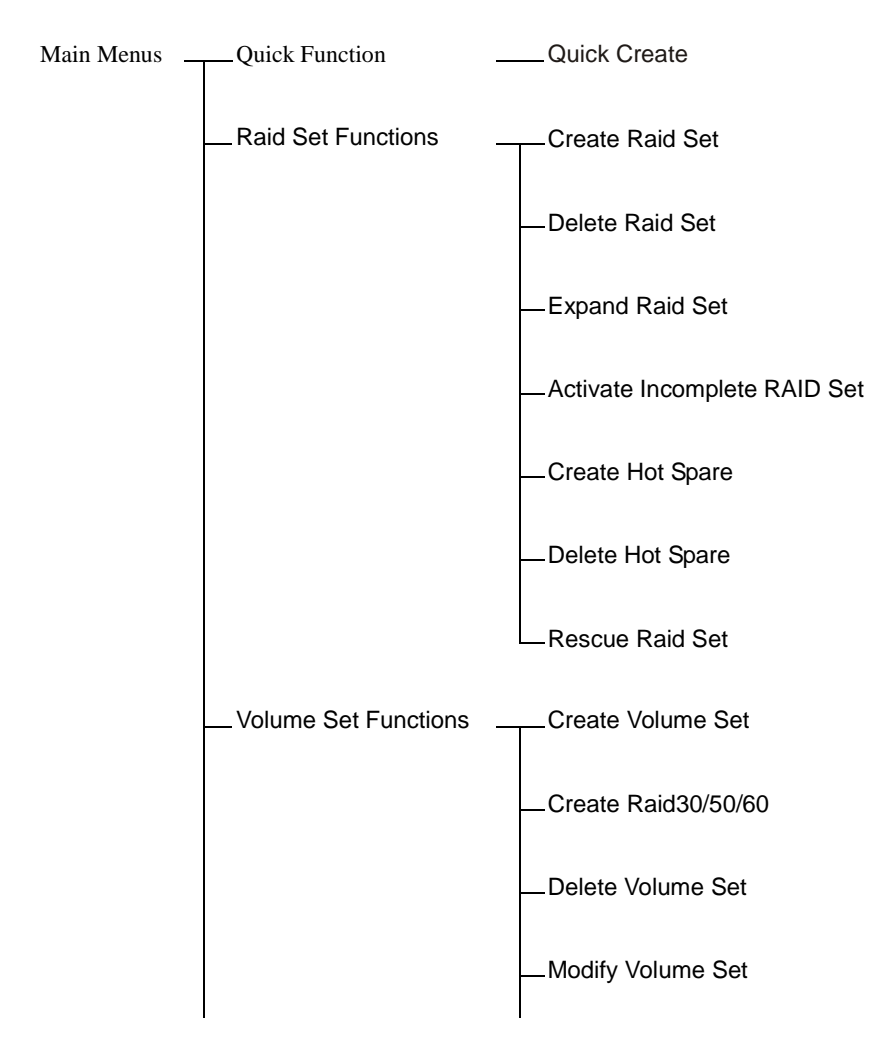

|                 | Check Volume Set                         |
|-----------------|------------------------------------------|
|                 | Schedule Volume Check                    |
|                 | Stop Volume Set Check                    |
|                 | Volume Set Host Filters (only for FC)    |
| Physical Drives | Create Pass-Through Disk                 |
|                 | Modify a Pass-Through Disk               |
|                 | Delete Pass-Through Disk                 |
|                 | Identify Enclosure                       |
|                 | Lentify Drive                            |
| System Controls | System Configuration                     |
|                 | Fiber Channel Configuration(only for FC) |
|                 | Ethernet Configuration                   |
|                 | Alert By Mail Configuration              |
|                 | SNMP Configuration                       |
|                 | NTP Configuration                        |
|                 | View Events/Mute Beeper                  |
|                 | Generate Test Event                      |
|                 | Clear Event Buffer                       |
|                 | Modify Password                          |

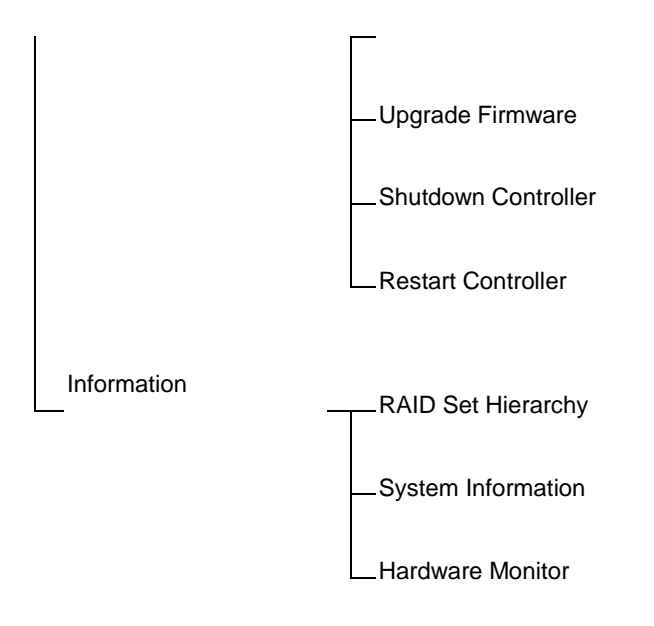
# Chapter 3.

# **LCD Panel Configuration**

The CineRaid RAID's LCD configuration panel is character-based which you can use after powering the unit. Use LCD Configuration panel to:

- · Create raid set,
- . Expand raid set,
- · Define volume set,
- · Add physical drive
- · Modify volume set
- · Modify RAID level/stripe size,
- . Define pass-through disk drives,
- . Modify system function and
- · Designate drives as hot spares.

The LCD display front panel function keys are the primary user interface for the RAID subsystem.

# **3.1 Starting LCD Configuration Utility**

The main menu appears on the LCD screen, as shown below:

Use the up and down arrow buttons to move left and right to select a menu item. Press **ENT** to select the item. Press the **UP/DOWN** to browse the selection. Press **ESC** to return to the previous screen.

# **3.2 LCD Configuration Utility Main Menu Options**

Select an option and the related information or submenu items displayed beneath it. The submenus for each item are explained on the following sections. The configuration utility main menu options are :

| Option                             | Description                                                                                 |
|------------------------------------|---------------------------------------------------------------------------------------------|
| Quick Volume And Raid<br>Set Setup | Create a default configurations which are based<br>on the number of physical disk installed |
| Raid Set Functions                 | Create a customized raid set                                                                |
| Volume Set Functions               | Create a customized volume set                                                              |

| Physical Drive Functions | View individual disk information         |
|--------------------------|------------------------------------------|
| Raid System Functions    | Setting the raid system configurations   |
| Hdd Power Management     | Setting disk power saving configurations |
| Fiber Channel Config     | To set the Fiber channel config function |
| Ethernet Configuration   | Setting local IP address                 |
| Show System Events       | Record all system events in the buffer   |
| Clear Event Buffer       | Clear all event buffer information       |
| Hardware Monitor         | Show all system environment status       |
| System Information       | View the controller information          |

# **3.3 Configuring Raid Sets and Volume Sets**

You can configure raid sets and volume sets either using "Quick Volume and Raid Set Setup" automatically or "Raid Set Functions/Volume Set Functions" manually configuration method. Each configuration method requires a different level of user input. The general flow of operations for raid set and volume set configuration is:

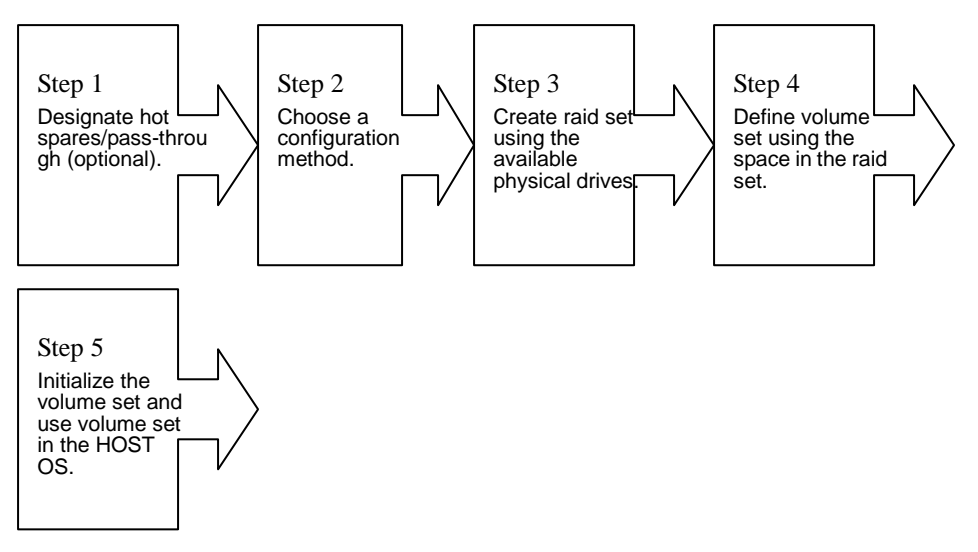

# **3.4 Designating Drives as Hot Spares**

To designate drives as hot spares, press ENT to enter the Main menu. Press UP/DOWN to select the Raid Set Functions option and then press ENT. All raid set functions will be displayed. Press UP/DOWN to select the Create Hot Spare Disk option and then press ENT. The first unused physical device connected to the current

controller appears: Press **UP/DOWN** to scroll the unused physical devices and select the target disk to assign as a Hot Spare and press **ENT** to designate it as a hot spare. Set the Hot Spare Type as Global, Dedicated Raid or Dedicated ENC and then press **ENT**.

## 3.5 Using Quick Volume and Raid Set Setup

In Quick Volume and Raid Setup Configuration, it collects all drives and includes them in a raid set. The raid set you create is associated with exactly one volume set, and you can modify the RAID level, stripe size, and capacity. Designating drives as Hot Spares will also combine with raid level in this setup.

The volume set default settings will be:

| Parameter                     | Setting         |
|-------------------------------|-----------------|
| Volume Name                   | Volume Set # 00 |
| SAS Port#(Fiber Channel#)/LUN | 0/0             |
| Cache Mode                    | Write Back      |
| Tag Queuing                   | Yes             |

The default setting values can be changed after configuration is complete.

Follow the steps below to create raid set using Quick Volume and Raid Setup Configuration:

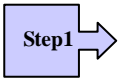

Choose Quick Volume And Raid Setup from the main menu. The available RAID levels and associated Hot Spare for the current volume set drive are displayed.

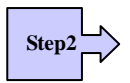

*RAID Level* Try to use drives of the same capacity in a specific array. If you use drives with different capacities in an array, all the drives in the array is treated as though they have the capacity of the *smallest* drive in the array.

The number of physical drives in a specific array determines the RAID levels that can be implemented with the array.

RAID 0 requires one or more physical drives,

RAID 1 requires at least 2 physical drives,

RAID 1+ Spare requires more than 2 physical drives,

RAID 3 requires at least 3 physical drives,

RAID 5 requires at least 3 physical drives,

RAID 6 requires at least 4 physical drives,

RAID 3+ Spare requires at least 4 physical drives, and

RAID 5 + Spare requires at least 4 physical drives.

RAID 6 + Spare requires at least 5 physical drives.

RAID 30 requires at least 6 physical drives,

RAID 50 requires at least 6 physical drives,

RAID 60 requires at least 8 physical drives,

RAID 30+ Spare requires at least 7 physical drives, and

RAID 50+ Spare requires at least 7 physical drives.

RAID 60+ Spare require at least 9 physical drives.

Using the UP/DOWN key to select the RAID for the volume set and presses ENT to confirm it.

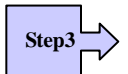

Available Capacity Set the capacity size for the volume set. After select *RAID level* and press ENT.

The selected capacity for the current volume set is displayed. Using the UP/DOWN to create the current volume set capacity size and press ENT to confirm it. The available stripe sizes for the current volume set are displayed.

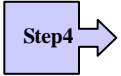

Select Stripe size This parameter specifies the size of the stripes written to each disk in a RAID 0, 1, 1E, 5, 6, 50 or 60 Volume Set. You can set the stripe size to 4 KB, 8 KB, 16 KB, 32 KB, 64 KB, or 128 KB. A larger stripe size provides better-read performance, especially if your computer does mostly sequential reads. However, if you are sure that your computer does random read requests more often, choose a small stripe size. Using the UP/DOWN to select stripe size and press ENT to confirm it.

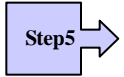

When you are finished defining the volume set, press ENT to confirm the Quick Volume And Raid Set Setup function.

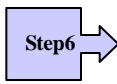

Fast Initialization Press ENT to define fast initialization and ESC to normal initialization. In the Normal Initialization, the initialization proceeds as a background task, the volume set is fully accessible for system reads and writes. The operating system can instantly access to the newly created arrays without requiring a reboot and waiting the initialization complete. In Fast Initialization, the initialization proceeds must be completed before the volume set ready for system accesses.

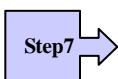

The controller will begin to Initialize the volume set you have just configured.

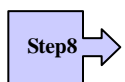

If you need to add additional volume set using main menu Create Raid Volume Set function.

## **3.6 Using Raid Set and Volume Set Functions**

In Raid Set Function, you can use the **Create Raid Set** function to generate the new raid set. In Volume Set Function, you can use the **Create Volume Set** function to generate its associated volume set and parameters.

If the current controller has unused physical devices connected, you can choose the *Create Hot Spare* option in the Raid Set Function to define a global hot spare.

Select this method to configure new raid sets and volume sets. This configuration option allows you to associate volume set with partial and full raid set.

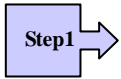

To setup the Hot Spare (option), choose Raid Set Functions from the main menu. Select the Create Hot Spare Disk to set the Hot Spare.

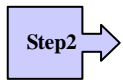

Choose Raid Set Function from the main menu. Select the Create A New Raid Set.

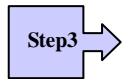

A Select Drive Channel in the next displayed showing the drive connected to the current controller.

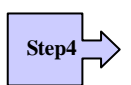

Press the UP/ DOWN to select specific physical drives. Press the ENT to associate the selected physical drive with the current raid set.

Try to use drives of the same capacity in a specific raid set. If you use drives with different capacities in an array, all the drives in the array is treated as though they have the capacity of the *smallest* drive in the array.

The number of physical drives in a specific raid set determines the RAID levels that can be implemented with the raid set.

RAID 0 requires one or more physical drives per raid set.

RAID 1 requires at least 2 physical drives per raid set.

RAID 1 + Spare requires at least 3 physical drives per raid set.

RAID 3 requires at least 3 physical drives per raid set.

RAID 5 requires at least 3 physical drives per raid set.

RAID 6 requires at least 4 physical drives per raid set.

RAID 3 + Spare requires at least 4 physical drives per raid set.

RAID 5 + Spare requires at least 4 physical drives per raid set.

RAID 6 + Spare requires at least 5 physical drives per raid set.

RAID 30 requires at least 6 physical drives,

RAID 50 requires at least 6 physical drives,

RAID 60 requires at least 8 physical drives,

RAID 30+ Spare requires at least 7 physical drives, and

RAID 50+ Spare requires at least 7 physical drives.

RAID 60+ Spare require at least 9 physical drives.

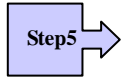

After adding physical drives to the current raid set as desired, press ESC to confirm the Select Drive Channel function.

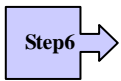

Press ENT when you are finished creating the current raid set. To continue defining another raid set, repeat step 3. To begin volume set configuration, go to step 7.

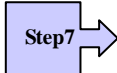

Choose Volume Set Functions from the main menu. Select the Create Raid Volume Set and press ENT.

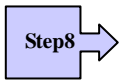

Choose one raid set from the Select Raid Set screen. Press ENT to confirm it.

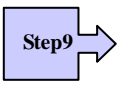

The volume set attributes screen appears:

The volume set attributes screen shows the volume set default configuration value that is currently being configured. The volume set attributes are:

The Raid Level,

The Capacity (Not supported via LCD Panel.)

The Stripe Size,

The SAS Port# (Fiber Channel#)/LUN,

The Cache Mode,

The Tagged Queuing,

The Volume Name (number).

All value can be changing by the user. Press the UP/ DOWN to select the attributes. Press the ENT to modify each attribute of the default value. Using the UP/DOWN to select attribute value and press the ENT to accept the default value

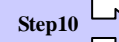

After user completes modifying the attribute, press the ESC to enter the Select Capacity for the volume set. Using the UP/DOWN to set the volume set capacity and press ENT to confirm it.

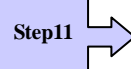

When you are finished defining the volume set, press ENT to confirm the Create function.

Step12

Press ENT to define fast initialization and ESC to normal initialization. The controller will begin to Initialize the volume set you have just configured. If space remains in the raid set, the next volume set can be configured. Repeat steps 7 to 12 to configure another volume set.

# **3.7 Navigation Map of the Configuration**

The password option allows user to set or clear the raid subsystem's password protection feature. Once the password has been set, the user can only monitor and configure the raid subsystem by providing the correct password. The password is used to protect the internal RAID subsystem from unauthorized entry. The controller will check the password only when entering the Main menu from the initial screen. The RAID subsystem will automatically go back to the initial screen when it does not receive any command in twenty seconds. The RAID subsystem password's default setting is 0000 by the manufacturer.

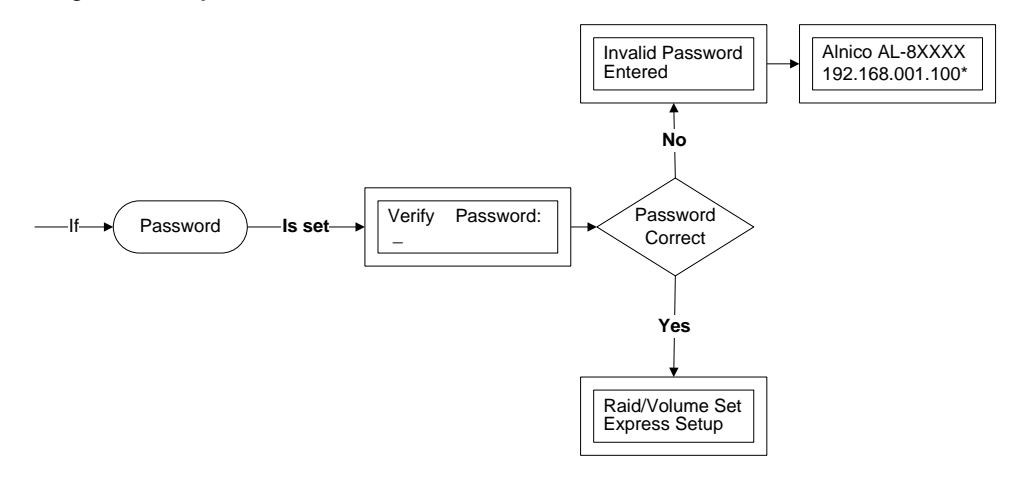

#### 3.7.1 Quick Volume/Raid Setup

Quick Volume and Raid Setup is the fastest way to prepare a raid set and volume set. It only needs a few keystrokes to complete it. Although disk drives of different capacity may be used in the raid set, it will use the smallest capacity of the disk drive as the capacity of all disk drives in the raid set. The Quick Volume and Raid Setup option creates a raid set with the following properties:

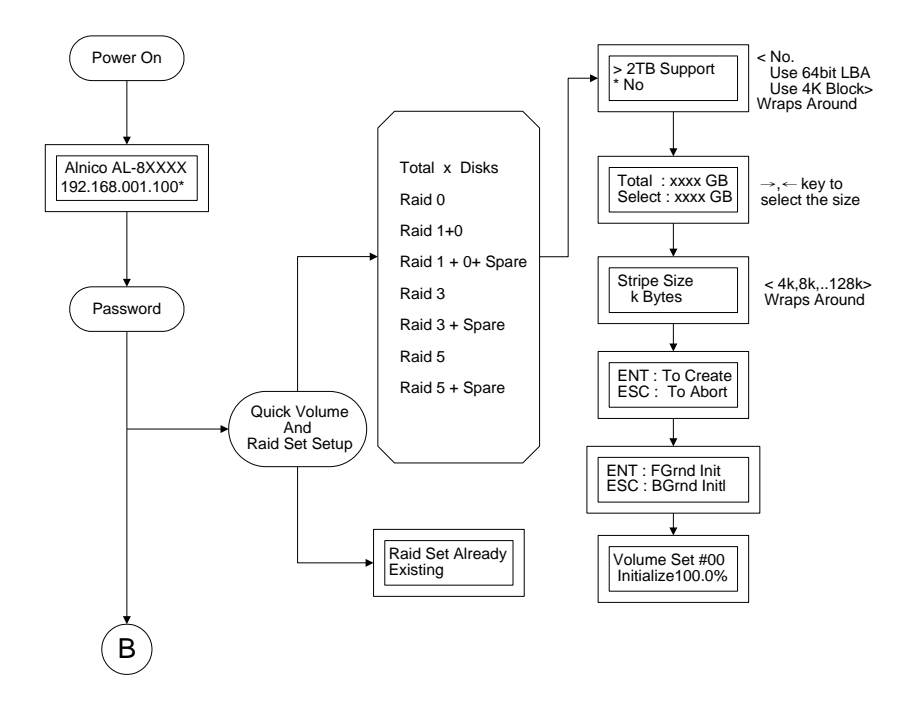

- 1. All of the physical disk drives are contained in a raid set.
- 2. The raid levels associated with hot spare, capacity, and stripe size are selected during the configuration process.
- 3. A single volume set is created and consumes all or a portion of the disk capacity available in this raid set.
- 4. If you need to add additional volume set, use main menu Volume Set functions.

Detail procedure references to this chapter's section: Using Raid Set and Volume Set Functions

#### 3.7.2 Raid Set Function

User manual configuration can completely control the raid set setting, but it will take longer time to complete than the Quick Volume and Raid Setup configuration. Select the Raid Set Function to manually configure the raid set for the first time or delete existing raid set and reconfigure the raid set.

To enter a Raid Set Functions, press **ENT** to enter the Main menu. Press **UP/DOWN** to select the **Raid Set Functions** option and then press **ENT** to enter further submenus. All raid set submenus will be displayed.

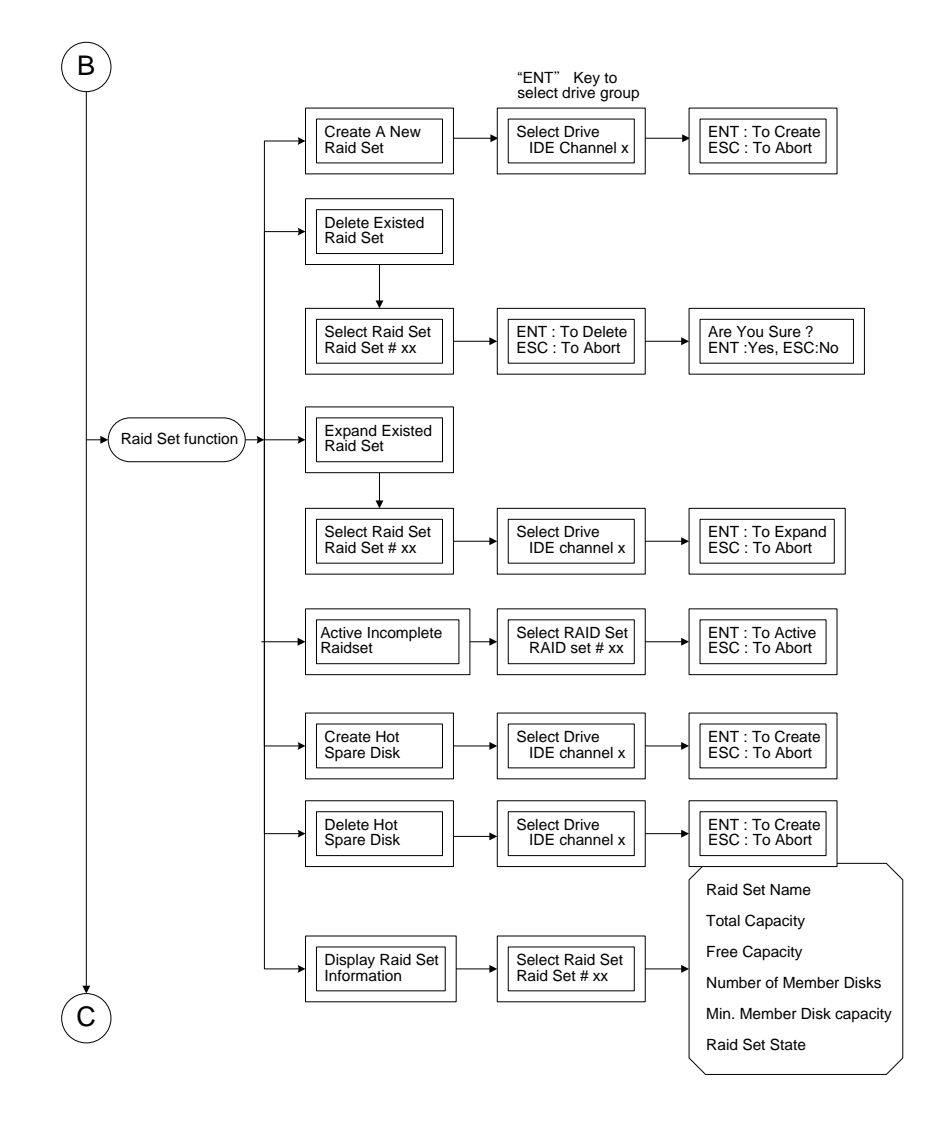

#### 3.7.2.1 Create A New Raid Set

Detail procedure references to this chapter's section: Using Raid Set and Volume Set Functions

#### 3.7.2.2 Delete Existed Raid Set

Press **UP/DOWN** to choose the **Delete Existed Raid Set** option. Using **UP/DOWN** to select the raid set number that user wants to delete and then press **ENT** to accept the raid set number. The Confirmation screen appears, then press **ENT** to accept the delete existed raid set function. The double confirmation screens appears, and then press **ENT** to make sure to delete the existed raid set function

#### 3.7.2.3 Expand Existed Raid Set

Instead of deleting a raid set and recreating it with additional disk drives, the Expand Existed Raid Set function allows the user to add disk drives to the raid set that was created.

To expand existed raid set, press **UP/DOWN** to choose the **Expand Existed Raid Set** option. Using **UP/DOWN** to select the raid set number that user wants to expand and then press ENT to accept the raid set number. If there is an available disk, then the **Select Drive Channel x** appears. Using **UP/DOWN** to select the target disk and then press **ENT** to select it. Press **ENT** to start expanding the existing raid set.

The new add capacity will define one or more volume sets. Follow the instruction presented in the Volume Set Function to create the volume sets.

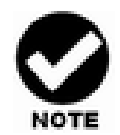

Once the Expand Raid Set process has started, user cannot stop it. The process must be completed.

If a disk drive fails during raid set expansion and a hot spare is available, an auto rebuild operation will occur after the raid set expansion completes.

Migrating occurs when a disk is added to a raid set. Migration status is displayed in the raid status area of the Raid Set information when a disk is added to a raid set. Migrating status is also displayed in the associated volume status area of the volume set Information when a disk is added to a raid set.

## 3.7.2.4 Activate Incomplete Raid Set

When one of the disk drive is removed in power off state, the raid set state will change to Incomplete State. If user wants to continue to work, when the RAID subsystem is powered on, the **Activate Incomplete Raid Set** option can be used to active the raid set. After user completes the function, the Raid State will change to Degraded Mode.

## 3.7.2.5 Create Hot Spare Disk

Please reference this chapter: Designating Drives as Hot Spares.

#### 3.7.2.6 Delete Hot Spare Disk

To delete hot spare, press **UP/DOWN** to choose the **Delete Hot Spare Disk** option. Using **UP/DOWN** to select the hot spare number that user wants to delete and then press **ENT** to select it. The confirmation screens appear and press **ENT** to delete the hot spare.

#### 3.7.2.7 RAID Set Information

Using **UP/DOWN** to choose the **Display Raid Set Information** option and press **ENT**. Using **UP/DOWN** to select the raid set number that user wants to display. The raid set information will be displayed.

Using **UP/DOWN** to scroll the raid set information; it shows Raid Set Name, Total Capacity, Free Capacity, Number of Member Disks, Min. Member Disk Capacity and Raid Set State.

#### 3.7.2.8 Offline Raid Set

This function allows the user to move the whole created Raid Set to another CineRaid RAID subsystem without turning off power. "Active Raid Set" can resume the offline-Raid Set to online status.

#### 3.7.3 Volume Set Function

A volume set is seen by the host system as a single logical device. It is organized in a RAID level with one or more physical disks. RAID level refers to the level of data performance and protection of a Volume Set. A Volume Set capacity can consume all or a portion of the disk capacity available in a Raid Set. Multiple Volume Sets can exist on a group of disks in a Raid Set. Additional Volume Sets created in a specified Raid Set will reside on all the physical disks in the Raid Set. Thus each Volume Set on the Raid Set will have its data spread evenly across all the disks in the Raid Set.

To enter Volume Set Functions, press **ENT** to enter the main menu. Press **UP/DOWN** to select the **Volume Set Functions** option and then press **ENT** to enter further submenus. All volume set submenus will be displayed.

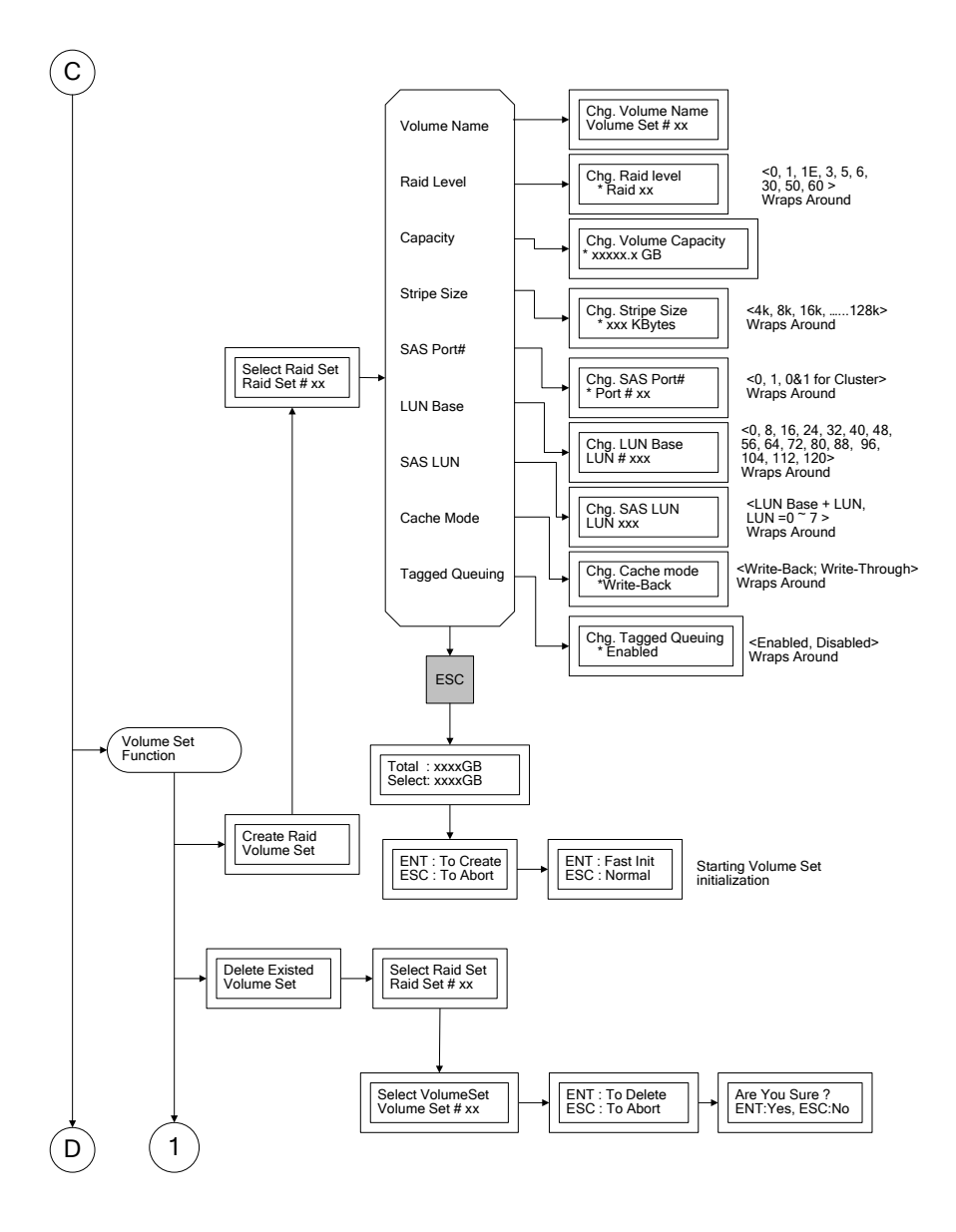

#### 3.7.3.1 Create Raid Volume Set

To create a volume set, Please reference to section 4.6: Using Raid Set and Volume Set Functions. The volume set attributes screen shows the volume set default configuration value that is currently being configured. The attributes are Raid Level, Stripe Size, Cache Mode, SAS Port# (Fiber Channel#)/LUN, Tagged Queuing, and Volume Name (number).

All value can be changed by the user. Press the **UP/DOWN** to select attribute. Press the **ENT** to modify the default value. Using the **UP/DOWN** to select attribute value and press the **ENT** to accept the default value. The following is the attributes

descriptions. Please refer to section 4.6 Using Raid Set and Volume Set Functions to complete the create volume set function.

#### 3.7.3.1.1 Capacity

The maximum volume size is default in the first setting. Enter the appropriate volume size to fit your application. The capacity can also increase or decrease by the UP and DOWN arrow keys. Each volume set has a selected capacity which is less than or equal to the total capacity of the raid set on which it resides.

#### 3.7.3.1.2 Raid Level

RAID subsystem can support raid level 0, 1, 1E (0+1), 3, 5, 6, 30, 50, and 60.

#### 3.7.3.1.3 Strip Size

This parameter sets the size of the segment written to each disk in a RAID 0, 1, 1E (0+1), 5, 6, 50 or 60 logical drives. You can set the stripe size to 4 KB, 8 KB, 16 KB, 32 KB, 64 KB, or 128 KB.

A larger stripe size produces better-read performance, especially if your computer does mostly sequential reads. However, if you are sure that your computer does random reads more often, select a small stripe size.

#### 3.7.3.1.4 Volume Name

The default volume name will always appear as Volume Set. #. You can rename the volume set name as long as it does not exceed the 15 characters limit.

#### 3.7.3.1.5 SAS Port# / SAS Port Mapping# (Fiber Host)

RAID subsystem supports dual 6Gb/s SAS wide Ports or dual 8Gb/s Fiber Channels.

**SAS Port#**: Two SAS wide port can be applied to the internal RAID subsystem. Choose the SAS Port# option **0**, **1** and **0&1 cluster**.

**SAS Port Mapping#:** Two 8Gbps Fiber channel can be applied to the internal RAID subsystem. Choose the Fiber Host# option **0**, **1**, **2**, **3** 

#### 3.7.3.1.6 SAS / Fiber LUN Base

**SAS LUN Base:** Each SAS device attached to the SAS card, a SAS wide port can connect up to 128 (0 to 127) devices. The RAID subsystem is as a large SAS device. We should assign a LUN base from a list of SAS LUNs.

Note : CineRaid SAS RAID supports up to 122 devices down through one channel

(including the master system).

Fiber LUN Base: Each Fiber device attached to the Fiber card, as well as the card

itself, must be assigned a unique Fiber ID number. A Fiber channel can connect up to 128 (0 to 127) devices. The RAID subsystem is as a large Fiber device. We should assign a LUN base from a list of Fiber LUNs.

#### 3.7.3.1.7 SAS / Fiber LUN

**SAS LUN:** Each SAS LUN base can support up to 8 LUNs. Most SAS host adapter treats each LUN like a SAS disk.

**Fiber LUN:** Each Fiber LUN base can support up to 8 LUNs. Most Fiber Channel host adapter treats each LUN like a Fiber disk.

#### 3.7.3.1.8 Cache Mode

User can set the cache mode as Write-Through Cache or Write-Back Cache.

#### 3.7.3.1.9 Tag Queuing

The Enabled option is useful for enhancing overall system performance under multi-tasking operating systems. The Command Tag (Drive Channel) function controls the SAS command tag queuing support for each drive channel. This function should normally remain enabled. Disable this function only when using older SAS drives that do not support command tag queuing.

#### 3.7.3.2 Delete Volume Set

Press UP/DOWN to choose the Delete Existed Volume Set option. Using UP/DOWN to select the raid set number that user wants to delete and press ENT. Scrolling the UP/DOWN to select the volume set number that user wants to delete and press ENT. The Confirmation screen appears, and then press ENT to accept the delete volume set function. The double confirmation screen appears, then press ENT to make sure of the delete volume set function.

#### 3.7.3.3 Modify Volume Set

Use this option to modify volume set configuration. To modify volume set attributes from raid set system function, press **UP/DOWN** to choose the **Modify Volume Set Attribute** option. Using **UP/DOWN** to select the raid set number that user wants to modify and press **ENT**. Scrolling the **UP/DOWN** to select the volume set number that user wants to modify and press **ENT**. Press **ENT** to select the existed volume set attribute. The volume set attributes screen shows the volume set setting configuration attributes that was currently being configured. The attributes are Volume Name (number), Volume Capacity, Raid Level, Stripe Size, Cache Mode, Tagged Queuing, SAS Port# (Fiber Channel#), SAS LUN (Fiber LUN), and Volume Name (number).

All value can be modified by the user. Press the **UP/DOWN** to select attribute. Press the **ENT** to modify the default value. Using the **UP/DOWN** to select the attribute value and press the **ENT** to accept the selected value. Choose this option to display the

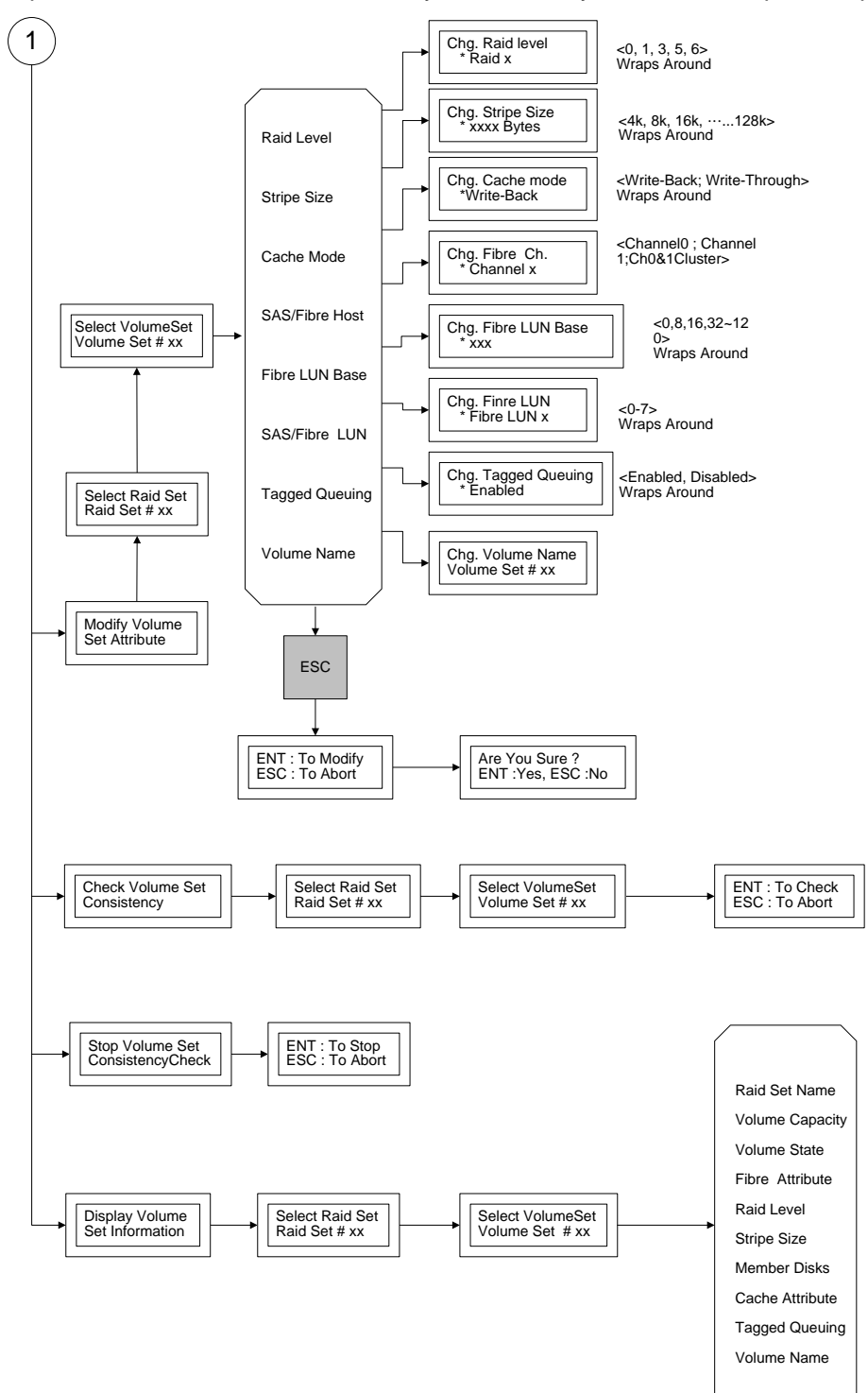

properties of the selected Volume Set; you can modify all values except the capacity.

#### 3.7.3.4 Check Volume Set Consistency

Use this option to check volume set consistency. To check volume set consistency from volume set system function, press **UP/DOWN** to choose the **Check Volume Set Consistency** option. Using **UP/DOWN** to select the raid set number that user wants to check and press **ENT.** Scrolling the **UP/DOWN** to select the volume set number that user wants to check and press **ENT.** The Confirmation screen appears, pressing **ENT** will start the check volume set consistency.

#### 3.7.3.5 Stop Volume Set Consistency Check

Use this option to stop volume set consistency check. To stop volume set consistency check from volume set system function, press **UP/DOWN** to choose the **Stop Volume Set Consistency Check** option and then press **ENT** to stop the check volume set consistency.

#### 3.7.3.6 Display Volume Set Information

Use this option to display volume set information. To display volume set information from Volume set system function, press **UP/DOWN** to choose the **Display Volume Set Information** option. Using **UP/DOWN** to select the raid set number that user wants to show and press **ENT.** Scrolling the **UP/DOWN** to select the volume set number that user want to display and press **ENT**. The volume set attributes screen shows the volume set setting configuration value that was currently being configured. The attributes are Raid Level, Stripe Size, Cache Mode, Fiber Attribute, Tagged Queuing, and Volume Name (number). All value cannot be modifying by this option.

## 3.7.4 Physical Drive

Choose this option from the Main Menu to select a physical disk and to perform the operations listed below. To enter a Physical Drive Functions, press **ENT** to enter the main menu. Press **UP/DOWN** to select the **Physical Drive Functions** option and then press **ENT** to enter further submenus. All physical drive submenus will be displayed.

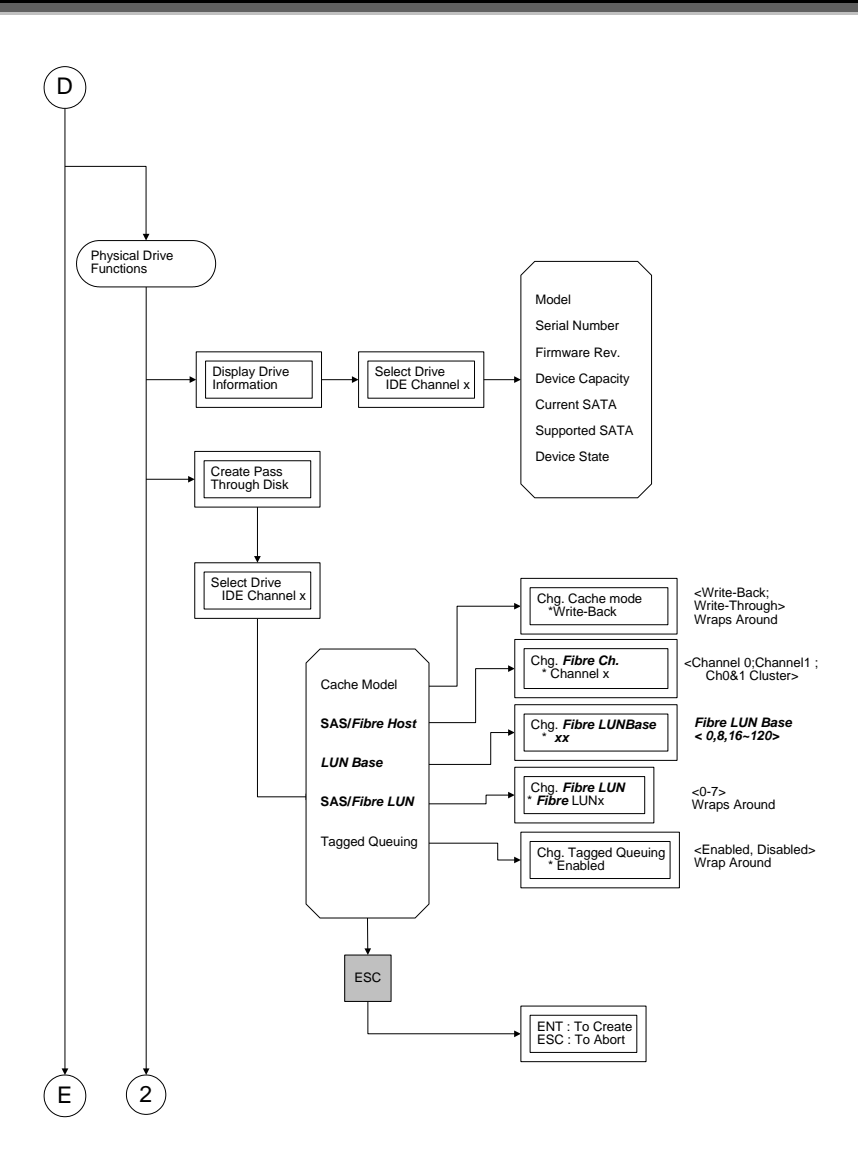

## 3.7.4.1 Display Drive Information

To display all information about HDDs, includes brand, model, serial number, firmware version and so on.

Press **UP/DOWN** to choose the **Display Drive** Information option, then press **ENT** key. This menu will show all physical drive number items. Using **UP/DOWN** to select the Disk that user want to display and press **ENT**, then Press **UP/DOWN** to browse the HDD's information.

## 3.7.4.2 Create Pass-Through Disk

Disk is not controlled by the RAID subsystem firmware and thus cannot be a part of a raid set. The disk is available to the operating system as an individual disk. It is typically used on a system where the operating system is on a disk and not controlled

by the RAID subsystem firmware.

Using **UP/DOWN** to choose the **Create Pass-Through Disk** option and press **ENT**. Using **UP/DOWN** to select the drive number those users want to create. The drive attributes will be displayed. The drive attributes show the Cache Model, SAS Port#, SAS LUN, and Tagged Queuing.

All values can be changed by the user. Press the **UP/DOWN** to select attribute and then press the **ENT** to modify the default value. Using the **UP/ DOWN** to select attribute value and press the **ENT** to accept the selected value.

#### 3.7.4.3 Modify Pass-Through Disk

Use this option to modify the Pass-Through Disk attributes. To modify Pass-Through Disk attributes from Pass-Through Disk pool, press **UP/DOWN** to choose the **Modify Pass-Through Drive** option, and then press **ENT** key. The Select Drive Function menu will show all Pass-Through Drive number items. Using **UP/DOWN** to select the Pass-Through Disk that user wants to modify and press **ENT**. The attributes screen shows the Pass-Through Disk setting value that was currently being configured. The attributes are Cache Mode, SAS Port#, SAS LUN, and Tagged Queuing.

All value can be modified by the user. Press the **UP/DOWN** arrow keys to select the attribute. Press the **ENT** to modify the default value. Using the **UP/ DOWN** key to select attribute value and press the **ENT** to accept the selection value. After completing the modification, press **ESC** to enter the confirmation screen and then press **ENT** to accept the Modify Pass-Through Disk function.

#### 3.7.4.4 Delete Pass-Through Disk

To delete pass-through drive from the pass-through drive pool, press **UP/DOWN** to choose the **Delete Pass-Through Drive** option, and then press **ENT**. The Select Drive Function menu will show all Pass-Through Drive number items. Using **UP/DOWN** to select the Pass-Through Disk that user wants to delete and press **ENT**. The Delete Pass-Through confirmation screen will appear press **ENT** to delete it.

#### 3.7.4.5 Identify the Selected Drive

To prevent removing the wrong drive, the selected disk HDD LED Indicator will light for physically locating the selected disk when the Identify Selected Drive function is selected.

To identify selected drive from the physical drive pool, press **UP/DOWN** to choose the **Identify Drive** option, then press **ENT** key. The Select Drive function menu will show all physical drive number items. Using **UP/DOWN** to select the Disk that user wants to identify and press **ENT.** The selected disk HDD LED indicator will flash.

#### 3.7.5 RAID System Function

To enter a "System Control", press ENT to enter the Main menu. Press UP/DOWN to select the Raid System Function option and then press ENT to enter further

submenus. All raid system submenus will be displayed. Using **UP/DOWN** to select the submenus option and then press **ENT** to enter the selection function.

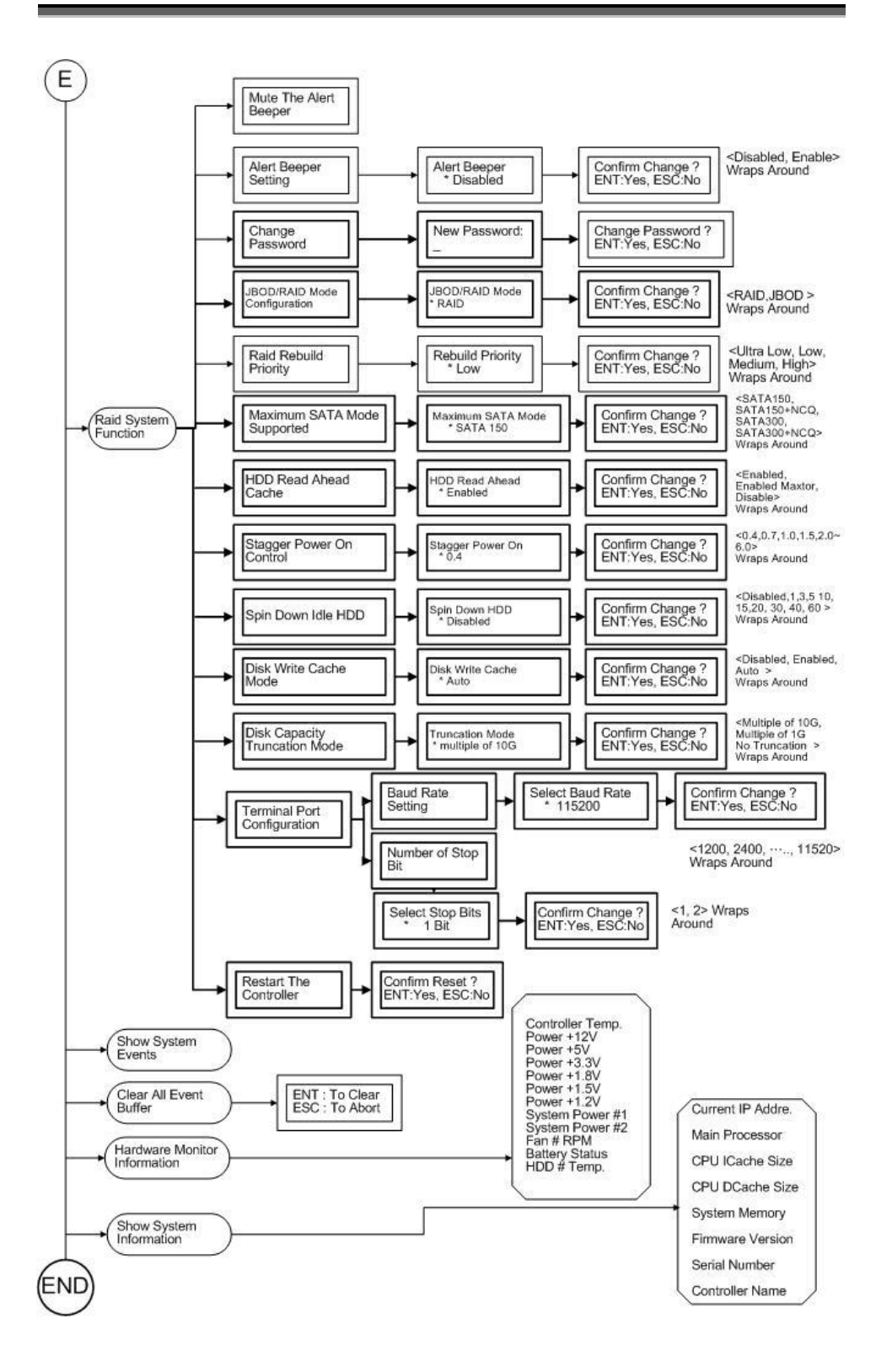

#### 3.7.5.1 Mute the Alert Beeper

The Mute the Alert Beeper function item is used to control the RAID subsystem Beeper. Select the "No" and press **Enter** key in the dialog box to turn the beeper off temporarily. The beeper will still activate on the next event.

## 3.7.5.2 Alert Beeper Setting

The Alert Beeper function item is used to Disable or Enable the RAID subsystem controller alarm tone generator. Using the **UP/DOWN** to select alert beeper and then press the **ENT** to accept the selection. After completing the selection, the confirmation screen will be displayed and then press **ENT** to accept the function

Select the **Disabled** and press **Enter** key in the dialog box to turn the beeper off temporarily. The beeper will still activate on the next event.

#### 3.7.5.3 Change Password

To set or change the RAID subsystem password, press the UP/DOWN to select Change Password and then press the ENT to accept the selection. The New Password: screen appears and enter new password that user wants to change.

Using the UP/DOWN keys you can set the password value. After completing the modification, the confirmation screen will be displayed and then press ENT to accept the function.

To disable the password, press ENT only in the New Password column. The existing password will be cleared. No password checking will occur when entering the main menu from the starting screen.

## 3.7.5.4 JBOD /RAID Mode Configuration

To set or change the RAID Mode of RAID subsystem, press the **UP/ DOWN** to select **JBOD/RAID Mode Configuration** and then press the **ENT** to accept the selection. The RAID mode selection screen appears and uses the **UP/DOWN** to set RAID mode. After completing the modification, the confirmation screen will be displayed and then press **ENT** to accept the function.

## 3.7.5.5 RAID Rebuild Priority

The "Raid Rebuild Priority' is a relative indication of how much time the controller devotes to a rebuild operation. The RAID subsystem allows user to choose the rebuild priority (low, normal, high) to balance volume set access and rebuild tasks appropriately.

To set or change the RAID subsystem RAID Rebuild Priority, press the **UP/DOWN** to select **RAID Rebuild Priority** and press the **ENT** to accept the selection. The rebuild priority selection screen appears and uses the **UP/DOWN** to set the rebuild value. After completing the modification, the confirmation screen will be displayed and then press **ENT** to accept the function.

#### 3.7.5.6 SATA NCQ Support

To set or change the configuration, press the **UP/ DOWN** to select **SATA-Mode** and then press the **ENT** to accept the selection.

#### 3.7.5.7 HDD Read Ahead Cache

CineRaid supports HDD Read Ahead Cache, allowing the users to disable the cache in the HDD. To some HDD models, disabling the cache in the HDD is necessary to prove the RAID subsystem functions. Press the **UP/ DOWN** to select **mode** and then press the **ENT** to accept the selection.

#### 3.7.5.8 Shutdown Controller

Shutdown Controller is a new feature mainly designed for users to safely power off the RAID subsystem. When Shutdown Controller is executed, data staying in cache will be completely written back to drive disks to ensure no data still staying in cache memory before system power off.

Press the ENT to accept or ESC to cancel.

#### 3.7.5.9 Disk Write Cache Mode

Disk cache can be turned off to prevent data lost, turned on to increase the performance of the machine. The following is the reason why a user might want to turn off the cache. In case of power failure, the data stored in the disk cache waiting to be process might be lost. The disadvantage to turn off the disk cache is that performance will decrease dramatically.

Auto: Disk cache's setting will accord the installation of battery backup. When battery backup is installed, Disk cache is disabled. No battery backup installed, Disk cache is enabled.

To set or change the configuration, press the **UP/ DOWN** to select "**Disk Write Cache Mode**" and then press the **ENT** to accept the selection.

#### 3.7.5.10 Disk Capacity Truncation Mode

This function is used for cutting down the reminder or decimal to allow the storage space to be as a whole number.

For example:

It is rarely that the actual size of the Hard Drive is a whole number. Let's take a 40GB HDD for example, the actual size read by the controller maybe 40.55GB. This function "capacity truncation" can be used to trim down the capacity to 40.00 GB. This function is useful because in the future the 40.55HDD might go bad, and the user can't locate another 40GB drive which contains 40.55GB in the actual capacity, then that particular user will have to buy another drive with bigger capacity to rebuild the raid volume.

To set or change the configuration, press the UP/ DOWN to select "Disk Capacity

Truncation Mode" and then press the ENT

#### 3.7.5.11HDD SMART Status Polling

This function is used for disabling / enabling HDD SMART. On Hardware Monitor the temperature of each HDD can be monitored over there if the HDD SMART Status Polling is enabled.

To set or change the configuration, press the UP/ DOWN to select "Disk Capacity Truncation Mode" and then press the ENT

## 3.7.512 Terminal Port Configuration

Parity value is fixed at none.

Handshaking value is fixed at none.

Speed setting values are 1200, 2400, 4800, 9600, 19200, 38400, 57600, and 115200.

Stop Bits values are 1 bit and 2 bits.

To set or change the RAID subsystem **Terminal Port** configuration, press the **UP**/**DOWN** to select **Terminal Port Configuration** and then press the **ENT** to accept the selection. The baud rate setting or number of stop bit screen appears and uses the **UP/DOWN** select the setting function. The respect selection screen appears and uses the **UP/DOWN** arrow to set the value. After completing the modification, the confirmation screen will be displayed and then press **ENT** to accept the function.

## 3.7.5.13 Restart Controller

Use the Restart Controller to reset the entire configuration from the RAID subsystem controller non-volatile memory. To reset the RAID subsystem, press the **UP/ DOWN** to select **Restart Controller** and then press the **ENT** to accept the selection. The confirmation screen will be displayed and then press **ENT** to accept the function.

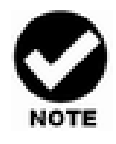

It can only work properly at Host and Drive without any activity.

#### 3.7.5.14 Volume Data Read Ahead

The uses are allowed to set volume data read ahead policies in order to get improved performance. Depending on the different policies chosen, the amount of the pre-fetched volume data to the hard drive's cache memory will be different, too.

#### 3.7.5.15 HDD Queue Depth

The users are allowed to increase the hard drive queue depth in order to allow more commands being handled at a time. If the RAID subsystem reports hard drive failure or hard drive timeout, please decrease the hard drive queue depth to 1.

## 3.7.6 Fiber Channel Configuration

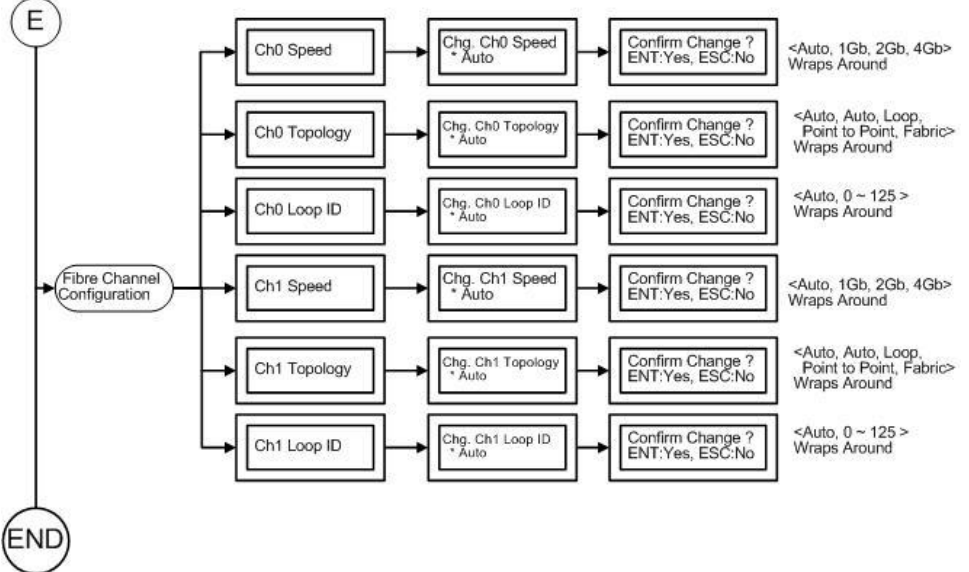

#### 3.7.6.1 Fiber Speed

Press the **UP/ DOWN** to select **Ch0 Speed** and then press the **ENT** to accept the selection. Press **UP/ DOWN** to select speed **(Auto, 2Gbps, 4Gbps, and 8Gbps)** then press ENT to accept the selection. The confirmation screen will be displayed and then press **ENT** to accept the change.

#### 3.7.6.2 Fiber topology

Press the UP/ DOWN to select Chg Ch0 Topology and then press the ENT to accept the selection. Press UP/ DOWN to select speed (Auto, Loop, Point-Point, and Fabric) then press ENT to accept the selection. The confirmation screen will be displayed and then press ENT to accept the change.

#### 3.7.6.3 Hard Loop

This setting is effective only under the setting is "Loop topology". When enabled, you can manually set the Loop ID in the range from 0 to 125. Press the **UP/ DOWN** to select **Hard Loop** and then press the **ENT** to accept the selection. Then press **UP/ DOWN** to select **Loop ID and** then press the **ENT** to accept the selection.

#### 3.7.7 Ethernet Configuration

Use to configure the Ethernet port of RAID subsystem.

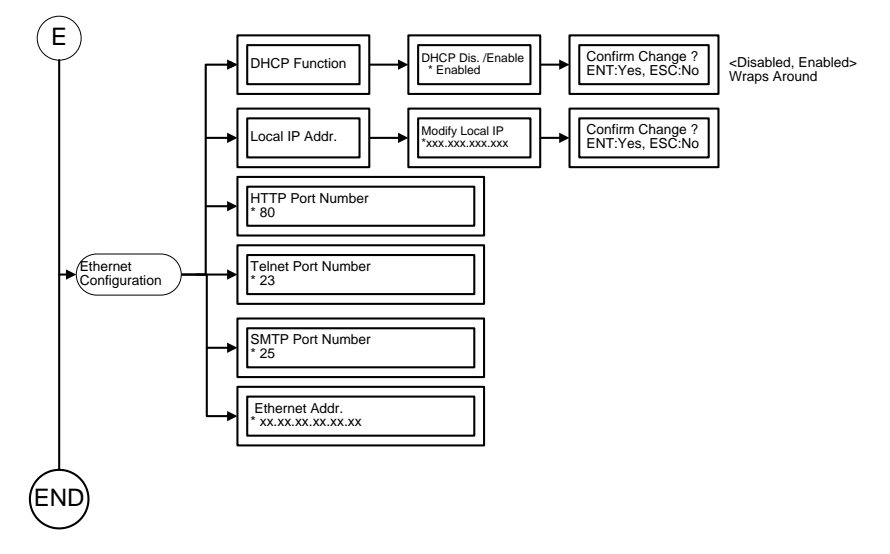

#### 3.7.7.1 DHCP Function

Use to Enable or Disable the DHCP function.

Press the **UP/ DOWN** to select **DHCP Function** and then press the **ENT** to accept the selection. The confirmation screen will be displayed and then press **ENT** to accept the change.

## 3.7.7.2 Local IP Address

Use to Modify the Local IP Address.

Press the **UP/ DOWN** to select **Local IP Address** and then press the **ENT** to accept the selection. Then enter the number of Local IP Address. The confirmation screen will be displayed and then press **ENT** to accept the change.

#### 3.7.8 Show System Events

To view the RAID subsystem events, press **ENT** to enter the Main menu. Press **UP/DOWN** key to select the **Show System Events** option, and then press **ENT**. The system events will be displayed. Press **UP/DOWN** to browse all the system events.

#### 3.7.9 Clear all Event Buffers

Use this feature to clear the entire events buffer information.

To clear all event buffers, press **ENT** to enter the main menu. Press **UP/DOWN** to select the **Clear all Event Buffers option**, and then press **ENT**. The confirmation message will be displayed and press the **ENT** to clear all event buffers or **ESC** to

abort the action.

## 3.7.10 Hardware Monitoring Information

To view the RAID subsystem controller's hardware monitor information, press **ENT** to enter the main menu. Press **UP/DOWN** to select the **Hardware Information** option, and then press **ENT**. All hardware information will be displayed. Press **UP/DOWN** to browse all the hardware information.

The Hardware Monitor Information provides the temperature, fan speed (chassis fan) and voltage of the internal RAID subsystem. The temperature items list the current states of the controller board and backplane. All items are also unchangeable. The warning messages will indicate through the LCM, LED and alarm buzzer.

| Item                         | Warning Condition  |
|------------------------------|--------------------|
| Controller Board Temperature | > 80 Celsius       |
| Backplane Temperature        | > 65 Celsius       |
| Controller Fan Speed         | < 1700 RPM         |
| Power Supply +12V            | < 10.5V or > 13.5V |
| Power Supply +5V             | < 4.7V or > 5.3V   |
| Power Supply +3.3V           | < 3.0V or > 3.6V   |
| CPU Core Voltage +1.5V       | < 1.35V or > 1.65V |

#### 3.7.11 Show System Information

Choose this option to display Main processor, CPU Instruction cache/ and data cache size, firmware version, serial number, controller model name, and the cache memory size. To check the system information, press **ENT** to enter the main menu. Press **UP/DOWN** to select the **Show System Information** option, and then press **ENT**. All major controller system information will be displayed. Press **UP/DOWN** to browse all the system information.

#### 3.7.12 Hdd Power Management

Use this feature to configure drive disk power saving Press **ENT** to enter the main menu. Then press **UP/DOWN** to select power saving options, and press **ENT** to enter the selected option. Once into the selected option, press **UP/DOWN** to select the wanted value. Finally press **ENT** to accept or **ESC** to abort the action.

## 3.7.12.1 Stagger Power-On Control

To allow the power module to power up every hard disk one by one orderly in order to ensure every hard disk in the system can be powered up with enough power. The lag time range from the last hard drive power up to the next one power on can be configured from 0.4 to 6.0.

To set or change the configuration, press the **UP/ DOWN** to select **value** and then press the **ENT** to accept the selection.

#### 3.7.12.2 Time To Hdd Low Power Idle

Configure the time to launch HDD Low Power Idle (Send the heads to the ramp). For more details, please visit at <u>http://www.freepatentsonline.com/6819513.html</u>. Be noted this feature must couple with the hard disks supporting advanced power management.

To set or change the configuration, press the **UP/ DOWN** to select **value** and then press the **ENT** to accept the selection.

#### 3.7.12.3 Time To Hdd Low RPM Mode

Configure the time to launch HDD Low RPM Mode. When longer periods of non-use occur, additional power savings are possible. In this mode, the spindle motor can be slowed to a lower spin rate. This action further reduces the power needed for the drives. Be noted this feature must couple with the hard drives supporting advanced power management.

To set or change the configuration, press the **UP/ DOWN** to select **value** and then press the **ENT** to accept the selection.

#### 3.7.12.4 Time To Spin Down Idle Hdd

Configure the time to launch Spin Down Idle HDD, mainly designed for saving the power consumption consumed by the idle hard drives. When Spin Down is invoked, the SMART status of each hard drive will be marked as "N/A" to signify the hard drive has been into non-spin mode. As soon as data access is requested again, all the idle hard drives will be automatically waken up by the RAID controller.

To set or change the configuration, press the **UP/ DOWN** to select **value** and then press the **ENT** to accept the selection.

# Chapter 4. Web Browser- Based

# Configuration

The RAID subsystem web browser-based configuration utility is firmware-based and uses to configure raid sets and volume sets. Use this utility to:

Create raid set,

Expand raid set,

Define volume set,

Add physical drive,

Modify volume set,

Modify RAID level/stripe size,

Define pass-through disk drives,

Update firmware,

Modify system function, and

Designate drives as hot spares.

If you need to boot the operating system from a RAID system, you must first create a RAID volume by using front panel touch-control keypad, Web Browser through Ethernet LAN, or VT-100 terminal.

## 4.1 Firmware-embedded TCP/IP & web browser-based RAID manager (using the controller's 10/100 Ethernet LAN port)

To ensure proper communications between the RAID subsystem and Web browser-based RAID management, Please connect the RAID system Ethernet LAN port to any LAN switch port.

The controller has embedded the TCP/IP & Web Browser-based RAID manager in the firmware. User can remote manage the RAID system without adding any user specific software (platform independent) via standard web browsers directly connected to the 10/100 Ethernet RJ45 LAN port.

To configure External RAID subsystem on a local or remote machine, you need to know its IP Address. The IP address will default show in the LCD screen. Launch your firmware-embedded TCP/IP & Web Browser-based RAID manager by entering http://[IP Address] in the web browser.

Note that you must be logged in as administrator with local admin rights on the remote machine to remotely configure it. The RAID subsystem controller default User Name

is "admin" and the Password is "0000".

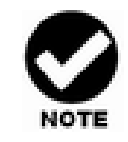

The RAID subsystem controller default User Name is "admin" and the Password is "0000". Please change the Password when you first log-in.

## **4.2 Configuring Raid Sets and Volume Sets**

You can configure raid sets and volume sets with VT-100 terminal function using Quick Volume/Raid Setup automatically, or Raid Set/Volume Set Function manually configuration method. Each configuration method requires a different level of user input. The general flow of operations for raid set and volume set configuration is:

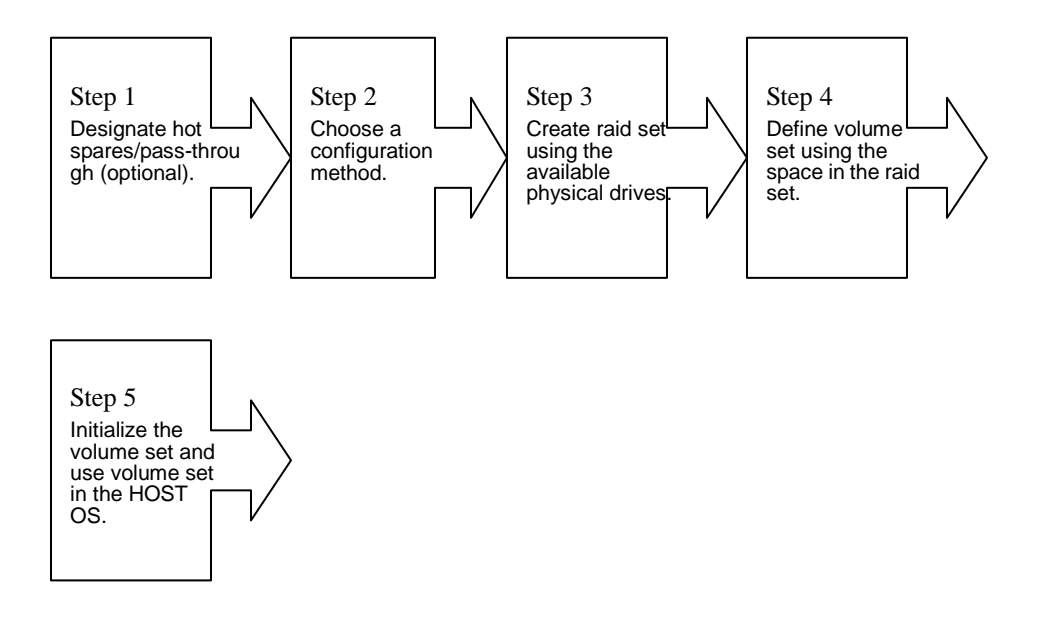

# **4.3 Designating Drives as Hot Spares**

All unused disk drive that is not part of a raid set can be created as a Hot Spare. The Quick Volume/Raid Setup configuration will automatically add the spare disk drive with the raid level for user to select. For the Raid Set Function configuration, user can use the **Create Hot Spare** option to define the hot spare disk drive.

A Hot Spare disk drive can be created when you choose the **Create Hot Spare** option in the Raid Set Function, all unused physical devices connected to the current controller appears: Select the target disk by clicking on the appropriate check box. Select the Hot Spare Type as Global, Dedicated Raid or Dedicated Enclosure. Tick on the **Confirm The Operation** and click on the **Submit** button in the Create Hot Spare to designate it as a Global, Dedicated Raid or Dedicated Enclosure hot spare.

## 4.4 Using Quick Volume /Raid Setup Configuration

In Quick Volume /Raid Setup Configuration, it collects all drives in the tray and includes them in a raid set. The raid set you create is associated with exactly one volume set, and you can modify the default RAID level, stripe size, and capacity of the volume set. Designating Drives as Hot Spares will also show in the raid level selection option. The volume set default settings will be:

| Parameter                      | Setting         |
|--------------------------------|-----------------|
| Volume Name                    | Volume Set # 00 |
| SAS Port# (Fiber Channel#)/LUN | 0/0             |
| Cache Mode                     | Write Back      |
| Tag Queuing                    | Yes             |

The default setting values can be changed after configuration is complete.

Follow the steps below to create arrays using Quick Volume /Raid Setup Configuration:

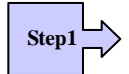

Choose Quick Volume And Raid Setup from the main menu. The available RAID levels and associated Hot Spare for the current volume set drive are displayed.

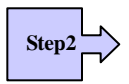

*RAID Level* Try to use drives of the same capacity in a specific array. If you use drives with different capacities in an array, all the drives in the array is treated as though they have the capacity of the *smallest* drive in the array.

The number of physical drives in a specific array determines the RAID levels that can be implemented with the array.

RAID 0 requires one or more physical drives,

RAID 1 requires at least 2 physical drives,

RAID 1+ Spare requires more than 2 physical drives,

RAID 3 requires at least 3 physical drives,

RAID 5 requires at least 3 physical drives,

RAID 6 requires at least 4 physical drives,

RAID 3+ Spare require at least 4 physical drives, and

RAID 5 + Spare require at least 4 physical drives.

RAID 6 + Spare require at least 5 physical drives.

RAID 30 requires at least 6 physical drives,

RAID 50 requires at least 6 physical drives,

RAID 60 requires at least 8 physical drives,

RAID 30+ Spare require at least 7 physical drives, and

RAID 50 + Spare require at least 7 physical drives.

RAID 60 + Spare require at least 9 physical drives.

Using the UP/DOWN key to select the RAID for the volume set and presses ENT to confirm it.

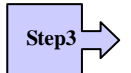

Available Capacity Set the capacity size for the volume set. After select RAID level and press ENT.

The selected capacity for the current volume set is displayed. Using the UP/DOWN to create the current volume set capacity size and press ENT to confirm it. The available stripe sizes for the current volume set are displayed.

Select Stripe size This parameter specifies the size of the stripes written to each disk in a RAID 0, 1, 1E(0+1), 5, 6, 50 or 60 Volume Set. You can set the stripe size to 4 KB, 8 KB, 16 KB, 32 KB, 64 KB, or 128 KB. A larger stripe size provides better-read performance, especially if your computer does mostly sequential reads. However, if you are sure that your computer does random read requests more often, choose a small stripe size. Using the UP/DOWN to select stripe size and press ENT to confirm it.

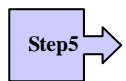

When you are finished defining the volume set, press ENT to confirm the Quick Volume And Raid Set Setup function.

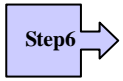

Fast Initialization Press ENT to define fast initialization and ESC to normal initialization. In the Normal Initialization, the initialization proceeds as a background task, the volume set is fully accessible for system reads and writes. The operating system can instantly access to the newly created arrays without requiring a reboot and waiting the initialization complete. In Fast Initialization, the initialization proceeds must be completed before the volume set ready for system accesses.

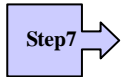

The controller will begin to Initialize the volume set you have just configured.

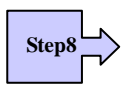

If you need to add additional volume set using main menu Create Raid Volume Set function.

## 4.5 Using Raid Set/Volume Set Function Method

In Raid Set Function, you can use the **Create Raid Set** function to generate the new raid set. In Volume Set Function, you can use the **Create Volume Set** function to generate its associated volume set and parameters.

If the current controller has unused physical devices connected, you can choose the Create Hot Spare option in the Raid Set Function to define a global or dedicated hot spare. Select this method to configure new raid sets and volume sets. The **Raid Set/Volume Set Function** configuration option allows you to associate volume set with partial and full raid set.

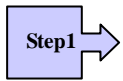

To setup the Hot Spare (option), choose Raid Set Functions from the main menu. Select the Create Hot Spare Disk to set the Hot Spare.

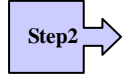

Choose Raid Set Function from the main menu. Select the Create A New Raid Set.

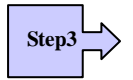

A Select Drive Channel in the next displayed showing the drive connected to the current controller.

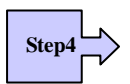

Press the UP/ DOWN to select specific physical drives. Press the ENT to associate the selected physical drive with the current raid set.

Try to use drives of the same capacity in a specific raid set. If you use drives with different capacities in an array, all the drives in the array is treated as though they have the capacity of the *smallest* drive in the array.

The number of physical drives in a specific raid set determines the RAID levels that can be implemented with the raid set.

RAID 0 requires one or more physical drives per raid set.

RAID 1 requires at least 2 physical drives per raid set.

RAID 1 + Spare requires at least 3 physical drives per raid set.

RAID 3 requires at least 3 physical drives per raid set.

RAID 5 requires at least 3 physical drives per raid set.

RAID 6 requires at least 4 physical drives per raid set.

RAID 3 + Spare requires at least 4 physical drives per raid set.

RAID 5 + Spare requires at least 4 physical drives per raid set.

RAID 6 + Spare requires at least 5 physical drives per raid set.

RAID 30 requires at least 6 physical drives per raid set.

RAID 50 requires at least 6 physical drives per raid set.

RAID 60 requires at least 8 physical drives per raid set.

RAID 30 + Spare requires at least 7 physical drives per raid set.

RAID 50 + Spare requires at least 7 physical drives per raid set.

RAID 60 + Spare requires at least 9 physical drives per raid set

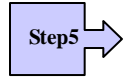

After adding physical drives to the current raid set as desired, press ESC to confirm the Select Drive Channel function.

Press ENT when you are finished creating the current raid set. To continue defining another raid set, repeat step 3. To begin volume set configuration, go to step 7.

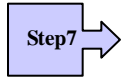

Choose Volume Set Functions from the main menu. Select the Create Raid Volume Set and press ENT.

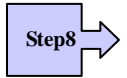

Choose one raid set from the Select Raid Set screen. Press ENT to confirm it.

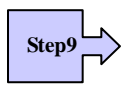

The volume set attributes screen appears:

The volume set attributes screen shows the volume set default configuration value that is currently being configured. The volume set attributes are:

The Raid Level,

The Capacity (Not supported via LCD Panel.)

The Stripe Size,

The SAS Port# (Fiber Channel#)/LUN,

The Cache Mode,

The Tagged Queuing,

The Volume Name (number).

All value can be changing by the user. Press the UP/ DOWN to select the attributes. Press the ENT to modify each attribute of the default value. Using the UP/DOWN to select attribute value and press the ENT to accept the default value

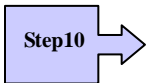

After user completes modifying the attribute, press the ESC to enter the Select Capacity for the volume set. Using the UP/DOWN to set the volume set capacity and press ENT to confirm it.

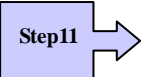

When you are finished defining the volume set, press ENT to confirm the Create function.

Step12

Press ENT to define fast initialization and ESC to normal initialization. The controller will begin to Initialize the volume set you have just configured. If space remains in the raid set, the next volume set can be configured. Repeat steps 7 to 12 to configure another volume set.

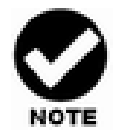

User can use this method to examine the existing configuration. Modify volume set configuration method provides the same functions as create volume set configuration method. In volume set function, you can use the modify volume set function to modify the volume set parameters except the capacity size.

# 4.6 Configuring Raid Sets and Volume Sets

The *web browser start-up* screen will display the current configuration of your RAID subsystem. It displays the Raid Set List, Volume Set List and Physical Disk List. The raid set information, volume set information and drive information can also be viewed by clicking on the Raid Set Hierarchy screen. The current configuration can also be viewed by clicking on Raid Set Hierarchy in the menu.

To display raid set information, move the mouse cursor to the desired raid set number, then click it. The raid set Information will be shown in the screen.

To display volume set information, move the mouse cursor to the desired Volume Set number, then click it. The volume set Information will be shown in the screen.

To display drive information, move the mouse cursor to the desired physical drive number, then click it. The drive Information will be shown in the screen.

| an all I close all   | - Raid30/5                                                                                                    | 0/60 Volumes                             |            |                  |              |                |           |  |  |
|----------------------|----------------------------------------------------------------------------------------------------|------------------------------------------|------------|------------------|--------------|----------------|-----------|--|--|
| en an i close an     | Volume Se                                                                                                    | t(Port/Lun)                              | Me         | mber Disks       | Volume State | Capacity       |           |  |  |
| Daid Ductors Concela | AXS-8360-V                                                                                                    | OL#000(0/0)                              | 2×8        |                  | Initializing | 300.0GB        |           |  |  |
| Curiel: Function     | AXS-8360-V                                                                                                    | OL#003(1/0)                              | 2×8        |                  | Need Init    | 200.0GB        |           |  |  |
|                      |                                                                                                    |                                          |            |                  |              |                |           |  |  |
| AND Set Functions    | 100000000000000000000000000000000000000                                                                                                    |                                          |            |                  |              |                |           |  |  |
| Volume Set Functions | - Daideat I                                                                                                    | - Paidest Missarshu                      |            |                  |              |                |           |  |  |
| Controls             | BAID Set                                                                                                    | Doutson                                  | . [10]     | uppe Eet/Deut /I | un) Exet     | una Etato      | [Canadita |  |  |
| Deformation          | KAID SEL                                                                                                    | Devices                                  |            | unie settrurtyt  |              | inte state     | capacity  |  |  |
| included             | Kald Set # L                                                                                                    | 100 E#1510t#                             | <u>voi</u> | #000R50V812-1(C  | 201 1010     | sil2ing(63.5%) | 150.0GB   |  |  |
|                      |                                                                                                    | E#1Slot#                                 | 2. VOI     | #003R60V612-1(1  | ZO) Nee      | d Init         | 100.068   |  |  |
|                      |                                                                                                    | E#1Slot#                                 | AXS AXS    | -8360-VOL#006()  | 0/1) Nee     | 1 Init         | 150.0GB   |  |  |
|                      |                                                                                                    | E#1Slot#                                 | 8-4        |                  |              |                |           |  |  |
|                      |                                                                                                    | E#1Slots                                 | 25         |                  |              |                |           |  |  |
|                      | 2002                                                                                                    | E#1Slot#                                 | 7.6        |                  |              |                |           |  |  |
|                      |                                                                                                    | E#1Slot#                                 | *7         |                  |              |                |           |  |  |
|                      |                                                                                                    | E#1Slot#                                 | 81         |                  |              |                |           |  |  |
|                      | Raid Set # 0                                                                                                    | 001 E#1Slots                             | voi        | #000R50Vol2-2(0  | /0) Initi-   | alizing(65,4%) | 150.0GB   |  |  |
|                      |                                                                                                    | E#1Slot#                                 | 10. VOI    | #003R60Vol2-2(1  | /0) Nee      | d Init         | 100.0GB   |  |  |
|                      |                                                                                                    | E#1Slot#                                 | AXS        | -8360-VOL#007(   | L/1) Nee     | 1 Init         | 188.0GB   |  |  |
|                      |                                                                                                    | E#1Slot#                                 | 12         |                  |              |                |           |  |  |
|                      |                                                                                                    | E#1Slot#                                 | 13         |                  |              |                |           |  |  |
|                      |                                                                                                    | E#15lot#                                 | P 1 4      |                  |              |                |           |  |  |
|                      |                                                                                                    | ERICIAL                                  | N 1 E      |                  |              |                |           |  |  |
|                      |                                                                                                    | C W L STOLY                              | CA.0.      |                  |              |                |           |  |  |
|                      |                                                                                                    | EFISIOU                                  | F10.       |                  |              |                |           |  |  |
|                      |                                                                                                    |                                          |            |                  |              |                |           |  |  |
|                      | And a state of the state of the |                                          |            |                  |              |                |           |  |  |
|                      | = Enclosur                                                                                                    | Enclosure#1 : ARECA SAS RAID System ¥1.0 |            |                  |              |                |           |  |  |
|                      | Device                                                                                                    | Usage                                    | Capacity   | Model            |              |                |           |  |  |
|                      | Slot#1(0:7)                                                                                                    | Raid Set # 000                           | 80,0GB     | ST3808110A       | 3            |                |           |  |  |
|                      | Slot#2(0:6)                                                                                                    | Raid Set # 000                           | 80.0GB     | ST3808110A3      | 5            |                |           |  |  |
|                      | Slot#3(0:B)                                                                                                    | Raid Set # 000                           | 80.0GB     | ST3808110A       | 3            |                |           |  |  |
|                      | Slot#4(0:A)                                                                                                    | Baid Set # 000                           | 80.0GB     | ST3808110A5      |              |                |           |  |  |
|                      | Slot#5(0:3)                                                                                                    | Raid Set # 000                           | 80.0GB     | ST3808110A       |              |                |           |  |  |
|                      | Clathes (Quit)                                                                                                    | Daid Cat # 000                           | 001000     | ST SSOOTTOM      |              |                |           |  |  |

#### 4.6.1 Main Menu

The main menu shows all function that enables the customer to execute actions by clicking on the appropriate link.

| Individual Category  | Description                                                                                                    |
|----------------------|----------------------------------------------------------------------------------------------------|
| Quick Function       | Create a default configuration, which is based on the<br>number of physical disk installed; it can modify the<br>volume set Capacity, Raid Level, and Stripe Size. |
| Raid Set Functions   | Create a customized raid set                                                                                                    |
| Volume Set Functions | Create customized volume sets and modify the existed volume sets parameter.                                                                                        |
| Physical Drives      | Create pass through disks and modify the existed pass through drives parameter. It also provides the function to identify the respect disk drive.                  |
| System Controls      | Setting the raid system configurations                                                                                                    |
| Information          | View the controller and hardware monitor information.<br>The Raid Set Hierarchy can also view through the<br>RaidSet Hierarchy item.                               |

## **4.7 Quick Create**

#### Software Operation Manual

|                                                 | Quick Create Raid/Volume Set | Quick Create Raid/Volume Set |  |  |  |  |
|-------------------------------------------------|------------------------------|------------------------------|--|--|--|--|
| 🛃 Raid System Console                           | Total Number Of Disks        | 5                            |  |  |  |  |
| Quick Function                                  | Select Raid Level            | Raid 5                       |  |  |  |  |
| Carlo Set Functions                             | Maximum Capacity Allowed     | <b>320</b> GB                |  |  |  |  |
| E 🛄 Volume Set Functions<br>E 📋 Physical Drives | Select Capacity              | 320 <sub>GB</sub>            |  |  |  |  |
| Controls                                        | Volume Initialization Mode   | Foreground Initialization    |  |  |  |  |
|                                                 | Select Stripe Size           | 64 💌 KBytes                  |  |  |  |  |
|                                                 | Submit Reset                 |                              |  |  |  |  |

The number of physical drives in the raid subsystem determines the RAID levels that can be implemented with the raid set. You can create a raid set associated with exactly one volume set. The user can change the raid level, stripe size, and capacity. A hot spare option is also created depending upon the existing configuration.

Tick on the **Confirm The Operation** and click on the **Submit** button in the Quick Create screen, the raid set and volume set will start to initialize.

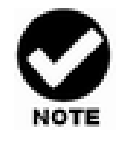

In Quick Create your volume set is automatically configured based on the number of disks in your system. Use the Raid Set Function and Volume Set Function if you prefer to customize your system.

## **4.8 Raid Set Functions**

Use the Raid Set Function and Volume Set Function if you prefer to customize your system. User manual configuration can fully control the raid set setting, but it will take longer to complete than the Quick Volume/Raid Setup configuration. Select the Raid Set Function to manually configure the raid set for the first time or delete existing raid set and reconfigure the raid set. A raid set is a group of disks containing one or more volume sets.

#### 4.8.1 Create Raid Set

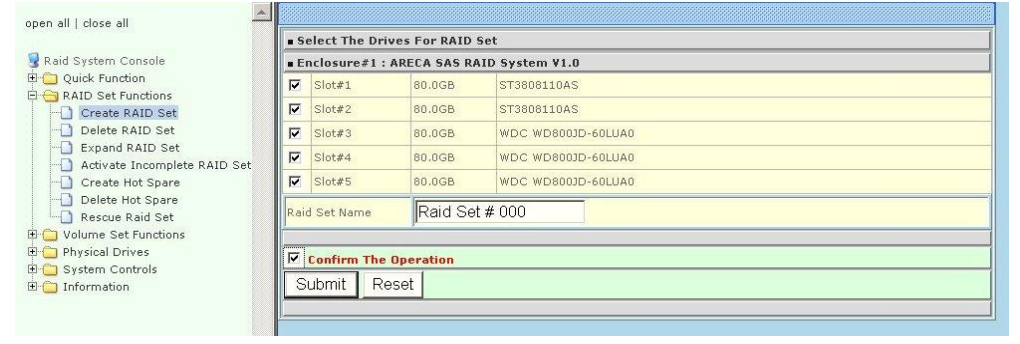
To create a raid set, click on the **Create Raid Set** link. A **Select The SAS (SATA) Drive For RAID Set** screen will display showing the drives connected to the current controller. Click on the selected physical drives with the current raid set. Enter 1 to 15 alphanumeric characters to define a unique identifier for a raid set. The default raid set name will always appear as Raid Set. #.

Tick on the **Confirm The Operation** and click on the **Submit** button in the screen, the raid set will start to initialize.

#### 4.8.2 Delete Raid Set

To delete a raid set, click on the Delete Raid Set link. A Select The RAID SET To Delete screen will display showing all raid set existing in the current controller. Click the raid set number you wish to delete in the select column to delete screen.

Tick on the Confirm The Operation and click on the Submit button in the screen to delete it.

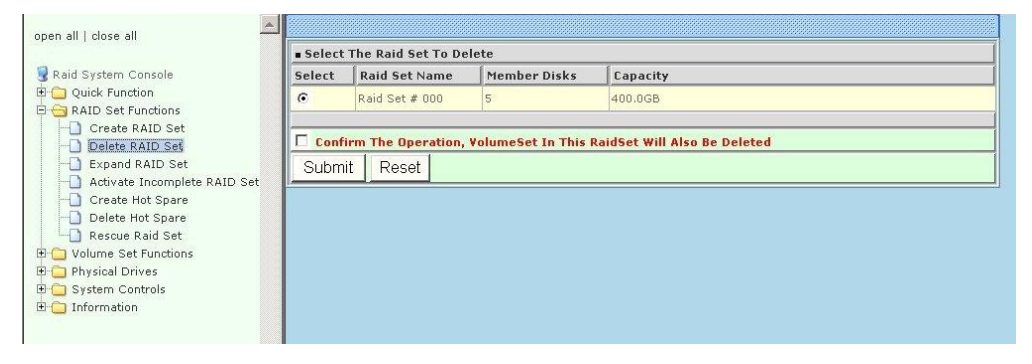

### 4.8.3 Expand Raid Set

Use this option to expand a raid set, when a disk is added to your system. This function is active when at least one drive is available.

|                                                                                                    | • Select | The Raid Set For R | aid Expansion |          |  |
|----------------------------------------------------------------------------------------------------|----------|--------------------|---------------|----------|--|
| Raid System Console                                                                                                    | Select   | Raid Set Name      | Member Disks  | Capacity |  |
| Quick Function                                                                                                    | •        | Raid Set # 000     | 2             | 160.0GB  |  |
| Create RAID Set<br>Delete RAID Set<br>Expand RAID Set<br>Activate Incomplete RAID Set<br>Create Hot Spare<br>Delete Hot Spare<br>Rescue Raid Set<br>Volume Set Functions<br>Orbital Set<br>Physical Drives<br>Delete Hot Spare<br>Physical Drives<br>Delete Hot Spare | Subm     | it Reset           |               |          |  |

|                                                                                                    | R R        | RAID Expansion on : Raid Set # 000 ; Member Disks : 2 |                      |                    |  |  |  |
|----------------------------------------------------------------------------------------------------|------------|-------------------------------------------------------|----------------------|--------------------|--|--|--|
| 😼 Raid System Console                                                                                                    | • E        | Enclosure#1 : ARECA SAS RAID System ¥1.0              |                      |                    |  |  |  |
| Quick Function                                                                                                    | V          | Slot#3                                                | 80.0GB               | WDC WD800JD-60LUA0 |  |  |  |
| Create RAID Set                                                                                                    |            | Slot#4                                                | 80.0GB               | WDC WD800JD-60LUA0 |  |  |  |
| Delete RAID Set                                                                                                    |            | Slot#5                                                | 80.0GB               | WDC WD800JD-60LUA0 |  |  |  |
| Expand KAID Set     Activate Incomplete RAID Set     Create Hot Spare     Delete Hot Spare     Rescue Raid Set     Physical Drives     System Controls     Information | 0 <b>4</b> | Confirm The                                           | e Operation<br>leset |                    |  |  |  |

To expand a raid set, click on the **Expand Raid Set** link. Select the target raid set, which you want to expand it.

Tick on the available disk and **Confirm The Operation**, and then click on the **Submit** button in the screen to add disks to the raid set.

#### 4.8.4 Activate Incomplete Raid Set

When one of the disk drive is removed in power off state, the raid set state will change to Incomplete State. If user wants to continue to work, when the RAID subsystem is power on, the Activate Raid Set option to active the raid set can be used. After user completes the function, the Raid State will change to Degraded Mode.

To activate the incomplete raid set, click on the Activate Raid Set link. A "Select The RAID SET To Activate" screen will display showing all existing raid set in the current controller. Click the raid set number you wish to activate in the select column.

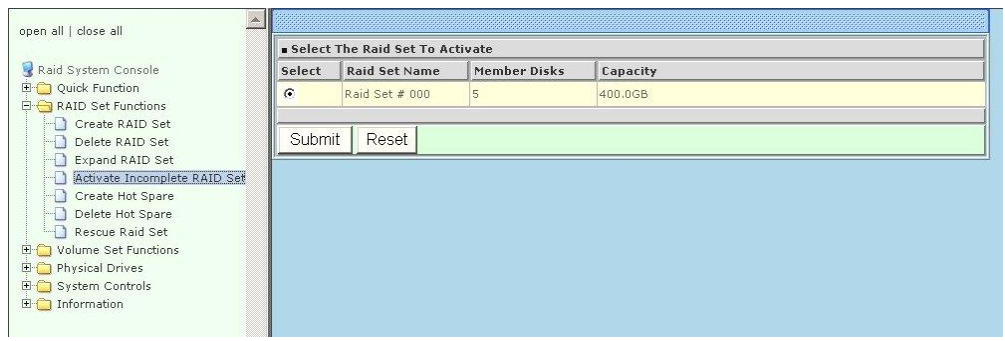

Click on the **Submit** button in the screen to activate the raid set that has removed one of the disk drives in the power off state. The RAID subsystem will continue to work in degraded mode.

#### 4.8.5 Create Hot Spare

| open all close all                                                                                                    |                                       |                    |         |                          |  |  |
|----------------------------------------------------------------------------------------------------|---------------------------------------|--------------------|---------|--------------------------|--|--|
| 😨 Raid System Console                                                                                                    | Select The Drives For Hot Spare       |                    |         |                          |  |  |
| 🗉 🦳 Quick Function                                                                                                    | Enclosure#1 : SAS RAID Subsystem V1.0 |                    |         |                          |  |  |
| RAID Set Functions                                                                                                    | V                                     | Slot#5             | 500.1GB | Hitachi HDP725050GLA360  |  |  |
| Create RAID Set                                                                                                    | Г                                     | Slot#10            | 500.1GB | Hitachi HDP725050GLA360  |  |  |
| Expand RAID Set                                                                                                    | Г                                     | Slot#13            | 500.1GB | Hitachi HDP725050GI A360 |  |  |
| Offline RAID Set                                                                                                    |                                       |                    |         |                          |  |  |
| Activate Incomplete RAID S                                                                                                    | Select The Hot Spare Type             |                    |         | Global Hot Spare         |  |  |
| Create Hot Spare                                                                                                    |                                       |                    |         | Global Hot Spare         |  |  |
| Delete Hot Spare                                                                                                    | Гс                                    | onfirm The Operati | on      | Dedicated To RaidSet     |  |  |
| □ Rescue Raid Set<br>□ □ Volume Set Functions                                                                                                    | Sub                                   | mit Reset          |         |                          |  |  |
| 🗉 🗀 Physical Drives                                                                                                    |                                       |                    |         |                          |  |  |
| 🗉 🗀 System Controls                                                                                                    |                                       |                    |         |                          |  |  |
| The Constant of the second second sec |                                       |                    |         |                          |  |  |

When you choose the **Create Hot Spare** option in the Raid Set Function, all unused physical devices connected to the current controller appear: Select the target disk by clicking on the appropriate check box. And Select the Hot Spare type as Global, Dedicated Raid or Dedicated Enclosure. Tick on the **Confirm The Operation**, and click on the **Submit** button in the screen to create the hot spares.

#### 4.8.6 Delete Hot Spare

Select the target Hot Spare disk to delete by clicking on the appropriate check box.

Tick on the **Confirm The Operation**, and click on the **Submit** button in the screen to delete the hot spares.

| open all close all                  |                                                                                  |                                       |  |  |  |  |  |  |  |
|-------------------------------------|----------------------------------------------------------------------------------|---------------------------------------|--|--|--|--|--|--|--|
| Raid System Console                 | Select The Hot Spare Drive To Delete                                             |                                       |  |  |  |  |  |  |  |
| Quick Function                      |                                                                                  | Enclosure#1 : SAS RAID Subsystem V1.0 |  |  |  |  |  |  |  |
| RAID Set Functions                  | □     RAID Set Functions       □     Create RAID Set       □     Delete RAID Set |                                       |  |  |  |  |  |  |  |
| Create RAID Set     Delete RAID Set |                                                                                  |                                       |  |  |  |  |  |  |  |
| - Expand RAID Set                   | Confirm The Operation                                                            |                                       |  |  |  |  |  |  |  |
| - Offline RAID Set                  | Su                                                                               | Submit Reset                          |  |  |  |  |  |  |  |
| Activate Incomplete RAID S          |                                                                                  |                                       |  |  |  |  |  |  |  |
| Delete Hot Spare                    |                                                                                  |                                       |  |  |  |  |  |  |  |
| Rescue Raid Set                     |                                                                                  |                                       |  |  |  |  |  |  |  |
| Volume Set Functions                |                                                                                  |                                       |  |  |  |  |  |  |  |
| The System Controls                 |                                                                                  |                                       |  |  |  |  |  |  |  |
|                                     |                                                                                  |                                       |  |  |  |  |  |  |  |
|                                     |                                                                                  |                                       |  |  |  |  |  |  |  |

#### 4.8.7 Rescue Raid Set

When the system is power off in the Raid set update period, it may disappear in this abnormal condition. The "RESCUE" function can recover the missing Raid Set information. The RAID controller uses the time as the Raid Set signature. The Raid Set may have different time after the Raid Set is recovered.

The "SIGANT" function can regenerate the signature for the Raid Set.

|                                                  | Try To Rescue Missing RAIDSET                                          |                   |  |  |  |
|--------------------------------------------------|------------------------------------------------------------------------|-------------------|--|--|--|
| Raid System Console                              | Enter 'RESCUE' To Try To Recover Missing RaidSet                       |                   |  |  |  |
| - Quick Function                                 | Enter 'SIGNAT' To Regenerate RaidSet Signature If RaidSet Is Recovered |                   |  |  |  |
| Create RAID Set                                  |                                                                        | Enter The Keyword |  |  |  |
| Expand RAID Set     Activate Incomplete RAID Set | Confirm The Operation                                                  |                   |  |  |  |
| Create Hot Spare                                 | Submit Reset                                                           |                   |  |  |  |
| Rescue Raid Set                                  |                                                                        |                   |  |  |  |
| Volume Set Functions                             |                                                                        |                   |  |  |  |
| System Controls                                  |                                                                        |                   |  |  |  |
| Information                                      |                                                                        |                   |  |  |  |

#### 4.8.8 Offline Raid Set

This function allows the user to move the whole created Raid Set to another CineRaid RAID subsystem without turning off power. "Active Raid Set" can resume the offline-Raid Set to online status.

# **4.9 Volume Set Function**

A volume set is seen by the host system as a single logical device. It is organized in a RAID level with one or more physical disks. RAID level refers to the level of data performance and protection of a volume set. A volume set capacity can consume all or a portion of the disk capacity available in a raid set. Multiple volume sets can exist on a group of disks in a raid set. Additional volume sets created in a specified raid set will reside on all the physical disks in the raid set. Thus each volume set on the raid set will have its data spread evenly across all the disks in the raid set.

#### 4.9.1 Create Volume Set

The following is the volume set features for the CineRaid SAS/SATA RAID

- 1. Volume sets of different RAID levels may coexist on the same raid set.
- 2. Up to 16 volume sets can be created in a raid set.
- The maximum addressable size of a single volume set can be exceeded than 2 TB (64-bit LBA, firmware define support up to 512TB, for Windows block size set to 4KB can support up to 16TB).

To create volume set from raid set system, move the cursor bar to the main menu and click on the **Create Volume Set** link. The **Select the Raid Set to Create on It** screen will show all raid set number. **Tick** on a raid set number that you want to create and then **click** on the Submit button.

The new create volume set allows user to select the Volume name, capacity, RAID level, strip size, SAS Port# (Fiber Channel#)/LUN, Cache mode, tag queuing.

| lopen alliciose alli                                                                                                    |                            |                                                                                           |              |                           |          |  |  |  |  |  |
|----------------------------------------------------------------------------------------------------|----------------------------|-------------------------------------------------------------------------------------------|--------------|---------------------------|----------|--|--|--|--|--|
| 1-6                                                                                                    |                            | all shafts Baild Cold Ta Councils Maluma Con Th                                           |              |                           |          |  |  |  |  |  |
| Raid System Console                                                                                                    | Select 1                   | Select the Kald Set to Create Volume On It                                                |              |                           |          |  |  |  |  |  |
| 🗄 🚍 Quick Function                                                                                                    | Select                     | Raid Set Name                                                                             | Member Disks | Raid State                | Capacity |  |  |  |  |  |
| AAID Set Functions     Volume Set Functions     Create Volume Set     Oreate Volume Set     Oreate Volume | Submit                     | Raid Set # 000         3/3         Normal         1500.0GB           Submit         Reset |              |                           |          |  |  |  |  |  |
| open all close all                                                                                                    |                            |                                                                                           |              |                           |          |  |  |  |  |  |
| 😼 Raid System Console                                                                                                    | Enter The Volume Attribute |                                                                                           |              |                           |          |  |  |  |  |  |
| Quick Function                                                                                                    | Volume Na                  | me                                                                                        |              | AL-9241F-VOL#000          |          |  |  |  |  |  |
| P C Volume Set Functions                                                                                                    | Member Di                  | sks                                                                                       |              | 3                         |          |  |  |  |  |  |
| Create Volume Set                                                                                                    | Volume Rai                 | d Level                                                                                   |              | Raid 5 💌                  |          |  |  |  |  |  |
| Delete Volume Set                                                                                                    | Max Capac                  | ity Allowed                                                                               |              | 1000 GB                   |          |  |  |  |  |  |
| Modify Volume Set                                                                                                    | Select Volu                | ume Capacity                                                                              |              | GB                        |          |  |  |  |  |  |
| Schedule Volume Check                                                                                                    | Volume Ini                 | tialization Mode                                                                          |              | Foreground Initialization |          |  |  |  |  |  |
| Stop Volume Check                                                                                                    | Volume Str                 | ipe Size                                                                                  |              | 64 V KBytes               |          |  |  |  |  |  |
| Physical Drives     System Controls                                                                                                    | Volume Ca                  | che Mode                                                                                  |              | Write Back 💙              |          |  |  |  |  |  |
| Information                                                                                                    | Tagged Co                  | mmand Queuing                                                                             |              | Enabled Y                 |          |  |  |  |  |  |
|                                                                                                    | SAS Port N                 | 1apping                                                                                   |              | Port0 Port1 Port2 Port3   |          |  |  |  |  |  |
|                                                                                                    | Fibre Chan                 | nel:LUN Base:LUN                                                                          |              | 0 🛩 : 0 🛩                 |          |  |  |  |  |  |
|                                                                                                    | Volumes T                  | o Be Created                                                                              |              | 1                         |          |  |  |  |  |  |
|                                                                                                    |                            |                                                                                           |              |                           |          |  |  |  |  |  |
|                                                                                                    | Confirm                    | n The Operation                                                                           |              |                           |          |  |  |  |  |  |
|                                                                                                    | Submit                     | Reset                                                                                     |              |                           |          |  |  |  |  |  |
|                                                                                                    | P                          |                                                                                           |              |                           |          |  |  |  |  |  |
|                                                                                                    | 2                          |                                                                                           |              |                           |          |  |  |  |  |  |

#### 4.9.1.1 Volume Name:

The default volume name will always appear as Volume Set. #. You can rename the volume set name as long as it does not exceed the 15 characters limit.

#### 4.9.1.2 Capacity:

The maximum volume size is default in the first setting. Enter the appropriate volume size to fit your application.

#### 4.9.1.3 Raid Level:

Set the RAID level for the Volume Set. Highlight Raid Level and press Enter.

The available RAID levels for the current Volume Set are displayed. Select a RAID level and press Enter to confirm.

### 4.9.1.4 Strip Size:

This parameter sets the size of the stripe written to each disk in a RAID 0, 1, 1E (0+1), 5, 6, 50 or 60 logical drives. You can set the stripe size to 4 KB, 8 KB, 16 KB, 32 KB, 64 KB, or 128 KB.

A larger stripe size produces better-read performance, especially if your computer does mostly sequential reads. However, if you are sure that your computer does random reads more often, select a small stripe size.

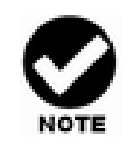

RAID level 3 can't modify strip size.

## 4.9.1.5 Greater Than Two TB Volume Support:

When the RAID set capacity of per volume is over 2TB, a special selection will appear on the GUI, please make a choice according to your O.S.:

64bit LBA: for Linux, Unix Windows 2003 SP1 ( or later) and etc...

4K Block: Windows 2000, XP, enlarge block size from 512Byte to 4K.No. : Disable greater than 2TB feature.

## 4.9.1.6 Volume initiation Mode

This parameter sets the initiation mode of selected volume set,

Foreground Initialization is the fast way to initial of the selected volume

set.

Background Initialization is the normal way to initial of the selected volume set.

No Init is special selection to rescue the volume. RAID system initiate the selected volume set without writing any data and parity bit into the HDDs.

### 4.9.1.7 Cache Mode:

The RAID subsystem supports Write-Through Cache and Write-Back Cache.

## 4.9.1.8 Tag Queuing:

The Enabled option is useful for enhancing overall system performance under multi-tasking operating systems. The Command Tag (Drive Channel) function controls the SCSI command tag queuing support for each drive channel. This function should normally remain enabled. Disable this function only when using older drives that do not support command tag queuing

# 4.9.1.9 SAS Port#/LUN Base/LUN; Fiber Channel#/LUN Base/LUN

#### 4.9.1.9.1 SAS Port#/LUN Base/LUN

**SAS Port#**: The RAID subsystem supports Port 0, 1 and 0&1 cluster option.

|                       | Enter The Volume Attribute |                                             |  |  |  |  |  |
|-----------------------|----------------------------|---------------------------------------------|--|--|--|--|--|
| Raid System Console   | Volume Name                | ARC-8360-VOL#000<br>3<br>Raid 5 •<br>400 gs |  |  |  |  |  |
| RAID Set Functions    | Member Disks               |                                             |  |  |  |  |  |
| Volume Set Functions  | Volume Raid Level          |                                             |  |  |  |  |  |
| Create Volume Set     | Max Capacity Allowed       |                                             |  |  |  |  |  |
| Delete Volume Set     | Select Volume Capacity     | 400 GB                                      |  |  |  |  |  |
| Check Volume Set      | Volume Initialization Mode | Foreground Initialization                   |  |  |  |  |  |
| Schedule Volume Check | Volume Stripe Size         | 128 KBytes                                  |  |  |  |  |  |
|                       | Volume Cache Mode          | Write Back                                  |  |  |  |  |  |
|                       | Tagged Command Queuing     | Enabled -                                   |  |  |  |  |  |
|                       | SAS Port:LUN Base:LUN      |                                             |  |  |  |  |  |
|                       | Volumes To Be Created      |                                             |  |  |  |  |  |
|                       |                            | 0&1 For Cluster                             |  |  |  |  |  |
|                       | Confirm The Operation      |                                             |  |  |  |  |  |
|                       | Submit Reset               |                                             |  |  |  |  |  |

**SAS LUN base**: Each SAS wide port device is attached to the SAS card. A SAS wide Port can connect up to 128(0 to 127) devices. The RAID subsystem is as a large SAS device. We should assign a LUN base from a list of SAS LUNs.

Note : CineRaidSAS RAID supports up to 122 devices down through one channel (including the master system).

|                                                                                                  | Enter The Volume Attribute |                               |  |  |  |  |
|--------------------------------------------------------------------------------------------------|----------------------------|-------------------------------|--|--|--|--|
| Raid System Console                                                                              | Volume Name                | ARC-8360-VOL#000              |  |  |  |  |
| Quick Function     RAID Set Functions                                                            | Member Disks               | 6                             |  |  |  |  |
| 🤤 Volume Set Functions                                                                           | Volume Raid Level          | Raid 5                        |  |  |  |  |
| Create Volume Set                                                                                | Max Capacity Allowed       | 400 GB                        |  |  |  |  |
| Delete Volume Set                                                                                | Select Volume Capacity     | 400 GB                        |  |  |  |  |
| Check Volume Set                                                                                 | Volume Initialization Mode | Foreground Initialization     |  |  |  |  |
| Schedule Volume Check  Volume Check  Volume Set Host Filters  Physical Drives  Constant Controls | Volume Stripe Size         | 128 v KBytes<br>Write Back v  |  |  |  |  |
|                                                                                                  | Volume Cache Mode          |                               |  |  |  |  |
|                                                                                                  | Tagged Command Queuing     | Enabled 💌                     |  |  |  |  |
| Information                                                                                      | SAS Port:LUN Base:LUN      | 0&1 For Cluster 💌 , 0 💌 , 0 💌 |  |  |  |  |
|                                                                                                  | Volumes To Be Created      | 1                             |  |  |  |  |
|                                                                                                  | Confirm The Operation      | 16                            |  |  |  |  |
|                                                                                                  | Submit Reset               | 32                            |  |  |  |  |
|                                                                                                  |                            | 40 48                         |  |  |  |  |
|                                                                                                  |                            | 56                            |  |  |  |  |
|                                                                                                  |                            | 22                            |  |  |  |  |

**SAS LUN:** Each SAS LUN base can support up to 8 LUNs. Most Fiber Channel host adapter treats each LUN like a SAS disk.

|                                                                                                    | Enter The Volume Attribute |                               |  |  |  |  |
|----------------------------------------------------------------------------------------------------|----------------------------|-------------------------------|--|--|--|--|
| Raid System Console                                                                                                    | Volume Name                | ARC-8360-VOL#000              |  |  |  |  |
| BAID Set Functions                                                                                                    | Member Disks               | 6                             |  |  |  |  |
| 🥰 Volume Set Functions                                                                                                    | Volume Raid Level          | Raid 5 -                      |  |  |  |  |
| Create Volume Set                                                                                                    | Max Capacity Allowed       |                               |  |  |  |  |
| Delete Volume Set                                                                                                    | Select Volume Capacity     | 400 gB                        |  |  |  |  |
| Hodry Volume Set     Schedule Volume Check     Schedule Volume Check     Volume Set Hot Filters     Physical Drives     System Controls     Information | Volume Initialization Mode | Foreground Initialization     |  |  |  |  |
|                                                                                                    | Volume Stripe Size         | 128 KBytes                    |  |  |  |  |
|                                                                                                    | Volume Cache Mode          | Write Back                    |  |  |  |  |
|                                                                                                    | Tagged Command Queuing     | Enabled -                     |  |  |  |  |
|                                                                                                    | SAS PortiLUN Base:LUN      | 0&1 For Cluster 🕶 : 0 💌 : 0 💌 |  |  |  |  |
|                                                                                                    | Volumes To Be Created      | 1                             |  |  |  |  |
|                                                                                                    |                            | 2                             |  |  |  |  |
|                                                                                                    | Confirm The Operation      | 3                             |  |  |  |  |
|                                                                                                    | Submit Reset               | Submit Reset 4                |  |  |  |  |
|                                                                                                    |                            | 6                             |  |  |  |  |

## 4.9.1.9.2 SAS Port Mapping(Fiber Channel#)/LUN Base/LUN

**SAS Port Mapping**: The RAID subsystem supports port 0, 1, 2, 3.

#### Software Operation Manual

| open all close all                      |                            |                           |  |  |  |  |
|-----------------------------------------|----------------------------|---------------------------|--|--|--|--|
| Raid System Console                     | Enter The Volume Attribute |                           |  |  |  |  |
| Quick Function                          | Volume Name                | AL-9241F-VOL#000          |  |  |  |  |
| RAID Set Functions                      | Member Disks               | 3                         |  |  |  |  |
| Create Volume Set                       | Volume Raid Level          | Raid 5 🔽                  |  |  |  |  |
| Create Raid30/50/60                     | Max Capacity Allowed       | 1000 GB                   |  |  |  |  |
| Delete Volume Set     Modify Volume Set | Select Volume Capacity     | 1000 GB                   |  |  |  |  |
| Check Volume Set                        | Volume Initialization Mode | Foreground Initialization |  |  |  |  |
| Stop Volume Check                       | Volume Stripe Size         | 64 V KBytes               |  |  |  |  |
| Physical Drives                         | Volume Cache Mode          | Write Back                |  |  |  |  |
| System Controls     Information         | Tagged Command Queuing     | Enabled V                 |  |  |  |  |
|                                         | SAS Port Mapping           | Port0 Port1 Port2 Port3   |  |  |  |  |
|                                         | Fibre Channel:LUN Base:LUN | 0 💙 : 0 💙                 |  |  |  |  |
|                                         | Volumes To Be Created      | 1                         |  |  |  |  |
|                                         |                            |                           |  |  |  |  |
|                                         | Confirm The Operation      |                           |  |  |  |  |
|                                         | Submit Reset               |                           |  |  |  |  |
|                                         |                            |                           |  |  |  |  |
|                                         |                            |                           |  |  |  |  |

**Fiber LUN base**: Each Fiber device attached to the Fiber card, as well as the card itself, must be assigned a unique Fiber ID number. A Fiber channel can connect up to 128(0 to 127) devices. The RAID subsystem is as a large Fiber device. We should assign a LUN base from a list of Fiber LUNs.

| open all close all      |                            |                         |  |  |  |  |  |
|-------------------------|----------------------------|-------------------------|--|--|--|--|--|
| Raid System Console     | Enter The Volume Attribute |                         |  |  |  |  |  |
| Quick Function          | Volume Name                | 0 IF-VOL#000            |  |  |  |  |  |
| RAID Set Functions      | Member Disks               | 8                       |  |  |  |  |  |
| Create Volume Set       | Volume Raid Level          | 24                      |  |  |  |  |  |
| Create Raid30/50/60     | Max Capacity Allowed       | 32<br>40 GB             |  |  |  |  |  |
| Modify Volume Set       | Select Volume Capacity     | 48 GB GB                |  |  |  |  |  |
| Check Volume Set        | Volume Initialization Mode | 64 und Initialization   |  |  |  |  |  |
| Stop Volume Check       | Volume Stripe Size         | 80 KBytes               |  |  |  |  |  |
| Physical Drives         | Volume Cache Mode          | 88 ack 🛩                |  |  |  |  |  |
| Grading System Controls | Tagged Command Queuing     | 104 1 🗸                 |  |  |  |  |  |
|                         | SAS Port Mapping           | 120 0 Port1 Port2 Port3 |  |  |  |  |  |
|                         | Fibre Channel:LUN Base:LUN | 0 🛩 : 0 🛩               |  |  |  |  |  |
|                         | Volumes To Be Created      | 1                       |  |  |  |  |  |
|                         | Confirm The Operation      |                         |  |  |  |  |  |
|                         |                            |                         |  |  |  |  |  |
|                         | Submit Reset               |                         |  |  |  |  |  |
|                         |                            |                         |  |  |  |  |  |
|                         |                            |                         |  |  |  |  |  |
|                         |                            |                         |  |  |  |  |  |

**Fiber LUN:** Each Fiber LUN base can support up to 8 LUNs. Most Fiber Channel host adapter treats each LUN like a Fiber disk.

| open all close all                          |                            |                           |  |  |  |  |  |
|---------------------------------------------|----------------------------|---------------------------|--|--|--|--|--|
| 🥃 Raid System Console<br>🕸 🗀 Quick Function | Enter The Volume Attribute |                           |  |  |  |  |  |
|                                             | Volume Name                | AL-9241F-VOL#000          |  |  |  |  |  |
| Califications                               | Member Disks               | 3                         |  |  |  |  |  |
| Create Volume Set                           | Volume Raid Level          | Raid 5 💌                  |  |  |  |  |  |
| Create Raid30/50/60                         | Max Capacity Allowed       | 1000 GB                   |  |  |  |  |  |
| Delete Volume Set     Modify Volume Set     | Select Volume Capacity     | 1000 GB                   |  |  |  |  |  |
| Check Volume Set                            | Volume Initialization Mode | Foreground Initialization |  |  |  |  |  |
| Stop Volume Check                           | Volume Stripe Size         | 64 🗸 KBytes               |  |  |  |  |  |
| Physical Drives                             | Volume Cache Mode          | Write Back                |  |  |  |  |  |
| System Controls     Information             | Tagged Command Queuing     | Enabled 🔽                 |  |  |  |  |  |
|                                             | SAS Port Mapping           | Port0 Port1 Port2 Port3   |  |  |  |  |  |
|                                             | Fibre Channel:LUN Base:LUN | 0 💙 : 0 💙                 |  |  |  |  |  |
|                                             | Volumes To Be Created      |                           |  |  |  |  |  |
|                                             | 2                          |                           |  |  |  |  |  |
|                                             | Confirm The Operation      | 3                         |  |  |  |  |  |
|                                             | Submit Reset               | 5                         |  |  |  |  |  |
|                                             |                            | 6                         |  |  |  |  |  |
|                                             |                            |                           |  |  |  |  |  |

#### 4.9.2 Create Raid30/50/60

Create Raid30, Raid50 or Raid60, procedure almost same as "**4.9.1 create volume set**", you need create two or more raid set first and follow create volume set procedure to finish create Raidx0.

The create Raid30/50/60 function allows user to select the RAID Set group, Volume name, RAID level (R30/R50/R60), Volume capacity, Volume Initialization mode, strip size, SAS Port# (Fiber Channel#)/LUN, Cache mode, tag queuing.

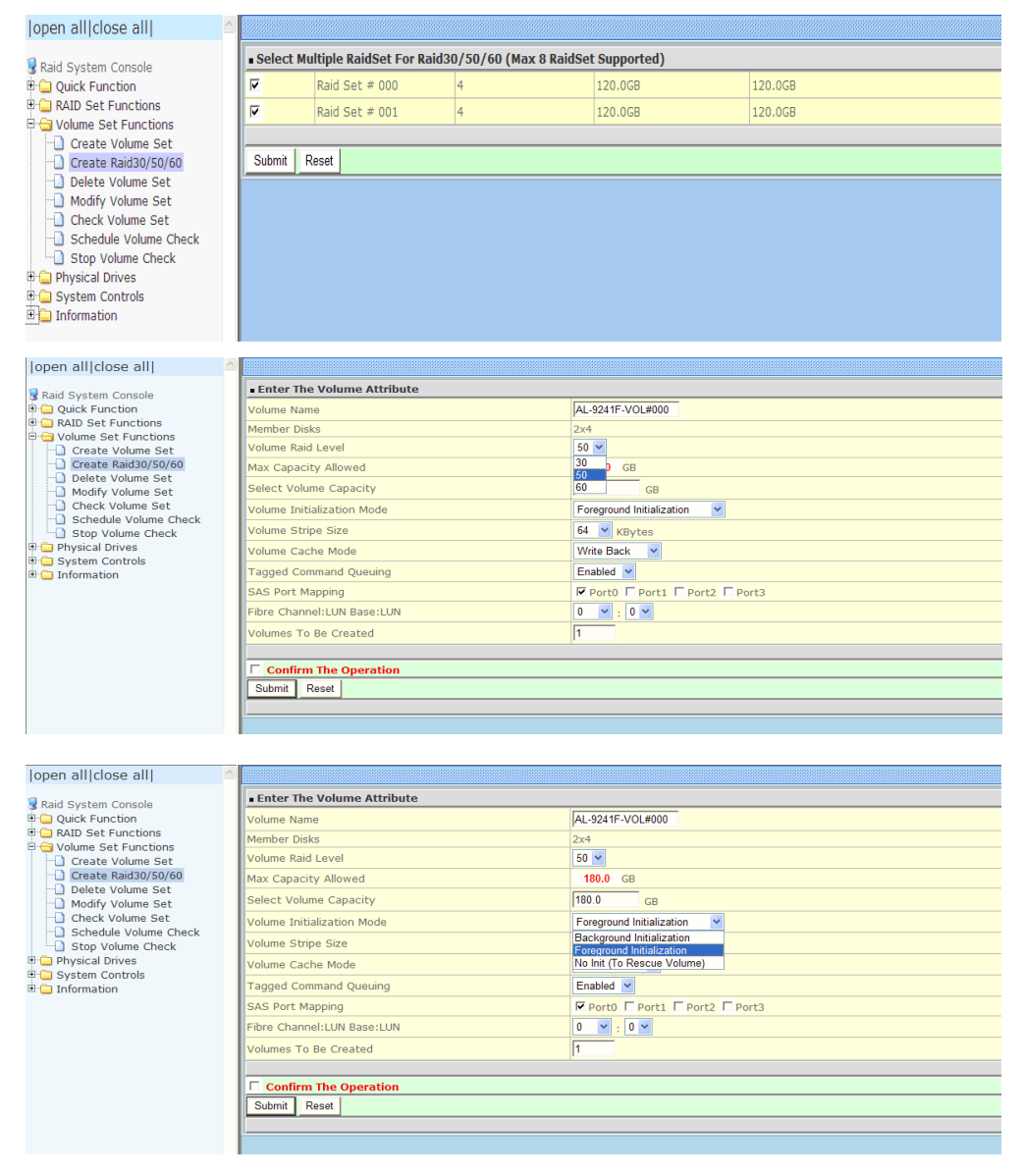

#### Software Operation Manual

| open alliciose alli                                                                                                    |                                                                                                    |                                                                                                    |
|----------------------------------------------------------------------------------------------------|----------------------------------------------------------------------------------------------------|----------------------------------------------------------------------------------------------------|
| a                                                                                                    | Enter The Volume Attribute                                                                                                    |                                                                                                    |
| Raid System Console                                                                                                    | Volume Name                                                                                                    | AL-9241E-VOL#000                                                                                                    |
|                                                                                                    | Member Disks                                                                                                    | 2x4                                                                                                    |
| Create Volume Set                                                                                                    | Volume Raid Level                                                                                                    | 50 🗸                                                                                                    |
| Create Raid30/50/60                                                                                                    | Max Capacity Allowed                                                                                                    | 180.0 GB                                                                                                    |
| Delete Volume Set     Modify Volume Set                                                                                                    | Select Volume Capacity                                                                                                    | 180.0 GB                                                                                                    |
| Check Volume Set                                                                                                    | Volume Initialization Mode                                                                                                    | Foreground Initialization                                                                                                    |
| Schedule Volume Check                                                                                                    | Volume Stripe Size                                                                                                    | 64 Y KBytes                                                                                                    |
| 🖲 🚍 Physical Drives                                                                                                    | Volume Cache Mode                                                                                                    | 4 ack V                                                                                                    |
| 🖽 🔁 System Controls<br>🖽 🗀 Information                                                                                                    | Tagged Command Queuing                                                                                                    | 16 1 🗸                                                                                                    |
| _                                                                                                    | SAS Port Mapping                                                                                                    | 64 0 Port1 Port2 Port3                                                                                                    |
|                                                                                                    | Fibre Channel:LUN Base:LUN                                                                                                    | 128 : 0 · ·                                                                                                    |
|                                                                                                    | Volumes To Be Created                                                                                                    | 1                                                                                                    |
|                                                                                                    |                                                                                                    |                                                                                                    |
|                                                                                                    | Confirm The Operation                                                                                                    |                                                                                                    |
|                                                                                                    | Submit Reset                                                                                                    |                                                                                                    |
|                                                                                                    | <u></u>                                                                                                    |                                                                                                    |
|                                                                                                    |                                                                                                    |                                                                                                    |
|                                                                                                    |                                                                                                    |                                                                                                    |
| open allclose all                                                                                                    |                                                                                                    |                                                                                                    |
| 2                                                                                                    | Enter The Volume Attribute                                                                                                    |                                                                                                    |
| Raid System Console                                                                                                    | Volume Name                                                                                                    | AI -9241E-VOI #000                                                                                                    |
| 🖲 🧰 RAID Set Functions                                                                                                    | Member Disks                                                                                                    | 2x4                                                                                                    |
| Croate Volume Set                                                                                                    | Volume Raid Level                                                                                                    | 50 🗸                                                                                                    |
| Create Raid30/50/60                                                                                                    | Max Capacity Allowed                                                                                                    | 180.0 GB                                                                                                    |
| Delete Volume Set     Medify Volume Set                                                                                                    |                                                                                                    |                                                                                                    |
| Modify Volume Set     Check Volume Set                                                                                                    | Select Volume Capacity                                                                                                    | 180.0 GB                                                                                                    |
| Check Volume Set                                                                                                    | Select Volume Capacity                                                                                                    | 180.0 GB                                                                                                    |
| Check Volume Set  Schedule Volume Check  Stan Volume Check                                                                                                  | Select Volume Capacity<br>Volume Initialization Mode                                                                                                    | 180.0 GB<br>Foreground Initialization                                                                                                    |
| Check Volume Set     Schedule Volume Check     Stop Volume Check     Stop Volume Check     Drives                                                           | Select Volume Capacity<br>Volume Initialization Mode<br>Volume Stripe Size                                                                                                    | 180 GB<br>Foreground Initialization                                                                                                    |
| Check Volume Set     Schedule Volume Check     Stop Volume Check     System Controls     System Controls                                                    | Select Volume Capacity<br>Volume Initialization Mode<br>Volume Stripe Size<br>Volume Cache Mode                                                                                                    | 180.0     GB       Foreground Initialization     Image: Comparison of the second second seco |
| Check Volume Set     Schedule Volume Check     Stop Volume Check     Stop Volume Check     Physical Drives     System Controls     Information              | Select Volume Capacity<br>Volume Initialization Mode<br>Volume Stripe Size<br>Volume Cache Mode<br>Tagged Command Queuing<br>SAS Port Manning                                                        | 180.0     GB       Foreground Initialization     Image: Comparison of the comparison of the compari |
| Check Volume Set     Stop Volume Check     Stop Volume Check     Stop Volume Check     Portical Drives     System Controls     Dorted Check     Information | Select Volume Capacity<br>Volume Initialization Mode<br>Volume Stripe Size<br>Volume Cache Mode<br>Tagged Command Queuing<br>SAS Port Mapping<br>Eihre Channel: UN Base: UN                          | 180.0     GB       Foreground Initialization     Image: Comparison of the comparison of the compari |
| Check Volume Set     Stop Volume Check     Stop Volume Check     Poysical Drives     Pysical Drives     System Controls     Tormation                       | Select Volume Capacity<br>Volume Initialization Mode<br>Volume Stripe Size<br>Volume Cache Mode<br>Tagged Command Queuing<br>SAS Port Mapping<br>Fibre Channel:LUN Base:LUN<br>Volumes To Be Created | 180 GB       Foreground Initialization       128 KBytes       Write Through       Write Through       Write Throu                                                                                                    |
| Check Volume Set     Check Volume Check     Stop Volume Check     Physical Drives     System Controls     System Controls     Information                   | Select Volume Capacity<br>Volume Initialization Mode<br>Volume Stripe Size<br>Volume Cache Mode<br>Tagged Command Queuing<br>SAS Port Mapping<br>Fibre Channel:LUN Base:LUN<br>Volumes To Be Created | 180 O     GB       Foreground Initialization     Image: Comparison of the second second seco |
| Check Volume Set     Check Volume Check     Stop Volume Check     Physical Drives     System Controls     System Controls     Information                   | Select Volume Capacity<br>Volume Initialization Mode<br>Volume Stripe Size<br>Volume Cache Mode<br>Tagged Command Queuing<br>SAS Port Mapping<br>Fibre Channel:LUN Base:LUN<br>Volumes To Be Created | 180.0     GB       Foreground Initialization     Image: Comparison of the second second seco |

| open all close all  🔗 🖄             |                            |                            |  |  |
|-------------------------------------|----------------------------|----------------------------|--|--|
| Raid System Console                 | Enter The Volume Attribute |                            |  |  |
| Quick Function                      | Volume Name                | AL-9241F-VOL#000           |  |  |
| RAID Set Functions                  | Member Disks               | 2x4                        |  |  |
| Create Volume Set                   | Volume Raid Level          | 50 🗸                       |  |  |
| Create Raid30/50/60                 | Max Capacity Allowed       | 180.0 GB                   |  |  |
| Modify Volume Set                   | Select Volume Capacity     | [180.0 GB                  |  |  |
| Check Volume Set                    | Volume Initialization Mode | Foreground Initialization  |  |  |
| Stop Volume Check                   | Volume Stripe Size         | 128 V KBytes               |  |  |
| Physical Drives     System Controls | Volume Cache Mode          | Write Back                 |  |  |
|                                     | Tagged Command Queuing     | Enabled V                  |  |  |
|                                     | SAS Port Mapping           | Disabled Port1 Port2 Port3 |  |  |
|                                     | Fibre Channel:LUN Base:LUN |                            |  |  |
|                                     | Volumes To Be Created      | 1                          |  |  |
|                                     |                            |                            |  |  |
|                                     | Confirm The Operation      |                            |  |  |
|                                     | Submit Reset               |                            |  |  |
|                                     |                            |                            |  |  |
|                                     |                            |                            |  |  |

#### Chapter 4. Web Browser-Based Configuration

| open allclose all                       |                            |                                 |  |  |
|-----------------------------------------|----------------------------|---------------------------------|--|--|
| Raid System Console                     | Enter The Volume Attribute |                                 |  |  |
| Quick Function                          | Volume Name                | AL-9241F-VOL#000                |  |  |
| RAID Set Functions                      | Member Disks               | 2x4                             |  |  |
| Create Volume Set                       | Volume Raid Level          | 50 🗸                            |  |  |
| Create Raid30/50/60                     | Max Capacity Allowed       | 180.0 GB                        |  |  |
| Delete Volume Set     Modify Volume Set | Select Volume Capacity     | 180.0 GB                        |  |  |
| Check Volume Set                        | Volume Initialization Mode | Foreground Initialization       |  |  |
| Schedule Volume Check                   | Volume Stripe Size         | 128 V KBytes                    |  |  |
| Physical Drives                         | Volume Cache Mode          | Write Back                      |  |  |
| System Controls     Information         | Tagged Command Queuing     | Enabled V                       |  |  |
|                                         | SAS Port Mapping           | 🔽 Port0 🔽 Port1 🔽 Port2 🔽 Port3 |  |  |
|                                         | Fibre Channel:LUN Base:LUN | 0 🕶 : 0 🕶                       |  |  |
|                                         | Volumes To Be Created      | 1                               |  |  |
|                                         |                            |                                 |  |  |
|                                         | Confirm The Operation      |                                 |  |  |
|                                         | Submit Reset               |                                 |  |  |
|                                         |                            |                                 |  |  |

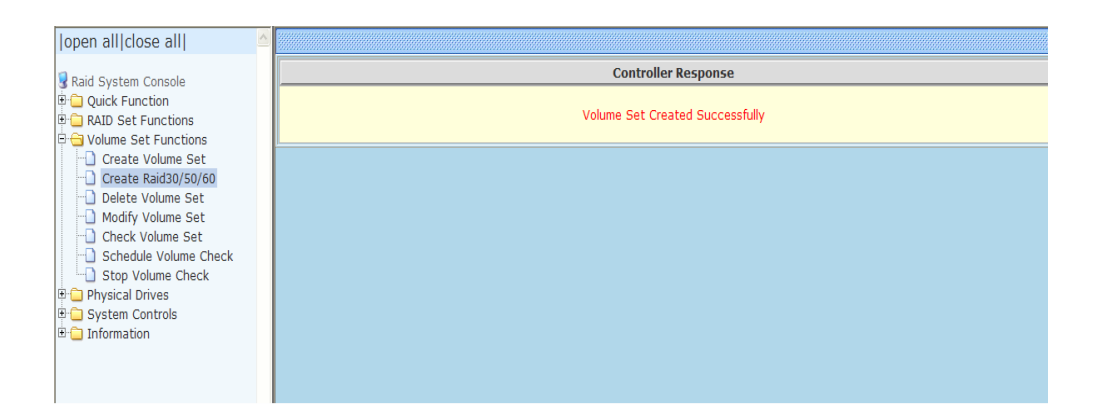

| open allclose all     |                  |                      |                     |                          |                |          |          |
|-----------------------|------------------|----------------------|---------------------|--------------------------|----------------|----------|----------|
| 😼 Raid System Console | Stop Auto Refre  | sh                   |                     |                          |                |          |          |
| 🛡 🧀 Quick Function    | Raid30/50/60 V   | Raid30/50/60 Volumes |                     |                          |                |          |          |
| RAID Set Functions    | Volume Set(Ch/Lu | un)                  | Member Disks        | Volume S                 | tate           | Capacity |          |
| Create Volume Set     | AL-9241F-VOL#000 | (0&1&2&3/0)          | 2x4                 | Initializing             |                | 180.0GB  |          |
| Create Raid30/50/60   |                  |                      |                     |                          |                |          |          |
| -Delete Volume Set    |                  |                      |                     |                          |                |          |          |
| Modify Volume Set     | RaidSet Hierarch | у                    |                     |                          |                |          |          |
| Schedule Volume Set   | RAID Set         | Devices              | Volume Set(Ch/Lun   | )                        | Volume St      | ate      | Capacity |
| Stop Volume Check     | Raid Set # 000   | E#1Slot#1            | VOL#000R50Vol2-1(08 | <u>k1&amp;2&amp;3/0)</u> | Initializing(2 | 5.8%)    | 90.0GB   |
| 🖲 🦲 Physical Drives   |                  | E#1Slot#2_           |                     |                          |                |          |          |
| System Controls       |                  | E#1Slot#3            |                     |                          |                |          |          |
| RAID Set Hierarchy    |                  | E#1Slot#4            |                     |                          |                |          |          |
| System Information    | Raid Set # 001   | E#1Slot#5            | VOL#000R50Vol2-2(08 | <u>1&amp;2&amp;3/0)</u>  | Initializing(2 | 5.6%)    | 90.0GB   |
| Hardware Monitor      |                  | E#1Slot#6            |                     |                          |                |          |          |
|                       |                  | E#1Slot#7            |                     |                          |                |          |          |
|                       |                  | E#1Slot#8            |                     |                          |                |          |          |
|                       |                  |                      |                     |                          |                |          |          |
|                       |                  |                      |                     |                          |                |          |          |

#### 4.9.3 Delete Volume Set

To delete Volume from raid set system function, move the cursor bar to the main menu and click on the **Delete Volume Set** link. The **Select The Raid Set To Delete** 

screen will show all raid set number. **Tick** on a raid set number and the Confirm the Operation and then **click** on the Submit button to show all volume set item in the selected raid set. **Tick** on a volume set number and the Confirm the Operation and then **click** on the **Submit** button to delete the volume set.

| open all close all                                               |                                             |                        |                    |          |  |  |
|------------------------------------------------------------------|---------------------------------------------|------------------------|--------------------|----------|--|--|
| Raid System Console                                              | Select The                                  | e Volume Set To Delete |                    |          |  |  |
| 🗄 🗀 Quick Function                                               | Select                                      | Volume Set Name        | On Raid Set        | Capacity |  |  |
| B ☐ RAID Set Functions D G Volume Set Functions                  | V                                           | AL-9241F-VOL#000       | Raid 50(2 RaidSet) | 180.0GB  |  |  |
| Create Volume Set  Create Raid30/50/60  Delete Volume Set        | Confirm The Operation                       |                        |                    |          |  |  |
| Modify Volume Set     Check Volume Set     Schedule Volume Check | Modify Volume Set     Schedule Volume Check |                        |                    |          |  |  |
| Scheuble Volume Check     Stop Volume Check     Physical Drives  |                                             |                        |                    |          |  |  |
| B 🔁 System Controls<br>B 🔁 Information                           |                                             |                        |                    |          |  |  |

### 4.9.4 Modify Volume Set

To modify a volume set from a raid set:

(1). Click on the Modify Volume Set link.

(2). Tick on the volume set from the list that you wish to modify. Click on the **Submit** button.

The following screen appears.

Use this option to modify volume set configuration. To modify volume set attribute values from raid set system function, move the cursor bar to the volume set attribute menu and click on it. The modify value screen appears. Move the cursor bar to an attribute item, and then click on the attribute to modify the value. After you complete the modification, tick on the **Confirm The Operation** and click on the **Submit** button to complete the action. User can modify all values except the capacity.

| open all close all                              |                            |                           |  |  |
|-------------------------------------------------|----------------------------|---------------------------|--|--|
| Raid System Console                             | Enter The Volume Attribute |                           |  |  |
| 🗉 🧀 Quick Function                              | Volume Name                | AL-9241F-VOL#000          |  |  |
| AID Set Functions      Government Set Functions | Max Capacity Allowed       | 1000.0 GB                 |  |  |
| Create Volume Set                               | Volume Capacity            | 1000.0 GB                 |  |  |
| Create Raid30/50/60                             | Volume Initialization Mode | Foreground Initialization |  |  |
| Modify Volume Set                               | Volume Raid Level          | Raid 5 💌                  |  |  |
| Check Volume Set                                | Volume Stripe Size         | 64 💌 KBytes               |  |  |
| Stop Volume Check                               | Volume Cache Mode          | Write Back                |  |  |
| Physical Drives     System Controls             | Tagged Command Queuing     | Enabled V                 |  |  |
| Information                                     | SAS Port Mapping           | Port0 Port1 Port2 Port3   |  |  |
|                                                 | Fibre Channel:LUN Base:LUN |                           |  |  |
|                                                 | _                          |                           |  |  |
|                                                 | Confirm The Operation      |                           |  |  |
|                                                 | Submit Reset               |                           |  |  |
|                                                 | J                          |                           |  |  |

#### 4.9.4.1 Volume Set Migration

Migrating occurs when a volume set is migrating from one RAID level to another, a volume set stripe size changes, or when a disk is added to a raid set. Migration status is displayed in the volume status area of the Raid Set Hierarchy screen when one RAID level migrates to another, a Volume set stripe size changes or when a disk is added to a raid set.

| open all close all                         |                            |                           |  |  |
|--------------------------------------------|----------------------------|---------------------------|--|--|
| Raid System Console                        | Enter The Volume Attribute |                           |  |  |
|                                            | Volume Name                | AL-9241F-VOL#000          |  |  |
| RAID Set Functions      Set Functions      | Max Capacity Allowed       | 1000.0 GB                 |  |  |
| Create Volume Set                          | Volume Capacity            | 1000.0 GB                 |  |  |
| Create Raid30/50/60                        | Volume Initialization Mode | Foreground Initialization |  |  |
| Modify Volume Set                          | Volume Raid Level          | Raid 5 💌                  |  |  |
| Check Volume Set     Schedule Volume Check | Volume Stripe Size         | 64 🔽 KBytes               |  |  |
| Stop Volume Check                          | Volume Cache Mode          | 4 ack v                   |  |  |
| Physical Drives     System Controls        | Tagged Command Queuing     | 16 1 🗸                    |  |  |
| 🗉 🧰 Information                            | SAS Port Mapping           | 64 0 Port1 Port2 Port3    |  |  |
|                                            | Fibre Channel:LUN Base:LUN | 128 : 0 🗸                 |  |  |
|                                            |                            |                           |  |  |
|                                            | Confirm The Operation      |                           |  |  |
|                                            | Submit Reset               |                           |  |  |
|                                            |                            |                           |  |  |

#### 4.9.5 Check Volume Set

To check a volume set from a raid set:

(1). Click on the Check Volume Set link.

(2). **Tick** on the volume set from the list that you wish to check. Tick on Confirm The Operation and click on the **Submit** button.

Use this option to verify the correctness of the redundant data in a volume set. For example, in a system with dedicated parity, volume set check means computing the parity of the data disk drives and comparing the results to the contents of the dedicated parity disk drive. The checking percentage can also be viewed by clicking on Raid Set Hierarchy in the main menu.

| open all close all  🔷           |                                                                                                    |                                        |                    |          |  |  |  |
|---------------------------------|----------------------------------------------------------------------------------------------------|----------------------------------------|--------------------|----------|--|--|--|
| Raid System Console             | • Select The Volume Set To Be Checked                                                                                                    |                                        |                    |          |  |  |  |
| 🗉 🗀 Quick Function              | Select                                                                                                    | Volume Set Name                        | On Raid Set        | Capacity |  |  |  |
| Carl RAID Set Functions         | V                                                                                                    | AL-9241F-VOL#000                       | Raid 50(2 RaidSet) | 180.0GB  |  |  |  |
| Create Volume Set               |                                                                                                    |                                        |                    |          |  |  |  |
|                                 | \vec{V}         Scrub Bad Block If Bad Block Is Found, Assume Parity Data Is Good.             \vec{V}         Re-compute Parity If Parity Error Is Found, Assume Data Is Good. |                                        |                    |          |  |  |  |
| Delete Volume Set               |                                                                                                    |                                        |                    |          |  |  |  |
| Modify Volume Set               |                                                                                                    | Confirm The Operation           Submit |                    |          |  |  |  |
| Schedule Volume Set             | Confirm                                                                                                    |                                        |                    |          |  |  |  |
| Stop Volume Check               | Submit R                                                                                                    |                                        |                    |          |  |  |  |
| Physical Drives     Control     |                                                                                                    |                                        |                    |          |  |  |  |
| System Controls     Information |                                                                                                    |                                        |                    |          |  |  |  |
|                                 |                                                                                                    |                                        |                    |          |  |  |  |

Scrub Bad Block If Bad Block Is Found, Assume Parity Data Is Good option: the check button will be shown when Data disk found bad blocks, and if selected, the RAID controller will regenerate data from Parity disk to data disk, if check button not yet selected RAID controller will report error only.

**Re-compute Parity If Parity Error Is Found, Assume Data Is Good** option: check button will be shown when Parity Data disk found bad blocks, and if selected, RAID controller will regenerate data from Data disk to Parity disk, if check button not yet select RAID controller will report error only.

#### 4.9.6 Stop Volume Set Check

Use this option to stop the Check Volume Set function.

| open all   close all                                                                                                    | a Do You Want To Stop All Volume Consistency Cherking?                                            |
|----------------------------------------------------------------------------------------------------|---------------------------------------------------------------------------------------------------|
| Raid System Console     Quick Function     RAID Set Functions     Oracte Nolume Set     Oulume Set     Oulume Set     Oulume Set     Oulume Set     Oulume Set     Other Nolume Set     Schedule Volume Check     Schedule Volume Check     Oulume Set     Other Nolume Set     Schedule Volume Check     Oulume Set     Schedule Nolume Set     Schedule Nolume Set | Do You Want To Stop All Volume Consistency Checking?      Confirm The Operation      Submit Reset |

#### 4.9.7 Scheduled Volume Checking

Use this option to check volume set consistency at 1 ~12 weeks.

| open all L close all                                                                                         |                                                                      |
|----------------------------------------------------------------------------------------------------|----------------------------------------------------------------------|
|                                                                                                    | Scheduled Volume Checking                                            |
| Raid System Console                                                                                          | Scheduler : 1 Day(For Testing) 💌                                     |
| RAID Set Functions                                                                                           | Checking After System Idle : 60 Minutes 💌                            |
| Create Volume Set                                                                                            | 🗹 Scrub Bad Block If Bad Block Is Found, Assume Parity Data Is Good. |
| Create Raid30/50/60                                                                                          | Re-compute Parity If Parity Error Is Found, Assume Data Is Good.     |
| Delete Volume Set     Modify Volume Set     Check Volume Set     Schedule Volume Check     Stop Volume Check | Confirm The Operation Submit Reset                                   |
| Physical Drives     System Controls     Information     System Information     Hardware Monitor              |                                                                      |
|                                                                                                    |                                                                      |

**Scheduler** option: set to 1 week ~ 12 weeks will start volume check after 1 week ~ 12 weeks,

**Checking After System Idle** option: set to 1 Minute ~ 30 Minutes, when RAID system idle 1 Minute ~30 Minutes RAID system will start volume check, if host accesses RAID system that will stop volume check. Next time, when RAID system is idle for 1 Minute ~ 30 Minutes, RAID system will continue volume check.

Scrub Bad Block If Bad Block Is Found, Assume Parity Data Is Good option: check button will be shown when Data disk found bad block, and if selected, RAID controller will regenerate data from Parity disk to data disk, if check button not yet selected RAID controller will report error only.

**Re-compute Parity If Parity Error Is Found, Assume Data Is Good** option: check button will be shown when Parity Data disk found bad block, and if selected, RAID controller will regenerate data from Data disk to Parity Data disk, if check button not yet selected RAID controller will report error only.

# 4.10 Physical Drive

Choose this option from the Main Menu to select a physical disk and to perform the operations listed below.

#### 4.10.1 Create Pass-Through Disk

To create pass-through disk, move the mouse cursor to the main menu and click on the **Create Pass-Through** link. The relative setting function screen appears.

Disk is not controlled by the internal RAID subsystem firmware and thus cannot be a part of a volume set. The disk is available to the operating system as an individual disk. It is typically used on a system where the operating system is on a disk not controlled by the RAID firmware. User can also select the cache mode, Tagged Command Queuing, SAS Port# (Fiber Channel#)/LUN for this volume.

| open all close all                                      |                                                           |                         |  |  |
|---------------------------------------------------------|-----------------------------------------------------------|-------------------------|--|--|
| Raid System Console                                     | Select the IDE drive For Pass Through                     |                         |  |  |
| P Quick Function                                        | Enclosure#1 : SAS RAID Subsystem V1.0                     |                         |  |  |
| RAID Set Functions                                      | <ul> <li>Slot#4</li> <li>500.1GB</li> <li>Hita</li> </ul> | chi HDP725050GLA360     |  |  |
| P Physical Drives                                       | Enter Pass Through Disk Attribute                         |                         |  |  |
| Create Pass-Through Disk     Modify a Pass-Through Disk | Volume Cache Mode                                         | Write Back              |  |  |
| Delete Pass-Through Disk                                | Tagged Command Queuing                                    | Enabled 💌               |  |  |
| Identify Enclosure                                      | SAS Port Mapping                                          | Port0 Port1 Port2 Port3 |  |  |
| System Controls                                         | Fibre Channel:LUN Base:LUN                                | 0 🗸 : 1 🗸               |  |  |
| 🖲 🦳 Information                                         |                                                           |                         |  |  |
|                                                         | Confirm The Operation                                     |                         |  |  |
|                                                         | Submit Reset                                              |                         |  |  |
|                                                         |                                                           |                         |  |  |
|                                                         |                                                           |                         |  |  |

### 4.10.2 Modify Pass-Through Disk

Use this option to modify the Pass-Through Disk Attribute. User can modify the cache mode, Tagged Command Queuing, SAS Port# (Fiber Channel#)/LUN on an existed pass through disk.

To modify the pass-through drive attribute from the pass-through drive pool, move the mouse cursor bar to click on **Modify Pass-Through** link. The Select The Pass Through Disk For Modification screen appears tick on the Pass-Through Disk from the pass-through drive pool and click on the **Submit** button to select drive.

The Enter Pass-Through Disk Attribute screen appears; modify the drive attribute values, as you want.

| open all close all          |                                                    |                         |  |  |
|-----------------------------|----------------------------------------------------|-------------------------|--|--|
| Raid System Console         | Enter Pass Through Disk Attribute                  |                         |  |  |
| 🗉 🗀 Quick Function          | Enclosure#1 Slot#4 500.1GB Hitachi HDP725050GLA360 |                         |  |  |
| Call Set Functions          | Volume Cache Mode                                  | Write Back              |  |  |
| P 🔁 Physical Drives         | Tagged Command Queuing                             | Enabled 💌               |  |  |
| Create Pass-Through Disk    | SAS Port Mapping                                   | Port0 Port1 Port2 Port3 |  |  |
| Delete Pass-Through Disk    | Fibre Channel:LUN Base:LUN                         | 0 🗸 : 2 🗸               |  |  |
| Identify Enclosure          |                                                    |                         |  |  |
| Identify Drive              | Confirm The Operation                              |                         |  |  |
| System Controls Information | Submit Reset                                       |                         |  |  |
| -                           |                                                    |                         |  |  |
|                             |                                                    |                         |  |  |
|                             |                                                    |                         |  |  |

After you complete the selection, tick on the **Confirm The Operation** and click on the **Submit** button to complete the selection action.

#### 4.10.3 Delete Pass-Through Disk

To delete pass-through drive from the pass-through drive pool, move the mouse cursor bar to the main menus and click on **Delete Pass Through** link. After you complete the selection, tick on the **Confirm The Operation** and click on the **Submit** button to complete the delete action.

### 4.10.4 Identify Enclosure

When the Identify Enclose is selected, all HDD's red LEDs will blink on the enclosure, select any page will stop blink.

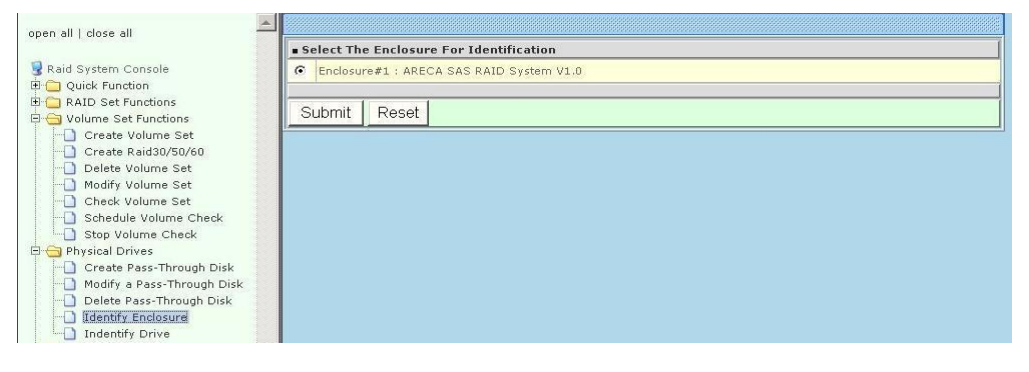

## 4.10.5 Identify Selected Drive

To prevent removing the wrong drive, the selected disk LED will light to physically locate the selected disk when the *Identify Selected Drive* is selected.

To identify the selected drive from the drives pool, move the mouse cursor bar to click on **Identify Selected Drive** link. When The Select the SATA Device For identification screen appears, tick on the SATA device from the drives pool and Flash method. After completing the selection, click on the **Submit** button to identify selected drive.

| open all   close all                                                                                                    |       |                                          |        |                    |  |  |  |  |  |
|----------------------------------------------------------------------------------------------------|-------|------------------------------------------|--------|--------------------|--|--|--|--|--|
|                                                                                                    | se Se | Select The Device For Identification     |        |                    |  |  |  |  |  |
| 🛃 Raid System Console                                                                                                    | = En  | Enclosure#1 : ARECA SAS RAID System V1.0 |        |                    |  |  |  |  |  |
| Quick Function                                                                                                    | 0     | Slot#1                                   | 80.0GB | ST3808110AS        |  |  |  |  |  |
| Set Functions                                                                                                    | 0     | Slot#2                                   | 80.0GB | ST3808110AS        |  |  |  |  |  |
| Create Volume Set                                                                                                    | •     | Slot#3                                   | 80.0GB | WDC WD8003D-60LUA0 |  |  |  |  |  |
| Create Raid30/50/60                                                                                                    | 0     | Slot#4                                   | 80.0GB | WDC WD800JD-60LUA0 |  |  |  |  |  |
| - Modify Volume Set                                                                                                    | 0     | Slot#5                                   | 80.0GB | WDC WD800JD-60LUA0 |  |  |  |  |  |
| Modify Volume Set Check Volume Set Schedule Volume Check Stop Volume Check Office Physical Drives Create Pass-Through Disk Office Pass-Through Disk Delete Pass-Through Disk Identify Enclosure Indentify Drive | SI    | ubmit R                                  | reset  |                    |  |  |  |  |  |

# 4.11 System Controls

### 4.11.1 System Configuration

To set the raid system function, move the cursor bar to the main menu and click on the **System Configuration** link. The **System Configuration** menu will show all items. Move the cursor bar to an item, then press **Enter** key to select the desired function.

### 4.11.1.1 System Beeper Setting:

The Alert Beeper function item is used to Disable or Enable the RAID subsystem controller alarm tone generator.

### 4.11.1.2 Back Ground Task priority:

The Back Ground Task priority is a relative indication of how much time the controller devotes to a rebuild operation. The RAID subsystem allows user to choose the rebuild priority (Low, Normal, High) to balance volume set access and rebuild tasks appropriately. For high array performance, specify a Low value.

## 4.11.1.3 Terminal Port Configuration:

Speed setting values are 1200, 2400, 4800, 9600, 19200, 38400, 57600, and 115200.

Stop Bits values are 1 bit and 2 bits.

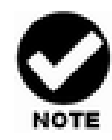

Parity value is fixed at None. Data Bits value is fixed at 8 bits.

#### 4.11.1.4 JBOD /RAID Mode Configuration

To set or change the RAID Mode of RAID subsystem, press the **UP/ DOWN** to select **JBOD/RAID Mode Configuration** and then press the **ENT** to accept the selection. The RAID mode selection screen appears and uses the **UP/DOWN** to set RAID mode. After completing the modification, the confirmation screen will be displayed and then press **ENT** to accept the function.

#### 4.11.1.5 SATA NCQ Support

To set or change the configuration, press the **UP/ DOWN** to select Enable / Disable and then press the **ENT** to accept the selection.

#### 4.11.1.6 Disk Write Cache Mode

Disk cache can be turned off to prevent data lost, turned on to increase the performance of the machine. The following is the reason why a user might want to turn off the cache. In case of power failure, the data stored in the disk cache waiting to be process might be lost. The disadvantage to turn off the disk cache is that performance will decrease dramatically.

Auto: Disk cache's setting will accord the installation of battery backup. When battery backup is installed, Disk cache is disabled. No battery backup installed, Disk cache is enabled.

To set or change the configuration, press the **UP/ DOWN** to select "**Disk Write Cache Mode**" and then press the **ENT** to accept the selection.

### 4.11.1.7 HDD Read Ahead Cache

CineRaid supports HDD Read Ahead Cache, allowing the users to disable the cache in the HDD. To some HDD models, disabling the cache in the HDD is necessary to prove the RAID subsystem functions. Press the **UP/ DOWN** to select **mode** and then press the **ENT** to accept the selection.

### 4.11.1.8 HDD SMART Status Polling

This function is used for disabling / enabling HDD SMART. On Hardware Monitor the temperature of each HDD can be monitored over there if the HDD SMART Status Polling is enabled.

To set or change the configuration, press the UP/ DOWN to select "Disk Capacity Truncation Mode" and then press the ENT

### 4.11.1.9 Disk Capacity Truncation Mode

This function is used for cutting down the reminder or decimal to allow the storage space to be as a whole number.

For example:

It is rare that the actual size of the Hard Drive is a whole number. Let's take a 40GB

HDD for example, the actual size read by the controller maybe 40.55GB. This function "capacity truncation" can be used to trim down the capacity to 40.00 GB. This function is useful because in the future the 40.55HDD might go bad, and the user can't locate another 40GB drive which contains 40.55GB in the actual capacity, then that particular user will have to buy another drive with bigger capacity to rebuild the raid volume.

To set or change the configuration, press the UP/ DOWN to select "Disk Capacity Truncation Mode" and then press the ENT to accept the selection.

| open all L close all                                                                                                    |                                    |                                   |  |  |  |  |  |
|----------------------------------------------------------------------------------------------------|------------------------------------|-----------------------------------|--|--|--|--|--|
|                                                                                                    | System Configurations              |                                   |  |  |  |  |  |
| Raid System Console                                                                                                    | System Beeper Setting              | Enabled -                         |  |  |  |  |  |
| Call Control Control Cont | Background Task Priority           | Low(20%)                          |  |  |  |  |  |
| Compare Set Functions     Preside Drives                                                                                                    | JBOD/RAID Configuration            | RAID                              |  |  |  |  |  |
| System Controls                                                                                                    | SATA NCQ Support                   | Enabled -                         |  |  |  |  |  |
| Fibre Channel Config                                                                                                    | HDD Read Ahead Cache               | Enabled                           |  |  |  |  |  |
| Alert By Mail Configuration                                                                                                    | Stagger Power On Control           | 0.7 💌                             |  |  |  |  |  |
| SNMP Configuration                                                                                                    | HDD SMART Status Polling           | Disabled -                        |  |  |  |  |  |
| View Events/Mute Beeper                                                                                                    | Disk Write Cache Mode              | Auto                              |  |  |  |  |  |
| Clear Event Buffer                                                                                                    | Disk Capacity Truncation Mode      | Multiples Of 10G                  |  |  |  |  |  |
| Modify Password     Upgarde Firmware     Restart Controller     Information     System Information     System Information                                                                                                    | Confirm The Operation Submit Reset | Multiples Of 10G<br>No Truncation |  |  |  |  |  |

#### 4.11.1.10 Volume Data Read Ahead

The uses are allowed to set volume data read ahead policies in order to get improved performance. Depending on the different policies chosen, the amount of the pre-fetched volume data to the hard drive's cache memory will be different, too.

| Physical Drives                                     | System Configurations         |                    |
|-----------------------------------------------------|-------------------------------|--------------------|
| Create Pass-Through Disk Modify a Pass-Through Disk | System Beeper Setting         | Enabled 💙          |
| Delete Pass-Through Disk                            | Background Task Priority      | Low(20%)           |
| Identify Enclosure     Identify Drive               | JBOD/RAID Configuration       | RAID 🛩             |
| System Controls                                     | SATA NCQ Support              | Enabled 💙          |
| System Configuration     Fibre Channel Config       | HDD Read Ahead Cache          | Enabled            |
| EtherNet Configuration                              | Volume Data Read Ahead        | Normal             |
| Alert By Mail Configuration     SNMP Configuration  | HDD Queue Depth               | Normal             |
| D NTP Configuration                                 | Stagger Power On Control      | Conservative       |
| View Events/Mute Beeper     Generate Test Event     | Spin Down Idle HDD (Minutes)  | Disabled Disabled  |
| Clear Event Buffer                                  | Disk Write Cache Mode         | Auto 🖌             |
| Modify Password     Lingrade Firmware               | Disk Capacity Truncation Mode | Multiples Of 10G 🛩 |
| Restart Controller                                  |                               |                    |
| 🖹 😋 Information                                     | Confirm The Operation         |                    |
| RAID Set Hierarchy                                  | Submit Boost                  |                    |
| System Information                                  | Sabinit Keset                 |                    |
| 🖳 Hardware Monitor                                  |                               |                    |

## 4.11.1.11 HDD Queue Depth

The users are allowed to increase the hard drive queue depth in order to allow more commands being handled at a time. If the RAID subsystem reports hard drive failure or hard drive timeout, please decrease the hard drive queue depth to 1.

| 🖻 😋 Physical Drives                                     | <ul> <li>System Configurations</li> </ul> |                   |
|---------------------------------------------------------|-------------------------------------------|-------------------|
| Create Pass-Through Disk     Modify a Pass-Through Disk | System Beeper Setting                     | Enabled 💙         |
| Delete Pass-Through Disk                                | Background Task Priority                  | Low(20%)          |
| Identify Enclosure     Identify Drive                   | JBOD/RAID Configuration                   | RAID              |
| System Controls                                         | SATA NCQ Support                          | Enabled 🗸         |
| System Configuration     Fibro Chappel Config           | HDD Read Ahead Cache                      | Enabled           |
| EtherNet Configuration                                  | Volume Data Read Ahead                    | Normal            |
| Alert By Mail Configuration                             | HDD Queue Depth                           | 32 🗸              |
| NTP Configuration                                       | Stagger Power On Control                  | 1(Disabled)       |
| View Events/Mute Beeper                                 | Spin Down Idle HDD (Minutes)              | 4                 |
| Clear Event Buffer                                      | Disk Write Cache Mode                     | 8                 |
| - 🖸 Modify Password                                     | Disk Capacity, Trupcation Mode            | 32                |
| Upgrade Firmware     Pestart Controller                 | bisk capacity mulcation mode              | Interprete of 100 |
| Generation                                              | Confirm The Operation                     |                   |
| RAID Set Hierarchy     System Information               | Submit Reset                              |                   |
| - D Hardware Menitor                                    |                                           |                   |

# 4.11.2 Fiber Channel Config

### 4.11.2.1 Volume Set Selection

To configure Fiber Channel parameters, click "System Controls" -> "Fiber Channel Config" from the Menu Frame of the RAID manager. Select the volume set number that you want to configure the Fiber Channel parameter.

Make sure to check "Confirm The Operation" then click "Submit" button for change to come into effect.

## 4.11.2.2 Channel Speed

Each FC Channel can be configured as 2Gbps, 4Gbps, 8Gbps or use "Auto" option for auto speed negotiation between 2Gb / 4Gb / 8Gb. The controller default is "Auto", which should be adequate under most conditions. The Channel Speed setting takes effect for the next connection. That means a link down or bus reset should be applied for the change to take effect. The current connection speed is shown at the end of the row. You have to click the "Fiber Channel Config" link again from the Menu Frame to refresh display of current speed.

| lopen alliclose alli               | Fibre Channel Configurations (WWNN:20-00-00-04-d9-80-00-00) |                                  |  |  |  |  |
|------------------------------------|-------------------------------------------------------------|----------------------------------|--|--|--|--|
| 2                                  | Distinct WWNN for Each Channel                              |                                  |  |  |  |  |
| Raid System Console                | Channel 0 WWPN:21-00-00-04-d9-80-00-00                      |                                  |  |  |  |  |
| RAID Set Functions                 | Channel 0 Speed                                             | Auto V (Current Speed : Unknown) |  |  |  |  |
| Volume Set Functions               | Channel 0 Topology                                          | Auto (Current Topology : None)   |  |  |  |  |
| E System Controls                  | Channel 0 Hard Loop ID                                      | 0 Disabled V                     |  |  |  |  |
| System Configuration               | Channel 1 WWPN:21-00-00-04-d9-80-00-01                      |                                  |  |  |  |  |
| Fibre Channel Config               | Channel 1 Speed                                             | Auto V (Current Speed ; Unknown) |  |  |  |  |
| EtherNet Configuration             | Channel 1 Topology                                          | Auto (Current Topology : None)   |  |  |  |  |
| SNMP Configuration                 | Channel 1 Hard Loop ID                                      | 0 Disabled V                     |  |  |  |  |
| NTP Configuration                  | Channel 2 WWPN:21-00-00-04-d9-80-00-02                      |                                  |  |  |  |  |
| Generate Test Event                | Channel 2 Speed                                             | Auto 🖌 (Current Speed : 8 Gb)    |  |  |  |  |
| Clear Event Buffer                 | Channel 2 Topology                                          | Auto (Current Topology : Loop)   |  |  |  |  |
| Upgrade Firmware                   | Channel 2 Hard Loop ID                                      | 0 Disabled V                     |  |  |  |  |
| Shutdown Controller                | Channel 3 WWPN:21-00-00-04-d9-80-00-03                      |                                  |  |  |  |  |
| Restart Controller     Information | Channel 3 Speed                                             | Auto V (Current Speed : Unknown) |  |  |  |  |
|                                    | Channel 3 Topology                                          | Auto (Current Topology : None)   |  |  |  |  |
|                                    | Channel 3 Hard Loop ID                                      | 0 Disabled V                     |  |  |  |  |
|                                    |                                                             |                                  |  |  |  |  |
| <                                  | Confirm The Operation                                       |                                  |  |  |  |  |

## 4.11.2.3 Channel Topology

Each FC Channel can be configured as Auto, Loop, Point-to-Point, or Fabric Topology. The controller default is "Auto" topology, which takes precedence of Loop topology. Firmware restart is needed for any topology change to take effect. The

current connection topology is shown at the end of the row. You have to click the "Fiber Channel Config" link again from the Menu Frame to refresh display of current topology. Note that current topology is shown as "None" when no successful connection is made for the channel.

### 4.11.2.4 Hard Loop ID

This setting is effective only under Loop topology. When enabled, you can manually set the Loop ID in the range from 0 to 125. Make sure this hard assigned ID is not conflicted with any other devices on the same loop; otherwise the channel will be disabled. It is good to disable the hard loop ID and let the loop itself auto arrange the Loop ID.

#### 4.11.3 Ethernet Config

Use this feature to set the controller's Ethernet port configuration. Customer doesn't need to create a reserved space on the arrays before the Ethernet port and HTTP service are working. The firmware-embedded Web Browser-based RAID manager can access it from any standard internet browser or from any host computer either directly connected or via a LAN or WAN with no software or patches required.

DHCP (Dynamic Host Configuration Protocol) is a protocol that lets network administrators manage centrally and automate the assignment of IP (Internet Protocol) configurations on a computer network. When using the Internet's set of protocols (TCP/IP), in order for a computer system to communicate to another computer system it needs a unique IP address. Without DHCP, the IP address must be entered manually at each computer system. DHCP lets a network administrator supervise and distribute IP addresses from a central point. The purpose of DHCP is to provide the automatic (dynamic) allocation of IP client configurations for a specific time period (called a lease period) and to eliminate the work necessary to administer a large IP network.

To configure the raid controller's Ethernet port, move the cursor bar to the main menu and click on the **System Controls** link. The **System Controls** menu will show all items. Move the cursor bar to the **Ethernet Config** item, then press **Enter** key to select the desired function.

|                                           | Ether Net Configurations                   |               |                   |     |     |   |  |
|-------------------------------------------|--------------------------------------------|---------------|-------------------|-----|-----|---|--|
| Raid System Console                       | DHCP Function                              | Enable        | ed 💌              |     |     |   |  |
| C RAID Set Function                       | Local IP Address (Used If DHCP Disabled)   | 192           | 168               | 1   | 100 | _ |  |
| Volume Set Functions                      | Gateway IP Address (Used If DHCP Disabled) | 192           | 168               | .1  | 1   | - |  |
| System Controls                           | Subnet Mask (Used If DHCP Disabled)        | 255           | 255               | 255 | 0   | - |  |
| EtherNet Configuration                    | HTTP Port Number (71688191 Is Reserved)    | 80            |                   |     |     |   |  |
| SNMP Configuration                        | Telnet Port Number (71688191 Is Reserved)  | 23            |                   |     |     |   |  |
| NTP Configuration View Events/Mute Beeper | SMTP Port Number (71688191 Is Reserved)    | 25            |                   |     |     |   |  |
| Generate Test Event                       | Current IP Address                         | 1.1.1.16      | 0                 |     |     |   |  |
| Clear Event Buffer                        | Current Gateway IP Address                 | 1.1.1.1       |                   |     |     |   |  |
| Modify Password                           | Current Subnet Mask                        | 255.255.255.0 |                   |     |     |   |  |
| D Dested Castellar                        |                                            | 00.04.D9      | 00.04.D9.7F.FF.FF |     |     |   |  |
| Information                               | Confirm The Operation                      |               |                   |     |     | _ |  |
| RAID Set Hierarchy                        |                                            |               |                   |     |     |   |  |

#### 4.11.4 Alert By Mail Config

To configure the raid controller email function, move the cursor bar to the main menu and click on the **System Controls** link. The **System Controls** menu will show all items. Move the cursor bar to the **Alert By Mail Config** item, then press **Enter** key to select the desired function. This function can only be set by the web-based configuration.

The firmware contains SMTP manager and it monitors all system events and user can select either single or multiple user notifications to be sent via 'Plain English' e-mails with no software required.

|                                                 | SMTP Server Configuration         | Shitp Server Configuration                     |  |  |  |  |  |  |  |
|-------------------------------------------------|-----------------------------------|------------------------------------------------|--|--|--|--|--|--|--|
| Raid System Console                             | SMTP Server IP Address            | 59. 124 250 68                                 |  |  |  |  |  |  |  |
| RAID Set Functions                              | Mail Address Configurations       |                                                |  |  |  |  |  |  |  |
| Colume Set Functions                            | Sender Name   admin               | admin@mail.server.com                          |  |  |  |  |  |  |  |
| System Controls                                 | Account :                         |                                                |  |  |  |  |  |  |  |
| EtherNet Configuration                          | admin                             | Password :                                     |  |  |  |  |  |  |  |
| Alert By Mail Configuration                     | MailTo Names   admin              | admin@mail.server.com                          |  |  |  |  |  |  |  |
| View Events/Mute Beeper     Generate Test Event | MailTo Name2 :                    | Mail Address :                                 |  |  |  |  |  |  |  |
| Clear Event Buffer                              | MailTo Name3 I                    | Mail Address :                                 |  |  |  |  |  |  |  |
| Restart Controller                              | MailTo Name4                      | Mail Address :                                 |  |  |  |  |  |  |  |
| RAID Set Hierarchy                              | Event Notification Configurations |                                                |  |  |  |  |  |  |  |
| System Information                              | C Disable Event Notification      | No Event Notification Will Be Sent             |  |  |  |  |  |  |  |
| - Hardware Humder                               | C Urgent Error Notification       | Send Only Urgent Event                         |  |  |  |  |  |  |  |
|                                                 | C Serious Error Notification      | Send Urgent And Serious Event                  |  |  |  |  |  |  |  |
|                                                 | C Warning Error Notification      | Send Urgent, Serious And Warning Event         |  |  |  |  |  |  |  |
|                                                 | Information Notification          | Send All Event                                 |  |  |  |  |  |  |  |
|                                                 | Notification For No Event         | Notify User If No Event Occurs Within 24 Hours |  |  |  |  |  |  |  |
|                                                 | IP Confirm The Operation          |                                                |  |  |  |  |  |  |  |
|                                                 | Submit Reset                      |                                                |  |  |  |  |  |  |  |

## 4.11.5 SNMP Configuration

Check Appendix C to get more information about SNMP Configuration.

| open all   close all                                                                                   |                                       |                             |   |                                        |                            |   |       |     |  |
|----------------------------------------------------------------------------------------------------|---------------------------------------|-----------------------------|---|----------------------------------------|----------------------------|---|-------|-----|--|
|                                                                                                    | SNMP Trap Confi                       | gurations                   |   |                                        |                            |   |       |     |  |
| Raid System Console<br>Quick Function<br>RAID Set Functions                                            | SNMP Trap IP Addre                    | SNMP Trap IP Address #1     |   | 168                                    | , [1                       | 4 | Port# | 162 |  |
| <ul> <li>D Volume Set Functions</li> <li>D Physical Drives</li> <li>D System Controls</li> </ul>       | SNMP Trap IP Addre                    | ss #2                       | 0 | . 0                                    | 0                          | 4 | Port# | 162 |  |
| System Configuration     EtherNet Configuration     Alert By Mail Configuration     SNMP Configuration | SNMP Trap IP Addre                    | ss #3                       | 0 | . [0                                   | . 0                        | , | Port# | 162 |  |
|                                                                                                    | . SNMP System Co                      | nfigurations                |   |                                        |                            |   |       |     |  |
| Generate Test Event                                                                                    | Community                             | public                      |   |                                        |                            |   |       |     |  |
| Clear Event Buffer                                                                                     | sysContact.0                          | ysContact.0 RAID SYSTEM     |   |                                        |                            |   |       |     |  |
|                                                                                                    | sysName.0                             | admin                       |   |                                        |                            |   |       |     |  |
| Restart Controller     Information                                                                     | systocation.0                         |                             |   |                                        |                            |   |       |     |  |
| RAID Set Hierarchy                                                                                     | SNMP Trap Notification Configurations |                             |   |                                        |                            |   |       |     |  |
| System Information                                                                                     | C Disable SNMP Tr                     | C Disable SNMP Trap         |   |                                        | No. SNMP Trap Will Be Sent |   |       |     |  |
| - mar divisit d' Monitor                                                                               | C Urgent Error Not                    | C Urgent Error Notification |   |                                        | Send Only Urgent Event     |   |       |     |  |
|                                                                                                    | C Serious Error No                    | tification                  | 1 | Send Urgent And Serious Event          |                            |   |       |     |  |
|                                                                                                    | C Warning Error N                     | otification                 |   | Send Urgent, Serious And Warning Event |                            |   |       |     |  |
|                                                                                                    | Information Noti                      | fication                    | 1 | Send All Event                         |                            |   |       |     |  |
|                                                                                                    |                                       |                             |   |                                        |                            |   |       |     |  |
|                                                                                                    | Confirm The O                         | eration                     |   |                                        |                            |   |       |     |  |
|                                                                                                    | Submit Res                            | et                          |   |                                        |                            |   |       |     |  |

### 4.11.6 NTP Configuration

The Network Time Protocol (NTP) is one way to ensure your clock stays accurate. Find out NTP server near you, set up NTP Server IP and Time Zone. After Confirm, controller will connect to NTP Time server and get Time from NTP Server.

|                                                 | NTP Server Configurations             |     |      |       |       |   |
|-------------------------------------------------|---------------------------------------|-----|------|-------|-------|---|
| id System Console<br>Quick Expetion             | NTP Server IP Address #1              | 210 | . 59 | , 157 | 10    |   |
| RAID Set Functions                              | NTP Server IP Address #2              | 210 | . 59 | 157   | . 151 |   |
| Volume Set Functions<br>Physical Drives         | Time Zone Configuration               |     |      |       |       |   |
| System Controls                                 | Time Zone : (GMT+08:00)Taipei         |     |      |       |       | - |
| System Configuration     EtherNet Configuration | Automatic Davlight Saving : Enabled - |     |      |       |       |   |
|                                                 | Current Time : 2007/3/6 20:16:32      |     |      |       |       |   |
| SNMP Configuration                              | NTP Server Not Set                    |     |      |       |       |   |
| NTP Configuration     View Events/Mute Beeper   | Confirm The Operation                 |     |      |       |       |   |
| Generate Test Event     Clear Event Buffer      | Submit Reset                          |     |      |       |       |   |
| Modify Password                                 |                                       |     |      |       |       |   |
|                                                 |                                       |     |      |       |       |   |
| Restart Controller                              |                                       |     |      |       |       |   |
| J Information                                   |                                       |     |      |       |       |   |
| RAID Set Hierarchy                              |                                       |     |      |       |       |   |
| System Information                              |                                       |     |      |       |       |   |

#### 4.11.7 View Events/ Mute Beeper

To view the RAID subsystem controller's information, move the mouse cursor to the main menu and click on the **View Events/Mute Beeper** link. The Raid Subsystem events Information screen appears.

Choose this option to view the system events information: Timer, Device, Event type, Elapse Time and Errors. The RAID system does not build the real time clock. The Time information is the relative time from the RAID subsystem power on.

| n all   close all                                         |                      |                  |                           |             |        |
|-----------------------------------------------------------|----------------------|------------------|---------------------------|-------------|--------|
|                                                           | System Events        | Information      |                           |             |        |
| Raid System Console                                       | Time                 | Device           | Event Type                | Elapse Time | Errors |
| Quick Function                                            | 2007-3-6<br>19:59:16 | Enc#1 Slot#4     | PassThrough Disk Deleted  |             |        |
| Volume Set Functions                                      | 2007-3-6<br>19:58:16 | Enc#1 Slot#4     | PassThrough Disk Modified |             |        |
| System Controls                                           | 2007-3-6 19:57:3     | 001.001.001.013  | HTTP Log In               |             |        |
| System Configuration                                      | 2007-3-6<br>19:56:31 | H/W Monitor      | Raid Powered On           |             |        |
| - EtherNet Configuration<br>- Alert By Mail Configuration | 2007-3-6<br>19:54:17 | Enc#1 Slot#4     | PassThrough Disk Created  |             |        |
| SNMP Configuration     NTP Configuration                  | 2007-3-6<br>19:53:14 | ARC-8360-VOL#000 | Abort Checking            | 000:00:02   | 0      |
| View Events/Mute Beeper                                   | 2007-3-6<br>19:53:11 | ARC-8360-VOL#000 | Start Checking            |             |        |
| Clear Event Buffer                                        | 2007-3-6<br>19:51:39 | ARC-8360-VOL#000 | Complete Check            | 000:01:26   | 0      |
| Modify Password     Upgarde Firmware                      | 2007-3-6<br>19:50:12 | ARC-8360-VOL#000 | Start Checking            |             |        |
| Restart Controller                                        | 2007-3-6<br>19:48:22 | ARC-8360-VOL#000 | Complete Init             | 000:01:26   |        |
| RAID Set Hierarchy                                        | 2007-3-6<br>19:46:55 | ARC-8360-VOL#000 | Start Initialize          |             |        |
|                                                           | 2007-3-6             | ARC-8360-VOL#000 | Create Volume             |             |        |

#### 4.11.8 Generate Test Event

Use this feature to generate a test event to confirm the setting of "Alert By Mail Config".

#### 4.11.9 Clear Events Buffer

Use this feature to clear the entire events buffer information.

#### 4.11.10 Modify Password

To set or change the RAID subsystem password, move the mouse cursor to **Raid System Function** screen, and click on the **Change Password** link. The Modify System Password screen appears. The password option allows user to set or clear the raid subsystem's password protection feature. Once the password has been set, the user can only monitor and configure the raid subsystem by providing the correct password.

The password is used to protect the internal RAID subsystem from unauthorized entry. The controller will check the password only when entering the Main menu from the initial screen. The RAID subsystem will automatically go back to the initial screen when it does not receive any command in ten seconds.

To disable the password, press **Enter** key only in both the **Enter New Password** and **Re-Enter New Password** column. Once the user confirms the operation and clicks the **Submit** button. The existing password will be cleared. No password checking will occur when entering the main menu from the starting screen.

| ipen an Loose an                                | - Modify System Passmord |        |  |
|-------------------------------------------------|--------------------------|--------|--|
| 😨 Raid System Console                           | Enter Original Password  | ***    |  |
| Quick Function                                  |                          |        |  |
| + C RAID Set Functions                          | Enter New Password       |        |  |
| Physical Drives                                 | Re-Enter New Password    | ****** |  |
| 🖹 😋 System Controls                             |                          |        |  |
| System Configuration     EtherNet Configuration | Confirm The Operation    | ê      |  |
| - 🔄 Alert By Mail Configuration                 | Submit Reset             |        |  |
| SNMP Configuration                              |                          |        |  |
| View Events/Mute Beeper                         |                          |        |  |
| - 🛄 Generate Test Event                         |                          |        |  |
| Clear Event Buffer                              |                          |        |  |
| Moorry Password     Dogarde Firmware            |                          |        |  |
| Restart Controller                              |                          |        |  |
| Information                                     |                          |        |  |
| System Information                              |                          |        |  |
| Hardware Monitor                                |                          |        |  |

#### 4.11.11 Update Firmware:

Please reference the Appendix A. Upgrading Firmware.

#### 4.11.12 Restart Controller

Please reference the Appendix A. Upgrading Firmware.

#### 4.11.13 Shutdown Controller

Shutdown Controller is a new feature mainly designed for users to safely power off the RAID subsystem. When Shutdown Controller is executed, data staying in cache will be completely written back to drive disks to ensure no data still staying in cache memory before system power off. Ensure there is no loner I/O accessing before executing Shutdown Controller

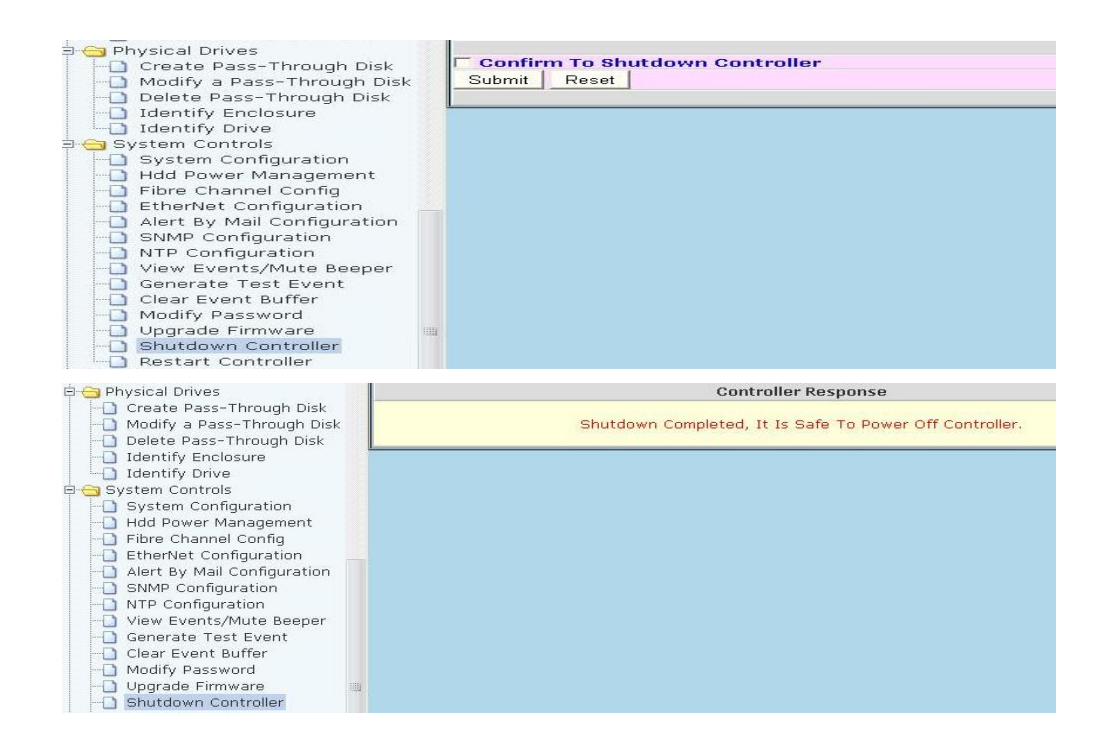

#### 4.11.14 Hdd Power Management

### 4.11.14.1 Stagger Power On Control

To allow the power module to power up every hard disk one by one orderly in order to ensure every hard disk in the system can be powered up with enough power. The lag time range from the last hard drive power up to the next one power on can be configured from 0.4 to 6.0.

To set or change the configuration, press the **UP/ DOWN** to select **value** and then press the **ENT** to accept the selection.

| -🔄 Physical Drives       | Hdd Power Management       |          |
|--------------------------|----------------------------|----------|
| Create Pass-Through Disk | Stagger Power On Control   | 0.7 -    |
| Delete Pass-Through Disk | Time To Hdd Low Power Idle | 0.4 ed 💌 |
| Identify Enclosure       | Time To Hdd Low RPM Mode   | 1.0 ed 💌 |
| - System Controls        | Time To Spin Down Idle HDD | 1.5 ed 💌 |
| System Configuration     | Confirm The Operation      | 2.5      |
|                          | Submit Reset               | 3.0      |
| EtherNet Configuration   |                            | 4.0      |
| SNMP Configuration       |                            | 4.5      |
| NTP Configuration        |                            | 5.5      |
| Generate Test Event      |                            | 6.0      |
|                          |                            |          |

### 4.11.14.2 Time To Hdd Low Power Idle

Configure the time to launch HDD Low Power Idle (Send the heads to the ramp). For more details, please visit at <u>http://www.freepatentsonline.com/6819513.html</u>. Be noted this feature must couple with the hard disks supporting advanced power management.

To set or change the configuration, press the **UP/ DOWN** to select **value** and then press the **ENT** to accept the selection.

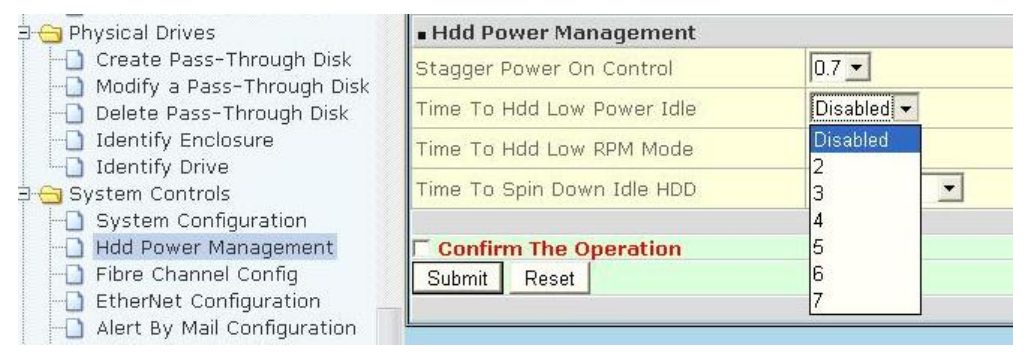

## 4.11.14.3 Time To Hdd Low RPM Mode

Configure the time to launch HDD Low RPM Mode. When longer periods of non-use occur, additional power savings are possible. In this mode, the spindle motor can be slowed to a lower spin rate. This action further reduces the power needed for the drives. Be noted this feature must couple with the hard drives supporting advanced power management.

To set or change the configuration, press the **UP/ DOWN** to select **value** and then press the **ENT** to accept the selection.

| 🛱 😋 Physical Drives                                                                                                    | Hdd Power Management                  |                      |  |
|----------------------------------------------------------------------------------------------------|---------------------------------------|----------------------|--|
| Create Pass-Through Disk     Modify a Pass-Through Disk     Delete Pass-Through Disk     Identify Enclosure     Identify Drive     System Configuration     Hdd Power Management     Fibre Channel Config     EtherNet Configuration     Alert By Mail Configuration | Stagger Power On Control              | 0.7 💌                |  |
|                                                                                                    | Time To Hdd Low Power Idle            | Disabled 💌           |  |
|                                                                                                    | Time To Hdd Low RPM Mode              | Disabled 👻           |  |
|                                                                                                    | Time To Spin Down Idle HDD            | Disabled             |  |
|                                                                                                    | Confirm The Operation<br>Submit Reset | 20<br>30<br>40<br>50 |  |
|                                                                                                    |                                       | 60                   |  |

# 4.11.14. 4 Time To Spin Down Idle Hdd

Configure the time to launch Spin Down Idle HDD, mainly designed for saving the power consumption consumed by the idle hard drives. When Spin Down is invoked, the SMART status of each hard drive will be marked as "N/A" to signify the hard drive has been into non-spin mode. As soon as data access is requested again, all the idle hard drives will be automatically waken up by the RAID controller.

To set or change the configuration, press the **UP/ DOWN** to select **value** and then 84

press the ENT to accept the selection.

| 🖻 😋 Physical Drives                       | <ul> <li>Hdd Power Management</li> </ul> |                |
|-------------------------------------------|------------------------------------------|----------------|
| Create Pass-Through Disk                  | Stagger Power On Control                 | 0.7 💌          |
| Delete Pass-Through Disk                  | Time To Hdd Low Power Idle               | Disabled 💌     |
| Identify Enclosure                        | Time To Hdd Low RPM Mode                 | Disabled 💌     |
| 🗆 🔄 Identify Drive<br>🖻 😋 System Controls | Time To Spin Down Idle HDD               | Disabled 🔽     |
| System Configuration                      |                                          | Disabled       |
|                                           | Confirm The Operation                    | 1(For Testing) |
|                                           | Submit Reset                             | 3              |
| EtherNet Configuration                    |                                          | 5              |
|                                           | L                                        | 10             |
|                                           |                                          | 15             |
|                                           |                                          | 20             |
| View Events/Mute Beeper                   |                                          | 30             |
|                                           |                                          | 40             |
| Clear Event Buffer                        |                                          | 60             |

# 4.12 Information Menu

#### 4.12.1 RaidSet Hierarchy

Use this feature to view the internal raid subsystem current raid set, current volume set and physical disk configuration. Please reference this chapter "Configuring Raid Sets and Volume Sets".

### 4.12.2 System Information

To view the RAID subsystem controller's information, move the mouse cursor to the main menu and click on the **System Information** link. The Raid Subsystem Information screen appears.

|                        | Raid Subsystem Inform | Raid Subsystem Information |  |
|------------------------|-----------------------|----------------------------|--|
| Raid System Console    | Controller Name       | ARC-8360                   |  |
| 🚞 Quick Function       | Firmware Version      | V1.42 2007-2-14            |  |
| RAID Set Functions     | BOOT ROM Version      | V1.42 2006-11-20           |  |
| 📋 Volume Set Functions | MPT Firmware Version  | 1.20.0.0                   |  |
| 🗋 Physical Drives      | Serial Number         | 1100-2116-6633             |  |
| 🗋 System Controls      | Unit Serial #         |                            |  |
| J Information          | Main Processor        | 800MHz IOP341              |  |
|                        | CPU ICache Size       | 32KBytes                   |  |
|                        | CPU DCache Size       | 32KBytes/Write Back        |  |
|                        | CPU SCache Size       | 512KBytes/Write Back       |  |
|                        | System Memory         | 512MB/533MHz/ECC           |  |
|                        | Current IP Address    | 1.1.1.160                  |  |

Use this feature to view the raid subsystem controller's information. The controller name, firmware version, serial number, main processor, CPU data/Instruction cache size and system memory size/speed appear in this screen.

#### 4.12.3 Hardware Monitor

To view the RAID subsystem controller's hardware monitor information, move the mouse cursor to the main menu and click the **Hardware Monitor** link. The Hardware Information screen appears.

| Lawsen alliabana alli                                          | Log I         | 1                                     |               |  |
|----------------------------------------------------------------|---------------|---------------------------------------|---------------|--|
| toben autoose and                                              |               | - Controller H/ W Monitor             |               |  |
| Raid System Console<br>Cal Quick Function<br>ALD Sat Functions |               | CPU Temperature                       | 47 °C         |  |
|                                                                |               | Controller Temp.                      | 20 °C         |  |
|                                                                |               | 12V                                   | 12.099 V      |  |
| Volume Set Functions                                           |               | 5                                     | 5.053 V       |  |
| Physical Drives                                                |               | 3.3V                                  | 3.344 V       |  |
| System Controls                                                |               | DDR-II +1.8V                          | 1.840 ∨       |  |
| Information                                                    |               | CPU +1.8V                             | 1.856 V       |  |
| System Information                                             |               | CPU +1.2V                             | 1.264 V       |  |
| Hardware Monitor                                               |               | CPU +1.0V                             | 0.992 V       |  |
|                                                                |               | DDR-II +0.9V                          | 0.928 V       |  |
|                                                                |               | RTC 3.0V                              | 3.312 V       |  |
|                                                                |               | Battery Status                        | Not Installed |  |
|                                                                |               | Enclosure#1 : 5AS RAID Subsystem V1.0 |               |  |
|                                                                |               | Voltage#1                             | 3.472 V       |  |
|                                                                |               | Voltage#2                             | 5.088 V       |  |
|                                                                |               | Voltage#3                             | 12.183 ∨      |  |
|                                                                |               | Fan=1                                 | 2481 RPM      |  |
|                                                                |               | Fan#2                                 | 2576 RPM      |  |
|                                                                |               | Fan#3                                 | 2518 RPM      |  |
|                                                                |               | Fan#4                                 | 2596 RPM      |  |
|                                                                |               | Power#1                               | OK            |  |
|                                                                |               | Power#2                               | OK            |  |
|                                                                |               | Power#3                               | ок            |  |
|                                                                |               | UPS Status                            | OK            |  |
|                                                                |               | Temperature#1                         | 29 °C         |  |
|                                                                | Temperature=2 | 31 °C                                 |               |  |
|                                                                | Temperature#3 | 31 °C                                 |               |  |
|                                                                | Temperature#4 | 30 °C                                 |               |  |
|                                                                |               | Temperature=5                         | 27 °C         |  |
|                                                                |               | Temperature#6                         | 28 °C         |  |
|                                                                |               | Temperature#7                         | 29 °C         |  |
|                                                                |               | Temperature#8                         | 28 °C         |  |
|                                                                |               | Temperature#9                         | 25 °C         |  |
|                                                                |               |                                       |               |  |

The Hardware Monitor Information provides the temperature, fan speed (chassis fan) and voltage of the internal RAID subsystem. All items are also unchangeable. The warning messages will indicate through the LCM, LED and alarm buzzer.

| ltem                            | Warning Condition  |
|---------------------------------|--------------------|
| Controller Board<br>Temperature | > 80 Celsius       |
| Backplane Temperature           | > 65 Celsius       |
| Controller Fan Speed            | < 1700 RPM         |
| Power Supply +12V               | < 10.5V or > 13.5V |
| Power Supply +5V                | < 4.7V or > 5.3V   |
| Power Supply +3.3V              | < 3.0V or > 3.6V   |
| CPU Core Voltage +1.5V          | < 1.35V or > 1.65V |

# Chapter 5.

# Serial Port Configuration

The RAID subsystem configuration utility is firmware-based and uses to configure raid sets and volume sets. Because the utility resides in the RAID controller firmware, its operation is independent of the operating systems on your computer. Use this utility to:

- · Create raid set
- . Expand raid set
- · Define volume set
- Add physical drive
- · Modify volume set
- Modify RAID level/stripe size
- . Define pass-through disk, drives
- . Update firmware
- . Hdd power management
- . Modify system function
- · Designate drives as hot spares.

# **5.1 Configuring Raid Sets and Volume Sets**

You can configure raid sets and volume sets with VT-100 terminal function using Quick Volume/Raid Setup automatically, or Raid Set/Volume Set Function manually configuration method. Each configuration method requires a different level of user input. The general flow of operations for raid set and volume set configuration is:

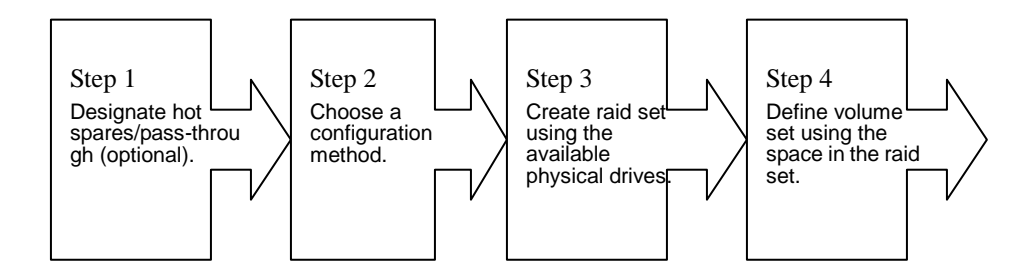

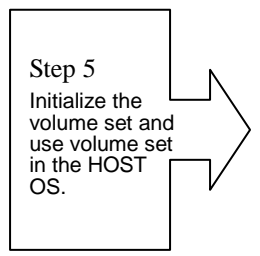

# **5.2 Designating Drives as Hot Spares**

All unused disk drive that is not part of a raid set can be created as a Hot Spare. The Quick Volume/Raid Setup configuration will automatically add the spare disk drive with the raid level for user to select. For the Raid Set Function configuration, user can use the **Create Hot Spare** option to define the hot spare disk drive.

A Hot Spare disk drive can be created when you choose the **Create Hot Spare** options in the Raid Set Function, all unused physical devices connected to the current controller will appear: Select the target disk by clicking on the appropriate check box.

Press the **Enter** key to select a disk drive, then select Hot Spare Type as a Global, Dedicated To RaidSet or Dedicated To Enclosure and press **Yes** in the Create Hot Spare to designate it as a Global, Dedicated To RaidSet or Dedicated To Enclosure hot spare.

# 5.3 Using Quick Volume /Raid Setup Configuration

In Quick Volume /Raid Setup Configuration, it collects all drives in the tray and includes them in a raid set. The raid set you create is associated with exactly one volume set, and you can modify the default RAID level, stripe size, and capacity of the volume set. Designating Drives as Hot Spares will also show in the raid level selection option. The volume set default settings will be:

| Parameter                      | Setting         |
|--------------------------------|-----------------|
| Volume Name                    | Volume Set # 00 |
| SAS Port# (Fiber Channel#)/LUN | 0/0             |
| Cache Mode                     | Write Back      |
| Tag Queuing                    | Yes             |

The default setting values can be changed after configuration is complete.

Follow the steps below to create arrays using Quick Volume /Raid Setup Configuration:

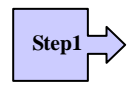

Choose Quick Volume And Raid Setup from the main menu. The available RAID levels and associated Hot Spare for the current volume set drive are displayed.

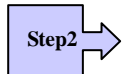

*RAID Level* Try to use drives of the same capacity in a specific array. If you use drives with different capacities in an array, all the drives in the array is treated as though they have the capacity of the *smallest* drive in the array.

The number of physical drives in a specific array determines the RAID levels that can be implemented with the array.

RAID 0 requires one or more physical drives,

RAID 1 requires at least 2 physical drives,

RAID 1+ Spare requires more than 2 physical drives,

RAID 3 requires at least 3 physical drives,

RAID 5 requires at least 3 physical drives,

RAID 6 requires at least 4 physical drives,

RAID 3+ Spare requires at least 4 physical drives, and

RAID 5 + Spare requires at least 4 physical drives.

RAID 6 + Spare requires at least 5 physical drives.

RAID 30 requires at least 6 physical drives,

RAID 50 requires at least 6 physical drives,

RAID 60 requires at least 8 physical drives,

RAID 30+ Spare requires at least 8 physical drives, and

RAID 50 + Spare requires at least 8 physical drives.

RAID 60 + Spare requires at least 9 physical drives

Using the UP/DOWN key to select the RAID for the volume set and presses ENT to confirm it.

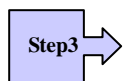

Available Capacity Set the capacity size for the volume set. After select *RAID level* and press ENT.

The selected capacity for the current volume set is displayed. Using the UP/DOWN to create the current volume set capacity size and press ENT to confirm it. The available stripe sizes for the current volume set are displayed.

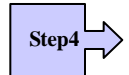

Select Stripe size This parameter specifies the size of the stripes written to each disk in a RAID 0, 1, 1E (0+1), 5, 6, 50 or 60 Volume Set. You can set the stripe size to 4 KB, 8 KB, 16 KB, 32 KB, 64 KB, or 128 KB. A larger stripe size provides better-read performance, especially if your computer does mostly sequential reads. However, if you are sure that your computer does random read requests more often, choose a small stripe size. Using the UP/DOWN to select stripe size and press ENT to confirm it.

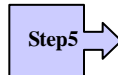

When you are finished defining the volume set, press ENT to confirm the Quick Volume And Raid Set Setup function.

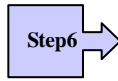

Fast Initialization Press ENT to define fast initialization and ESC to normal initialization. In the Normal Initialization, the initialization proceeds as a background task, the volume set is fully accessible for system reads and writes. The operating system can instantly access to the newly created arrays without requiring a reboot and waiting the initialization complete. In Fast Initialization, the initialization proceeds must be completed before the volume set ready for system accesses.

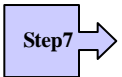

The controller will begin to Initialize the volume set you have just configured.

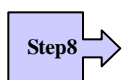

If you need to add additional volume set using main menu Create Raid Volume Set function.

# 5.4 Using Raid Set/Volume Set Function Method

In Raid Set Function, you can use the **Create Raid Set** function to generate the new raid set. In Volume Set Function, you can use the **Create Volume Set** function to generate its associated volume set and parameters.

If the current controller has unused physical devices connected, you can choose the Create Hot Spare option in the Raid Set Function to define a global hot spare. Select this method to configure new raid sets and volume sets. The **Raid Set/Volume Set Function** configuration option allows you to associate volume set with partial and full raid set.

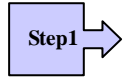

To setup the Hot Spare (option), choose Raid Set Functions from the main menu. Select the Create Hot Spare Disk to set the Hot Spare.

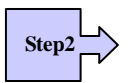

Choose Raid Set Function from the main menu. Select the Create A New Raid Set.

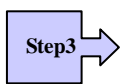

A Select Drive Channel in the next displayed showing the drive connected to the current controller.

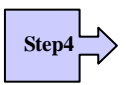

Press the UP/ DOWN to select specific physical drives. Press the ENT to associate the selected physical drive with the current raid set.

Try to use drives of the same capacity in a specific raid set. If you use drives with different capacities in an array, all the drives in the array is treated as though they have the capacity of the *smallest* drive in the array.

The number of physical drives in a specific raid set determines the RAID levels that can be implemented with the raid set.

RAID 0 requires one or more physical drives per raid set.

RAID 1 requires at least 2 physical drives per raid set.

RAID 1 + Spare requires at least 3 physical drives per raid set.

RAID 3 requires at least 3 physical drives per raid set.

RAID 5 requires at least 3 physical drives per raid set.

RAID 6 requires at least 4 physical drives per raid set.

RAID 3 + Spare requires at least 4 physical drives per raid set.

RAID 5 + Spare requires at least 4 physical drives per raid set.

RAID 6 + Spare requires at least 5 physical drives per raid set.

RAID 30 requires at least 6 physical drives,

RAID 50 requires at least 6 physical drives,

RAID 60 requires at least 8 physical drives,

RAID 30+ Spare requires at least 8 physical drives, and

RAID 50 + Spare requires at least 8 physical drives.

RAID 60 + Spare requires at least 9 physical drives

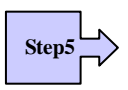

After adding physical drives to the current raid set as desired, press ESC to confirm the Select Drive Channel function.

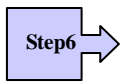

Press ENT when you are finished creating the current raid set. To continue defining another raid set, repeat step 3. To begin volume set configuration, go to step 7.

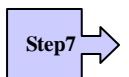

Choose Volume Set Functions from the main menu. Select the Create Raid Volume Set and press ENT.

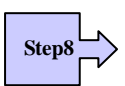

Choose one raid set from the Select Raid Set screen. Press ENT to confirm it.

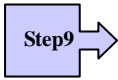

The volume set attributes screen appears:

The volume set attributes screen shows the volume set default configuration value that is currently being configured. The volume set attributes are:

The Raid Level,

The Capacity (Not supported via LCD Panel.)

The Stripe Size,

The SAS Port# (Fiber Channel#)/ LUN,

The Cache Mode,

The Tagged Queuing,

The Volume Name (number).

All value can be changing by the user. Press the UP/ DOWN to select the attributes. Press the ENT to modify each attribute of the default value. Using the UP/DOWN to select attribute value and press the ENT to accept the default value

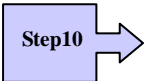

After user completes modifying the attribute, press the ESC to enter the Select Capacity for the volume set. Using the UP/DOWN to set the volume set capacity and press ENT to confirm it.

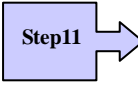

When you are finished defining the volume set, press ENT to confirm the Create function.

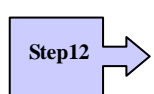

Press ENT to define fast initialization and ESC to normal initialization. The controller will begin to Initialize the volume set you have just configured. If space remains in the raid set, the next volume set can be configured. Repeat steps 7 to 12 to configure another volume set.

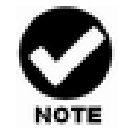

User can use this method to examine the existing configuration. Modify volume set configuration method provides the same functions as create volume set configuration method. In volume set function, you can use the modify volume set function to modify the volume set parameters except the capacity size.

# 5.5 Main Menu

The main menu shows all function that enables the customer to execute actions by clicking on the appropriate link.

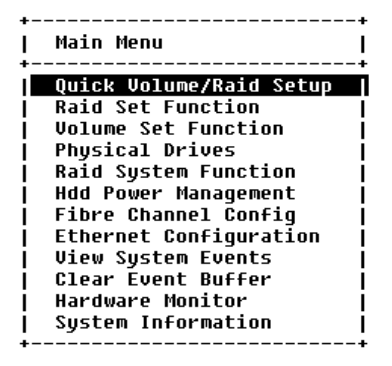

ArrowKey Or AZ:Move Cursor, Enter:Select, ESC:Escape, L:Line Draw, X:Redraw

| Option                         | Description                                                                              |
|--------------------------------|------------------------------------------------------------------------------------------|
| Quick Volume And Raid<br>Setup | Create a default configurations which are based on the number of physical disk installed |
| Raid Set Functions             | Create a customized raid set                                                             |
| Volume Set Functions           | Create a customized volume set                                                           |
| Physical Drive<br>Functions    | View individual disk information                                                         |
| Raid System Function           | Setting the raid system configurations                                                   |
| Hdd Power                      | Setting drive disk power saving modes                                                    |
| Management                     |                                                                                          |

| Fiber Channel Config   | To set the Fiber channel config function              |
|------------------------|-------------------------------------------------------|
| Ethernet Configuration | Use to configure the Ethernet port of RAID subsystem. |
| Views System Events    | Record all system events in the buffer                |
| Clear Event Buffer     | Clear all event buffer information                    |
| Hardware Monitor       | Show all system environment status                    |
| System Information     | View the controller information                       |

The password option allows user to set or clear the raid subsystem's password protection feature. Once the password has been set, the user can only monitor and configure the raid subsystem by providing the correct password. The password is used to protect the internal RAID subsystem from unauthorized entry. The controller will check the password only when entering the Main menu from the initial screen. The RAID subsystem will automatically go back to the initial screen when it does not receive any command in twenty seconds. The RAID subsystem password's default setting is 0000 by the manufacture.

#### 5.5.1 Quick Volume/Raid Setup

Quick Volume/Raid Setup is the fastest way to prepare a raid set and volume set. It only needs a few keystrokes to complete it. Although disk drives of different capacity may be used in the raid set, it will use the smallest capacity of the disk drive as the capacity of all disk drives in the raid set. The Quick Volume/Raid Setup option creates a raid set with the following properties:

All of the physical disk drives are contained in a raid set.

The raid levels associated with hot spare, capacity, and stripe size are selected during the configuration process.

A single volume set is created and consumed all or a portion of the disk capacity available in this raid set.

If you need to add additional volume set, using main menu Create Volume Set function

The total physical drives in a specific raid set determine the RAID levels that can be implemented with the raid set. Press the **Quick Volume/Raid Setup** from the main menu; all possible RAID levels screen will be displayed.
| +                   | +              |
|---------------------|----------------|
| Main Menu           | I              |
| +                   | +              |
| Quick Volume/Raid S | etup           |
| Raid Set Function   |                |
| Volume Set Functi+- |                |
| Physical Drives     | Total 5 Drives |
| Raid System Funct+- |                |
| Hdd Power Managem   | Raid Ø         |
| Fibre Channel Con   | Raid 1+0       |
| Ethernet Configur   | Raid 1+0+Spare |
| View System Event   | Raid 3         |
| Clear Event Buffe   | Raid 5         |
| Hardware Monitor    | Raid 3 + Spare |
| System Informatio   | Raid 5 + Spare |
| +i                  | Raid ó         |
| i.                  | Raid 6 + Spare |
| +-                  |                |

#### ArrowKey Or AZ:Move Cursor, Enter:Select, ESC:Escape, L:Line Draw, X:Redraw

A single volume set is created and consumes all or a portion of the disk capacity available in this raid set. Define the capacity of volume set in the Available Capacity popup. The default value for the volume set is displayed in the selected capacity. Using the Arrow key to modify volume set capacity and press the Enter key to accept this value. If it only uses part of the raid set capacity, you can use the Create Volume Set option to define another volume set

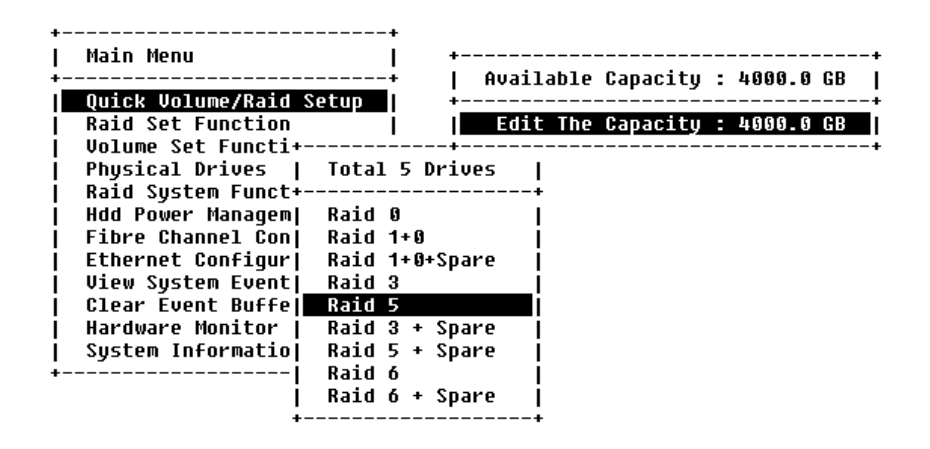

#### ArrowKeu Or AZ:Move Cursor. Enter:Select. ESC:Escape. L:Line Draw. X:Redraw

This parameter sets the size of the stripe written to each disk in a RAID 0, 1, 1E (0+1), 5, or 6 logical drives. You can set the stripe size to 4 KB, 8 KB, 16 KB, 32 KB, 64 KB, or 128 KB.

A larger stripe size produces better-read performance, especially if your computer does mostly sequential reads. However, if you are sure that your computer does random reads more often, select a small stripe size.

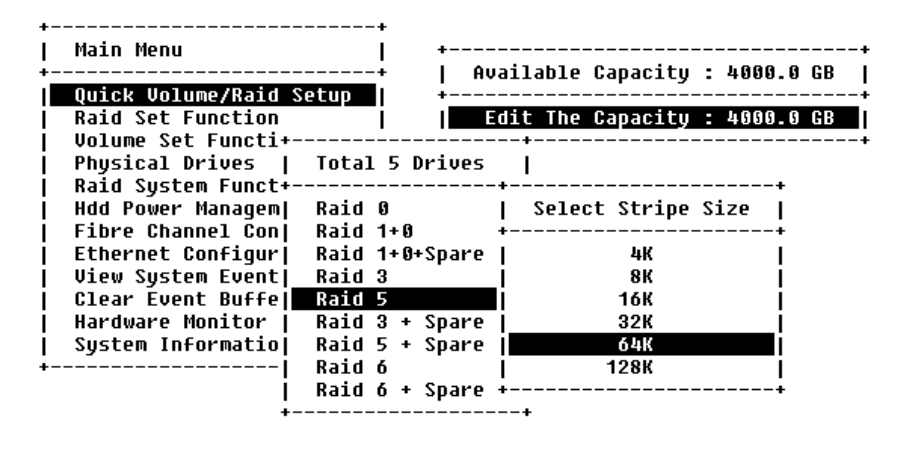

ArrowKey Or AZ:Move Cursor, Enter:Select, ESC:Escape, L:Line Draw, X:Redraw

Press the **Yes** key in the Create Volume/Raid Set dialog box, the raid set and volume set will start to initialize it.

### 5.5.2 Raid Set Function

User manual configuration can completely control the raid set setting, but it will take longer to complete than the Quick Volume/Raid Setup configuration. Select the Raid Set Function to manually configure the raid set for the first time or deletes existing raid set and reconfigures the raid set.

| Ma+- | Raid Set Function  _ |
|------|----------------------|
| Qu+- | +                    |
| Ra   | Create Raid Set      |
| Voj  | Delete Raid Set      |
| Phj  | Expand Raid Set      |
| Raj  | Offline Raid Set     |
| Hd   | Activate Raid Set    |
| Fil  | Create Hot Spare     |
| Et   | Delete Hot Spare     |
| Vi∣  | Rescue Raid Set      |
| C1   | Raid Set Information |
| Ha+- | <b>+</b>             |
| Syst | em Information       |

ArrowKey Or AZ:Move Cursor, Enter:Select, ESC:Escape, L:Line Draw, X:Redraw

### 5.5.2.1 Create Raid Set

To define raid set, follow the procedure below:

- 1. Select Raid Set Function from the main menu.
- 2. Select Create Raid Set option from the Raid Set Function dialog box.

3. A Select SAS (or SATA) Drive For Raid Set window is displayed showing the SATA drive connected to the current controller. Press the UP and DOWN arrow keys to select specific physical drives. Press the Enter key to associate the selected physical drive with the current raid set. Repeat this step, as many disk drives as user wants to add in a single raid set.

To finish selecting SATA drives For Raid Set, press **Esc** key. A **Create Raid Set confirmation** screen appears, Press **Yes** key to confirm it.

| +              |       | +                                      |
|----------------|-------|----------------------------------------|
| 1              | Ma+-  | +                                      |
| ÷              | 1     | Raid Set Function                      |
| L.             | Qu+-  | +                                      |
| i 🗌            | Ra    | Create Raid Set                        |
| i <sup>-</sup> | Voj   | De+                                    |
| i i            | Phj   | Ex  Select IDE Drives For Raid Set     |
| i i            | Raj   | Of+                                    |
| İ.             | Hdj   | Ac  [ ]E1Slot#1  1000.2GB ST31000340NS |
| İ.             | Fij   | Cr  [ ]E1S1ot#2  1000.2GB ST31000340NS |
| Ĺ              | Etj   | De  [ ]E1Slot#3  1000.2GB ST31000340NS |
| Ĺ              | Vij   | Re  [ ]E1Slot#4  1000.2GB ST31000340NS |
| Ĺ              | C1 j  | Ra  [ ]E1Slot#5  1000.2GB ST31000340NS |
| Î.             | Ha+-  | +                                      |
| 1              | Syste | em Information                         |
| +              |       | +                                      |

#### ArrowKey Or AZ:Move Cursor, Enter:Select, ESC:Escape, L:Line Draw, X:Redraw

1. An Edit The Raid Set Name dialog box appears. Enter 1 to 15 alphanumeric characters to define a unique identifier for a raid set. The default raid set name will always appear as Raid Set. #.

| ++                                                     |
|--------------------------------------------------------|
| Ma++                                                   |
| +  Raid Set Function                                   |
| Qu++                                                   |
| Ra Create Raid Set                                     |
| Vo  De+                                                |
| Ph  Ex  Select IDE Drives For Raid Set                 |
| Ra  Of++                                               |
| Hd  Ac  [*  Edit The Raid Set Name  340NS              |
| Fi  Cr  <u>[*+</u> +340NS                              |
| Et  De  [*  <u>Raid Set # 000</u>   <mark>340NS</mark> |
| Vi  Re  [ ++340NS                                      |
| C1  Ra  [ ]E1Slot#5  1000.2GB ST31000340NS             |
| Ha++                                                   |
| System Information                                     |
| ++                                                     |
|                                                        |

#### ArrowKey Or AZ:Move Cursor, Enter:Select, ESC:Escape, L:Line Draw, X:Redraw

#### 5.5.2.2 Delete Raid Set

To change a raid set, you should first delete it and recreate the raid set. To

delete a raid set, select the raid set number that user wants to delete in the **Select Raid Set to Delete** screen. The **Delete Raid Set** dialog box appears, then press **Yes** key to delete it. The double confirmation screen appears, then press **Yes** key to make sure of the function.

| i   | Ma+- | +                                           |    |
|-----|------|---------------------------------------------|----|
| ÷-  | 1    | Raid Set Function                           |    |
| ۱_  | Qu+- | +                                           |    |
|     | Ra   | <u>Creat</u> e Raid Set                     |    |
| L   | Vol  | Delet+                                      | -+ |
| 1   | Ph   | Expan  Select Raid Set To Delete            | 1  |
| Í.  | Raj  | Offli+                                      | ++ |
| Ĺ   | Hdj  | Activ  Raid Set # 000 :3/3  Delete Raid Set | 11 |
| i i | Fij  | Creat+                                      | +  |
| i i | Etj  | Delete Hot Spare     Yes                    | 11 |
| i i | Vij  | Rescue Raid Set     No                      | ï  |
| i i | cij  | Raid Set Information   +                    | ÷  |
| i   | Ha+- | +                                           |    |
| i   | Syst | em Information                              |    |

ArrowKey Or AZ:Move Cursor, Enter:Select, ESC:Escape, L:Line Draw, X:Redraw

### 5.5.2.3 Expand Raid Set

Instead of deleting a raid set and recreating it with additional disk drives, the Expand Raid Set function allows the users to add disk drive to the raid set that was created.

| ⊦<br>  Ma+- | +                                          |  |
|-------------|--------------------------------------------|--|
| 1           | Raid Set Function                          |  |
| Qu+-<br>Ra  | Create Raid Set                            |  |
| Vol         | De+                                        |  |
| Ph]         | Select IDE Drives For Raid Set Expansion   |  |
| Hd          | Ac  [*]E1Slot#4  1000.2GB  Expand Raid Set |  |
| Fi          | Cr  [ ]E1Slot#5  1000.2GB++                |  |
| Et          | De+Yes                                     |  |
| Vi∣         | Rescue Raid Set     No                     |  |
| C1 j        | Raid Set Information   ++                  |  |
| Ha+-        | ·+                                         |  |
| Syst        | em Information                             |  |
| syst<br>⊦   | .em Información  <br>+                     |  |

#### ArrowKey Or AZ:Move Cursor, Enter:Select, ESC:Escape, L:Line Draw, X:Redraw

To expand a raid set, follow the procedure below:

1. Click on Expand Raid Set option. If there is an available disk, then the Select

SATA Drives for Raid Set Expansion screen appears.

- 2. Select the target Raid Set by clicking on the appropriate radial button. Select the target disk by clicking on the appropriate check box.
- 3. The double confirmation screen appears, Press Yes key to start the function.

The new add capacity will define one or more volume sets. Follow the instruction presented in the Volume Set Function to create the volume set s.

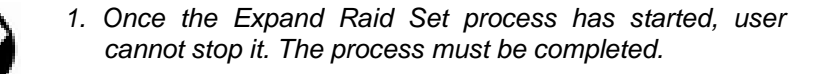

2. If a disk drive fails during raid set expansion and a hot spare is available, an auto rebuild operation will occur after the raid set expansion completes.

#### 5.5.2.3.1 Migrating

Migrating occurs when a disk is added to a Raid Set. Migration status is displayed in the raid status area of the Raid Set information when a disk is added to a raid set. Migrating status is also displayed in the associated volume status area of the Volume Set Information when a disk is added to a raid set.

| ma+-         |         | *                     |     |                       |
|--------------|---------|-----------------------|-----|-----------------------|
|              | Raid S  | et Function           |     |                       |
| <u>Qu</u> +- | +-      |                       |     |                       |
| Ra           | Crea    | The Raid Set Informat | :10 | חר                    |
| Vol          | Dele+-  |                       |     |                       |
| Phj          | Expa    | Raid Set Name         | :   | Raid Set # 000        |
| Raj          | Off1    | Member Disks          | :   | 4                     |
| Hdj          | Actij   | Raid State            | :   | Migrating             |
| Fij          | Creaj   | Raid Power State      | :   | Operating             |
| Etj          | Delej   | Total Capacity        | :   | 4000.0GB              |
| Vij          | Resci   | Free Capacity         | :   | 1333.3GB              |
| cij          | Raid    | Min Member Disk Size  | :   | 1000.0GB              |
| Ha+-         |         | Member Disk Channels  | :   | .E1S1.E1S2.E1S3.E1S4. |
| Sust         | em In+- |                       |     |                       |

ARC-8666-VOL#000 : Migrating : 0.0% Completed, Elapse Time = 00:00:00

#### 5.5.2.4 Activate Incomplete Raid Set

The following screen is the Raid Set Information after one of its disk drive has been removed in the power off state.

| +<br> <br>+ | Ma+   | <br>   | +<br>+<br>pt Function |   |                 |    |
|-------------|-------|--------|-----------------------|---|-----------------|----|
| i.          | 0u+   | +      |                       |   |                 | -+ |
| i 🗖         | Ra    | Creal  | The Raid Set Informat | i | חכ              | ı  |
| i T         | Voj   | Dele+- |                       |   |                 | -+ |
| i i         | Phj   | Expal  | Raid Set Name         | : | Raid Set # 000  | 1  |
| i -         | Raj   | OFF1   | Member Disks          | : | 4               | i  |
| İ.          | Hdj   | Acti   | Raid State            | : | Incomplete      | i  |
| Ĺ           | Fij   | Creaj  | Raid Power State      | : | Operating       | Í  |
| Ĺ           | Etj   | Dele   | Total Capacity        | : | 4000.0GB        | Í  |
| Ĺ           | Vi∣   | Resc   | Free Capacity         | : | 4000.0GB        | Ì  |
| Í.          | C1    | Raid   | Min Member Disk Size  | : | 1000.0GB        | 1  |
| 1           | Ha+   |        | Member Disk Channels  | : | E1S2.E1S3.E1S4. |    |
| L           | Syste | em In+ |                       |   |                 | -+ |
| +           |       |        | <b>+</b>              |   |                 |    |

Arrowkey Or AZ: Nove Cursor, Enter: Select, ESC: Escape, L:Line Draw, X:Redraw When one of the disk drive is removed in power off state, the raid set state will change to Incomplete State. If user wants to continue to work, when the RAID subsystem is power on, the **Activate Raid Set** option to active the raid set can be used. After user completes the function, the Raid State will change to Degraded Mode.

| 114+-              | nsid s          | at Eurotian           |   |                    |  |
|--------------------|-----------------|-----------------------|---|--------------------|--|
| 0                  | Kalu 3          | et runction           |   |                    |  |
| Qu∓-<br>Raj<br>Uni | Crea <br>Delet- | The Raid Set Informat | i | on                 |  |
| Phi                | Expal           | Raid Set Name         | : | Raid Set # 000     |  |
| Raj                | 0ff1            | Member Disks          | - | 4                  |  |
| Hdj                | Acti            | Raid State            | : | Degraded           |  |
| Fij                | Creaj           | Raid Power State      | : | Operating          |  |
| Etj                | Delej           | Total Capacity        | : | 4000.0GB           |  |
| Vij                | Resci           | Free Capacity         | : | 0.0GB              |  |
| C1 j               | Raid            | Min Member Disk Size  | : | 1000.0GB           |  |
| Ha+-               | i               | Member Disk Channels  | : | .x.E1S2.E1S3.E1S4. |  |

ArrowKey Or AZ:Move Cursor, Enter:Select, ESC:Escape, L:Line Draw, X:Redraw

# 5.5.2.5 Create Hot Spare

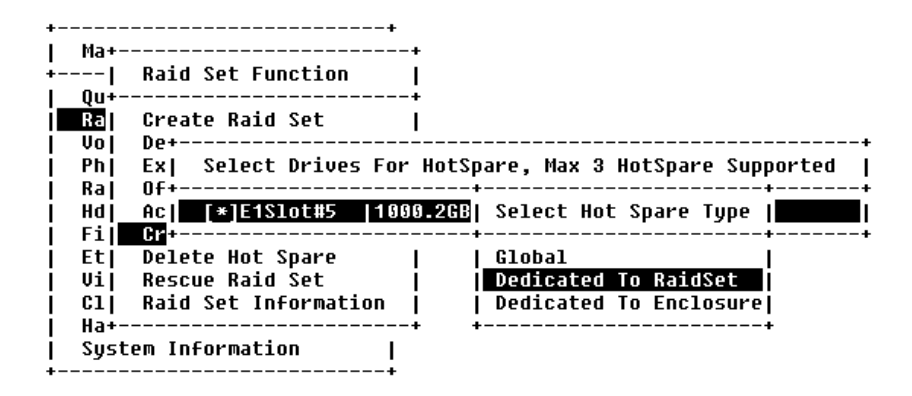

#### ArrowKey Or AZ:Move Cursor, Enter:Select, ESC:Escape, L:Line Draw, X:Redraw

When you choose the **Create Hot Spare** option in the Raid Set Function, all unused physical devices connected to the current controller will appear: Select the target disk by clicking on the appropriate check box.

And Select the Hot Spare type as Global, Dedicated Raid or Dedicated Enclosure in the Select Hot Spare Type.

The created Hot Spare option gives you the ability to define a global or dedicated hot spare.

### 5.5.2.6 Delete Hot Spare

Select the target Hot Spare disk to delete by clicking on the appropriate check box.

Press the **Enter** keys to select a disk drive, and press **Yes** in the Delete Hot Spare to delete the hot spare.

| +     |                    | +          |                 |            |
|-------|--------------------|------------|-----------------|------------|
| Ma+   |                    | ·+         |                 |            |
| +1    | Raid Set Function  |            |                 |            |
| _Qu+  |                    | <b>+</b>   |                 |            |
| Ra    | Create Raid Set    | 1          |                 |            |
| Vo    | De+                |            |                 | +          |
| Ph    | Ex  Select         | The HotSpa | re Device To Be | Deleted    |
| Ra    | 0f+                | <u></u> +  |                 | +          |
| I HQI | Ac  [*]E1Slot#5    | 1000.2GB   | Delete HotSpar  | e?         |
| Fi    | Cr+                | <u> </u>   |                 | <u></u> ++ |
| Et    | Delete Hot Spare   |            | Yes             |            |
| Vi    | Rescue Raid Set    | 1 1        | No              | I          |
| C1    | Raid Set Informati | .on   +    |                 | +          |
| Ha+   |                    | <b>+</b>   |                 |            |
| Sys   | tem Information    | 1          |                 |            |
| +     |                    | <b>+</b>   |                 |            |
|       |                    |            |                 |            |

ArrowKey Or AZ:Move Cursor. Enter:Select. ESC:Escape. L:Line Draw. X:Redraw

## 5.5.2.7 Raid Set Information

To display Raid Set information, move the cursor bar to the desired Raid Set number, then press **Enter** key. The Raid Set Information will show as below.

You can only view the information of this Raid Set.

| 1     | Raid S | et Function I         |    |                       |
|-------|--------|-----------------------|----|-----------------------|
| 0u+   | +-     |                       |    |                       |
| Ral   | Creal  | The Raid Set Informat | ti | on                    |
| Voj   | Dele+- |                       |    |                       |
| Phj   | Expal  | Raid Set Name         | :  | Raid Set # 000        |
| Raj   | OFF1   | Member Disks          | :  | 4                     |
| Hdj   | Actij  | Raid State            | :  | Normal                |
| Fij   | Creaj  | Raid Power State      | :  | Operating             |
| Etj   | Delej  | Total Capacity        | :  | 4000.0GB              |
| Vij   | Resc   | Free Capacity         | :  | 4000.0GB              |
| C1 j  | Raid   | Min Member Disk Size  | :  | 1000.0GB              |
| Ha+   |        | Member Disk Channels  | :  | .E1S1.E1S2.E1S3.E1S4. |
| Syste | m In+- |                       |    |                       |

ArrowKey Or AZ:Move Cursor, Enter:Select, ESC:Escape, L:Line Draw, X:Redraw

# 5.5.2.8 Offline Raid Set

This function allows the user to move the whole created Raid Set to another CineRaid RAID subsystem without turning off power. "Active Raid Set" can resume the offline-Raid Set to online status.

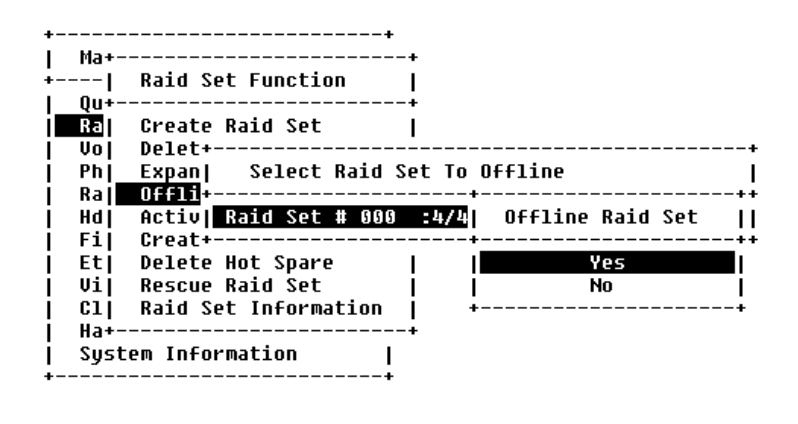

ArrowKeu Or AZ:Move Cursor. Enter:Select. ESC:Escape. L:Line Draw. X:Redraw

### 5.5.3 Volume Set Function

A Volume Set is seen by the host system as a single logical device. It is organized in a RAID level with one or more physical disks. RAID level refers to the level of data performance and protection of a Volume Set. A Volume Set capacity can consume all or a portion of the disk capacity available in a Raid Set. Multiple Volume Sets can exist on a group of disks in a Raid Set. Additional Volume Sets created in a specified Raid Set will reside on all the physical disks in the Raid Set. Thus each Volume Set on the Raid Set will have its data spread evenly across all the disks in the Raid Set.

| Qu | Volume Set Functions |
|----|----------------------|
| Vo | Create Volume Set    |
| Ph | Delete Volume Set    |
| Ra | Modify Volume Set    |
| Et | Check Volume Set     |
| ۷i | Stop Volume Check    |
|    | Display Volume Info. |

ArrowKey Or AZ:Move Cursor, Enter:Select, ESC:Escape, L:Line Draw, X:Redraw

### 5.5.3.1 Create Volume Set

The following is the volume set features for the CineRaid SAS/SATA RAID

- 1. Volume sets of different RAID levels may coexist on the same raid set.
- 2. Up to 16 volume sets can be created in a raid set.
- 3. The maximum addressable size of a single volume set can be exceeded than 2 TB (64-bit LBA, firmware define support up to 512TB, for Windows block size set to 4KB can support up to 16TB).

To create a volume set, follow the following steps:

- 1. Select the Volume Set Function from the Main menu.
- 2. Choose the **Create Volume Set** from **Volume Set Functions** dialog box screen.
- 3. The **Create Volume from Raid Set** dialog box appears. This screen displays the existing arranged raid sets. Select the raid set number and press **Enter** key. The **Volume Creation** is displayed in the screen.

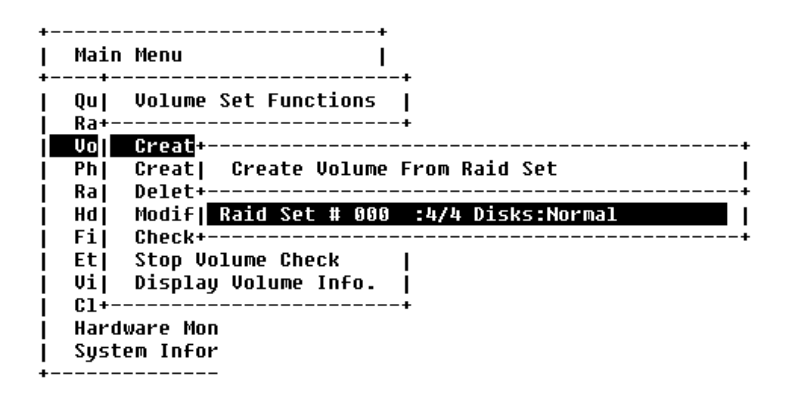

ArrowKey Or AZ:Move Cursor, Enter:Select, ESC:Escape, L:Line Draw, X:Redraw

4. A window with a summary of the current volume set's settings. The "Volume Creation" option allows user to select the Volume name, capacity, RAID level, stripe size, SAS Port# (Fiber Channel#)/LUN, Cache mode, tag queuing. User can modify the default values in this screen; the modification procedures are at "Modify Volume Set" section.

| +   |       |           | +             |    |                  |    |  |
|-----|-------|-----------|---------------|----|------------------|----|--|
| 1   | Main  | Menu      | 1             |    |                  |    |  |
| +   | +-    |           | +             |    |                  |    |  |
| 1   | Qu    | Volume Se | t Functions   |    |                  |    |  |
| i   | Ra+++ |           |               |    |                  |    |  |
| i 🗖 | Vo    | Creat+-   | Volume Creati | DN |                  | +  |  |
| i T | Phj   | Creat  +- |               |    |                  | ÷  |  |
| i   | Raj   | Delet+-   | Volume Name   |    | ARC-8666-VOL#000 | i  |  |
| Í.  | Hdj   | Modif     | Raid Level    | :  | 5                |    |  |
| i   | Fij   | Check+-   | Capacity      | 5  | 3000.0GB         | j+ |  |
| i   | Etj   | Stop Voj  | Stripe Size   | 2  | 64K              | i  |  |
| i   | Vij   | Display   | Fibre Host#   | 2  | 0                | i  |  |
| i   | C1+   |           | LUN_Base/MNID | :  | 0 (Node00)       | i  |  |
| i   | Hard  | ware Monj | Fibre LUN     | :  | 0 (NLUN 0)       | i  |  |
| i   | Syst  | em Inforj | Cache Mode    | :  | Write Back       | i  |  |
| ÷   |       | i         | Tag Queuing   | :  | Enabled          | i  |  |
|     |       | +-        |               |    |                  | +  |  |

ArrowKey Or AZ:Move Cursor, Enter:Select, ESC:Escape, L:Line Draw, X:Redraw

5. After completing the modification of the volume set, press Esc key to confirm it. A Fast Initialization screen is presented.

Select Yes key to start the Fast Initialization of the selected volume set.

Select No key to start the Normal Initialization of the selected volume set.

| +               | +              |                      |            |
|-----------------|----------------|----------------------|------------|
| Main Menu       |                |                      |            |
| ++              | +              |                      |            |
| Qu  Volume Se   | t Functions    |                      |            |
| Ra++-           |                |                      | +          |
| Vo  Creat+-     | Volume Creatio | n                    | +          |
| Ph  Creat  +-   |                |                      | ÷          |
| Ra  Delet+-     | Volume Name    | : A+                 | +          |
| Hd  Modif       | Raid Level     | : 5  Initializatio   | n Mode     |
| Fi  Check+-     | Capacity       | : 3+                 |            |
| j Etj Stop Voj  | Stripe Size    | : 6  Foreground Init | ialization |
| Vi  Display     | Fibre Host#    | : 0  Background Init | ialization |
| j C1+j          | LUN Base/MNID  | : 0  No Init(To Resc | ue Volume) |
| Hardware Mon    | Fibre LUN      | : 0+                 |            |
| j System Inforj | Cache Mode     | : Write Back         | I          |
| +               | Tag Queuing    | : Enabled            | i          |
| ÷-              |                |                      | +          |

#### ArrowKey Or AZ:Move Cursor, Enter:Select, ESC:Escape, L:Line Draw, X:Redraw

- 1. Repeat steps 3 to 5 to create additional volume sets.
- 2. The initialization percentage of volume set will be displayed at the button line.

#### 5.5.3.1.1 Volume Name

| +- |      |           | +             |     |                            |     |
|----|------|-----------|---------------|-----|----------------------------|-----|
| 1  | Main | Menu      | 1             |     |                            |     |
| +- | +-   |           |               | ŧ.  |                            |     |
| 1  | Qul  | Volume Se | t Functions   | Ľ.  |                            |     |
| 1  | Ra+- | +-        |               |     | +                          |     |
| 1  | Vol  | Creat+-   | Volume Creat: | ion | 1                          |     |
| T  | Phi  | Creat  +- |               |     | +                          |     |
| 1  | Ral  | Delet+-   | Volume Name   |     | AXS-8660-VOL#000           |     |
| 1  | Fil  | Modif     | Raid Level    |     | 6                          |     |
| 1  | Etl  | Check+-I  | Capacity      |     | 1040.0GB I                 |     |
| 1  | Vi   | Stop Vol  | Stripe Size   |     | 64K +                      | • • |
| 1  | C11  | Display   | Fibre Host#   |     | 0   Edit The Volume Name   | 1   |
| 1  | Ha+- |           | LUN Base      |     | 0 +                        | . 4 |
| 1  | Syst | em Infor  | Fibre LUN     |     | 0   <u>XS-8660-VOL#000</u> | 1   |
| +- |      |           | Cache Mode    |     | Writ+                      | - + |
|    |      | Ĩ         | Tag Queuing   |     | Enabled                    |     |
|    |      | +-        |               |     | +                          |     |

ArrowKey Or AZ:Move Cursor, Enter:Select, ESC:Escape, L:Line Draw, X:Redraw

The default volume name will always appear as Volume Set. #. You can rename the volume set name as long as it does not exceed the 15 characters limit.

#### 5.5.3.1.2 Capacity

| 1   | Main  | Menu      | 1             | 1  | +                |       |        | +    |
|-----|-------|-----------|---------------|----|------------------|-------|--------|------|
| +-  | +-    |           |               |    | Available Capac  | ity : | 1040.0 | GB   |
| 1   | Qu    | Volume Se | t Functions   |    | +                |       |        | +    |
| 1   | Ra+-  | +-        |               |    | Selected Capac   | ity : | 1040.0 | GB 🛛 |
| 1   | Vol   | Creat+-   | Volume Creati | on | +                |       |        | +    |
| I T | Phl   | Creat  +- |               |    |                  | -+    |        |      |
| 1   | Ral   | Delet+-   | Volume Name   |    | AXS-8660-UOL#000 | 1     |        |      |
| 1   | Fil   | Modif     | Raid Level    | :  | 6                | 1     |        |      |
| 1   | Etl   | Check+-I  | Capacity      |    | 1040.0GB         | 1     |        |      |
| I.  | Vil   | Stop Vol  | Stripe Size   | :  | 64K              | 1     |        |      |
| 1   | C1    | Display   | Fibre Host#   |    | 0                | 1     |        |      |
| I.  | Ha+-  |           | LUN Base      | :  | 0                | 1     |        |      |
| 1   | Syste | em Infor  | Fibre LUN     |    | 0                | 1     |        |      |
| +-  |       |           | Cache Mode    | :  | Write Back       | 1     |        |      |
|     |       | Ľ         | Tag Queuing   | 2  | Enabled          | 1     |        |      |

ArrowKey Or AZ:Move Cursor, Enter:Select, ESC:Escape, L:Line Draw, X:Redraw

The maximum volume size is default in the first setting. The capacity can increase or decrease by the **UP** and **DOWN** arrow key. Each volume set has a selected capacity which is less than or equal to the total capacity of the raid set on which it resides.

#### 5.5.3.1.3 Raid Level

| L  | Main  | Menu      | 1            | -   |        |          |            |     |
|----|-------|-----------|--------------|-----|--------|----------|------------|-----|
| 1  | Qul   | Volume Se | t Functions  | Ť   |        |          |            |     |
| î. | Ra+-  | +-        |              |     |        |          | +          |     |
| Î  | Vol   | Creat+-   | Volume Creat | ion |        |          | 1          |     |
| ī. | Phl   | Creat  +- |              |     |        |          | +          |     |
| 1  | Ral   | Delet+-   | Volume Name  | :   | AXS-86 | 60-VOL#0 | 900 I      |     |
| 1  | Fil   | Modif[    | Raid Level   |     | 6 +-   |          |            | +   |
| 1  | Etl   | Check+-   | Capacity     | :   | 10401  | Select   | Raid Level | . 1 |
| 1  | Vil   | Stop Vol  | Stripe Size  | :   | 64K +- |          |            | +   |
| Ĩ. | C1    | Display   | Fibre Host#  | :   | 0      |          | 0          | 1   |
| 1  | Ha+   |           | LUN Base     | :   | 0      |          | 1+0        | 1   |
| 1  | Syste | em Infor  | Fibre LUN    | :   | 0 1    |          | 3          | 1   |
| +- |       |           | Cache Mode   |     | Writ   |          | 5          | 1   |
|    |       | ľ         | Tao Queuino  |     | Enabl  |          | 6          |     |

```
ArrowKey Or AZ:Move Cursor, Enter:Select, ESC:Escape, L:Line Draw, X:Redraw
```

Set the RAID level for the Volume Set. Highlight *Raid Level* and press Enter.

The available RAID levels for the current Volume Set are displayed. Select a RAID level and press **Enter** key to confirm.

#### 5.5.3.1.4 Strip Size

This parameter sets the size of the segment written to each disk in a RAID 0, 1, 1E(0+1), 5 or 6 logical drives. You can set the stripe size to 4 KB, 8 KB, 16 KB, 32 KB, 64 KB, or 128 KB.

| LIGTI | Menu                                                                 | 1                                                                                                    |                                   |                                   |                                   |                                   |                                                                                   |
|-------|----------------------------------------------------------------------|----------------------------------------------------------------------------------------------------|-----------------------------------|-----------------------------------|-----------------------------------|-----------------------------------|-----------------------------------------------------------------------------------|
| +     |                                                                      |                                                                                                    | B                                 |                                   |                                   |                                   |                                                                                   |
| Qul   | Volume Se                                                            | t Functions                                                                                                    |                                   |                                   |                                   |                                   |                                                                                   |
| Ra+   |                                                                      |                                                                                                    |                                   |                                   |                                   | +                                 |                                                                                   |
| Vol   | Creat+-                                                              | Volume Creati                                                                                                    | on                                |                                   |                                   | Ĩ                                 |                                                                                   |
| Phl   | Creat  +-                                                            |                                                                                                    |                                   |                                   |                                   | +                                 |                                                                                   |
| Ral   | Delet+-                                                              | Volume Name                                                                                                    |                                   | AXS-                              | +-                                |                                   | -                                                                                 |
| Fil   | Modif                                                                | Raid Level                                                                                                    | :                                 | 6                                 | L                                 | Select Stripe Size                |                                                                                   |
| Etl   | Check+-I                                                             | Capacity                                                                                                    | :                                 | 1040                              | +-                                |                                   |                                                                                   |
| Uil   | Stop Vol                                                             | Stripe Size                                                                                                    | ï                                 | 64K                               | 1                                 | 4K                                |                                                                                   |
| C1    | Display                                                              | Fibre Host#                                                                                                    | :                                 | 0                                 | 1                                 | 8K                                |                                                                                   |
| Ha+   |                                                                      | LUN Base                                                                                                    | :                                 | 0                                 | 1                                 | 16K                               |                                                                                   |
| Syste | em Infor                                                             | Fibre LUN                                                                                                    | :                                 | Θ                                 | 1                                 | 32K                               |                                                                                   |
|       |                                                                      | Cache Mode                                                                                                    | :                                 | Writ                              | 1                                 | 64K                               |                                                                                   |
|       | E.                                                                   | Tag Queuing                                                                                                    |                                   | Enab                              | 1                                 | 128K                              |                                                                                   |
|       | Qu <br>Ra+<br>Ph <br>Ra <br>Fi <br>Et <br>Vi <br>C1 <br>Ha+<br>Syste | Qu  Uolume Se<br>Ra+<br>Ph  Creat +<br>Ra  Delet+- <br>Fi  Modif   <br>Et  Check+ <br>Ui  Stop Vol<br>C1  Display <br>Ha+ | Qu  Volume Set Functions  <br>Ra+ | Qu  Volume Set Functions  <br>Ra+ | Qu  Volume Set Functions  <br>Ra+ | Qu  Volume Set Functions  <br>Ra+ | Qu  Uolume Set Functions  <br>Ra++<br>Uo  Creat+  Uolume Creation  <br>Ph  Creat+ |

ArrowKey Or AZ:Move Cursor, Enter:Select, ESC:Escape, L:Line Draw, X:Redraw

#### 5.5.3.1.5 SAS Port# / Fiber Host #

#### SAS Port#

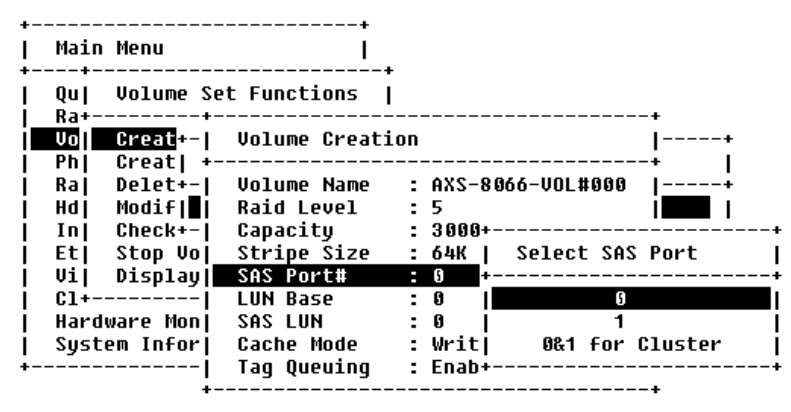

```
ArrowKey Or AZ:Move Cursor, Enter:Select, ESC:Escape, L:Line Draw, X:Redraw
```

Two 6Gbps SAS Wide Port can be applied to the internal RAID subsystem. Choose the SAS Port#. A **Select SAS Port** dialog box appears, select the port number and press **Enter** key to confirm it.

#### Fiber Host#

| +<br>  Main M                                  | <br>enu                                  | +<br>                                                   |   |                              |       |      |                                  |                 |
|------------------------------------------------|------------------------------------------|---------------------------------------------------------|---|------------------------------|-------|------|----------------------------------|-----------------|
| Qu  V<br>  Ra+                                 | olume Set                                | t Functions                                             |   |                              |       |      |                                  | -+              |
| <u>Vo</u>   C<br>  Ph  C<br>  Ra  D<br>  Hd  M | reat+- <br>reat  +-<br>elet+- <br>odif ∎ | Volume Creatio<br><br>Volume Name<br>Raid Level         | : | ARC-8<br>5                   | 8660  | 5-VO |                                  | +<br>-+  <br> + |
| Fi  C<br>  Et  S<br>  Vi  D                    | heck+- <br>top Vo <br>isplay             | Capacity<br>Stripe Size<br>Fibre Host#                  | : | 3000+<br>64K<br>9 +          | +<br> | Sele | ct SAS                           | Port            |
| Cl+<br>  Hardwa<br>  System<br>+               | <br>re Mon <br>Infor <br>                | LUN_Base/MNID<br>Fibre LUN<br>Cache Mode<br>Tag Queuing |   | 0 (N<br>0 (N<br>Writ<br>Enab |       |      | Port0<br>Port1<br>Port2<br>Port3 |                 |

#### ArrowKeu Or AZ:Move Cursor. Enter:Select. ESC:Escape. L:Line Draw. X:Redraw

Two 8Gbps Fiber channel can be applied to the internal RAID subsystem. Choose the Fiber Host#. A **Select Fiber Channel** dialog box appears, select the Port number.

#### 5.5.3.1.6 SAS LUN Base /Fiber LUN Base

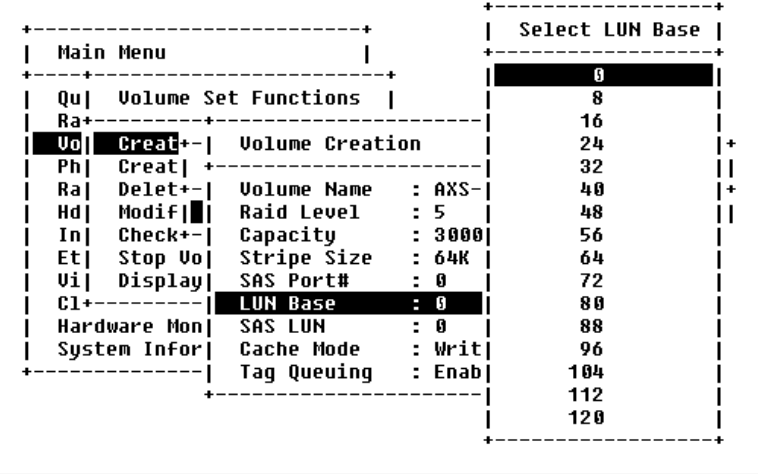

ArrowKey Or AZ:Move Cursor, Enter:Select, ESC:Escape, L:Line Draw, X:Redraw

**SAS LUN Base:** Each SAS device is attached to the SAS card, a SAS wide port can connect up to 128(0 to 127) devices. The RAID subsystem is like a large SAS device. We should assign an LUN base from a list of SAS LUNs.

Note : CineRaid SAS RAID supports up to 122 devices down through one channel (including the master system).

|    |      |           |               |     |      |        |     |         | -+    |
|----|------|-----------|---------------|-----|------|--------|-----|---------|-------|
| +- |      |           | +             |     |      | LUN Ba | ise | (MNID)  | Т     |
| T. | Main | Menu      | 1             |     |      |        |     |         | -+    |
| +- | +-   |           |               | ŀ   | I    | 6      | (N  | ode00)  | 1     |
| 1  | Quj  | Volume So | et Functions  | 1   | í    | 8      | (No | ode01)  | -i    |
| i. | Ra+- | +-        |               |     | i    | 16     | (No | ode 02) | i     |
| i. | Vol  | Creat+-   | Volume Creati | ion | i    | 24     | (No | ode 03) | −i∙   |
| i- | Phj  | Creat  +  |               |     | i    | 32     | (No | ode04)  | i     |
| i. | Raj  | Delet+-   | Volume Name   | :   | ARC- | 40     | (No | ode 05) | −i÷   |
| i. | нај  | Modif     | Raid Level    | :   | 5 j  | 48     | (No | ode06)  | i     |
| i. | Fij  | Check+-   | Capacity      | :   | 3000 | 56     | (No | ode07)  | - i ' |
| i. | Etj  | Stop Voj  | Stripe Size   | :   | 64K  | 64     | (No | ode 08) | i     |
| i. | Vii  | Displaul  | Fibre Host#   | :   | 0    | 72     | ČNo | ode 09) | i     |
| i. | C1+  | il        | LUN Base/MNII | ) : | 0 (N | 80     | ČNo | ode10)  | i     |
| i. | Hard | ware Moni | Fibre LUN     | :   | 0 (N | 88     | (No | ode11)  | i     |
| i. | Sust | em Infori | Cache Mode    | :   | Writ | 96     | (No | ode12)  | i     |
| ÷- |      | i         | Tag Queuing   | :   | Enab | 104    | ČNo | ode13)  | i     |
|    |      | +-        |               |     |      | 112    | (No | ode14)  | i     |
|    |      |           |               |     | i    | 120    | ČNo | ode15)  | i     |
|    |      |           |               |     |      |        |     |         | -+    |
|    |      |           |               |     |      |        |     |         |       |

ArrowKey Or AZ:Move Cursor, Enter:Select, ESC:Escape, L:Line Draw, X:Redraw

**Fiber LUN base**: Each Fiber device attached to the Fiber card, as well as the card itself, must be assigned a unique Fiber ID number. A Fiber channel can connect up to 128(0 to 127) devices. The RAID subsystem is like a large Fiber device. We should assign a LUN base from a list of Fiber LUNs.

#### 5.5.3.1.7 SAS LUN /Fiber LUN

| +<br>  Main Men                   | +<br>u                              | •                  |                |
|-----------------------------------|-------------------------------------|--------------------|----------------|
| Qu  Vol<br>  Ra+                  | ume Set Functions                   | <br>               | +              |
| Do  Cre<br>  Ph  Cre<br>  Ra  Del | at  +<br>at  +<br>et+-  Volume Name | <br> <br>: AXS-+   | Select SAS LUN |
| j Hdj Mod                         | if     Raid Level                   | : 5                | 0              |
| Et  Sto                           | p Vol Stripe Size                   | : 64K              | 2              |
| Vi  Dis                           | play  SAS Port#                     | :0 j               | 3              |
| Hardware                          | Mon   SAS LUN                       | . 0                | 4<br>5         |
| System I<br>+                     | nfor  Cache Mode<br>I Tag Oueuing   | : Writ <br>: Enabl | 6<br>7         |
|                                   | +                                   |                    |                |

ArrowKey Or AZ:Move Cursor, Enter:Select, ESC:Escape, L:Line Draw, X:Redraw

**SAS LUN:** Each SAS LUN base can support up to 8 LUNs. Most SAS host adapter treats each LUN like a SAS disk.

| +<br>  Main Menu               | +<br>              |        |           |             |       |                |
|--------------------------------|--------------------|--------|-----------|-------------|-------|----------------|
| Qu  Volume Se<br>  Ra+         | et Functions       |        |           |             |       | ŀ              |
| Ph  Creat  +-<br>  Ral Delet+- | Volume Creacit<br> | ·<br>: | <br>ARC-+ | Select      | Fibre | LUN            |
| Hd  Modif                      | Raid Level         | ÷      | 5         | S<br>1      | (NLUN | 0)<br>1)       |
| Et  Stop Vo                    | Stripe Size        | ÷      | 64K       | 2           | (NLUN | 2)             |
| Cl+                            | LUN_Base/MNID      | -      | 0 (N      | 3<br>4<br>5 | (NLUN | 3)<br>4)       |
| System Infor                   | Cache Mode         | :      | Writ      | 5<br>6<br>7 | (NLUN | 5)<br>6)<br>7) |
| +                              | ray vueuing        | :      | Enad      |             | (NLUN | <u></u>        |

#### ArrowKey Or AZ:Move Cursor, Enter:Select, ESC:Escape, L:Line Draw, X:Redraw

**Fiber LUN:** Each Fiber LUN base can support up to 8 LUNs. Most Fiber Channel host adapter treats each LUN like a Fiber disk.

#### 5.5.3.1.8 Cache Mode

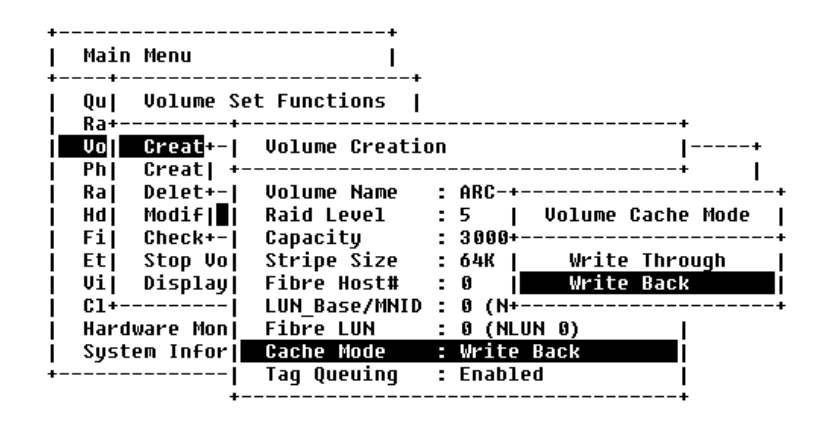

ArrowKey Or AZ:Move Cursor, Enter:Select, ESC:Escape, L:Line Draw, X:Redraw

User can set the cache mode to: Write-Through Cache or Write-Back Cache.

#### 5.5.3.1.9 Tag Queuing

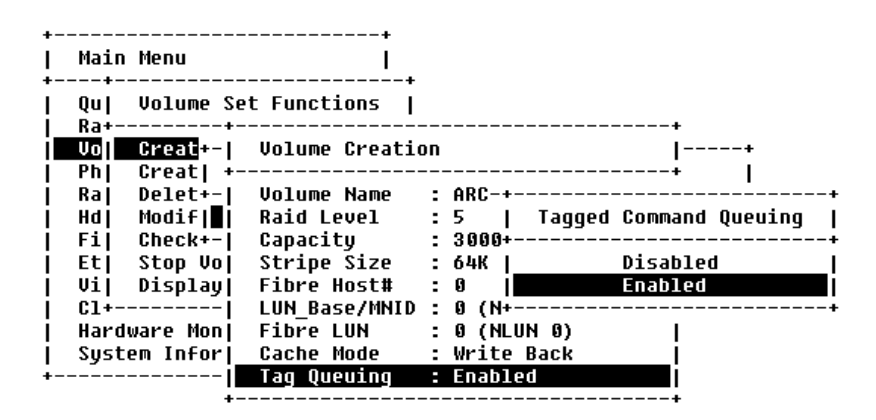

#### ArrowKey Or AZ:Move Cursor, Enter:Select, ESC:Escape, L:Line Draw, X:Redraw

The Enabled option is useful for enhancing overall system performance under multi-tasking operating systems. The Command Tag (Drive Channel) function controls the SCSI command tag queuing support for each drive channel. This function should normally remain enabled. Disable this function only when using older SCSI drives that do not support command tag queuing

#### 5.5.3.2 Delete Volume Set

To delete Volume set from raid set system function, move the cursor bar to the

Volume Set Functions menu and select the Delete Volume Set item, then press Enter key. The Volume Set Functions menu will show all Raid Set # item. Move the cursor bar to a RAID Set number, then press Enter key to show all Volume Set # in the raid set. Move cursor to the deleted Volume Set number, press Enter key to delete it.

| +<br> | Main       | Menu       |           | ++<br> |        |          |         |       |           |
|-------|------------|------------|-----------|--------|--------|----------|---------|-------|-----------|
|       | Qu <br>Ra+ | Volume Set | : Func    | Select | Volur  | ne To De | elete   |       | <br> <br> |
| i     | Vo         | Create Vol | ume S     | ARC-86 | 66-VOL | #000(Ra  | aid Set | # 000 | )         |
| i     | Phj        | Create Rai | d30/5+    |        |        |          |         |       | +         |
| Ĺ     | Raj        | Delete Vol | lume Set  |        | +      |          |         |       | F .       |
| Ĺ     | Hdj        | Modify Vol | ume Set   | - i    | - I    | Delete   | Volume  | Set   |           |
| Í.    | Fij        | Check Volu | ıme Set   | Í      | +      |          |         |       | F         |
| 1     | Et         | Stop Volum | ne Check  | 1      | 1      |          | Yes     |       |           |
| Ĺ     | Vij        | Display Vo | olume Inf | 0.     | 1      |          | No      |       |           |
| Í.    | C1+        |            |           | +      | +      |          |         |       | F         |
| Í.    | Hardu      | vare Mon   |           |        |        |          |         |       |           |
| Î.    | Syste      | em Infor   |           |        |        |          |         |       |           |
| +     |            |            |           |        |        |          |         |       |           |

ArrowKey Or AZ:Move Cursor, Enter:Select, ESC:Escape, L:Line Draw, X:Redraw

# 5.5.3.3 Modify Volume Set

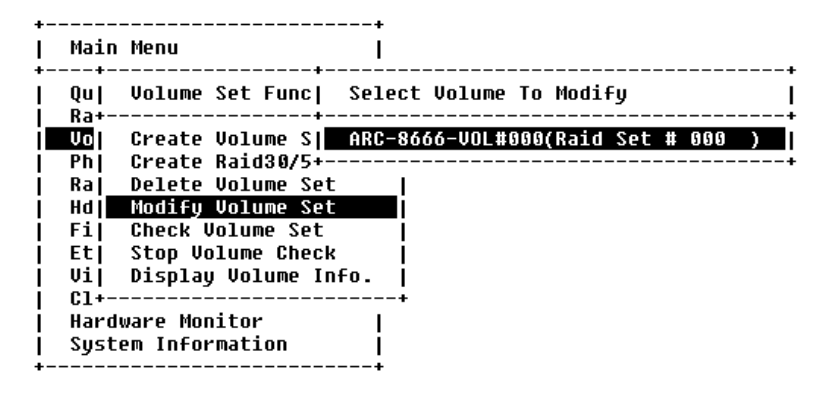

#### ArrowKey Or AZ:Move Cursor, Enter:Select, ESC:Escape, L:Line Draw, X:Redraw

Use this option to modify volume set configuration. To modify Volume Set values from Raid Set system function, move the cursor bar to the Volume Set Functions menu and select the **Modify Volume Set** item, then press **Enter** key. The Volume Set Functions menu will show all Raid Set number items. Move the cursor bar to a Raid Set number item, then press **Enter** key to show all Volume Set item. Select the Volume Set from the list you wish to change, press **Enter** 

key to modify it.

Choose this option to display the properties of the selected Volume Set; you can modify all values except the capacity.

| +             | +              |                                |
|---------------|----------------|--------------------------------|
| Main Menu     | I              | +                              |
| ++            | +              | Available Capacity : 3000.0 GB |
| Qu  Volume Se | t Functions    | +                              |
| Ra++-         |                | Edit The Capacity : 2000.0 GB  |
| Vo Creat+-    | Volume Creatio | )n+                            |
| Ph  Creat  +- |                | + I                            |
| Ra  Delet+-   | Volume Name    | : ARC-8666-VOL#000  +          |
| Hd  Modif     | Raid Level     | : 5                            |
| Fi  Check+-   | Capacity       | : 3000.0GB                     |
| Et  Stop Vo   | Stripe Size    | : 64K                          |
| Vi  Display   | Fibre Host#    | : 0                            |
| C1+           | LUN_Base/MNID  | : 0 (Node00)                   |
| Hardware Mon  | Fibre LUN      | : 0 (NLUN 0)                   |
| System Infor  | Cache Mode     | : Write Back                   |
| +             | Tag Queuing    | : Enabled                      |
| +-            |                | +                              |

#### 5.5.3.3.1 Volume Set Migration

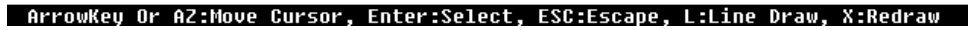

Migrating occurs when a volume set is migrating from one RAID level to another, a Volume set stripe size changes, or when a disk is added to a Raid Set. Migration status is displayed in the volume status area of the **Volume Set Information** when one RAID level migrates to another, a Volume set stripe size changes or when a disk is added to a raid set.

## 5.5.3.4 Check Volume Set

Use this option to verify the correctness of the redundant data in a volume set. For example, in a system with dedicated parity, volume set check means computing the parity of the data disk drives and comparing the results to the contents of the dedicated parity disk drive. To check Volume Set from Raid Set system function, move the cursor bar to the **Volume Set Function** menu and select the **Check Volume Set** item, then press **Enter** key. The Volume Set Functions menu will show all Raid Set number items. Move the cursor bar to a Raid Set number item, then press **Enter** key to show all Volume Set item. Select the Volume Set from the list you wish to check, press **Enter** key to select it. After completing the selection, the confirmation screen appears, press **Yes** to start check.

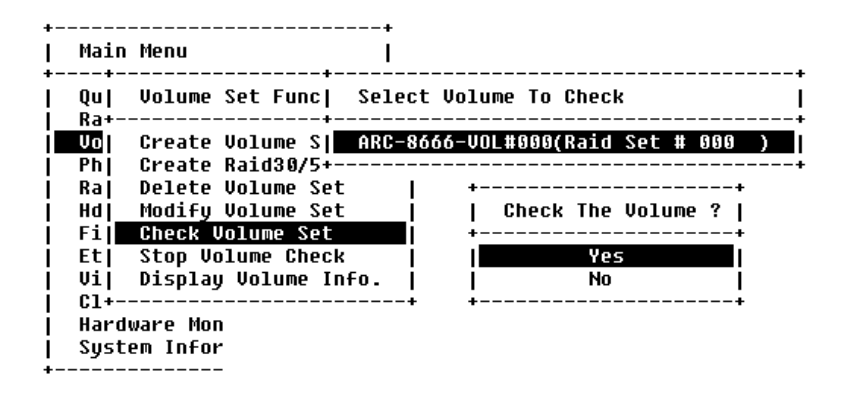

```
ArrowKey Or AZ:Move Cursor, Enter:Select, ESC:Escape, L:Line Draw, X:Redraw
```

# 5.5.3.5 Stop Volume Set Check

Use this option to stop all the Check Volume Set function.

# 5.5.3.6 Display Volume Set Info.

| ÷., |                                                                               |                                                                                                    | +                                                                                                    |                                                                                                    |                                                                                                    |
|-----|-------------------------------------------------------------------------------|----------------------------------------------------------------------------------------------------|----------------------------------------------------------------------------------------------------|----------------------------------------------------------------------------------------------------|----------------------------------------------------------------------------------------------------|
| i   | Main                                                                          | Menu                                                                                               | i                                                                                                    | <br>                                                                                                    |                                                                                                    |
|     | Qu <br>Ra+<br>VO <br>Ra <br>Hd <br>Fi <br>Et <br>Vi <br>C1+<br>Hardu<br>Syste | Volu+-<br><br>Crea+-<br>Crea <br>Dele <br>Modi <br>Chec <br>Stop <br>Disp <br>ware  <br>em In <br> | The Volume Set )<br>Volume Set Name<br>Raid Set Name<br>Volume Capacity<br>Volume State<br>Fibre_CH#/LUN<br>RAID Level<br>Stripe Size<br>Block Size<br>Member Disks<br>Cache Attribute<br>Tag Queuing | Formation<br>ARC-8666-VOL#000<br>Raid Set # 000<br>3000.0GB<br>Normal<br>0/0 (N0.0)<br>5<br>64 KB<br>512 Bytes<br>4<br>Write-Back<br>Enabled | +<br> <br> +<br>+<br><b>D</b><br> <br> <br> <br> <br> <br> <br> <br> <br> <br> <br> <br> <br> <br> <br> <br> <br> <br> <br> |
|     |                                                                               |                                                                                                    |                                                                                                    |                                                                                                    | -                                                                                                    |

#### ArrowKeu Or AZ:Move Cursor. Enter:Select. ESC:Escape. L:Line Draw. X:Redraw

To display Volume Set information, move the cursor bar to the desired Volume Set number, then press **Enter** key. The Volume Set Information will show as following.

You can only view the information of this Volume Set.

## 5.5.4 Physical Drive

| Main  | Menu                     |
|-------|--------------------------|
| Qu+   |                          |
| Raj   | Physical Drive Function  |
| Vo+   |                          |
| Ph    | View Drive Information   |
| Raj   | Create Pass-Through Disk |
| Hdj   | Modify Pass-Through Disk |
| Fi    | Delete Pass-Through Disk |
| Etj   | Identify Selected Drive  |
| Vi∣   | Identify Enclosure       |
| C1+   |                          |
| Hardy | ware Monitor             |
| Syste | em Information           |

ArrowKey Or AZ:Move Cursor, Enter:Select, ESC:Escape, L:Line Draw, X:Redraw

Choose this option from the Main Menu to select a physical disk and to perform the operations listed above.

### 5.5.4.1 View Drive Information

| + | E1Slot#1 - SATA                                                                                                    |
|---|----------------------------------------------------------------------------------------------------|
| + | Model Name: ST31000340NSSerial Number: 9QJ0WSK4Firmware Rev.: SN06Disk Capacity: 1000.2GBCurrent SATA: SATA300+NCQ(Depth32)Supported SATA: SATA300+NCQ(Depth32)APM Support: NoDevice State: RaidSet MemberTimeout Count: 0Media Errors: 0Temperature: 37SMART Read Error Rate: 81(44)SMART Reallocation Count: 100(36)SMART Spinup Retries: 100(97)SMART Calibration Retries: N.A.(N.A.) |
| + | *                                                                                                    |

ArrowKey Or AZ:Move Cursor, Enter:Select, ESC:Escape, L:Line Draw, X:Redraw

When you choose this option, the physical disks in the RAID subsystem are listed. Move the cursor to the desired drive and press Enter. The following appears:

# 5.5.4.2 Create Pass-Through Disk

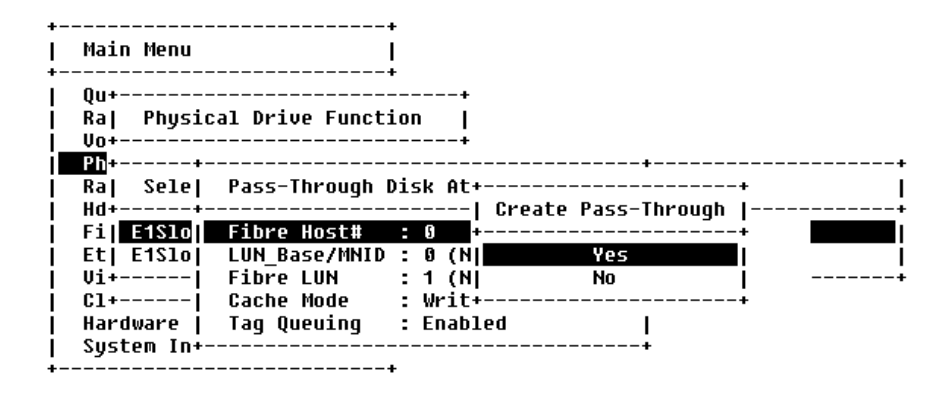

ArrowKey Or AZ:Move Cursor, Enter:Select, ESC:Escane, Liline Draw, X:Redraw

Disk is not controlled by the RAID subsystem firmware and thus cannot be a part of a Volume Set. The disk is available to the operating system as an individual disk. It is typically used on a system where the operating system is on a disk not controlled by the RAID subsystem firmware. The SCSI Channel, SCSI ID, SCSI LUN, Cache Mode, Tag Queuing, and Max Sync Rate items detail description can reference the **Create Volume Set** section.

## 5.5.4.3 Modify Pass-Through Disk

Use this option to modify the Pass-Through Disk Attribute. To modify Pass-Through Disk parameters values from Pass-Through Disk pool, move the cursor bar to the Physical Drive Function menu and select the **Modify Pass-Through Drive** option and then press **Enter** key. The Physical Drive Function menu will show all Raid Pass-Through Drive number option. Move the cursor bar to a desired item, then press **Enter** key to show all Pass-Through Disk Attribute. Select the parameter from the list you wish to change, press **Enter** key to modify it.

# 5.5.4.4 Delete Pass-Through Disk

To delete Pass-through drive from the Pass-through drive pool, move the cursor bar to the Physical Drive Function menu and select the Delete pass-through drive item, then press **Enter** key. The Delete Pass-Through confirmation screen will appear and press **Yes** key to delete it.

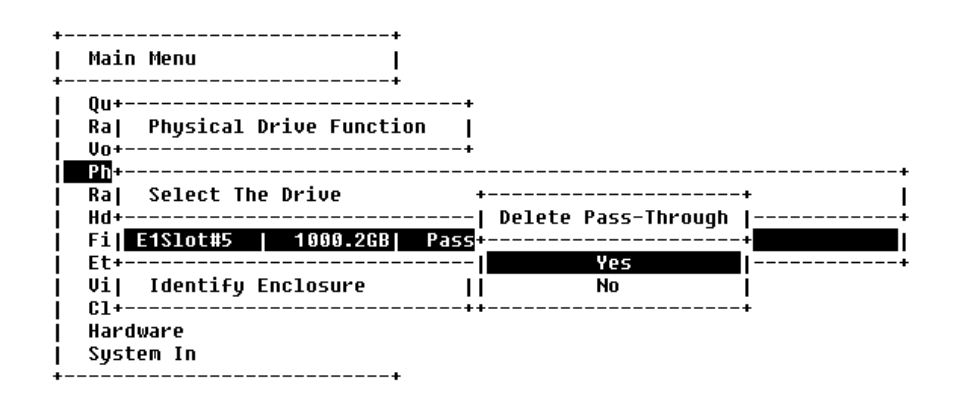

ArrowKey Or AZ:Move Cursor, Enter:Select, ESC:Escape, L:Line Draw, X:Redraw

### 5.5.4.5 Identify Selected Drive

| +                                                                                                    |   |
|----------------------------------------------------------------------------------------------------|---|
| Qu++<br>  Ra  Physical Drive Function  <br>  Vo++                                                                                  |   |
| Ra  Select The Drive<br>  Hd+                                                                                                    |   |
| F1  ETSIOCHT   1000.200 RaidSet Wemder ST31000340NS<br>  Et  E1Slot#2   1000.200 RaidSet Member  ST31000340NS<br>  Vi  E1Slot#3  + |   |
| Cl  E1Slot#4    Please Check The Device's LED  340NS<br>  Ha  E1Slot#5  +                                                          | Ì |

#### ArrowKey Or AZ:Move Cursor, Enter:Select, ESC:Escape, L:Line Draw, X:Redraw

To prevent removing the wrong drive, the selected disk HDD LED Indicator will light to physically locate the selected disk when the **Identify Selected Device** is selected.

### 5.5.5 Raid System Function

To set the raid system function, move the cursor bar to the main menu and select the **Raid System Function** item and then press **Enter** key. The Raid System Function menu will show all items. Move the cursor bar to an item, then press **Enter** key to select the desired function.

| 1 | Ma                                                                                     | Raid System Function                                                                                                    |
|---|----------------------------------------------------------------------------------------|----------------------------------------------------------------------------------------------------|
|   | Ma <br>Qu <br>Ra <br>Vo <br>Ph <br>Ba <br>Hd <br>Fi <br>Et <br>Vi <br>C1 <br>Ha <br>Sy | Raid System Function<br>Mute The Alert Beeper<br>Alert Beeper Setting<br>Change Password<br>JBOD/RAID Function<br>Background Task Priority<br>SATA NCQ Support<br>HDD Read Ahead Cache<br>Volume Data Read Ahead<br>Hdd Queue Depth Setting<br>Controller Fan Detection<br>Disk Write Cache Mode<br>Capacity Truncation |
| + | <br> <br> <br>+                                                                        | Update FirmWare  <br>Shutdown Controller  <br>Restart Controller                                                                                                    |

ArrowKey Or AZ:Move Cursor. Enter:Select. ESC:Escape. L:Line Draw. X:Redraw

# 5.5.5.1 Mute The Alert Beeper

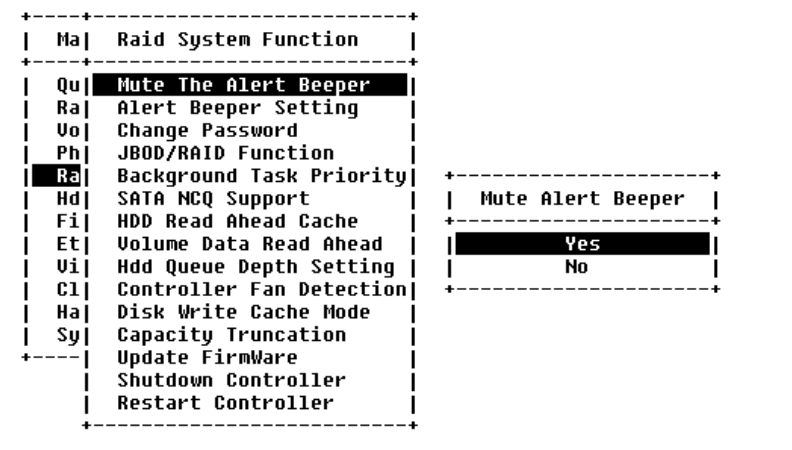

ArrowKey Or AZ:Move Cursor, Enter:Select, ESC:Escape, L:Line Draw, X:Redraw

The Mute The Alert Beeper function item is used to control the RAID subsystem Beeper. Select the **Yes** and press **Enter** key in the dialog box to turn the beeper off temporarily. The beeper will still activate on the next event.

#### 5.5.5.2 Alert Beeper Setting

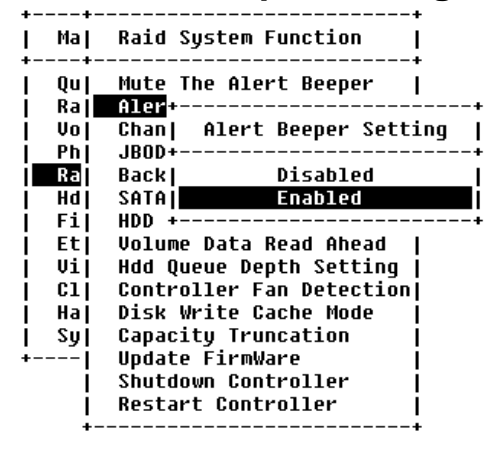

ArrowKey Or AZ:Move Cursor, Enter:Select, ESC:Escape, L:Line Draw, X:Redraw

The Alert Beeper function item is used to Disabled or Enable the RAID subsystem controller alarm tone generator. Select the **Disabled** and press **Enter** key in the dialog box to turn the beeper off.

## 5.5.5.3 Change Password

The password option allows user to set or clear the raid subsystem's password protection feature. Once the password has been set, the user can only monitor and configure the raid subsystem by providing the correct password. The password is used to protect the internal RAID subsystem from unauthorized entry. The controller will check the password only when entering the Main menu from the initial screen. The RAID subsystem will automatically go back to the initial screen when it does not receive any command in twenty seconds.

To set or change the RAID subsystem password, move the cursor to Raid System Function screen, press the Change Password item. The Enter New Password screen appears.

To disable the password, press **Enter** only in both the **Enter New Password** and **Re-Enter New Password** column. The existing password will be cleared. No password checking will occur when entering the main menu from the starting screen.

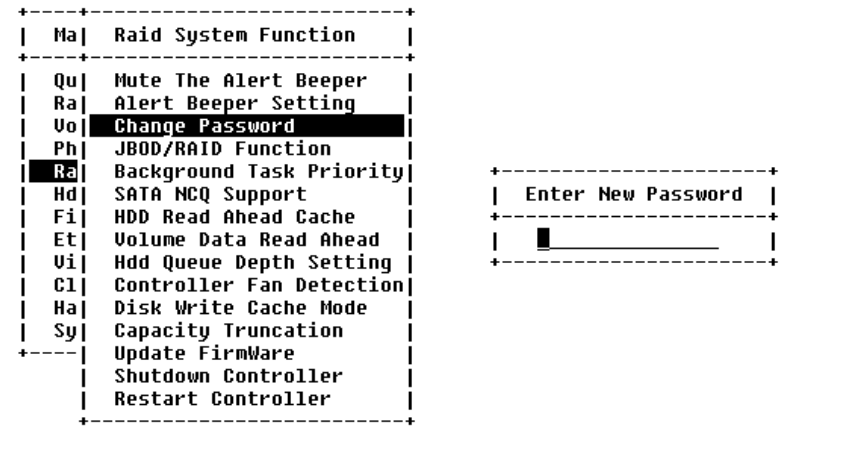

#### ArrowKey Or AZ:Move Cursor, Enter:Select, ESC:Escape, L:Line Draw, X:Redraw

## 5.5.5.4 RAID/JBOD Function

The "Raid Rebuild Priority' is a relative indication of how much time the controller devotes to a rebuild operation. The RAID subsystem allows user to choose the rebuild priority (low, normal, high) to balance volume set access and rebuild tasks appropriately.

| ++-<br>  Ma  | +<br>Raid System Function                             |
|--------------|-------------------------------------------------------|
| ++-<br>  Qu  | Mute The Alert Beeper                                 |
| Ka <br>  Vo  | Aler++<br>Chan  JBOD/RAID Function                    |
| Ph <br>  Rai | JBOD++<br>Back1 BAID                                  |
| i Hdj        | SATA JBOD                                             |
| Et Et        | Volume Data Read Ahead                                |
| V1 <br>  C1  | Hdd Queue Depth Setting  <br>Controller Fan Detection |
| Ha <br>  Su  | Disk Write Cache Mode  <br>Capacitu Truncation        |
| +            | Update FirmWare                                       |
|              | Restart Controller                                    |
| +-           | +                                                     |

ArrowKey Or AZ:Move Cursor, Enter:Select, ESC:Escape, L:Line Draw, X:Redraw

# 5.5.5 Back Ground Task priority

The "Back Ground Task priority' is a relative indication of how much time the controller devotes to a rebuild operation. The RAID subsystem allows user to choose the rebuild priority (low, normal, high) to balance volume set access and rebuild tasks appropriately.

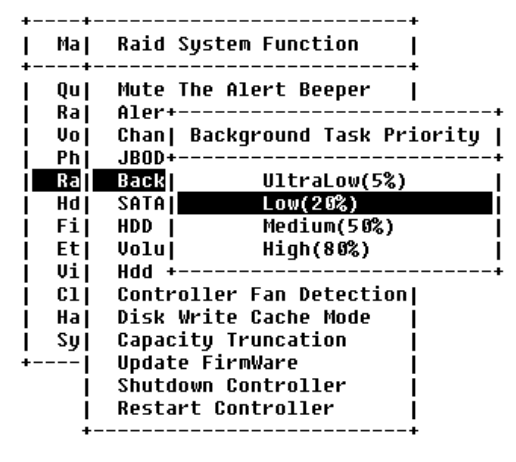

ArrowKeu Or AZ:Move Cursor. Enter:Select. ESC:Escape. L:Line Draw. X:Redraw

# 5.5.5.6 SATA NCQ Support

To set or change the configuration, press the **UP/ DOWN** to select **SATA-Mode** and then press the **ENT** to accept the selection.

| ++-   | +                        |
|-------|--------------------------|
| Ma    | Raid System Function     |
|       |                          |
| Ųu    | Mute The Alert Beeper    |
| Ra    | Aler++                   |
| Vo    | Chan  SATA NCQ Support   |
| j Phj | JB0D++                   |
| Ra    | Back  Enabled            |
| i Hdj | SATA Disabled            |
| j Fij | HDD ++                   |
| i Eti | Volume Data Read Ahead   |
| j Vij | Hdd Queue Depth Setting  |
| j cij | Controller Fan Detection |
| j Haj | Disk Write Cache Mode    |
| i Syl | Capacity Truncation      |
| +1    | Update FirmWare          |
| i     | Shutdown Controller      |
| i     | Restart Controller       |
| +-    |                          |
|       |                          |

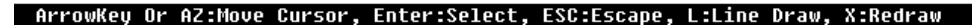

# 5.5.7 Disk Write Cache Mode

Disk cache can be turned off to prevent data lost, turned on to increase the performance of the machine. The following is the reason why a user might wants to turn off the cache. In case of power failure, the data stored in the disk cache waiting to be process might be lost. The disadvantage to turn off the disk cache is that performance will decrease dramatically.

Auto: Disk cache's setting will accord to the installation of battery backup. When battery backup is installed, Disk cache is disabled. No battery backup installed,

Disk cache is enabled.

To set or change the configuration, press the UP/ DOWN to select "Disk Write Cache Mode" and then press the ENT to accept the selection.

| ++-   | +                           |
|-------|-----------------------------|
| Ma    | Raid System Function        |
| ++-   | +                           |
| Qu    | Mute The Alert Beeper       |
| Ra    | Aler++                      |
| j Voj | Chan  Disk Write Cache Mode |
| i Phi | JB0D++                      |
| Ra    | Back  Auto                  |
| i Hdi | SATA  Enabled               |
| i Fii | HDD   Disabled              |
| i Eti | Volu++                      |
| i Vij | Hdd Queue Depth Setting     |
| j cij | Controller Fan Detection    |
| j Haj | Disk Write Cache Mode       |
| i Syi | Capacity Truncation         |
| +i    | Update FirmWare             |
| i     | Shutdown Controller         |
| i     | Restart Controller          |
| +-    | <b>+</b>                    |
|       |                             |

ArrowKey Or AZ:Move Cursor, Enter:Select, ESC:Escape, L:Line Draw, X:Redraw

## 5.5.5.8 Disk Capacity Truncation Mode

This function is used for cutting down the reminder or decimal to allow the storage space to be as a whole number.

For example:

It is rarely that the actual size of the Hard Drive is a whole number. Let's take a 40GB HDD for example, the actual size read by the controller maybe 40.55GB. This function "capacity truncation" can be used to trim down the capacity to 40.00 GB. This function is useful because in the future the 40.55HDD might go bad, and the user can't locate another 40GB drive which contains 40.55GB in the actual capacity, then that particular user will have to buy another drive with bigger capacity to rebuild the raid volume.

To set or change the configuration, press the UP/ DOWN to select "Disk Capacity Truncation Mode" and then press the ENT to accept the selection.

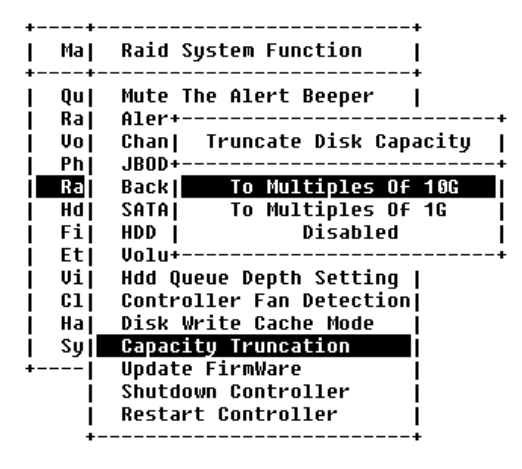

ArrowKey Or AZ:Move Cursor, Enter:Select, ESC:Escape, L:Line Draw, X:Redraw

## 5.5.5.9 HDD Read Ahead Cache Mode

Use to Enable or disable the "read ahead cache" in HDD. If you are using Maxtor HDD, please be sure to disable " Read Ahead Cach" or select the " Disabled Maxtor". To set or change the configuration, press the **UP/ DOWN** to select **mode** and then press the **ENT** to accept the selection

| ++    | +                          |
|-------|----------------------------|
| Ma    | Raid System Function       |
| l Qul | Mute The Alert Beeper      |
| Ra    | Aler++                     |
| Vo    | Chan  HDD Read Ahead Cache |
| j Phj | JBOD++                     |
| Ra    | Back  Enabled              |
| j Hdj | SATA  Disable Maxtor       |
| j Fij | HDD Disabled               |
| Et    | Volu++                     |
| Vi    | Hdd Queue Depth Setting    |
| 01    | Controller Fan Detection   |
| Ha    | Disk Write Cache Mode      |
| Sy    | Capacity Truncation        |
| +     | Update FirmWare            |
| 1     | Shutdown Controller        |
| Í     | Restart Controller         |
| +     | +                          |

ArrowKey Or AZ:Move Cursor, Enter:Select, ESC:Escape, L:Line Draw, X:Redraw

## 5.5.5.10 Update Firmware

Please reference the appendix B firmware utility for updating firmware.

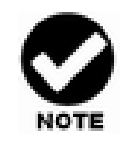

- 1. User can update the firmware through the VT100 terminal or Web browser-based RAID management via HTTP Proxy through the controller's serial port.
- 2. User can update the firmware by the firmware-embedded web browser-based RAID manager through the controller's 10/100 Ethernet LAN port.

# 5.5.5.11 Restart Controller

Use the Restart Controller Function to reset the entire configuration from the RAID subsystem controller non-volatile memory. To reset the controller, move the cursor bar to the Main menu Raid System Function item and then press the **Enter** key. The Raid System Function menu appears on the screen and press **Enter** key to the Reset Controller item. The Reset Controller confirmation screen appears. Select **Yes** key to reset entire RAID system.

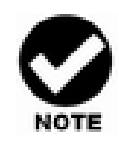

It can only work properly at Host and Drive without any activity.

| Mal    | Raid System Function     |                     |
|--------|--------------------------|---------------------|
| . Qu   | Mute The Alert Beeper    |                     |
| Ra     | Alert Beeper Setting     |                     |
| j Voj  | Change Password          |                     |
| j Phj  | JBOD/RAID Function       |                     |
| Ra     | Background Task Priority | ++                  |
| i Hd i | SATA NCQ Support         | Restart Controller? |
| j Fij  | HDD Read Ahead Cache     | ÷+                  |
| j Etj  | Volume Data Read Ahead   | Yes                 |
| Vij    | Hdd Queue Depth Setting  | No No               |
| j cij  | Controller Fan Detection | ÷÷                  |
| Haj    | Disk Write Cache Mode    |                     |
| i Syj  | Capacity Truncation      |                     |
| i      | Update FirmWare          |                     |
| i      | Shutdown Controller      |                     |
| i      | Restart Controller       |                     |

ArrowKey Or AZ:Move Cursor, Enter:Select, ESC:Escape, L:Line Draw, X:Redraw

# 5.5.5.12 Volume Data Read Ahead

The uses are allowed to set volume data read ahead policies in order to get improved performance. Depending on the different policies chosen, the amount

of the pre-fetched volume data to the hard drive's cache memory will be different, too.

| ++-   | +<br>Raid Sustem Function I  |
|-------|------------------------------|
| ++-   | +                            |
| Qu    | Mute The Alert Beeper        |
| Ra    | Aler+                        |
| Vo    | Chan  Volume Data Read Ahead |
| Ph    | JB0D++                       |
| Ra    | Back  Normal                 |
| Hdj   | SATA  Aggressive             |
| j Fij | HDD   Conservative           |
| j Etj | Volu Disabled                |
| j Vij | Hdd +                        |
| j Clj | Controller Fan Detection     |
| j Haj | Disk Write Cache Mode        |
| i Syi | Capacity Truncation          |
| +1    | Update FirmWare              |
| i     | Shutdown Controller          |
| i     | Restart Controller           |
| +-    | +                            |
|       |                              |

ArrowKey Or AZ:Move Cursor, Enter:Select, ESC:Escape, L:Line Draw, X:Redraw

## 5.5.5.13 HDD Queue Depth

The users are allowed to increase the hard drive queue depth in order to allow more commands being handled at a time. If the RAID subsystem reports hard drive failure or hard drive timeout, please decrease the hard drive queue depth to 1.

| ++-                |                     | +             |   |
|--------------------|---------------------|---------------|---|
| Maj                | Raid System         | Function      |   |
| Qu                 | Mute The Ale        | rt Beeper     |   |
| Ra                 | Alert B+            |               | + |
| j Voj              | Change   HD         | D Queue Depth | I |
| Ph                 | JBOD/RA+            |               | + |
| Ra                 | Backgrol            | 1             | I |
| Hd                 | SATA NC             | 2             | Ì |
| j Fij              | HDD Rea             | 4             | i |
| Et                 | Volume              | 8             | Í |
| j Vij              | Hdd Que             | 16            | i |
| j C1j              | Control             | 32            | l |
| Ha                 | Disk Wr+            |               | + |
| i Syj              | Capacity Truncation |               |   |
| +                  | Update FirmW        | are           |   |
| Í                  | Shutdown Controller |               |   |
| Restart Controller |                     |               |   |
| +-                 |                     | +             |   |
|                    |                     |               |   |

ArrowKey Or AZ:Move Cursor, Enter:Select, ESC:Escape, L:Line Draw, X:Redraw

## 5.5.5.14 Shutdown Controller

Shutdown Controller is a new feature mainly designed for users to safely power off the RAID subsystem. When Shutdown Controller is executed, data staying in cache will be completely written back to drive disks to ensure no data still staying in cache memory before system power off.

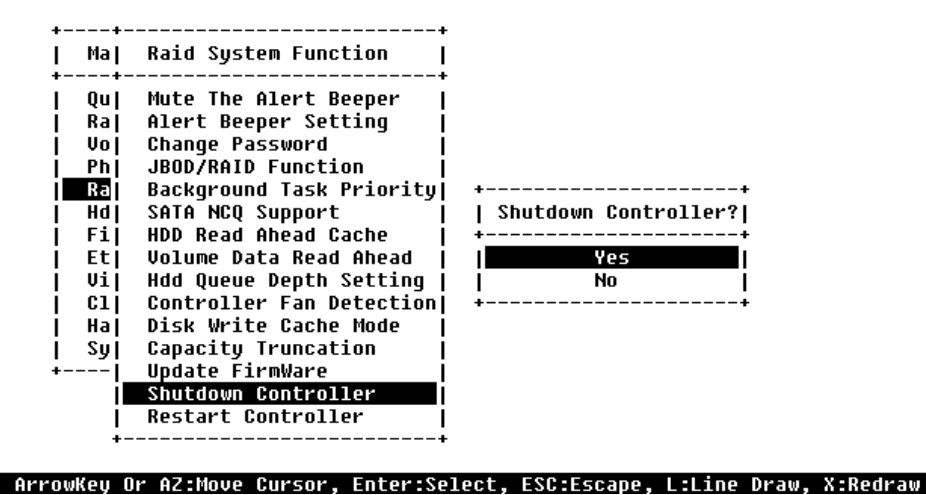

# 5.5.6 Fiber Channel Config

To set the Fiber channel config function, move the cursor bar to the main menu and select the **Fiber Channel Config** item and then press **Enter** key. The Fiber Channel Configuration menu will show all items. Move the cursor bar to an item, then press **Enter** key to select the desired function.

| Main | Main Menu                       |            |   | -+<br> <br>- |  |  |  |
|------|---------------------------------|------------|---|--------------|--|--|--|
| Qu+- |                                 |            |   | +            |  |  |  |
| Ra   | Ra  Fibre Channel Configuration |            |   |              |  |  |  |
| Vo+_ |                                 |            |   | +            |  |  |  |
| Ph   | Channel Ø                       | l Speed    |   | 8 Gb         |  |  |  |
| Ra   | Channel 🕻                       | ) Topology | : | Loop         |  |  |  |
| Hd   | Channel Ø                       | I Loop ID  | : | Auto         |  |  |  |
| Fi   | Channel 1                       | Speed      | : | Auto         |  |  |  |
| Et   | Channel 1                       | Topology   | : | Auto         |  |  |  |
| Vi∣  | Channel 1                       | Loop ID    | : | Auto         |  |  |  |
| C1   | Channel 2                       | Speed      | : | Auto         |  |  |  |
| Ha   | Channel 2                       | Topology   | : | Auto         |  |  |  |
| Syl  | Channel 2                       | Loop ID    | : | Auto         |  |  |  |
|      | Channel 3                       | Speed      | : | Auto         |  |  |  |
| Í.   | Channel 3                       | Topology   | : | Auto         |  |  |  |
|      | Channel 3                       | Loop ID    | : | Auto         |  |  |  |
| +-   |                                 |            |   |              |  |  |  |

ArrowKey Or AZ:Move Cursor, Enter:Select, ESC:Escape, L:Line Draw, X:Redraw

### 5.5.6.1 Channel Speed

Each FC Channel can be configured as **2 Gbps / 4 Gbps / 8 Gbps** or use "**Auto**" option for auto speed negotiation between 1Gb / 2Gb / 4Gb. The controller's default setting is "Auto", which should be adequate under most conditions. The Channel Speed setting takes effect for the next connection.

That means a link down or bus reset should be applied for the change to take effect. The current connection speed is shown at end of the row. You have to click the "Fiber Channel Config" link again from the Menu Frame to refresh display of current speed.

# 5.5.6.2 Channel Topology

Each FC Channel can be configured as **Auto, Loop, Point-to-Point**, or **Fabric** Topology. The controller's default setting is "Auto" topology, which takes precedence of Loop topology. Firmware restart is needed for any topology change to take effect. The current connection topology is shown at end of the row. You have to click the "Fiber Channel Config" link again from the Menu Frame to refresh display of current topology. Note that current topology is shown as "None" when no successful connection is made for the channel.

## 5.5.6.3 Hard Loop ID

This setting is effective only under Loop topology. When enabled, you can manually set the Loop ID in the range from **0 to 125**. Make sure this hard assigned ID is not conflicted with any other devices on the same loop; otherwise the channel will be disabled. It is good to disable the hard loop ID and let the loop itself auto arrange the Loop ID

# 5.5.7 Ethernet Configuration

Use this feature to set the controller Ethernet port configuration. Customer doesn't need to create a reserved space on the arrays before the Ethernet port and HTTP service working.

# 5.5.7.1 DHCP Function

DHCP (Dynamic Host Configuration Protocol) is a protocol that lets network administrators manage centrally and automate the assignment of IP (Internet Protocol) configurations on a computer network. When using the Internet's set of protocols (TCP/IP), in order for a computer system to communicate to another computer system it needs a unique IP address. Without DHCP, the IP address must be entered manually at each computer system. DHCP lets a network administrator supervise and distribute IP addresses from a central point. The purpose of DHCP is to provide the automatic (dynamic) allocation of IP client configurations for a specific time period (called a lease period) and to eliminate the work necessary to administer a large IP network.

To manually configure the IP address of the controller, move the cursor bar to the Main menu Ethernet Configuration Function item and then press the **Enter** key. The Ethernet Configuration menu appears on the screen. Move the cursor bar to DHCP Function item, then press **Enter** key to show the DHCP setting. Select the "**Disabled**' or '**Enabled**" option to enable or disable the DHCP function.

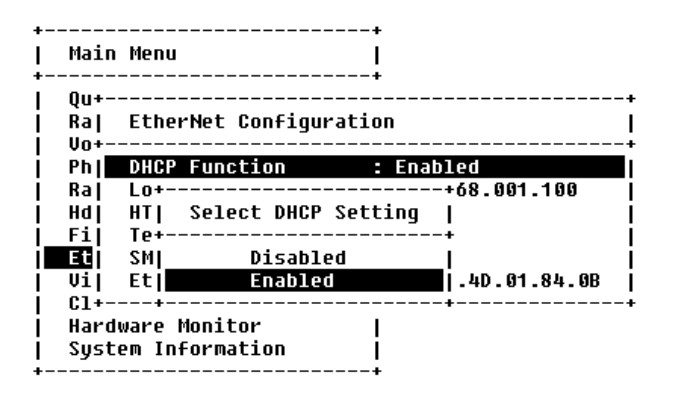

ArrowKey Or A7:Move Cursor, Enter:Select, ESC:Escane, Liline Draw, X:Redraw

## 5.5.7.2 Local IP address

If you intend to set up your client computers manually, make sure that the assigned IP address is in the same range of your default router address and that it is unique to your private network. However we would highly recommend that if you have a network of computers and the option to assign your TCP/IP client configurations automatically, please do. An IP address allocation scheme will reduce the time it takes to set-up client computers and eliminate the possibilities of administrative errors.

To manually configure the IP address of the controller, move the cursor bar to the Main menu Ethernet Configuration Function item and then press the **Enter** key. The Ethernet Configuration menu appears on the screen. Move the cursor bar to Local IP Address item, then press **Enter** key to show the default address setting in the RAID controller. You can reassign the IP address of the controller.

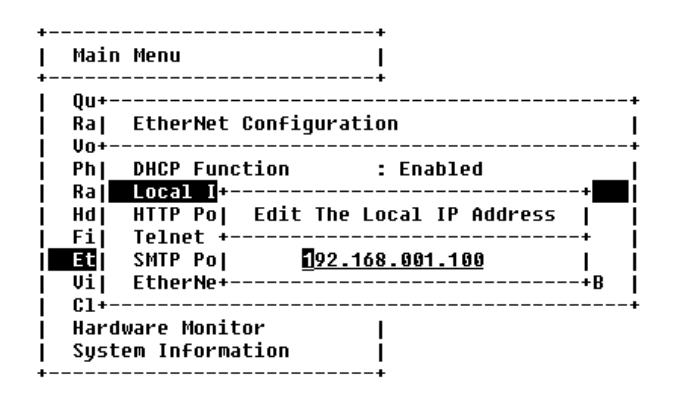

```
ArrowKey Or AZ:Move Cursor, Enter:Select, ESC:Escape, L:Line Draw, X:Redraw
```

## 5.5.7.3 Ethernet Address

A MAC address stands for Media Access Control address and is your computer's unique hardware number. On an Ethernet LAN, it's the same as your Ethernet address. When you're connected to the Internet from the RAID controller Ethernet port, a correspondence table relates your IP address to the RAID controller's physical (MAC) address on the LAN.

| Main                                     | Menu               | -+-<br> <br> |                   |  |
|------------------------------------------|--------------------|--------------|-------------------|--|
| Qu+<br>Ra  EtherNet Configuration<br>Vo+ |                    |              |                   |  |
| Ph]                                      | DHCP Function      | :            | Enabled           |  |
| i Raj                                    | Local IP Address   | :            | 192.168.001.100   |  |
| i Haj                                    | HTTP Port Number   | :            | 80                |  |
| j Fij                                    | Telnet Port Number | :            | 23                |  |
| Et                                       | SMTP Port Number   | :            | 25                |  |
| Vi                                       | EtherNet Address   | :            | 00.1B.4D.01.84.0B |  |
| C1+                                      |                    |              |                   |  |
| Hardware Monitor                         |                    |              |                   |  |
| System Information                       |                    |              |                   |  |

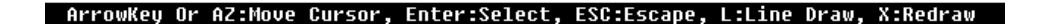

## 5.5.8 View System Events

To view the RAID subsystem controller's system event information, move the cursor bar to the main menu and select the **View System Events** link, then press the **Enter** key and the RAID subsystem events screen will appear.

ArrowKeu Or AZ:Move Cursor. Enter:Select. ESC:Escape. L:Line Draw. X:Redraw

Choose this option to view the system events information: Time, Device, Event type, Elapse Time and Errors. The RAID system does not built the real time clock. The Time information is the relative time from the RAID subsystem power on.

### 5.5.9 Clear Events Buffer

Use this feature to clear the entire events buffer information.

### 5.5.10 Hardware Monitor

The Hardware Monitor Information provides the temperature, fan speed (chassis fan) and voltage of the internal RAID subsystem. The temperature items list the current states of the controller board and backplane. All items are also unchangeable. The warning messages will indicate through the LCM, LED and alarm buzzer.
| +<br>  Main Menu                                                  | ++<br>                                                |                                  |
|-------------------------------------------------------------------|-------------------------------------------------------|----------------------------------|
| Quick Volume<br>  Raid Set Fun<br>  Volume Set F                  | +<br>+<br> Controller H/W Mo                          | onitor                           |
| Physical Dri<br>  Raid System<br>  Hdd Power Ma<br>  Fibre Channe | CPU Temperature<br> Controller Temp.<br> 12V<br> 5V   | 44<br>43  <br>11.977  <br>5.053  |
| Ethernet Con<br>  View System<br>  Clear Event                    | 3.3U<br> DDR-II +1.8V<br> CPU +1.8V                   | 3.328<br>1.840<br>1.856          |
| Hardware Mon<br>  System Infor<br>+                               | CPU +1.2V<br> CPU +1.0V<br> DDR-II +0.9V<br> RTC 3.0V | 1.264<br>1.040<br>0.912<br>3.328 |
|                                                                   | Battery Status<br>+                                   | Not Installed                    |

ArrowKey Or AZ:Move Cursor, Enter:Select, ESC:Escape, L:Line Draw, X:Redraw

|                | +                                     |      |           | +     |
|----------------|---------------------------------------|------|-----------|-------|
| +              | E#1:SAS                               | RAID | Subsystem | V1.0j |
| Main Menu      | +                                     |      |           | •     |
| ÷              | Voltage#1                             |      | 3.408     | 1     |
| Quick Volume   | Voltage#2                             |      | 5.088     | 1     |
| Raid Set Fun   | Voltage#3                             |      | 12.183    | Í     |
| Volume Set F   | Fan#1                                 |      | 2518      | i     |
| Physical Dri   | Fan#2                                 |      | 2678      | i     |
| Raid System    | Fan#3                                 |      | 2518      | i     |
| Hdd Power Ma   | Fan#4                                 |      | 2596      | i     |
| j Fibre Channe | Power#1                               |      | OK        | i     |
| j Ethernet Con | Power#2                               |      | OK        | i     |
| View System    | UPS Status                            |      | OK        | i     |
| Clear Event    | Temperature#                          | 1    | 32        | i     |
| Hardware Mon   | Temperature#                          | 2    | 31        | i     |
| System Infor   | Temperature#                          | 3    | 28        | i     |
| +              | Temperature#                          | 4    | 27        | i     |
|                | Temperature#                          | 5    | 30        | i     |
|                | Temperature#                          | 6    | 28        | i     |
|                | · · · · · · · · · · · · · · · · · · · |      |           |       |

ArrowKey Or AZ:Move Cursor, Enter:Select, ESC:Escape, L:Line Draw, X:Redraw

| ltem                            | Warning Condition  |
|---------------------------------|--------------------|
| Controller Board<br>Temperature | > 80 Celsius       |
| Backplane Temperature           | > 65 Celsius       |
| Controller Fan Speed            | < 1700 RPM         |
| Power Supply +12V               | < 10.5V or > 13.5V |
| Power Supply +5V                | < 4.7V or > 5.3V   |
| Power Supply +3.3V              | < 3.0V or > 3.6V   |

CPU Core Voltage +1.5V < 1.35V or > 1.65V

## 5.5.11 System Information

| Main Menu          | I                 |     |                  |
|--------------------|-------------------|-----|------------------|
| <br>Ωuick Volume+- | <b>+</b><br>      |     |                  |
| Raid Set Funl      | The Sustem Inform | mat | ion              |
| Volume Set F+-     |                   |     |                  |
| Physical Dri       | Main Processor    | :   | 800MHz PPC440    |
| Raid System        | CPU ICache Size   | :   | 32KB             |
| Hdd Power Maj      | CPU DCache Size   | :   | 32KB/Write Back  |
| Fibre Channe       | System Memory     | :   | 1024MB/800MHzECC |
| Ethernet Con       | Firmware Version  | :   | V1.48 2010-11-01 |
| View System        | BOOT ROM Version  | :   | V1.48 2010-11-01 |
| Clear Event        | Agilent TSDK      | :   | V6.10            |
| Hardware Monj      | PL Firmware Ver   | :   | 7.0.0.0          |
| System Infor       | Serial Number     | :   | A048EHCHPS600001 |
| ·                  | Unit Serial #     | :   |                  |
| I                  | Controller Name   | :   | ARC-8666         |
| I                  | Current IP Addr.  | :   | 192.168.001.100  |

ArrowKey Or AZ:Move Cursor, Enter:Select, ESC:Escape, L:Line Draw, X:Redraw

Choose this option to display Main processor, CPU Instruction cache and data cache size, firmware version, serial number, controller model name, and the cache memory size. To check the system information, move the cursor bar to **System Information** item, then press **Enter** key. All major controller system inform.

### 5.5.12 Hdd Power Management

Use this feature to configure drive disk power saving

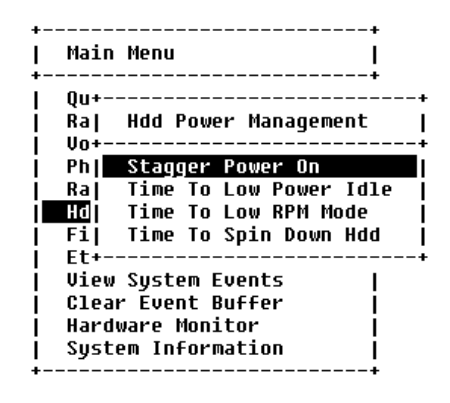

ArrowKey Or AZ:Move Cursor. Enter:Select. ESC:Escape. L:Line Draw. X:Redraw

## 5.5.12.1 Stagger Power On Control

To allow the power module to power up every hard disk one by one orderly in order to ensure every hard disk in the system can be powered up with enough power. The lag time range from the last hard drive power up to the next one power on can be configured from 0.4 to 6.0.

| +          | +                |
|------------|------------------|
| Main Menu  | I                |
| ++-        | +                |
| Qu+        | Stagger Power On |
| Ra  Hdd +- | +                |
| Vo+        | 0.4              |
| Ph] Stag   | 0.7              |
| Ra  Time   | 1.0              |
| Hd Time    | 1.5              |
| Fi  Time   | 2.0              |
| Et+        | 2.5              |
| View Syst  | 3.0              |
| Clear Eve  | 3.5              |
| Hardware   | 4.0              |
| System In  | 4.5              |
| +          | 5.0 1            |
| i          | 5.5              |
| i          | 6.0 j            |
| ÷-         |                  |
|            |                  |

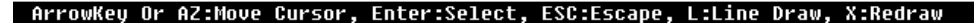

## 5.5.12.2 Time To Hdd Low Power Idle

Configure the time to launch HDD Low Power Idle (Send the heads to the ramp). For more details, please visit at <u>http://www.freepatentsonline.com/6819513.html</u>. Be noted this feature must couple with the hard disks supporting advanced power management.

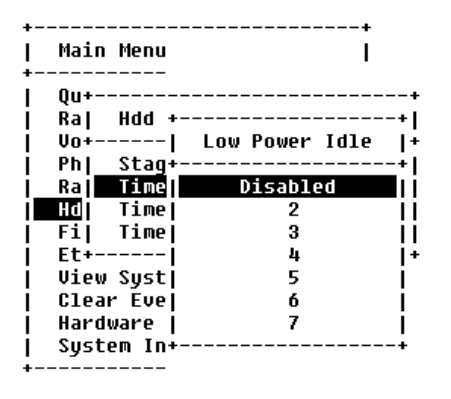

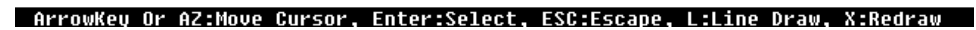

## 5.5.12.3 Time To Hdd Low RPM Mode

Configure the time to launch HDD Low RPM Mode. When longer periods of non-use occur, additional power savings are possible. In this mode, the spindle motor can be slowed to a lower spin rate. This action further reduces the power needed for the drives. Be noted this feature must couple with the hard drives supporting advanced power management.

| Main Menu   | I            |     |
|-------------|--------------|-----|
| Qu+         |              |     |
| Ra  Hdd +-  |              | -+  |
| Vo+         | Low RPM Mode | 1   |
| Ph  Stag+-  |              | -+  |
| Ra  Time    | Disabled     |     |
| Hd Time     | 10           | 11  |
| Fi  Time    | 20           |     |
| Et+         | 30           | 11  |
| View Syst   | 40           | - I |
| Clear Eve   | 50           | 1   |
| Hardware    | 60           | Í   |
| System In+- |              | -+  |

#### ArrowKey Or AZ:Move Cursor, Enter:Select, ESC:Escape, L:Line Draw, X:Redraw

## 5.5.12.4 Time To Spin Down Idle Hdd

Configure the time to launch Spin Down Idle HDD, mainly designed for saving the power consumption consumed by the idle hard drives. When Spin Down is invoked, the SMART status of each hard drive will be marked as "N/A" to signify the hard drive has been into non-spin mode. As soon as data access is requested again, all the idle hard drives will be automatically waken up by the RAID controller.

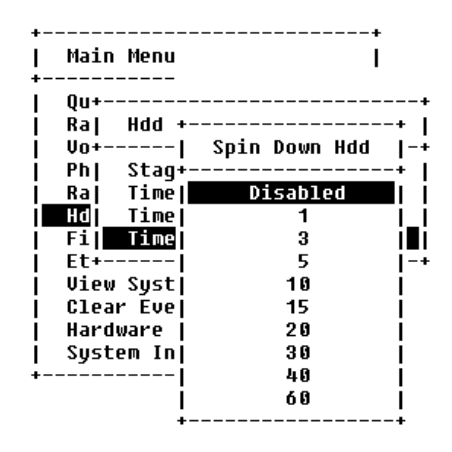

ArrowKey Or AZ:Move Cursor, Enter:Select, ESC:Escape, L:Line Draw, X:Redraw

## Chapter 6

## Redundant storage subsystem & Multipathing I/O

## 6.1 Overview

The CineRaid redundant controller RAID subsystem contains dual controller for redundancy. It requires native multi-path IO software built in various operating systems to allow a host server to be able to access data over multiple paths. The CineRaid redundant controller RAID subsystem provides the customers with four types of bay number to choose. The details are as below:

#### Single Core Controller

CR-R612FS/D : 2U/12bays Fiber to SAS RAID subsystem CR-R616FS/D : 3U/16bays Fiber to SAS RAID subsystem CR-R624FS/D : 4U/24bays Fiber to SAS RAID subsystem CR-R612SS/D : 2U/12bays SAS to SAS RAID subsystem CR-R616SS/D : 3U/16bays SAS to SAS RAID subsystem CR-R624SS/D : 4U/24bays SAS to SAS RAID subsystem

#### Dual Core Controller

CR-R712FS/D : 2U/12bays Fiber to SAS RAID subsystem CR-R716FS/D : 3U/16bays Fiber to SAS RAID subsystem CR-R724FS/D : 4U/24bays Fiber to SAS RAID subsystem CR-R712SS/D : 2U/12bays SAS to SAS RAID subsystem CR-R716SS/D : 3U/16bays SAS to SAS RAID subsystem CR-R724SS/D : 4U/24bays SAS to SAS RAID subsystem

The redundant storage subsystem supports kinds of operating systems. The details are as below:

#### Windows Server 2003 SP2

Windows Vista SP1

Windows Server 2008

Linux with 2.6.x kernel or above kernel versions

Solaris 10 Update 4

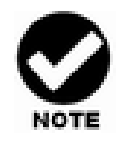

Before the CineRaid SAS\SATA bridge board is available, only SAS hard drives can be installed in the CineRaid redundant controller subsystem.

## 6.1.1 Redundant raid subsystem

The CineRaid redundant controller RAID subsystem supports dual controllers to provide a high-availability storage subsystem. Both controllers monitor each other, and if controller A fails, controller B will take over all the I/O services.

# 6.1.1.1 Switch the message of LCM between redundant controller

Push three times "Down Arrow Button" that you can read the message and configure your RAID through LCM between dual controller.

The default controller is shown as bellow :

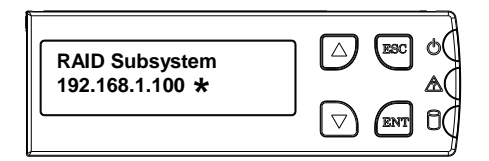

After push "Down arrow button" three times then you can read the message of LCM from  $2^{nd}$  Controller :

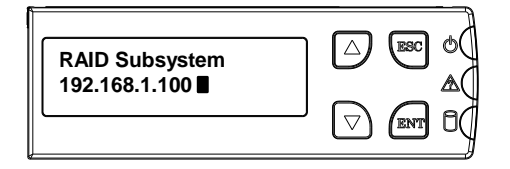

## 6.1.2 Multipath I/O & No single point of failure

Multipath I/O is a I/O path fault tolerance and performance enhancement technique, which requires more than one physical I/O path between the host server and its corresponding storage devices. I/O path redundancy provides the data protection with multiple I/O paths between the host server and the corresponding storage subsystems.

## 6.1.3 Configuration & connectivity

Redundant RAID subsystem implements ALAU (Asymmetric Logical Unit Access) algorithm which allows Volume Sets to be accessed by only one controller when both controllers are on-line. The controller, which controls the Volume Sets, is the preferred controller and another controller is for standby. For example, Volume Set #000 is controlled by controller A, and the redundant RAID subsystem allows host server access Volume Set #000 only through controller A. Controller B would take over the data I/O if controller A fails. Figure 1 shows the standard connectivity for a single volume.

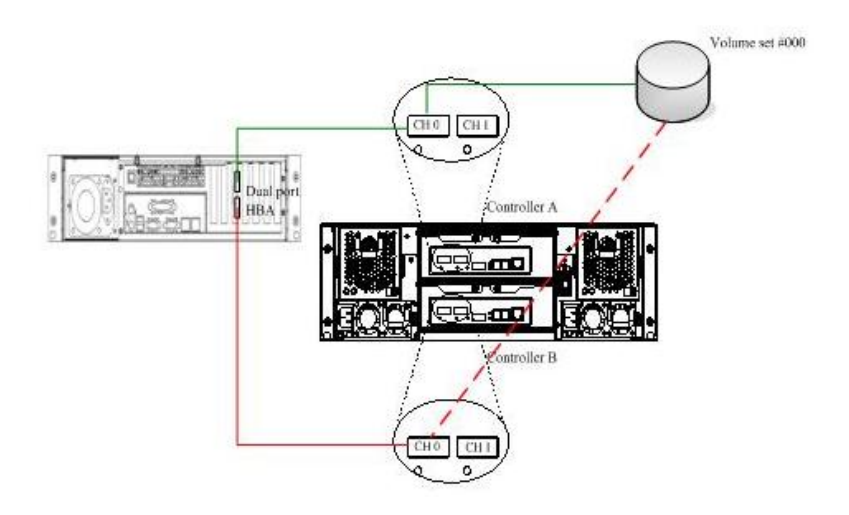

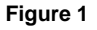

Redundant RAID subsystem default assigns even Volume Sets to controller A and odd Volumes Sets to controller B. For example, controller A is the preferred controller for Volume Set #000 and controller B is the preferred controller for Volume Set #001 and so on.

The method to configure RAID Sets is the same with the single controller subsystem, such as creating RAID Sets, creating volume sets and etc. To ensure the I/O redundancy, both two controllers must be connected to the host server. Physical connectivity of redundant RAID subsystem is described at chapter 6.2

## **6.2 Physical connections with MPIO**

### 6.2.1 Single Host Server

Figure 2 shows how a single host server computer connects to the redundant RAID subsystem. According to Raid Set Hierarchy, two volumes are mapped to channel 0. As figure 2 shows, both channel 0 (controller A & controller B) are connected to a dual port HBA. Volume Set #000 is preferred controlled by controller A and Volume Set #001 is preferred controlled by controller B.

| RaidSet Hierard       | chy        |                       |              |          |
|-----------------------|------------|-----------------------|--------------|----------|
| RAID Set              | Devices    | Volume Set(Port/Lun)  | Volume State | Capacity |
| <u>Raid Set # 000</u> | E#1Slot#2  | ARC-8360-VOL#000(0/0) | Normal       | 30.0GB   |
| <u>Raid Set # 001</u> | E#1Slot#14 | ARC-8360-VOL#001(0/1) | Normal       | 70.0GB   |

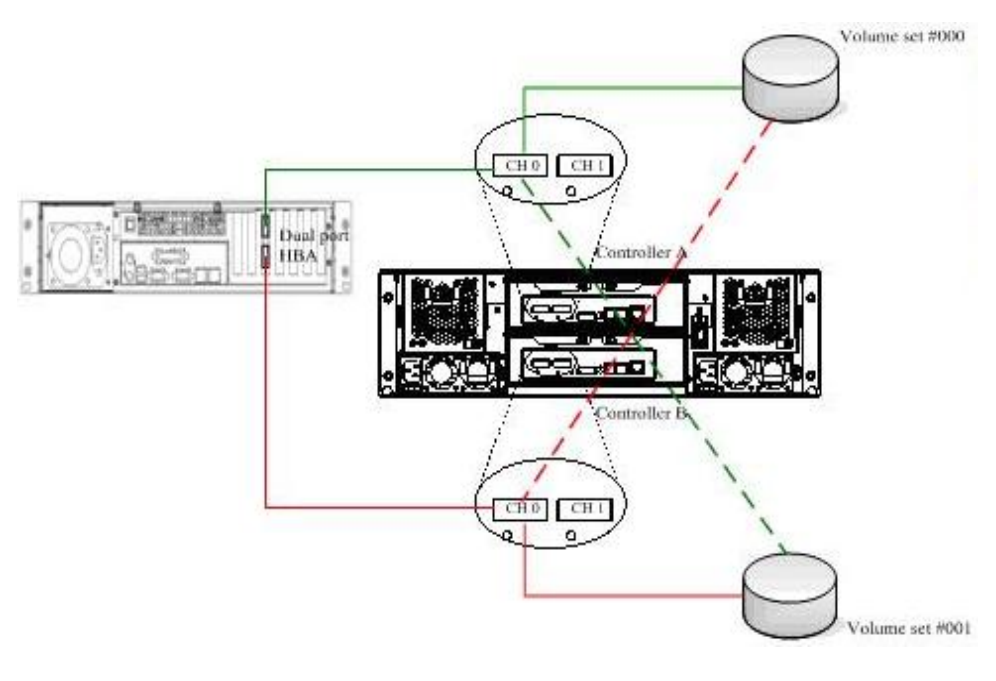

Figure 2

## 6.2.2 Multiple Host Servers

Figure 3 shows how multiple servers connect to the redundant RAID subsystem. According to RaidSet Hierarchy, two volumes are mapped to channel 0 and another two volumes are mapped to channel 1. As figure 2 shows, both channel 0 (controller A & controller B) are connected to a dual port HBA on the host server A. Both channel 1 (controller A & controller B) are connected to a dual port HBA on the host server B. Volume Set #000 & Volume Set #002 are preferred controlled by controller A .Volume Set #001 & Volume Set #003 are preferred controlled by controller B.

| RaidSet Hierar        | chy        |                       |              |          |
|-----------------------|------------|-----------------------|--------------|----------|
| RAID Set              | Devices    | Volume Set(Port/Lun)  | Volume State | Capacity |
| Raid Set # 000        | E#1Slot#2  | ARC-8360-VOL#000(0/0) | Normal       | 15.0GB   |
|                       |            | ARC-8360-VOL#001(0/1) | Normal       | 15.0GB   |
| <u>Raid Set # 001</u> | E#1Slot#14 | ARC-8360-VOL#002(1/0) | Normal       | 35.0GB   |
|                       |            | ARC-8360-VOL#003(1/1) | Normal       | 35.0GB   |
|                       |            |                       |              |          |

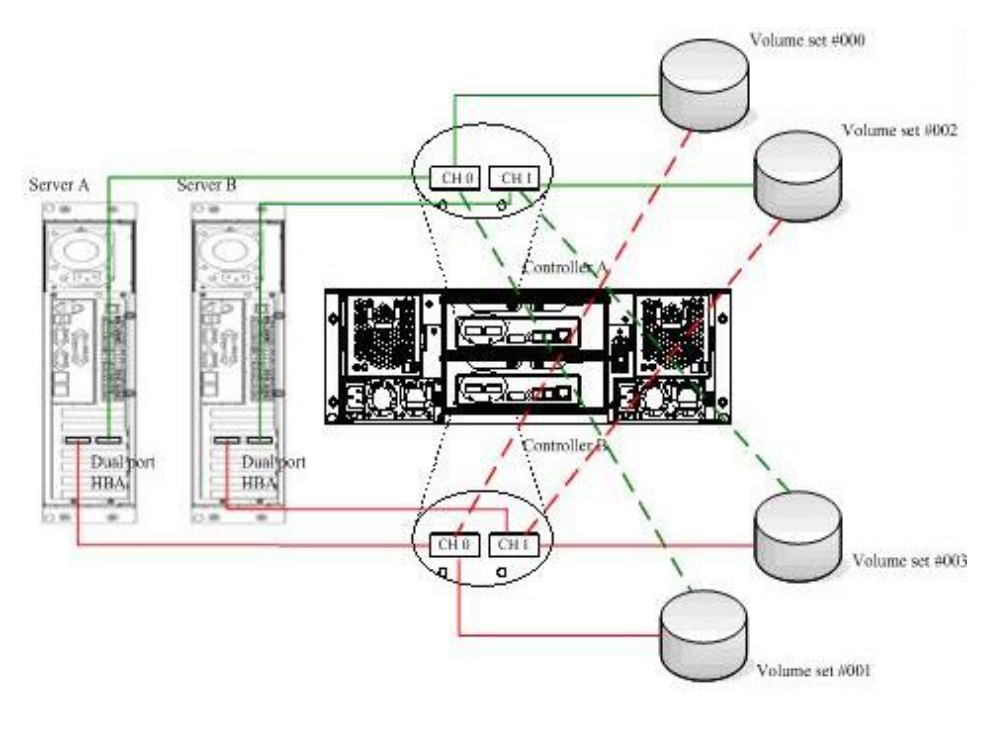

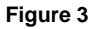

## 6.2.3 Cluster Servers

Figure 4 shows how cluster servers connect to the redundant RAID subsystem. According to RaidSet Hierarchy, two volumes are assigned to channel 0 & channel 1 for cluster. As figure 2 shows, both channel 0 (controller A & controller B) are connected to a dual port HBA on the host server A. Both channel 1 (controller A & controller B) are connected to a dual port HBA on the host server B. Volume Set #000 is preferred controlled by controller A and Volume Set #001 is preferred controller B.

| RaidSet Hierar        | chy        |                         |              |          |
|-----------------------|------------|-------------------------|--------------|----------|
| RAID Set              | Devices    | Volume Set(Port/Lun)    | Volume State | Capacity |
| <u>Raid Set # 000</u> | E#1Slot#2  | ARC-8360-VOL#000(0&1/0) | Normal       | 30.0GB   |
| <u>Raid Set # 001</u> | E#1Slot#14 | ARC-8360-VOL#001(0&1/1) | Normal       | 70.0GB   |
|                       |            |                         |              |          |

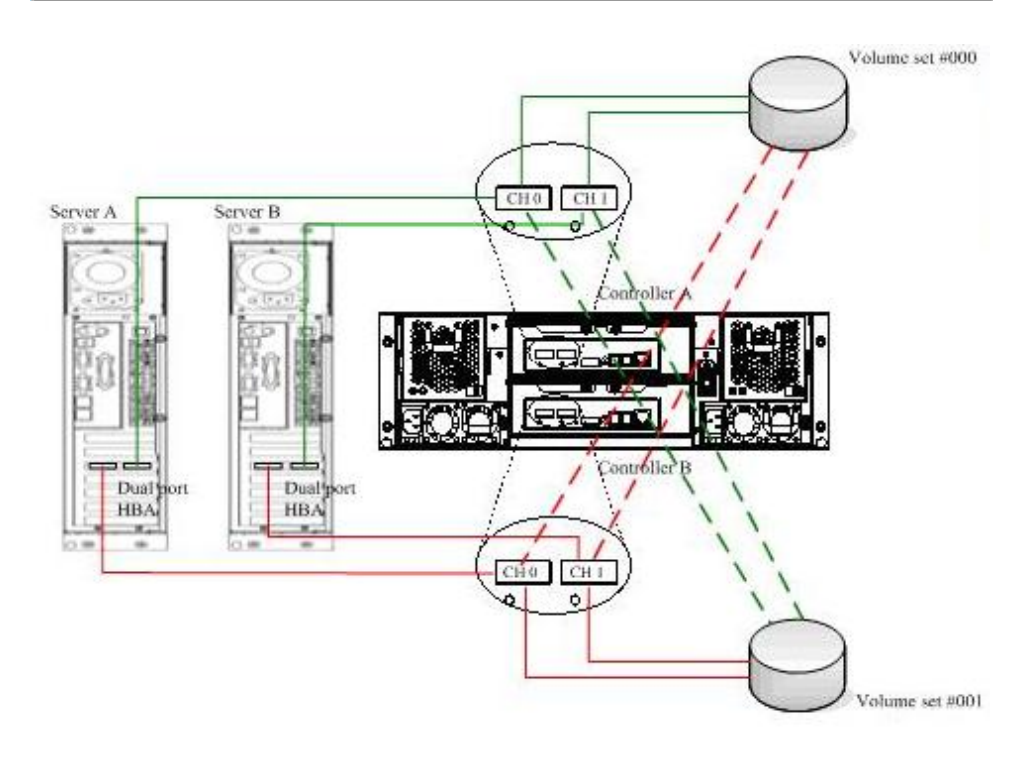

Figure 4

## 6.3 Enable Multipathing I/O for Windows Vista & Windows Server 2008

Below steps are required to enable multipathing I/O for Windows Vista & Windows Server 2008:

# 6.3.1 Complete Volume Set configurations and hardware setup

Create a single volumeset (eg. "AL-8161F-8360-VOL#000"). Connect Fiber cables to the host server machine.

| RAID Set       | Devices    | Volume Set(Port/Lun)        | Volume State | Capacity |
|----------------|------------|-----------------------------|--------------|----------|
| Raid Set # 000 | E#1Slot#6  | AL-8161F-8360-VOL#000 (0/0) | Normal       | 50,0GB   |
|                | E#1Slot#14 |                             |              |          |

Power on the host server, and run "Computer Management". Double click System Tools > Device Manager > Disk drives. Two devices with same name would show up. "CineRaid" presents the vendor name and "CR-R616F-8360-VOL#000" presents the product name. All the above operations can be equally applied to the CineRaid SAS-to-SAS redundant controller RAID subsystem, too. By doing so, the vendor name will be "CineRaid" and the product name will be "CR-R616S-8360-VOL#000".

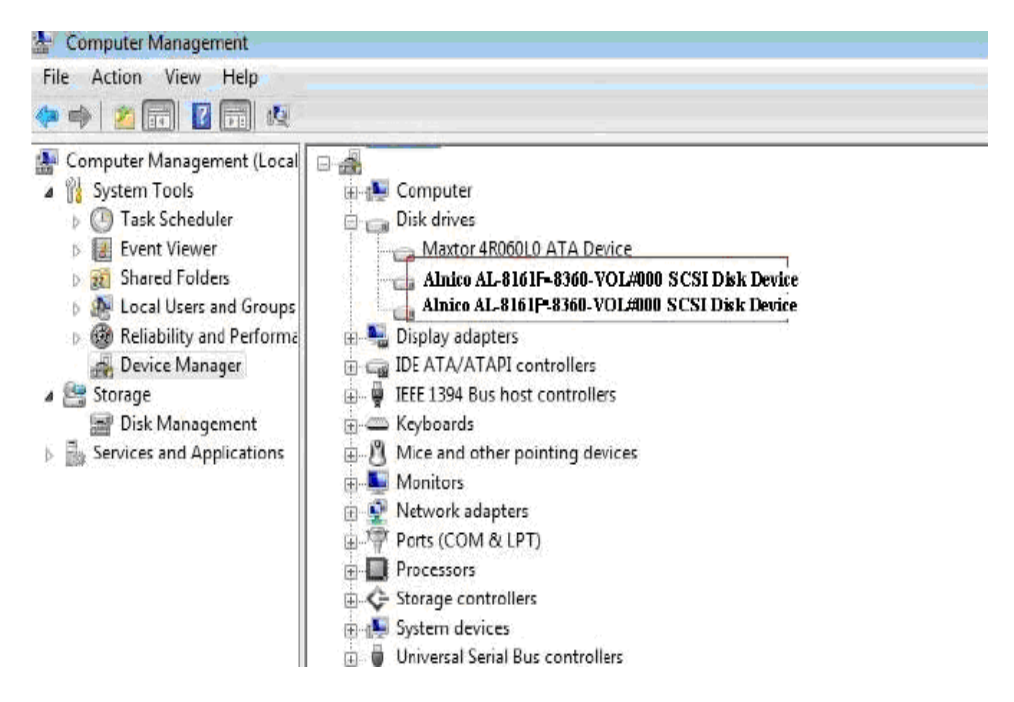

## 6.3.2 Install Microsoft MPIO packages

Run "Computer Management" and double click System Tools > Device Manager. At menu bar, click Action > Add legacy hardware to execute Add Hardware

#### Wizard. Click "Next".

| Add Hardware |                                                                                                    |
|--------------|----------------------------------------------------------------------------------------------------|
|              | Welcome to the Add Hardware Wizard                                                                                                    |
|              | This wizard helps you install driver software to support older<br>devices that do not support Plug-and-Play and which are not<br>automatically recognized by Windows.        |
|              | You should only use this wizard if you are an advanced user<br>or you have been directed here by technical support.                                                          |
|              | If your hardware came with an installation CD,<br>it is recommended that you click Cancel to<br>close this wizard and use the manufacturer's<br>CD to install this hardware. |
|              | To continue, click Next.                                                                                                    |
|              | < Back Next > Cancel                                                                                                    |

Select "Install the hardware that I manually select from a list (Advanced) then click "Next".

| Add Hardware                                                                                                    |
|----------------------------------------------------------------------------------------------------|
| The wizard can help you install other hardware                                                                                                    |
| The wizard can search for other hardware and automatically install it for you. Or, if you know exactly which hardware model you want to install, you can select it from a list. |
| What do you want the wizard to do?<br>Search for and install the hardware automatically (Recommended)<br>Install the hardware that I manually select from a list (Advanced)     |
| < Back Next > Cancel                                                                                                    |

Select "Storage controllers" and click "Next".

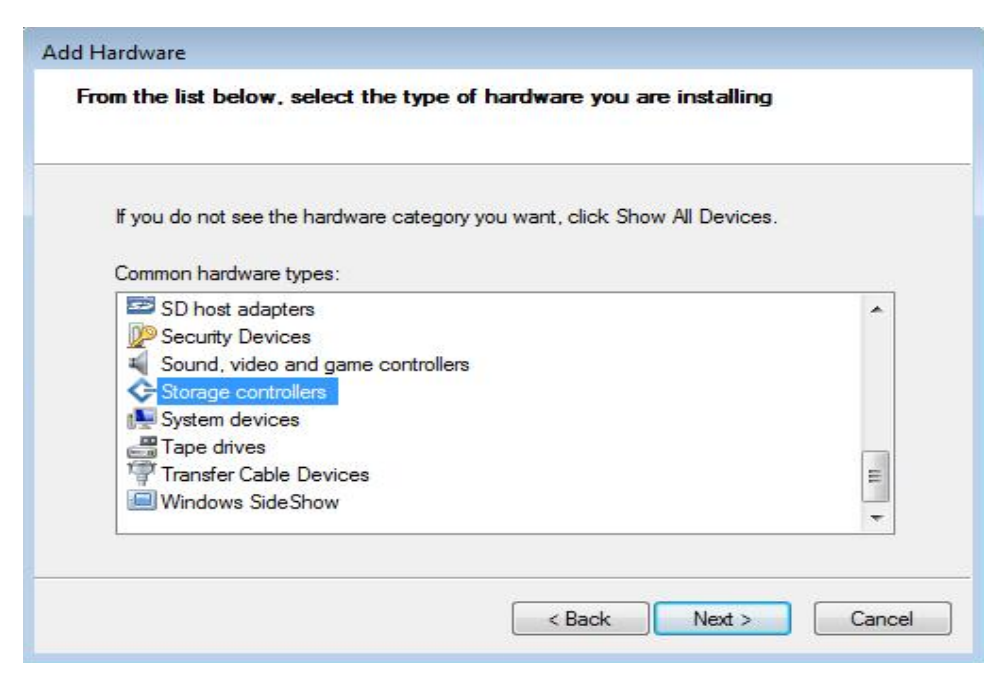

Select "Microsoft" as the manufacturer then select "Microsoft Multi-Path Bus Driver" and click "Next".

| Select the manu<br>have a disk that | ufacturer a<br>t contains | nd model of your hardware device and then click Next. If you<br>the driver you want to install, click Have Disk. |
|-------------------------------------|---------------------------|----------------------------------------------------------------------------------------------------|
|                                     |                           | 10                                                                                                    |
| lanufacturer                        | *                         | Model                                                                                                    |
| SI Logic                            |                           | Microsoft iSCSI Initiator                                                                                        |
| licrosoft                           |                           | Microsoft Multi-Path Bus Driver                                                                                  |
| IVIDIA Corporation                  | -                         |                                                                                                    |
| III                                 |                           |                                                                                                    |
|                                     | 102004                    | Have Diek                                                                                                    |

Follow the wizard to complete installing "Microsoft Multi-Path Bus Driver". Repeat the previous steps to add legacy hardware. Select "System devices" and click "Next".

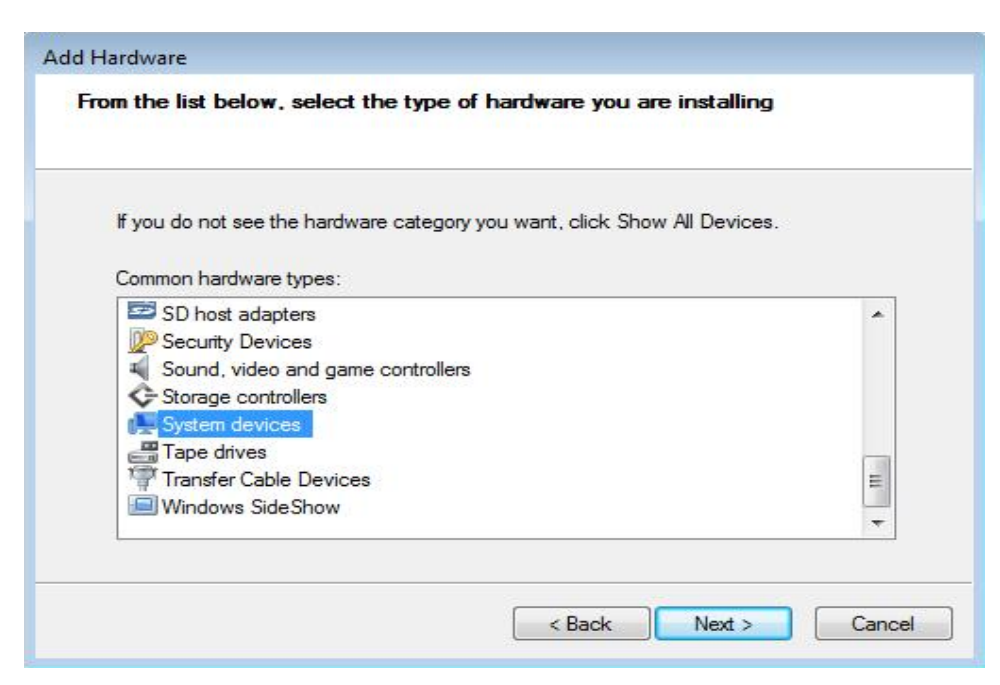

Select "Microsoft" as the manufacturer then select "Microsoft Multi-Path Device Specific Module" and click "Next".

| Select the manufactu<br>have a disk that con                       | urer an<br>tains th | d model of your hardware device and then click Next. If<br>ne driver you want to install, click Have Disk. | you |
|--------------------------------------------------------------------|---------------------|----------------------------------------------------------------------------------------------------|-----|
| Manufacturer                                                       | -                   | Model                                                                                                    |     |
| AMD<br>Microsoft                                                   | E                   | Microsoft Generic IPMI Compliant Device                                                                    | E   |
| Silicon Integrated Systems                                         | -                   | Microsoft Watchdog Timer                                                                                   | -   |
| This driver is digitally sign<br><u>Tell me why driver signing</u> | ied.<br>g is imp    | Have Dis                                                                                                   | sk  |

Follow the wizard to complete installing "Microsoft Multi-Path Device Specific Module".

### 6.3.3 Register Microsoft MPIO devices

Run **"regedit"**. Click "Computer" then click Edit > Find. Enter "supporteddev" then click "Find Next".

| FILET CLASSES ROUT      |   | Type     | Data |  |
|-------------------------|---|----------|------|--|
| Find                    |   |          |      |  |
| Find what: supporteddev |   | Find Nes | đ    |  |
| Look at                 |   | Cancel   |      |  |
| Keys                    |   | L        |      |  |
| Values                  |   |          |      |  |
|                         |   |          |      |  |
| Match whole string only |   |          |      |  |
|                         | 1 |          |      |  |
|                         |   |          |      |  |
|                         |   |          |      |  |
|                         |   |          |      |  |
|                         |   |          |      |  |
|                         |   |          |      |  |
|                         |   |          |      |  |
|                         |   |          |      |  |

Double click the relative registry to edit the vendor name and the product name.

| 1  | 🕞 🤚 ContentInd 🔺     | Name                    | Type         | Data            |    |
|----|----------------------|-------------------------|--------------|-----------------|----|
|    | CrashContr           | 💩 (Default)             | REG_SZ       | (value not set) |    |
|    | Cryptograp           | MPIOSupportedDeviceList | REG_MULTI_SZ | Vendor 8Product | 16 |
|    | Edit Multi-String    |                         |              |                 |    |
|    | Value name:          |                         |              |                 |    |
|    | MPIOSupportedDeviceL | ist                     |              |                 |    |
|    | Value data:          |                         |              |                 |    |
| 10 |                      |                         |              |                 |    |
|    | 4                    |                         |              |                 |    |
|    | MPDEV +              | OK Can                  | P<br>Cel     |                 |    |

According to the vendor name and the product name shown in "disk devices",

edit the value data. The longest vendor name must be within 8 letters. If the vendor name is shorter than 8 letters, fill in blank with spaces. In this example, it should be "CineRaid "; the product name is same with the "volumeset name" from the array system. In this example, the product name should be "CR-R616F-8360-VOL#000". Finally, click "OK" to complete editing. If the CineRaidSAS-to-SAS redundant controller RAID subsystem is tested here, the vendor name should be "CineRaid" and the product name should be "CR-R616S-8360-VOL#000".

| Registry Ec<br>ile Edit \ | d <mark>itor</mark><br>View Favorites Help              |                                         |                        |                                    |    |
|---------------------------|---------------------------------------------------------|-----------------------------------------|------------------------|------------------------------------|----|
|                           | 🛛 👌 🖓 Contentind 🔺                                      | Name                                    | Туре                   | Data                               |    |
|                           | CrashContr<br>CriticalDevi<br>Cryptograp<br>DeviceClase | (Default)<br>ab MPIOSupportedDeviceList | REG_SZ<br>REG_MULTI_SZ | (value not set)<br>Vendor 8Product | 16 |
|                           | Edit Multi-String                                       |                                         |                        |                                    |    |
| T E                       | Value name:                                             |                                         |                        |                                    |    |
|                           | MPIO Supported DeviceL                                  | Jet                                     |                        |                                    |    |
|                           | Value data                                              |                                         |                        |                                    |    |
|                           |                                                         |                                         |                        |                                    |    |
|                           | ۲<br>MPDEV +                                            | OK Can                                  | col                    |                                    |    |
|                           | III                                                     |                                         |                        |                                    |    |

Press "F3" button to find next relative registry. Enter the same vendor name and the product name as previous registry then click "OK". Repeat pressing "F3" until all relative registries are edited.

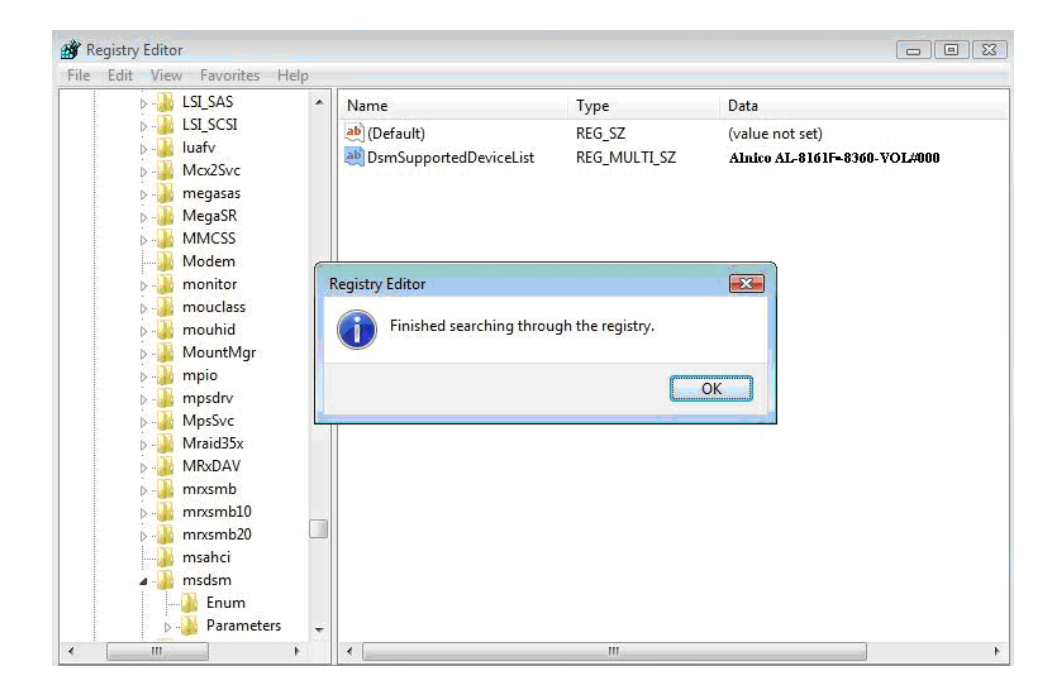

### 6.3.4 Reboot the host server computer

Restart the host server computer and you can find a new Multi-Path Disk Device.

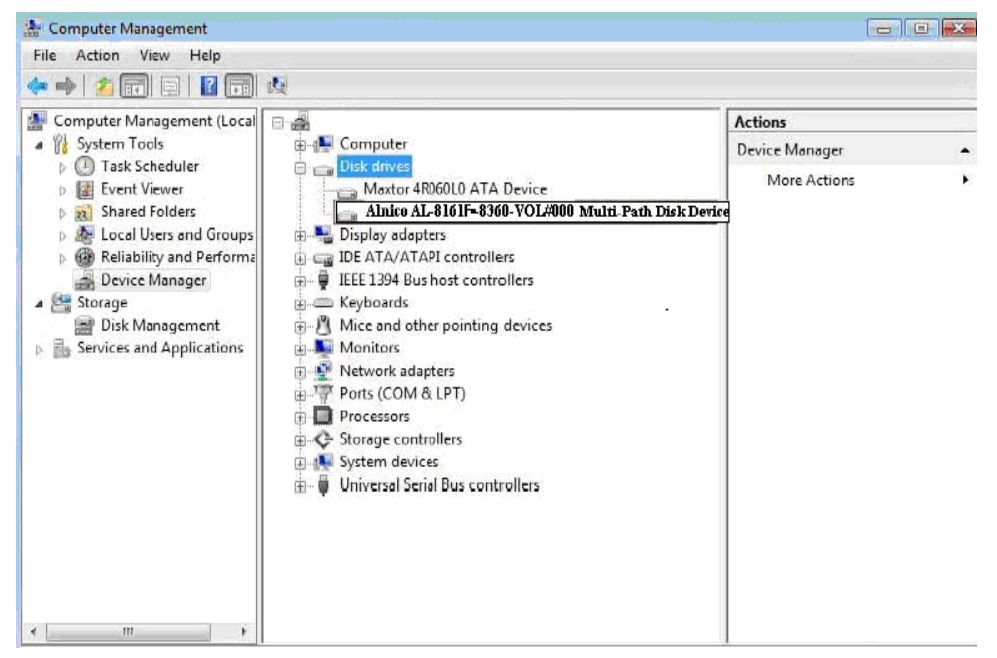

## 6.4 Enable Multipathing I/O for Linux

Below steps are required to enable multipathing I/O for Linux:

# 6.4.1 Complete Volume Set configurations and hardware setup

Create a single volumeset (eg. **"CR-R616F-8360-VOL#000"**). Connect Fiber cables to the host server machine.

| RaidSet Hierarchy |            |                             |              |          |  |  |  |  |
|-------------------|------------|-----------------------------|--------------|----------|--|--|--|--|
| RAID Set          | Devices    | Volume Set(Port/Lun)        | Volume State | Capacity |  |  |  |  |
| Raid Set # 000    | E#1Slot#6  | AL-8161F-8360-VOL#000 (0/0) | Normal       | 50.0GB   |  |  |  |  |
| 1                 | E#1Slot#14 |                             |              |          |  |  |  |  |

Power on the host server and check devices. Two disk devices would show up and they actually present the same volumeset "**CR-R616F-VOL#000**". All the above operations can be equally applied to the CineRaid SAS-to-SAS redundant controller RAID subsystem, too. By doing so, same, two disk devices would show up and they actually present the same volume "**CR-R616S-VOL#000**".

| ▼ root@localhost:~                                                                                                    |                                |              |              |    |                 |   |  |  |
|----------------------------------------------------------------------------------------------------|--------------------------------|--------------|--------------|----|-----------------|---|--|--|
| <u>F</u> ile <u>E</u> dit <u>V</u> iew                                                                                                    | <u>T</u> erminal Ta <u>b</u> s | <u>H</u> elp |              |    |                 |   |  |  |
| Units = cylind                                                                                                    | ers of 16065 *                 | 512 = 8225   | 5280 bytes   |    |                 | * |  |  |
| Device Reet                                                                                                    | Stant                          | T J          | D1l          | ĿТ | Court our       |   |  |  |
| Device Boot                                                                                                    | Start                          | End          | BIOCKS       | 10 | System          |   |  |  |
| /dev/hdal *                                                                                                    | 1                              | 5099         | 40957686     |    | HPFS/NIFS       |   |  |  |
| /dev/hda2                                                                                                    | 5100                           | 30400        | 203230282+   | İ  | W95 Ext'd (LBA) |   |  |  |
| /dev/hda5                                                                                                    | 5100                           | 17847        | 102398278+   | 7  | HPFS/NTFS       |   |  |  |
| /dev/hda6                                                                                                    | 25496                          | 30400        | 39399381     | 7  | HPFS/NTFS       |   |  |  |
| /dev/hda7                                                                                                    | 17848                          | 21416        | 28667961     | 83 | Linux           |   |  |  |
| /dev/hda8                                                                                                    | 21417                          | 21543        | 1020096      | 82 | Linux swap      |   |  |  |
| <pre>/dev/hda8 21417 21543 1020096 82 Linux swap Partition table entries are not in disk order Disk /dev/sda: 49.9 GB, 49999773696 bytes 255 heads, 63 sectors/track, 6078 cylinders Units = cylinders of 16065 * 512 = 8225280 bytes Disk /dev/sda doesn't contain a valid partition table Disk /dev/sdb: 49.9 GB, 49999773696 bytes 255 heads, 63 sectors/track, 6078 cylinders Viete dia doesn't contain a valid partition table</pre> |                                |              |              |    |                 |   |  |  |
| Disk /dev/sdb                                                                                                    | doesn' <u>t</u> contain        | n a valid p  | artition tab | le |                 |   |  |  |
| [root@localhos                                                                                                    | t~]# 🛛                         | -            |              |    |                 | * |  |  |

## 6.4.2 Install device-mapper-multipath option package

| System Tools Package Details                                                                                                    | //////× |
|----------------------------------------------------------------------------------------------------|---------|
| A package group can have both standard and extra package<br>members. Standard packages are always available when the<br>package group is installed. | S       |
| Select the extra packages to be installed:                                                                                                    |         |
| L tsclient - Client for VNC and Windows Terminal Server                                                                                             | -       |
| 🗹 festival - A speech synthesis system.                                                                                                    |         |
| ✓ bluez-pin - D-BUS Bluetooth PIN helper                                                                                                    |         |
| ✓ device-mapper-multipath - Tools to manage multipath devices using device-mapper.                                                                  |         |
| □ Iksctp-tools-doc - Documents pertaining to SCTP                                                                                                   |         |
| $\Box$ uucp - The uucp utility for copying files between systems.                                                                                   |         |
| $\square$ sysstat - The sar and iostat system monitoring commands.                                                                                  |         |
| 🗹 samba-client - Samba (SMB) client programs.                                                                                                    |         |
| ✓ tog-pegasus - OpenPegasus WBEM Services for Linux                                                                                                 |         |
| x3270-x11 - IBM 3278/3279 terminal emulator for the X Window System.                                                                                |         |
| □ Islk - A lock file lister.                                                                                                    |         |
| □ gnome-nettool - A GNOME interface for various networking tools                                                                                    | -       |
| Package Information                                                                                                    |         |
| Full Name: device-mapper-multipath                                                                                                    |         |
| Size: 1,936 Kilobytes                                                                                                    |         |
|                                                                                                    |         |
| Г                                                                                                    |         |
|                                                                                                    | X Close |

## 6.4.3 Edit the parameters of the storage subsystem

Overwrite "/etc/multipath.conf" with CineRaid configuration file "multipath.conf" which is found in CD. Open "/etc/multipath.conf" to modify the proper vendor name and product name.

| ] [] |              |              |                 |      |               | root@        | Docalhost:~ |  |  |  |
|------|--------------|--------------|-----------------|------|---------------|--------------|-------------|--|--|--|
| ile  | <u>E</u> dit | <u>V</u> iew | <u>T</u> ermina | al ' | Ta <u>b</u> s | <u>H</u> elp |             |  |  |  |
| root | @loca        | lhost        | ~]# ge          | edit | :/et          | c/multip     | path.conf   |  |  |  |
|      |              |              |                 |      |               |              |             |  |  |  |
|      |              |              |                 |      |               |              |             |  |  |  |
|      |              |              |                 |      |               |              |             |  |  |  |
|      |              |              |                 |      |               |              |             |  |  |  |
|      |              |              |                 |      |               |              |             |  |  |  |
|      |              |              |                 |      |               |              |             |  |  |  |
|      |              |              |                 |      |               |              |             |  |  |  |
|      |              |              |                 |      |               |              |             |  |  |  |
|      |              |              |                 |      |               |              |             |  |  |  |
|      |              |              |                 |      |               |              |             |  |  |  |
|      |              |              |                 |      |               |              |             |  |  |  |
|      |              |              |                 |      |               |              |             |  |  |  |
|      |              |              |                 |      |               |              |             |  |  |  |
|      |              |              |                 |      |               |              |             |  |  |  |
|      |              |              |                 |      |               |              |             |  |  |  |
|      |              |              |                 |      |               |              |             |  |  |  |
|      |              |              |                 |      |               |              |             |  |  |  |

Modify the vendor name and product name. In this example, the vendor name should be "Alnico" and the product name should be "AL-8161F-8360-VOL#\*". Save it then reboot the host server computer. If the CineRaidSAS-to-SAS redundant controller RAID subsystem is tested here, in this example, the vendor should be as "Alnico" and the product name should be "AL-8161S-8360-VOL#\*".

| New                    | Dpen +      | Save Print Undo R                                                                                                    | 🕅 🕞 💼 🖾 🧐<br>edo Cut Copy Paste Find Replace                                                                                                    |
|------------------------|-------------|----------------------------------------------------------------------------------------------------|----------------------------------------------------------------------------------------------------|
| a multipath            | .conf* ×    |                                                                                                    |                                                                                                    |
| <pre>devices } }</pre> | {<br>device | <pre>{     vendor     product     path_grouping_policy     getuid_callout     prio_callout     path_checker     path_selector     hardware_handler     failback     rr_weight     no_path_retry</pre> | <pre>"Alnico" "AL-8161F-8360-VOL#"" group_by_prio "/sbin/scsi_id -g -u -s /block/%n" "/sbin/mpath_prio_alua %d" readsector0 "round-robin 0" "0" immediate priorities queue</pre> |

# 6.4.4 Activate multipathd service and partition the multipath devices

Run command "/etc/init.d/multipathd restart" to restart multipathd service.

| ►                                                                                                    | root@localhost:~                                          |                    |
|----------------------------------------------------------------------------------------------------|-----------------------------------------------------------|--------------------|
| <u>F</u> ile <u>E</u> dit <u>V</u> iew <u>T</u> erminal Ta                                                                                                | l <u>b</u> s <u>H</u> elp                                 |                    |
| <pre>[root@localhost ~]# gedit<br/>[root@localhost ~]# /etc/i<br/>Stopping multipathd daemon<br/>Starting multipathd daemon<br/>[root@localhost ~]#</pre> | /etc/multipath.conf<br>nit.d/multipathd restart<br>:<br>: | [FAILED]<br>[ OK ] |
| Dup command "multirath                                                                                                    | II" to display multipath devices                          |                    |

Run command "multipath –II" to display multipath devices. [prio = 50] [active] presents optimize mode and [prio = 10] [enabled] presents un-optimize mode.

| root@localhost:~                                                                                                    |                    | - • × |
|----------------------------------------------------------------------------------------------------|--------------------|-------|
| <u>F</u> ile <u>E</u> dit <u>V</u> iew <u>T</u> erminal Ta <u>b</u> s <u>H</u> elp                                                                                                    |                    |       |
| <pre>Elle Edit View Terminal Tabs Help [root@localhost ~]# /etc/init.d/multipathd restart Stopping multipathd daemon: Starting multipathd daemon: [root@localhost ~]# multipath -11 mpath0 (35001b4d00cbd3800) [size=46 GB][features="1 queue_if_no_path"][hwhandler="0"] \_ round-robin 0 [prio=50][active] \_ 0:0:31:0 sda 8:0 [active][ready] \_ 0:0:56:0 sdb 8:16 [active][ready] [root@localhost ~]#</pre> | [FAILED]<br>[ OK ] |       |
|                                                                                                    |                    | *     |

Partition the multipathing device "/dev/mapper/mpath0".

| v root@localhost:~                                                                                                    |     | × |
|----------------------------------------------------------------------------------------------------|-----|---|
| <u>F</u> ile <u>E</u> dit <u>V</u> iew <u>T</u> erminal Ta <u>b</u> s <u>H</u> elp                                                                                                    |     |   |
| <pre>[size=46 GB][features="1 queue_if_no_path"][hwhandler="0"]<br/>\_ round-robin 0 [prio=50][active]<br/>\_ 0:0:31:0 sda 8:0 [active][readv]</pre>                                                                                                    |     | * |
| <pre>\_ round-robin 0 [prio=10][enabled]<br/>\_ 0:0:56:0 sdb 8:16 [active][ready]</pre>                                                                                                    |     |   |
| <pre>[root@localhost ~]# dmsetup ls mpath0 (253, 0) [root@localhost ~]# fdisk /dev/manner/mnath0</pre>                                                                                                    |     |   |
| Device contains neither a valid DOS partition table, nor Sun, SGI or OSF disklad<br>Building a new DOS disklabel. Changes will remain in memory only,                                                                                                    | bel |   |
| until you decide to write them. After that, of course, the previous content won't be recoverable.                                                                                                    |     | 4 |
| The number of cylinders for this disk is set to 6078.<br>There is nothing wrong with that, but this is larger than 1024,<br>and could in certain setups cause problems with:<br>1) software that runs at boot time (e.g., old versions of LILO)<br>2) booting and partitioning software from other OSs<br>(e.g., DOS FDISK, OS/2 FDISK)<br>Warning: invalid flag 0x0000 of partition table 4 will be corrected by w(rite) |     |   |
| Command (m for help): []                                                                                                    |     | * |

## 6.5 Enable Multipathing I/O for Windows Server 2003 SP2

Below steps are required to enable multipathing I/O for Windows Server 2003:

# 6.5.1 Complete Volume Set configurations and hardware setup

Create a single volumeset (eg. **"AL-8161F-8360-VOL#000"**). Connect Fiber cables to the host server machine.

| RAID Set Devices |            | Volume Set(Port/Lun)        | Volume State | Capacity |  |
|------------------|------------|-----------------------------|--------------|----------|--|
| Raid Set # 000   | E#1Slot#6  | AL-8161F-8360-VOL#000 (0/0) | Normal       | 50.0GB   |  |
|                  | E#1Slot#14 |                             |              |          |  |

Power on the host server and check devices. Two devices with same name would show up and they actually present the same volumeset "AL-8161F-8360-VOL#000".

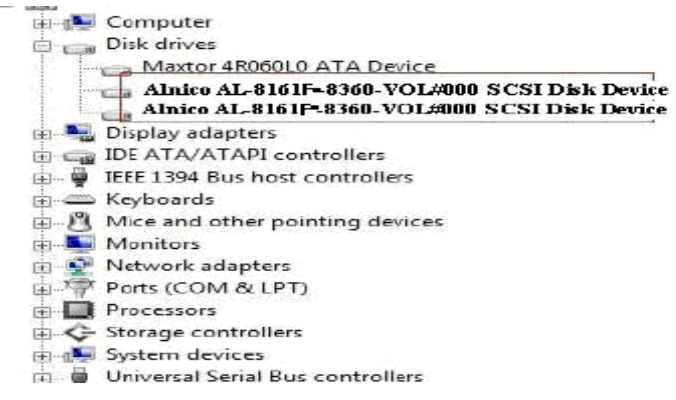

All the above operations can be equally applied to the CineRaidSAS-to-SAS redundant controller RAID subsystem, too. By doing so, same, two equal devices would show up and they actually present the same volume "AL-8161S-8360-VOL#000".

## 6.5.2 Modify msdsm.inf

Uncompress the file **Dual Controller MPIO 2003**. Then edit the three red-circled places of the file **msdsm.inf** according to the names of the two new equal disk devices mentioned at chapter 6.5.1,

#### Software Operation Manual

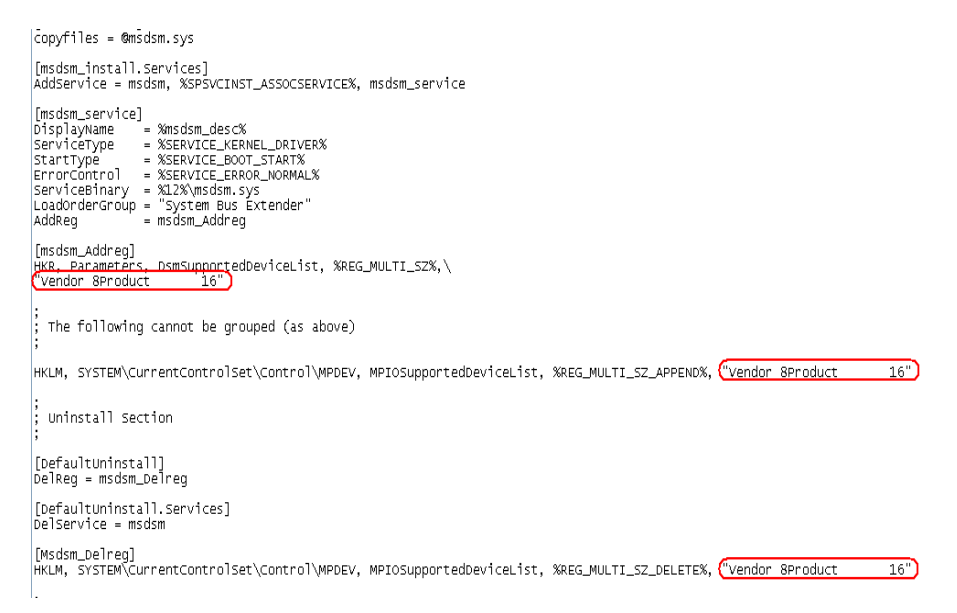

The longest name of the vendor name is 8 letters. If the vendor name is shorter than 8 letters, fill in blank with spaces. In this example, it should be "**CineRaid**". Then edit the product name. In this example, the product name should be "**CR-R616F-8360-VOL#000**". If the CineRaid SAS-to-SAS redundant controller RAID subsystem is tested here, the vendor name should be "**CineRaid**" and the product name should be "**CR-R616S-8360-VOL#000**"

### 6.5.3 Install and uninstall MPIO driver under Windows Server 2003 SP2

Following chapter 6.5.2, install MPIO driver under **Dos Mode** (**Command Prompt Mode**) by typing:

install -i . msdsm.inf "root\msdsm"

to un-install MPIO driver:

install -u . msdsm.inf "root\msdsm"

Finally, reboot the host server.

## 6.6 Enable Multipathing I/O for VMware

Below steps are required to enable multipathing I/O for VMware 3.5:

# 6.6.1 Complete Volume Set configurations and hardware setup

Step 1: Create one volume with Port number "0" selected

| RaidSet Hierarchy |            |                             |              |          |  |  |
|-------------------|------------|-----------------------------|--------------|----------|--|--|
| RAID Set          | Devices    | Volume Set(Port/Lun)        | Volume State | Capacity |  |  |
| Raid Set # 000    | E#1Slot#6  | AL-8161F-8360-VOL#000 (0/0) | Normal       | 50.0GB   |  |  |
|                   | E#1Slot#14 |                             | 1.1.2        |          |  |  |

Step 2: Channel 0 of the first controller is connected to host 0 of the dual channel Fiber HBA that is inserted inside of the ESX Server.

Step 3: Channel 0 of the second controller is connected to host 1 of the dual channel Fiber HBA inserted inside of the ESX Server.

# 6.6.2 Enable MPxIO service and partition the multipath devices

Step 4: Power on the ESX Server and login the VMware Infrastructure Client

| 🖉 VMware Infrastructure                                  | Client 🔀                                                                        |
|----------------------------------------------------------|---------------------------------------------------------------------------------|
| 🗇 <b>vm</b> ware <sup>.</sup>                            |                                                                                 |
|                                                          |                                                                                 |
|                                                          |                                                                                 |
| VMware Infra                                             | structure Client                                                                |
|                                                          |                                                                                 |
| To directly manage a single<br>To manage multiple hosts. | e host, enter the IP address or host name.<br>enter the IP address or name of a |
| VirtualCenter Server.                                    |                                                                                 |
| IP address / <u>N</u> ame:                               | 192.8.1.53                                                                      |
| <u>U</u> ser name:                                       | root                                                                            |
| <u>P</u> assword:                                        |                                                                                 |
|                                                          |                                                                                 |
|                                                          | Login <u>C</u> lose <u>H</u> elp                                                |

Step 5: Choose "Configuration" and then select "Storage"

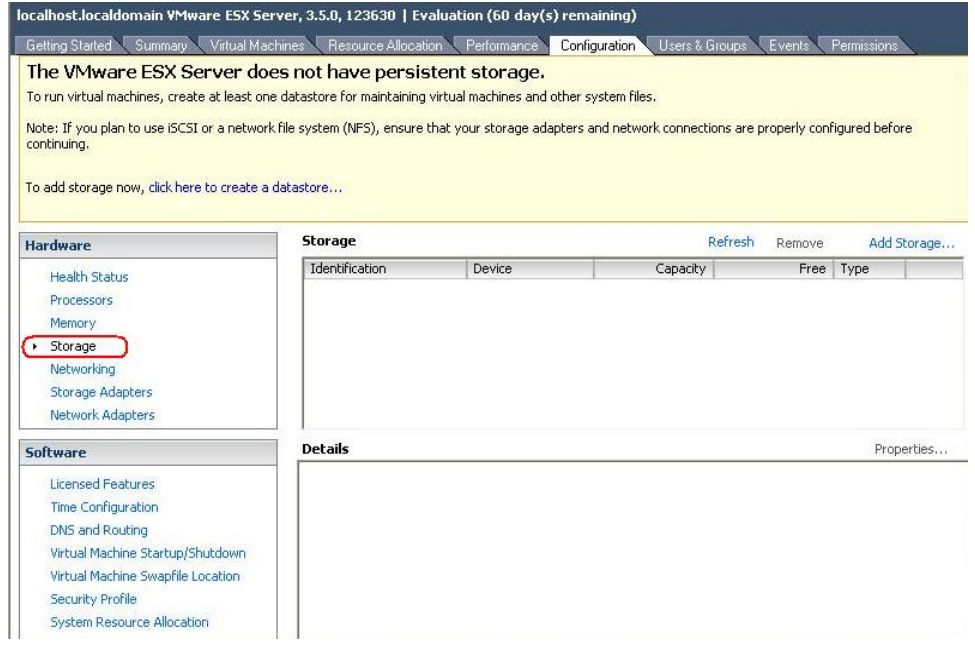

#### Step 6: Select "Disk/LUN"

| 🛃 Add Storage Wizard                                                                                     |                                                                                                    |
|----------------------------------------------------------------------------------------------------|----------------------------------------------------------------------------------------------------|
| Select Storage Type<br>Do you want to format a n                                                         | ew volume or use a shared folder over the network?                                                                                                    |
| Disk/LUN     Device Location     Current Disk Layout     Properties     Formatting     Ready to Complete | <ul> <li>Storage Type</li> <li>Disk/LUN         Choose this option if you want to create a datastore or other volume on a Fibre Channel, iSCSI or local SCSI disk.     </li> <li>Network File System         Choose this option if you want to use a shared folder over a network connection as if it were a Whware datastore. A mount point must be created on the host before it is added as a datastore.     </li> <li>Diagnostic         No diagnostic datastore is configured or none is accessible. Choose this option to reserve space for server fault data.     </li> </ul> |
| Help                                                                                                    | < Back Next > Cancel                                                                                                    |

Step 7: Device "vmhba33:0:1" is found. This device is the created volume existing in the RAID subsystem. If no storage device is found at this

step, please go back to step 5, and select "Storage Adapters" to rescan in the created volume.

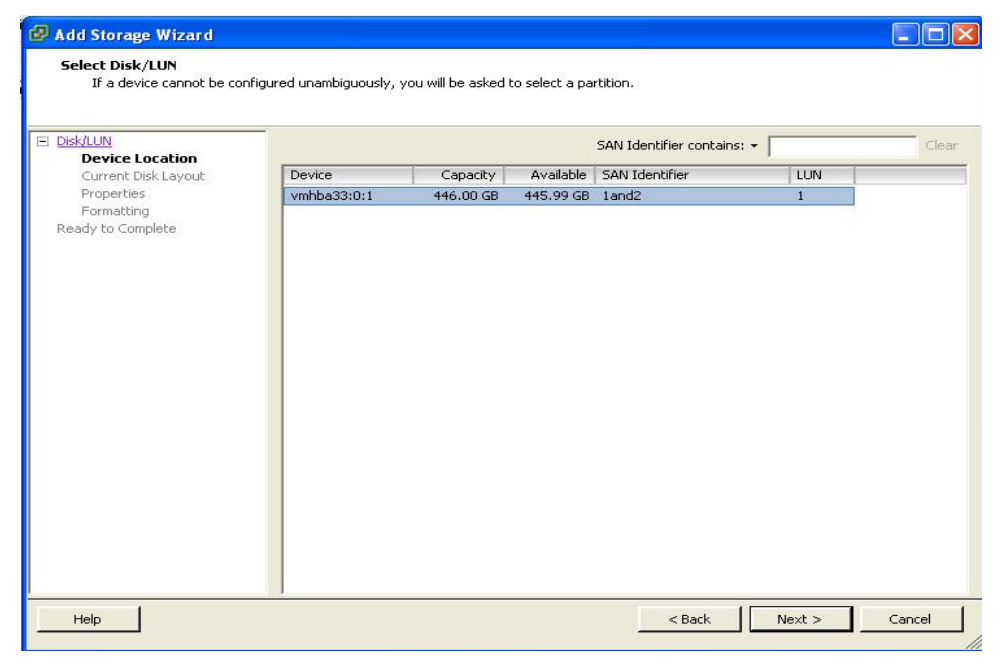

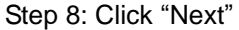

| Add Storage Wizard                                          |                                          |                        |                                  |          |
|-------------------------------------------------------------|------------------------------------------|------------------------|----------------------------------|----------|
| Current Disk Layout<br>You can partition and form           | at the entire device, all free space, or | a single block of free | space.                           |          |
| Disk/LUN                                                    | Review the current disk layout:          |                        |                                  |          |
| Properties<br>Properties<br>Formatting<br>Ready to Complete | Device<br>/vmfs/devices/disks/           | Capacity<br>446.00 GB  | Target Identifier<br>vmhba33:0:1 | LUN<br>1 |
|                                                             |                                          | The hard disk is t     | blank.                           |          |
|                                                             |                                          |                        |                                  |          |
|                                                             |                                          |                        |                                  |          |
|                                                             |                                          |                        |                                  |          |
|                                                             |                                          |                        |                                  |          |
|                                                             |                                          |                        |                                  | _        |
| Help                                                        |                                          |                        | < Back Next >                    | Cancel   |

Step 9: Give "Datastore" a name

| 🕼 Add Storage Wizard                                                                                     |                                                                |        |
|----------------------------------------------------------------------------------------------------|----------------------------------------------------------------|--------|
| Disk/LUN - Properties<br>Labels provide stable acce                                                      | ss to VMFS volumes that is not affected by hardware variations |        |
| Disk/LUN     Device Location     Gurrent Disk Layout     Properties     Formatting     Ready to Complete | Datastore Name                                                 |        |
| Help                                                                                                    | < Back Next >                                                  | Cancel |

#### Step 10: Set maximum file size

| 🛃 Add Storage Wizard                                                                                     |                                                                                                    |                                                                                    |
|----------------------------------------------------------------------------------------------------|----------------------------------------------------------------------------------------------------|------------------------------------------------------------------------------------|
| Disk/LUN - Formatting<br>The format of your file sy                                                      | stem determines which class of virtual machines it will be                                                                                              | e able to support.                                                                 |
| Disk/LUN     Device Location     Current Disk Layout     Properties     Formatting     Ready to Complete | Maximum file size<br>Large files require large block size; the minimum<br>block size. These values are adjusted by VMF5-3<br>2048 GB , Block size: 8 MB | disk space used by any file is equal to the file system<br>file systems on demand. |
|                                                                                                    | Capacity                                                                                                    | 445.99 📩 GB                                                                        |
|                                                                                                    |                                                                                                    |                                                                                    |
| Help                                                                                                    |                                                                                                    | < Back Next > Cancel                                                               |

Step 11: Click "Finish"

| Disk/LUN     Ready to Complete | Review the proposed disk layout:                                                                                                    |                             |                   |     |  |  |
|--------------------------------|----------------------------------------------------------------------------------------------------|-----------------------------|-------------------|-----|--|--|
| Keady to complete              | Device                                                                                                    | Capacity                    | Target Identifier | LUN |  |  |
|                                | /vmfs/devices/disks/                                                                                                    | 446.00 GB                   | vmhba33:0:1       | 1   |  |  |
|                                | Primary Partitions                                                                                                    | Capacity                    | Description       |     |  |  |
|                                | VMES                                                                                                    | 445.99 GB                   |                   |     |  |  |
|                                | The following VMware file system Properties                                                                                                    | will be created:            |                   |     |  |  |
|                                | The following VMware file system<br>Properties<br>Datastore name: MPIO Te                                                                                        | will be created:            |                   |     |  |  |
|                                | The following VMware file system<br>Properties<br>Datastore name: MPIO Te<br>Formatting                                                                          | will be created:            |                   |     |  |  |
|                                | The following VMware file system<br>Properties<br>Datastore name: MPIO Te<br>Formatting<br>File system: VMF5-:                                                   | will be created:<br>st      |                   |     |  |  |
|                                | The following VMware file system:<br>Properties<br>Datastore name: MPIO Te<br>Formatting<br>File system: VMF5-:<br>Block size: 8 MB<br>Maximum file size: 2048 G | will be created:<br>st<br>3 |                   |     |  |  |
|                                | The following VMware file system<br>Properties<br>Datastore name: MPIO Te<br>Formatting<br>File system: VMF5-:<br>Block size: 8 MB<br>Maximum file size: 2048 of | will be created:<br>st<br>3 |                   |     |  |  |

Step 12: Now the storage device "vmhba33:0:1:1" is able to be used, and it has two I/O paths. If only one path available, that means either "0&1 For Cluster" is not pre-set on the RAID subsystem or one of the dual host ports on the Fiber HBA or the RAID controller is linked down

|                                                                                                    | Storage                                             |               |                                                                              |                                     | Refresh Remove                                    | Add Storage          |
|----------------------------------------------------------------------------------------------------|-----------------------------------------------------|---------------|------------------------------------------------------------------------------|-------------------------------------|---------------------------------------------------|----------------------|
| Health Status<br>Processors<br>Memory<br>Storage<br>Networking<br>Storage Adapters                                                                              | Identification                                      | est           | Device<br>vmhba33:0:1:1                                                      | Capa<br>445.7                       | city Free<br>5 GB 445.18 GB                       | Type<br>vmfs3        |
| Network Adapters oftware                                                                                                    | Details                                             |               |                                                                              |                                     |                                                   | Properties.          |
| Licensed Features<br>Time Configuration<br>DN5 and Routing                                                                                                    | MPIO Test<br>Location:                              | /vmfs/volu    | umes/49df1b32-44                                                             | 445.7<br>584.0<br>445.1             | 5 GB Capacity<br>D MB 🔲 Used<br>8 GB 🔲 Free       | 9                    |
| DND and Kouting<br>Virtual Machine Startup/Shutdown<br>Virtual Machine Swapfile Location<br>Security Profile<br>System Resource Allocation<br>Advanced Settings | Path Select<br>Fixed<br>Paths<br>(Total:<br>Broken: | ion<br>2<br>0 | Properties<br>Volume Label:<br>Datastore Name:<br>Formatting<br>File System: | MPIO Test<br>MPIO Test<br>VMFS 3.31 | Extents<br>vmhba33:0:1:1<br>Total Formatted Capac | 445.99<br>ity 445.75 |

Step 13: Click "Properties...." of "vmhba33:0:1:1" to manage MPIO. In this case,

Vmhba33:0:1 is the first path; vmhba33:1:1 is the second path

| Volume Properties                                                             |                       |                       |                                                                                                    |                                                                               |         | ts \ P                | ermissio            | ns 🔪                         |
|-------------------------------------------------------------------------------|-----------------------|-----------------------|----------------------------------------------------------------------------------------------------|-------------------------------------------------------------------------------|---------|-----------------------|---------------------|------------------------------|
| General<br>Datastore Name: MPIC                                               | ) Test                | Change                | Format<br>File System:<br>Maximum File Size:<br>Block Size:                                                              | VMFS 3.31<br>2048 GB<br>8 MB                                                  |         | iove<br>Free<br>18 GB | Ad<br>Type<br>vmfs3 | d Storage.                   |
| Extents<br>A VMFS file system can span m<br>to create a single logical volume | ultiple hard disk par | titions, or extents,  | Extent Device<br>The extent selected on the described below.                                                             | ne left resides on the LUN or physic                                          | al disk |                       |                     |                              |
| Extent<br>vmhba33:0:1:1                                                       |                       | Capacity<br>445.99 GB | Device<br>vmhba33:0:1<br>Primary Partitions<br>1. VMF5<br>Path Selection<br>Fixed<br>Paths<br>vmhba33:0:1<br>vmhba33:1:1 | Capacity<br>446.00 GB<br>Capacity<br>445.99 GB<br>Path Status<br>Active<br>On |         | Capaci                | Pr                  | operties<br>445.99<br>445.75 |
| Total Formatted Capacity:                                                     | 445.75 GB             | Add Extent            |                                                                                                    | Refresh Manage Pa                                                             | ths     |                       |                     |                              |

Step 14: Click "Manage Paths" at Step 13 to call up MPIO settings page. Then click the upper "Change" to change "MPIO Policy" or click lower "Change" to change "Preferred" path

| Datastore Name:                                                | 🕑 vmhba33:0:1                                | Manage Paths          | amat    |           | X                   |
|----------------------------------------------------------------|----------------------------------------------|-----------------------|---------|-----------|---------------------|
| <b>xtents</b><br>VMFS file system ca<br>o create a single logi | Policy<br>Fixed<br>Use the preferre<br>Paths | d path when available |         | Change    | LUN or physical dis |
| Extent                                                         | Device                                       | SAN Identifier        | Status  | Preferred |                     |
| vmhba33:0:1:1                                                  | vmhba33:0:1                                  | 1and2                 | Active  | *         |                     |
|                                                                | vmhba33:1:1                                  | land2                 | ⊘ On    |           | в                   |
|                                                                |                                              |                       | Refresh | Change    | JJs                 |
|                                                                |                                              | ОК                    | Cancel  | Help      |                     |

Step 15: Preferred path "Enabled" or "Disabled." When MPIO Policy "Fix" is chosen, one path will be auto assigned as the preferred path (Active), and the other path will be automatically assigned as "Standby." "Fix" is the default MPIO Policy.

| General<br>Datastore Name:                                                   | Vmhba33:0:1 Manage Paths                                                                                                    |                     |
|------------------------------------------------------------------------------|----------------------------------------------------------------------------------------------------|---------------------|
|                                                                              | Po 😰 vmhba33:0:1 Change Path State                                                                                                    |                     |
| E <b>xtents</b><br>A VMFS file system ca<br>o create a single logi<br>Extent | Preference Pa Always route traffic over this path when available.                                                                                                    | LUN or physical dis |
| vmhba33:0:1:1                                                                | vr       State         vr       • Enabled         Make this path available for load balancing and failover.         • Disabled         Do not route any traffic over this path. | 8                   |
|                                                                              | OK Cancel Help                                                                                                    | us                  |
| Total Formatted Capacit                                                      | y: 445.75 GB Add Extent Refresh                                                                                                    | Manage Paths        |

Step 16: Change MPIO Policy. Before changing MPIO Policy, please read VMware ESX Server Multipath-related documents first to get your storage device work at the right policy.

| Volume Properties<br>General<br>Datastore Name:                                        | 🔊 vmhba3<br>🗆 Policy                                  | i ⊂ Format<br>3:0:1 Manage Paths                                                                                                    | ×                         |             |
|----------------------------------------------------------------------------------------|-------------------------------------------------------|----------------------------------------------------------------------------------------------------|---------------------------|-------------|
| Extents<br>A VMFS file system ce<br>to create a single logi<br>Extent<br>vmhba33:0:1:1 | Fixed<br>Use the<br>Paths<br>Device<br>vmhba<br>vmhba | vmhba33:0:1 Manage Paths - Selection Polic         Policy <ul> <li>Fixed</li> <li>Use the preferred path when available</li> <li>Most Recently Used</li> <li>Use the most recently used path</li> <li>Round Robin (Experimental)</li> <li>Load balance across all available paths</li> </ul> OK     Cancel | cy ge LUN or phy<br>red 3 | rsical disk |
| Total Formatted Capaci                                                                 | ty: 44                                                | OK Cancel                                                                                                    | Help<br>Refresh Manage    | Paths       |

Step 17: Now, the data storage with dual path failover support setting is done; the users could start installing new virtual machine into this data storage.

| ers<br>ters                                                                                                    | Identification MPIO Test                   | Performance Con Device vmhba33:0:1:1                                            | figuration Users & Group<br>Refre<br>Capacity<br>445.75 GB                                                                      | s Events Permission<br>sh Remove Add<br>Free Type<br>445:18 GB vmfs3                                                                                                    | s<br>Storage                                                                                                    |
|----------------------------------------------------------------------------------------------------|--------------------------------------------|---------------------------------------------------------------------------------|----------------------------------------------------------------------------------------------------|----------------------------------------------------------------------------------------------------|----------------------------------------------------------------------------------------------------|
| ers<br>ters                                                                                                    | Storage<br>Identification                  | Device<br>vmhba33:0:1:1                                                         | Refre                                                                                                    | ish Remove Add<br>Free Type<br>445.18 GB vmfs3                                                                                                    | Storage                                                                                                    |
| ers<br>ters                                                                                                    | Identification                             | Device<br>vmhba33:0:1:1                                                         | Capacity<br>445.75 GB                                                                                                    | Free Type<br>445.18 GB vmfs3                                                                                                    |                                                                                                    |
| ers<br>ters                                                                                                    | B MPIO Test                                | vmhba33:0:1:1                                                                   | 445.75 GB                                                                                                    | 445.18 GB vmfs3                                                                                                    |                                                                                                    |
| ers<br>ters                                                                                                    |                                            |                                                                                 |                                                                                                    |                                                                                                    |                                                                                                    |
| ters                                                                                                    |                                            |                                                                                 |                                                                                                    |                                                                                                    |                                                                                                    |
|                                                                                                    |                                            |                                                                                 |                                                                                                    |                                                                                                    |                                                                                                    |
|                                                                                                    | Details                                    |                                                                                 |                                                                                                    | Pro                                                                                                    | perties.                                                                                                    |
| Licensed Features<br>Time Configuration<br>DNS and Routing<br>Virtual Machine Startup/Shutdown<br>Virtual Machine Swapfile Location<br>Security Profile<br>System Resource Allocation |                                            | olumes/49df1b32-44                                                              | 445.75 GB C<br>584.00 MB<br>445.18 GB                                                                                           | I Used<br>Free                                                                                                    |                                                                                                    |
|                                                                                                    |                                            | Properties<br>Volume Label:<br>Datastore Name:                                  | Extent<br>MPIO Test vmhba<br>MPIO Test Total I                                                                                  | t <b>s</b><br>a33:0:1:1 4<br>Formatted Capacity 4                                                                                                    | 45.99 .<br>145.75 .                                                                                                    |
| l Settings                                                                                                    | Total: 2<br>Broken: 0<br>Disabled: 0       | Formatting<br>File System:<br>Block Size:                                       | VMFS 3.31<br>8 MB                                                                                                    |                                                                                                    |                                                                                                    |
|                                                                                                    | rofile<br>esource Allocation<br>I Settings | rofile<br>esource Allocation<br>I Settings Total: 2<br>Broken: 0<br>Disabled: 0 | rofile Volume Label:<br>source Allocation<br>ISettings Total: 2 Formatting<br>Broken: 0 File System:<br>Disabled: 0 Block Size: | Paths         Formatting           Secure Allocation         Paths         Total         Datastore Name:         MPIO Test         vmhb           Secure Allocation         Paths         Total         Total         Total         Total         Total         Total         Total         Disabled:         MPIO Test         Total         Total         Total         Total         Total         Disabled:         MPIO Test         Total         Total         Total         Total         Disabled:         Disabled:         MPIO Test         Total         Total         Total         Total         Disabled:         Disabled:         Disabled:         Disabled:         Disabled:         Disabled:         Block Size:         8 MB         Disabled:         Disabled:         Disabled:         Disabled:         Disabled:         Disabled:         Disabled:         Disable:         Disable: <td>Volume Label:         MPIO Test         vmhba33:0:1:1         4           ssource Allocation         Paths         Total: Paths         Total: Total: T</td> | Volume Label:         MPIO Test         vmhba33:0:1:1         4           ssource Allocation         Paths         Total: Paths         Total: Total: T |

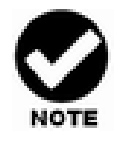

- How to re-define failback time : On the left menu, software
   -> Advanced Settings -> Disk -> Disk.PathEvalTime. The
   default is 300 sec(s).
- VMware seems not yet including SAS host interface into VMware Hardware Certification Program. Given that, before this is clarified, MPIO for SAS Host SOP or guides won't be included in this instruction guide at the moment.

## 6.7 Enable Multipathing I/O for Solaris

Below steps are required to enable multipathing I/O for Solaris:

# 6.7.1 Complete Volume Set configurations and hardware setup

Create a single volume (eg. **"CR-R616F-8360-VOL#000"**). Connect Fiber cables to the host server machine.

| RaidSet Hierarchy |            |                             |              |          |  |  |
|-------------------|------------|-----------------------------|--------------|----------|--|--|
| RAID Set          | Devices    | Volume Set(Port/Lun)        | Volume State | Capacity |  |  |
| Raid Set # 000    | E#1Slot#6  | AL-8161F-8360-VOL#000 (0/0) | Normal       | 50.0GB   |  |  |
|                   | E#1Slot#14 |                             |              |          |  |  |

Power on the host server and check devices. Two devices would show up and they actually present the same volume "**CR-R616F-8360-VOL#000**". All the above operations can be equally applied to the CineRaid SAS-to-SAS redundant controller RAID subsystem, too. By doing so, same, two devices would show up and they actually present the same volume "**CR-R616S-8360-VOL#000**".

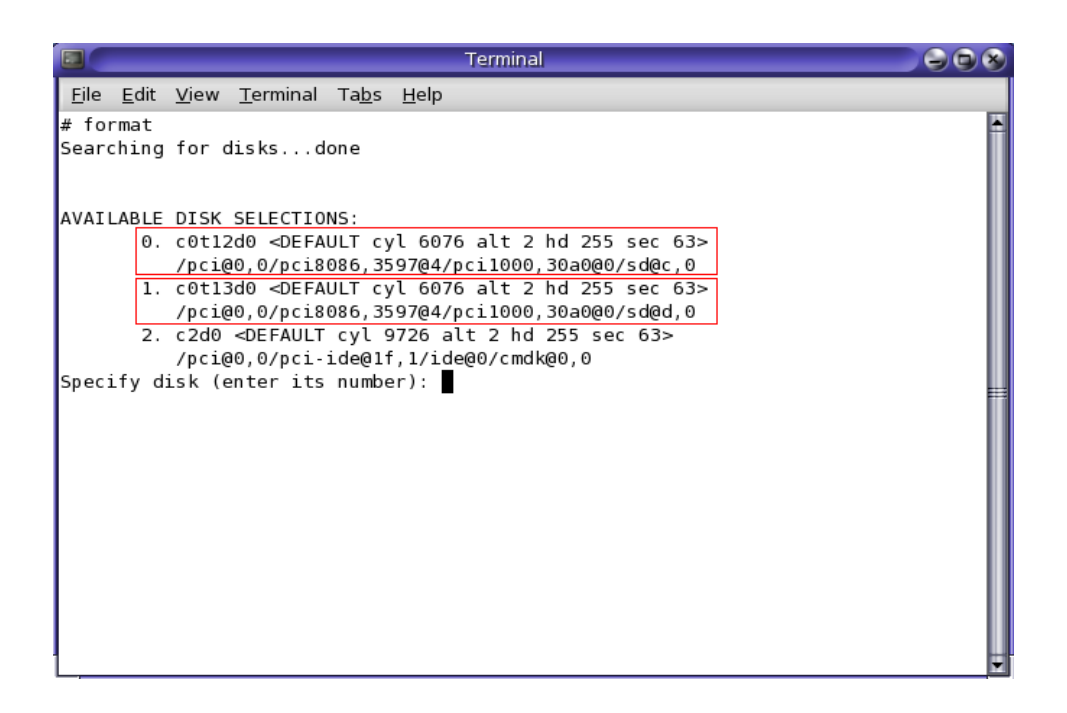

# 6.7.2 Enable MPxIO service and partition the multipath devices

Run command "stmsboot -e" to enable multipathing. Follow the procedure and reboot the host server computer.

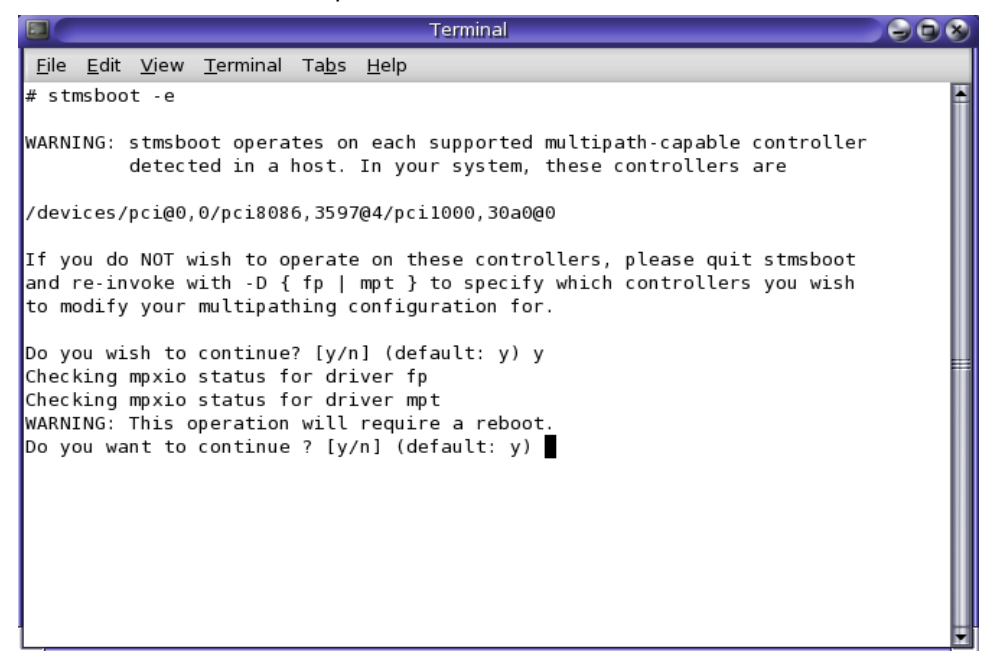
Edit /kernel/drv/scsi\_vhci.conf to enable MPxIO supporting multipathing devices. Modify the vendor ID as "**CineRaid**" and the product ID as "**CR-R616F-8360-VOL#**\*". If the CineRaid SAS-to-SAS redundant controller RAID subsystem is tested here, modify the vendor as "**CineRaid**" and the product name as "**CR-R616S-8360-VOL#**\*". Then save it and reboot the host server computer.

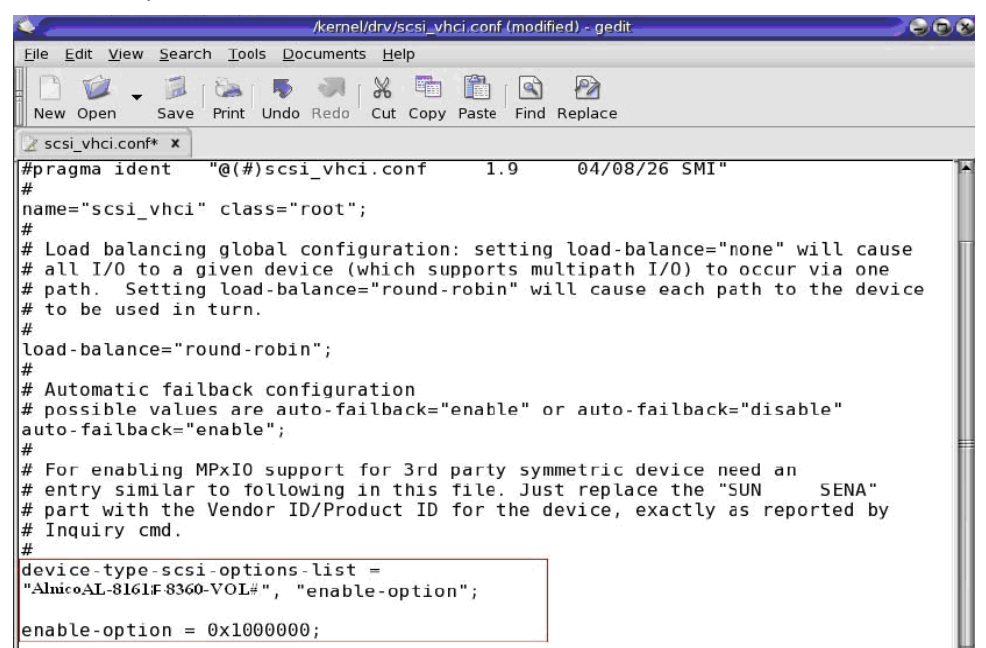

Run command "format" to partition the multipathing device.

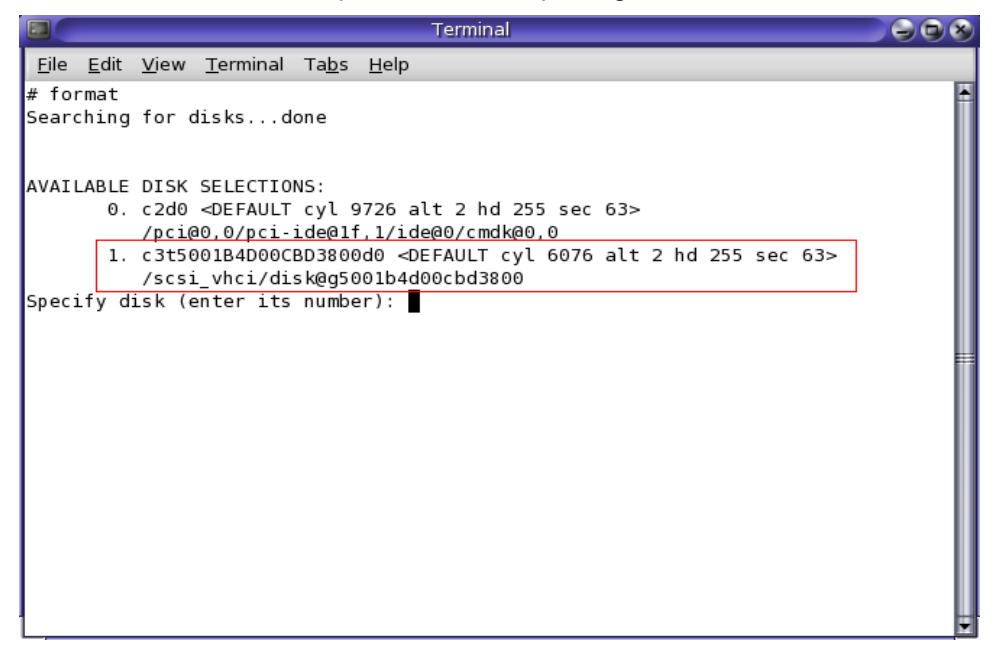

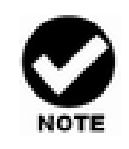

Please refer to <u>http://docs.sun.com/app/docs/doc/820-1931/gfpva?l=zh\_tw&</u> <u>a=view</u> for more information.

## 6.8 Enable Multipathing I/O for Mac OS X

MAC OS X supports multipathing I/O since OS X 10.3.5. An identical World Wide Node Name (WWNN) of the RAID controller is required to MAC operating system for enabling multi-path I/O. Below steps are required to enable multipathing I/O for MAC OS X:

# 6.8.1 Complete Volume Set configurations and hardware setup

Create a single volume (eg. **"AN616F8S-VOL#000"**). Connect Fiber cables to the host server machine.

| RAID Set              | Devices                          | Volume Set(Port/Lun) | Volume State | Capacity |
|-----------------------|----------------------------------|----------------------|--------------|----------|
| <u>Raid Set # 000</u> | E#1Slot#1 AN616F8S-VOL#000(0&4/0 |                      | Normal       | 50.0GB   |
|                       | E#1Slot#2                        |                      |              |          |
|                       | E#1Slot#3                        |                      |              |          |

#### 6.8.2 Reboot the host server computer

With MAC OS X built-in MPIO, only a single device would appear in the

operating system.

## Appendix A.

## **Upgrading Firmware**

Since the RAID controller features flash firmware, it is not necessary to change the hardware flash chip in order to upgrade the RAID firmware. The user can simply re-program the firmware through the RS-232 port or 10/100 Ethernet port. New releases of firmware are available in the form of a DOS file. The file available at the FTP site is usually a self-extracting file that contains the following:

xxx0FIRM.BIN is Firmware Binary,

xxx0BOOT.BIN is Boot code,

xxx0MBR0.BIN is Main boot code

Firmware Release Notes.txt It contains the history information of the firmware change. Read this file first before upgrading the firmware.

### Establishing the Connection for the RS-232 and Ethernet port

The firmware can be downloaded to the RAID controller by using an ANSI/VT-100 compatible terminal emulation program or HTTP web browser manager. You must complete the appropriate installation procedure before proceeding with this firmware upgrade. Please refer to Software Operation Manual: Chapter 4.3, "VT100 terminal (Using the controller's serial port)" for details on establishing the connection. Whichever terminal emulation program is used must support the ZMODEM file transfer protocol.

Web browser-based RAID manager can be used to update the firmware. You must complete the appropriate installation procedure before proceeding with this firmware upgrade. Please refer to Software Operation Manual: chapter 6.1, "Web browser-based RAID manager (Using the controller's Ethernet port)" for details on establishing the connection.

### Upgrading Firmware Through ANSI/VT-100 Terminal Emulation

Get the new version firmware for your RAID controller. For Example, download the bin file from your OEM's web site onto the c:

1. From the Main Menu, scroll down to "Raid System Function"

**2.** Choose the "**Update Firmware**"; then "Update The Raid Firmware" dialog box appears.

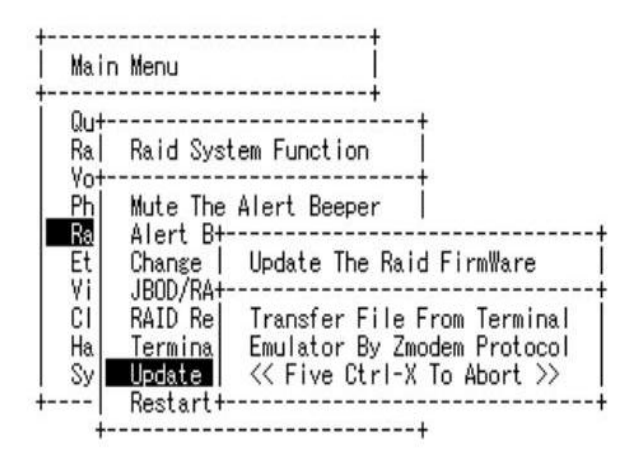

#### ArrowKey Or AZ:Move Cursor, Enter:Select, ESC:Escape, L:Line Draw, X:Redraw

3. Go to the tool bar and select Transfer. Open "Send File".

| Eile Edit Via | w <u>C</u> all | Transfer<br>Send F<br>Receiv<br>Captur<br>Send J<br>Captur                                                                                                   | Help<br>file<br>e File<br>e Text<br>fext File<br>e to Printer                                                                         | RAID Controller                                                                                                    |
|---------------|----------------|----------------------------------------------------------------------------------------------------|----------------------------------------------------------------------------------------------------|----------------------------------------------------------------------------------------------------|
| ArrowKe       | a              | aid Sys<br>ute The<br>lert Be<br>adge F<br>80D/RA+<br>ackgro<br>ATA NC+<br>DD Rea<br>tagger<br>DD SMA<br>pontrol+<br>isk Wri<br>apacity<br>odate F<br>estart | stem Func<br>e Alert B<br>eeper Set<br>Password<br>Update<br>Transf<br>Emulat<br><< Fiv<br>te Cache<br>Truncat<br>irmWare<br>Controll | Etion<br>Beeper<br>ting<br>The Raid FirmWare<br>The Raid FirmWare<br>Fer File From Terminal<br>or By Zmodem Protocol<br>ve Ctrl-X To Abort >><br>P Mode<br>ion<br>er<br>Enter:Select, ESC:Escape, L:Line Draw, X:Redraw |

4. Select "**ZMODEM modem**" under Protocol. ZMODEM as the file transfer protocol of your terminal emulation software.

5. Click Browse. Look in the location where the Firmware upgrade software is located. Select the File name and click "**open**".

| na+-<br>    | Raid   | Send File                   |               |          | ?      |
|-------------|--------|-----------------------------|---------------|----------|--------|
| Qu+-<br>Ra! | Muto   | Folder: C:\Firmwar          | re            |          |        |
| Vol         | Alert  | <u>F</u> ilename:           |               |          | ,,     |
| Phi         | Chang  | C:\Firmware\AXS7560FIRM.BIN |               |          | Browse |
| Ra          | JB0D/  | J                           |               |          | [      |
| Eti         | Backg  | Protocol:                   |               |          |        |
| Vil         | SATA   | Zmodem                      |               |          | •      |
| C1          | HDD R  | 1                           |               |          |        |
| Hal         | Stagg  |                             |               |          |        |
| Syl         | HDD S  |                             | <u>S</u> end  | <u> </u> | Cancel |
|             | Contr- |                             | 2<br>2 727 74 |          |        |
|             | Disk V | rite Cache M                | lode          |          |        |
|             | Capaci | <u>ity Truncatio</u>        | on 👘          |          |        |
| - 11        | Update | e FirmWare                  |               |          |        |
| 18          | Restar | •t Controller               |               |          |        |

ArrowKey Or AZ:Move Cursor, Enter:Select, ESC:Escape, L:Line Draw, X:Redraw

|                       | <b>1</b>      | RAIL                        | ) Controller    |                 |  |
|-----------------------|---------------|-----------------------------|-----------------|-----------------|--|
|                       | Zmodem file s | end for raid                |                 |                 |  |
| Ma+-                  | Sending:      | C:\Firmware\AXS8360FIRM.BIN |                 |                 |  |
| + <br>  Qu+-<br>  Ral | Lastevent     | Sending                     | Files:          | 1 of 1          |  |
| Vo<br>Status:         |               | Sending                     | Retries:        | 0               |  |
| Et<br>Vi              | File:         |                             | 130K of 452     | 2K              |  |
| UI<br>Ha<br>Sy        | Elapsed:      | 00:00:12 Remaining: 00:00   | 0:29 Throughput | 11001 cps       |  |
| +                     |               |                             | Cancel          | <u>c</u> ps/bps |  |
|                       | Restart       | Controller                  |                 |                 |  |
| +-                    |               | +                           |                 |                 |  |

6. Click "Send". Send the Firmware Binary to the controller

**7.** When the Firmware completes downloading, the confirmation screen appears. Press "**Yes**" to start program the flash ROM.

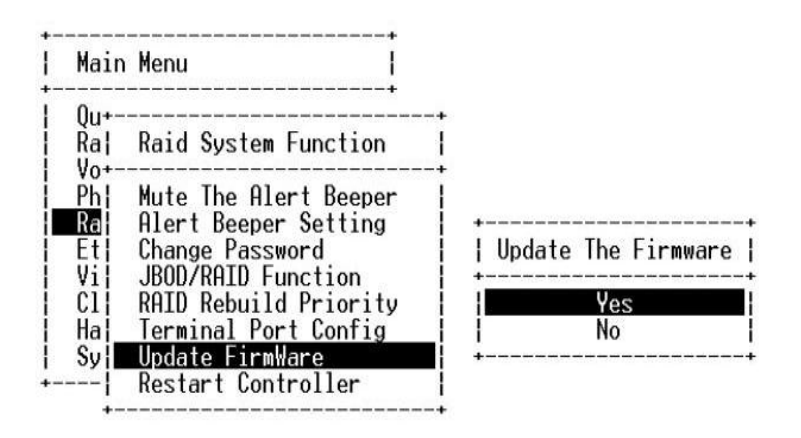

ArrowKey Or AZ:Move Cursor, Enter:Select, ESC:Escape, L:Line Draw, X:Redraw

8. When the Flash programming starts, a bar indicator will show "Start Updating

Firmware. Please Wait:".

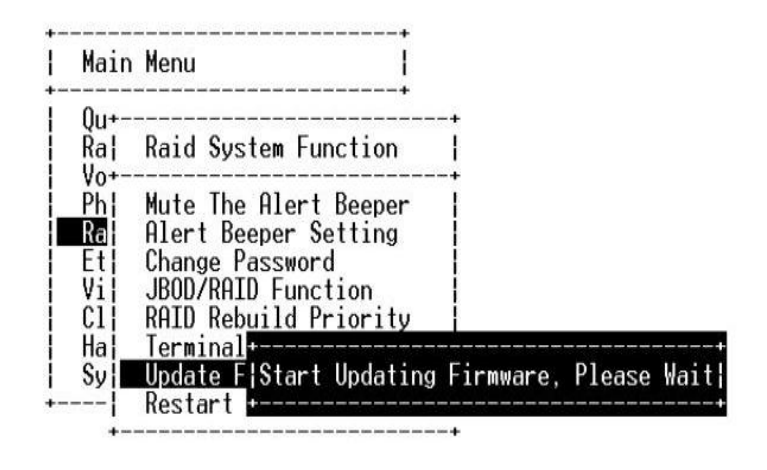

#### ArrowKey Or AZ:Move Cursor, Enter:Select, ESC:Escape, L:Line Draw, X:Redra

9. The Firmware upgrade will take approximately thirty seconds to complete.

After the Firmware upgrade is complete, a bar indicator will show "Firmware Has Been Updated Successfully".

| Raid System Function<br>Mute The Alert Beeper<br>Alert Beeper Setting<br>Change Password<br>RAID Rebuild Priority<br>Maximum ATA Node<br>Termina |                                 | +                         |
|----------------------------------------------------------------------------------------------------|---------------------------------|---------------------------|
| Mute The Alert Beeper<br>Alert Beeper Setting<br>Change Password<br>RAID Rebuild Priority<br>Maximum AIA Node<br>Termina                         | Raid System Function            |                           |
| Change Password<br>RAID Rebuild Priority<br>Maximum ATA Node<br>Termina                                                                          | Mute The Alert Beepe            | r                         |
| RAID Rebuild Priority<br>Maximum ATA Node<br>Termina                                                                                             | Change Password                 |                           |
| Termina                                                                                                    | RAID Rebuild Priority           | v I                       |
|                                                                                                    | Termina                         |                           |
| Update Firmware Has Been Updated Successfully                                                                                                    | Update Firmware Has<br>Reset C+ | Been Updated Successfully |

#### Arrow key:Move cursor, Enter:Select, ESC:Escape, L:Line Draw, X:Redraw

10. After the new firmware completes download, user should find a chance to restart the controller for the new firmware to take effect.

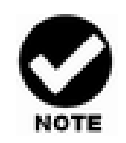

The user has to reconfigure all of the settings after the firmware upgrade is complete, because all of the settings will default to the original default values.

### Upgrading Firmware Through Web Browser Management

Get the new version firmware for your RAID subsystem controller. For Example, download the bin file from your OEM's web site onto the c:

To upgrade the RAID subsystem firmware, move the mouse cursor to "Upgrade Firmware" link. The "Upgrade The Raid System Firmware" screen appears.

Click Browse. Look in the location where the Firmware upgrade software is located. Select the File name click "**open**".

Click the "Confirm The Operation" and press the "Submit" button.

The Web Browser begins to download the firmware binary to the controller and start to update the flash ROM.

| open all   close all                                                                                                    | Upgrade The Raid System Firmware Or Boot Rom                                                                                                |                                  |
|----------------------------------------------------------------------------------------------------|----------------------------------------------------------------------------------------------------|----------------------------------|
| Raid System Console     Quick Function     RaiD Set Functions     Volume Set Functions     System Confouration     Fibre Channel Configuration     Fibre Channel Configuration     SNMP Configuration     NMP Configuration     View Events/Mute Beeper     Clear Event Buffer     Clear Event Buffer     Modify Password     Dagarde Firmware     Restart Controller | Upgrade The Baid System Firmware Or Boot Rom Enter The BootRom Or Firmware File Name     C.\Firm     Confirm The Operation     Submit Reset | ware\AXS8360FIRM.BIN _ <b>瀏覽</b> |
| Information                                                                                                    |                                                                                                    |                                  |

After the firmware upgrade is complete, a bar indicator will show "Firmware Has Been Updated Successfully"

After the new firmware completes download, user should find a chance to restart the controller for the new firmware to take effect.

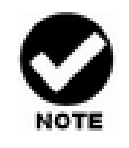

The user has to reconfigure all of the settings after the firmware upgrade is complete, because all of the settings will default to the original default values.

## Appendix B.

## Fiber Operation

### **Overview**

Fiber Channel is a set of standards under the auspices of ANSI (American National Standards Institute). Fiber Channel combines the best features from SCSI bus and IP protocols into a single standard interface, including high-performance data transfer (up to 800 MB per second), low error rates, multiple connection topologies, scalability, and more. It retains the SCSI command-set functionality, but uses a Fiber Channel controller instead of a SCSI controller to provide the network interface for data transmission. In today's fast-moving computer environments, Fiber Channel is the serial data transfer protocol choice for high-speed transportation of large volumes of information between workstation, server, mass storage subsystems, and peripherals.

Physically, the Fiber Channel can be an interconnection of multiple communication points, called N\_Ports. The port itself only manages the connection between itself and another such end-port which, which could either be part of a switched network, referred to as a Fabric in FC terminology, or a point-to-point link. The fundamental elements of a Fiber Channel Network are Port and *node*. So a node can be a computer system, storage device, or Hub/Switch.

This chapter describes the Fiber-specific functions available in the Fiber channel RAID controller. Optional functions have been implemented for Fiber channel operation only available in the Web browser-based RAID manager. The LCD and VT-100 can't configure the options available for Fiber channel RAID controller.

## Three ways to connect (FC Topologies)

A topology defines the interconnection scheme. It defines the number of devices that can be connected. Fiber Channel supports three different logical or physical arrangements (topologies) for connecting the devices into a network:

- \* Point-to-Point
- \* Arbitrated Loop (AL)
- \* Switched (Fabric)

The physical connection between devices varies from one topology to another. In all of these topologies, a transmitter node in one device sends information to a receiver node in another device. Fiber Channel networks can use any combination of point-to-point, arbitrated loop (FC\_AL), and switched fabric topologies to provide a variety of device sharing options.

#### **Point-to-point**

A point-to-point topology consists of two and only two devices connected by N\_ports of which are connected directly. In this topology, the transmit Fiber of one device connects to the receiver Fiber of the other device and vice versa. The connection is not shared with any other devices. Simplicity and use of the full data transfer rate make this Point-to-point topology an ideal extension to the standard SCSI bus interface. The point-to-point topology extends SCSI connectivity from a server to a peripheral device over longer distances

#### **Arbitrated Loop**

The arbitrated loop (FC\_AL) topology provides a relatively simple method of connecting and sharing resources. This topology allows up to 126 devices or nodes in a single, continuous loop or ring. The loop is constructed by daisy-chaining the transmit and receive cables from one device to the next or by using a hub or switch to create a virtual loop. The loop can be self-contained or incorporated as an element in a larger network. Increasing the number of devices on the loop can reduce the overall performance of the loop because the amount of time each device can use the loop is reduced. The ports in an arbitrated loop are referred as L-Ports.

#### Switched Fabric

A switched fabric a term is used in a Fiber channel to describe the generic switching or routing structure that delivers a frame to a destination based on the destination address in the frame header. It can be used to connect up to 16 million nodes, each of which is identified by a unique, world-wide name.

In a switched fabric, each data frame is transferred over a virtual point-to-point connection. There can be any number of full-bandwidth transfers occurring through the switch. Devices do not have to arbitrate for control of the network; each device can use the full available bandwidth.

A fabric topology contains one or more switches connecting the ports in the FC network. The benefit of this topology is that many devices (approximately 2-24) can be connected. A port on a Fabric switch is called an F-Port (Fabric Port). Fabric switches can function as an alias server, Multicast server, broadcast server, quality of service facilitator and directory server as well.

### **Basic elements**

The following elements are the connectivity of storages and Server components using the Fiber channel technology.

#### **Cables and connectors**

There are different types of cables of varies lengths for use in a Fiber Channel configuration. Two types of cables are supported: Copper and optical (fiber). Copper cables are used for short distances and transfer data up to 30 meters per link. Fiber cables come in two distinct types: Multi-Mode fiber (MMF) for short distances (up to 2km), and Single-Mode Fiber (SMF) for longer distances (up to 10 kilometers). The controller default supports two SFP connectors.

#### Fiber Channel Adapter

Fiber Channel Adapter is devices that connect to a workstation, or server and control the electrical protocol for communications.

#### Hubs

Fiber Channel hubs are used to connect up to 126 nodes into a logical loop. All connected nodes share the bandwidth of this one logical loop. Each port on a hub contains a Port Bypass Circuit (PBC) to automatically open and close the loop to support hot plug ability.

#### **Switched Fabric**

Switched fabric is the highest performing device available for interconnecting large numbers of devices, increasing bandwidth, reducing congestion and providing aggregate throughput.

Each device connected to a port on the switch, enabling an on-demand connection to every connected device. Each node on a Switched fabric uses an aggregate throughput data path to send or receive data

## Appendix C

## **SNMP Operation & Definition**

### Overview

The CineRaid SAS/SATA RAID subsystem firmware-embedded Simple Network Management Protocol (SNMP) agent for the connect array. An SNMP-based management application (also known as an SNMP manager) can monitor the disk array. An example of An SNMP management application is Hewlett-Packard's Open View. The firmware-embedded SNMP agent can be used to augment the RAID controller if you are already running an SNMP management application at your site.

### **SNMP** Definition

SNMP, an IP-based protocol, has a set of commands for getting the status of target devices. The SNMP management platform is called the SNMP manager,

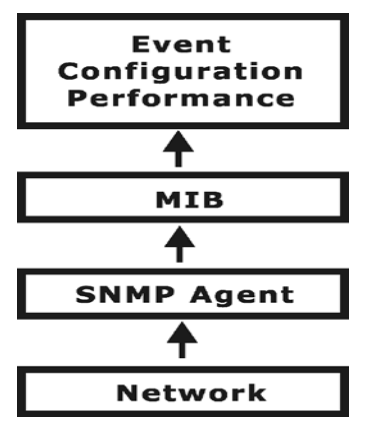

and the managed devices have the SNMP agent loaded. Management data is organized in a hierarchical data structure called the management Information Base (MIB). These MIBs are defined and sanctioned by various industry associations. The objective is for all vendors to create products in compliance with these MIBs so that inter-vendor interoperability can be achieved. If a vendor wishes to include additional device information that is not specified in a standard MIB, then that is usually done through MIB extensions.

### **SNMP Installation**

- The installation of the SNMP manager is accomplished in several phases:
- Installing the Manager software on the client
- Placing a copy of the management information base (MIB) in a directory which is accessible to the management application
- Compiling the MIB description file with the management application

### **MIB Compilation and Definition File creation**

Before the manager application accesses the RAID controller, user needs to integrate the MIB into the management application's database of events and status indicator codes. This process is known as compiling the MIB into the application. This process is highly vendor-specific and should be well-covered in the User's Guide of your SNMP application. Ensure the compilation process successfully integrates the contents of the XXXX.MIB file into the traps database.

## **Location for MIB**

Depending upon the SNMP management application used, the MIB must be placed in a specific directory on the network management station running the management application. The MIB file must be manually copied to this directory. For example:

| SNMP Management Application | MIB Location          |
|-----------------------------|-----------------------|
| HP OpenView                 | \OV\MIBS              |
| Netware NMS                 | \NMS\SNMPMIBS\CURRENT |

Your management application may have a different target directory. Consult the management application's user manual for the correct location.

## **RAIDMIB Object Definition**

All traps are defined under this object according to the following table:

| Trap                       | Description         | Trap Number           |
|----------------------------|---------------------|-----------------------|
| [Reserved]<br><b>Traps</b> | 128-255 are RaidSet | 1-127<br><b>Traps</b> |

| rsCreate                    |                        | 128        |
|-----------------------------|------------------------|------------|
| rsDelete                    |                        | 129        |
| rsExpand                    |                        | 130        |
| rsRebuild                   |                        | 131        |
| rsNoEvent                   |                        | 132        |
| [Reserved]                  |                        | 134-255    |
| Trans                       | 256-383 are VolumeSet  | Trans      |
| vslnitializing              | 230-303 are volumeset  | 256        |
| vsRebuilding                |                        | 257        |
| vsMigrating                 |                        | 258        |
| vsChecking                  |                        | 259        |
| vsCompleteInit              |                        | 260        |
| vsCompleteRebuild           |                        | 261        |
| vsCompleteChecking          |                        | 202        |
| vsCreate                    |                        | 264        |
| vsDelete                    |                        | 265        |
| vsModify                    |                        | 266        |
| vsDegraded                  |                        | 267        |
| vsFailed                    |                        | 268        |
| vsRevived                   |                        | 269        |
| [Reserved]                  |                        | 271-383    |
| [                           |                        | 211 000    |
| Traps                       | 384-511 are IDE Device | Traps      |
| pdAdded                     |                        | 384        |
| pdRemoved                   |                        | 385        |
| pdReadError<br>pdWriteError |                        | 380<br>387 |
| pdAtaEccError               |                        | 388        |
| pdAtaChangeMode             |                        | 389        |
| pdTimeOut                   |                        | 390        |
| pdMarkFailed                |                        | 391        |
| pdPciError                  |                        | 392        |
|                             |                        | 393        |
| pdModifyPass                |                        | 395        |
| pdDeletePass                |                        | 396        |
| pdTotals                    |                        | 397        |
| [Reserved]                  |                        | 398-511    |
| Traps                       | 512-639 are SCSI Bus   | Traps      |
| scsiReset<br>scsiParity     |                        | 512<br>513 |

| scsiModeChange<br>scsiTotals                                                                                                    |                          | 514<br>515                                                                                                    |
|----------------------------------------------------------------------------------------------------|--------------------------|----------------------------------------------------------------------------------------------------|
| [Reserved]                                                                                                    |                          | 516-639                                                                                                    |
| X                                                                                                    |                          |                                                                                                    |
| \<br><b>Traps</b><br>hwSdram1BitEcc<br>hwSdramMultiBitEcc<br>hwTempController<br>hwTempBackplane<br>hwVoltage15<br>hwVoltage3<br>hwVoltage5<br>hwVoltage5<br>hwVoltage1_3<br>hwVoltage1_3<br>hwVoltage1_25<br>hwVoltage1_25<br>hwVoltage1_35<br>hwVoltage1_35<br>hwVoltage1_ | 640—676 Hardware Monitor | <b>Traps</b><br>640<br>641<br>642<br>643<br>644<br>645<br>646<br>645<br>646<br>647<br>648<br>649<br>650<br>651 |
| hwFan1Failed<br>hwPower2Failed<br>hwFan2Failed<br>hwPower3Failed<br>hwFan2Failed                                                                                                    |                          | 652<br>653<br>654<br>655                                                                                       |
| hwPower4Failed<br>hwFan4Failed<br>hwUpsPowerLoss<br>hwTompControllor P                                                                                                    |                          | 656<br>657<br>658<br>659                                                                                       |
| hwTempBackplane_F<br>hwVoltage15_R<br>hwVoltage3_R                                                                                                    | र                        | 661<br>662<br>663                                                                                              |
| hwVoltage5_R<br>hwVoltage12_R<br>hwVoltage1_3_R<br>hwVoltage2_5_R                                                                                                    |                          | 664<br>665<br>666<br>667                                                                                       |
| hwVoltage1_25_R<br>hwPower1Failed_R<br>hwFan1Failed_R<br>hwPower2Failed_R                                                                                                    |                          | 668<br>669<br>670<br>671                                                                                       |
| hwFan2Failed_R<br>hwFan3Failed_R<br>hwFan3Failed_R                                                                                                    |                          | 672<br>673<br>674                                                                                              |
| hwFan4Failed_R                                                                                                    |                          | 675<br>676                                                                                                    |

## Appendix D.

## **Event Messages**

## CineRaid RAID Event List

| Event                   | Туре    | Meaning                           | Action                                                                                                    |
|-------------------------|---------|-----------------------------------|----------------------------------------------------------------------------------------------------|
| Device Inserted         | Warning | HDD inserted                      |                                                                                                    |
| Device Removed          | Warning | HDD removed                       |                                                                                                    |
| Reading Error           | Warning | HDD reading error                 | Keep Watching HDD status, maybe it<br>is caused by noise or HDD unstable.                                          |
| Writing Error           | Warning | HDD writing error                 | Keep Watching HDD status, maybe it<br>is caused by noise or HDD unstable.                                          |
| ATA Ecc Error           | Warning | HDD ECC error                     | Keep Watching HDD status, maybe it<br>is caused by noise or HDD unstable.                                          |
| Change ATA Mode         | Warning | HDD change ATA mode               | Check HDD connection.                                                                                              |
| Time Out Error          | Warning | HDD Time out                      | Keep Watching HDD status, maybe it<br>is caused by noise or HDD unstable.                                          |
| Device Failed           | Urgent  | HDD failure                       | Replace HDD                                                                                                    |
| PCI Parity Error        | Serious | PCI Parity error                  | If only happen once, it maybe caused<br>by noise. If always happen, please<br>check power supply or contact to us. |
| Device<br>Failed(SMART) | Urgent  | HDD SMART failure                 | Replace HDD                                                                                                    |
| PassThrough Disk        | Inform  | Pass Through Disk<br>Created      |                                                                                                    |
| PassThrough Disk        | Inform  | Pass Through Disk<br>Modified     |                                                                                                    |
| PassThrough Disk        | Inform  | Pass Through Disk<br>Deleted      |                                                                                                    |
| Start Initialize        | Warning | Volume initialization has started |                                                                                                    |
| Start Rebuilding        | Warning | Volume rebuilding has             |                                                                                                    |

|                       |         | started                         |             |
|-----------------------|---------|---------------------------------|-------------|
| Start Migrating       | Warning | Volume migration has started    |             |
| Start Checking        | Warning | Volume parity checking has      |             |
| Complete Init         | Warning | Volume initialization completed |             |
| Complete Rebuild      | Warning | Volume rebuilding completed     |             |
| Complete Migrate      | Warning | Volume migration completed      |             |
| Complete Check        | Warning | Volume parity checking          |             |
| Create Volume         | Warning | New Volume Created              |             |
| Delete Volume         | Warning | Volume deleted                  |             |
| Modify Volume         | Warning | Volume Modify                   |             |
| Volume Degraded       | Urgent  | Volume degraded                 | Replace HDD |
| Volume Failed         | Urgent  | Volume failure                  |             |
| Failed Volume Revived | Urgent  | Failed Volume revived           |             |
| Abort Initialization  | Warning | Initialization been abort       |             |
| Abort Rebuilding      | Warning | Rebuilding been abort           |             |
| Abort Migration       | Warning | Migration been abort            |             |
| Abort Checking        | Warning | Parity Check been abort         |             |
| Stop Initialization   | Warning | Initialization been stoped      |             |
| Stop Rebuilding       | Warning | Rebuilding been stoped          |             |
| Stop Migration        | Warning | Migration been stoped           |             |
| Stop Checking         | Warning | Parity Check been stoped        |             |
| Create RaidSet        | Warning | New Raidset created             |             |
| Delete RaidSet        | Warning | Raidset deleted                 |             |

| Expand RaidSet                 | Warning | Raidset expand.                                                             |                                                                                                    |
|--------------------------------|---------|-----------------------------------------------------------------------------|----------------------------------------------------------------------------------------------------|
| Rebuild RaidSet                | Warning | Raidset rebuilding                                                          |                                                                                                    |
| RaidSet Degraded               | Urgent  | Raidset degraded                                                            | Replace HDD                                                                                                    |
| SCSI Bus Reset                 | Inform  | SCSI Bus got a Reset command                                                | Depend on system status, it could be<br>normal status(such as host boot up) or<br>abnormal status cause by unstable<br>SCSI cabling / termination.       |
| SCSI Bus Parity                | Inform  | SCSI Bus encounter Parity<br>Error                                          | Check SCSI cabling / termination                                                                                                    |
| SCSI Bus SE<>LVD               | Inform  | SCSI Bus transfer speed changed                                             | Depend on system status, it could be<br>normal status(such as SE device<br>inserted) or abnormal status cause by<br>unstable SCSI cabling / termination. |
| IDE Bus Reset                  | Inform  | IDE Bus got a Reset<br>command                                              | Depend on system status, it could be<br>normal status(such as host boot up) or<br>abnormal status cause by<br>compatibility problem.                     |
| IDE Bus UDMA CRC               | Inform  | IDE Bus encounter<br>UDMA CRC Error                                         |                                                                                                    |
| FC Link Up                     | Inform  | Fiber Channel Link Up                                                       |                                                                                                    |
| FC Link Down                   | Inform  | Fiber Channel Link Down                                                     |                                                                                                    |
| In U160 Mode                   | Serious | SCSI Bus transfer speed changed to U160                                     | The SCSI Bus may noisy, check the SCSI cabling and termination.                                                                                          |
| DRAM 1-Bit ECC                 | Urgent  | DRAM 1-Bit ECC error                                                        | Check DRAM                                                                                                    |
| DRAM Fatal Error               | Urgent  | DRAM fatal error<br>encountered                                             | Check the DRAM module and replace with new one if required.                                                                                              |
| Controller Over<br>Temperature | Urgent  | Abnormally high<br>temperature detected on<br>controller (over 6degree)     | Check air flow and cooling fan of the enclosure, and contact us.                                                                                         |
| Backplane Over<br>Temperature  | Urgent  | Abnormally high<br>temperature detected on<br>backplane (over 55<br>degree) | Check air flow and cooling fan of the enclosure, and contact us.                                                                                         |
| HDD Over<br>Temperature        | Urgent  | Abnormally high<br>temperature detected on<br>HDD (over 55)                 | Check air flow and cooling fan of the enclosure.                                                                                                    |
| #.#V Abnormal                  | Urgent  | Abnormal voltage<br>detected. ( exceed 5%<br>tolerance, 12V is 10%)         | If only happen once, it maybe caused<br>by noise. If always happen, please<br>check the voltage output of the power                                      |

| Power Failed                        | Urgent  | Power # failure                                                                  | Check the power supply, Replace a new one if required.                                                        |
|-------------------------------------|---------|----------------------------------------------------------------------------------|----------------------------------------------------------------------------------------------------|
| Fan Failed                          | Urgent  | Cooling Fan # failure or speed below 1700RPM                                     | Check cooling fan of the enclosure,<br>and replace with a new one if                                          |
| UPS AC Power Loss                   | Urgent  | UPS AC Power failure detected                                                    | Check AC power status or cabling between UPS and RAID system.                                                 |
| Controller Temp.<br>Recovered       | Serious | Controller temperature back to normal level.                                     |                                                                                                    |
| Backplane Tempe.<br>Recovered       | Serious | Backplane temperature back to normal level.                                      |                                                                                                    |
| Hdd Temp. Recovered                 |         |                                                                                  |                                                                                                    |
| #.#V Recovered                      | Serious | Voltage output back to normal                                                    |                                                                                                    |
| Power # Recovered                   | Serious | Power # back to on-line state.                                                   |                                                                                                    |
| Fan # Recovered                     | Serious | Fan # back to on-line state.                                                     |                                                                                                    |
| UPS AC Power<br>Recovered           | Serious | UPS AC power back to on-line state.                                              |                                                                                                    |
| Raid Powered On                     | Warning | Raid Power On                                                                    |                                                                                                    |
| Test Event                          | Urgent  | Test Event                                                                       |                                                                                                    |
| Power On With Battery<br>Backup     | Warning | Raid Power On with<br>battery backuped                                           |                                                                                                    |
| Incomplete RAID<br>Discovered       | Serious | Some raid set member<br>disks missing before<br>power on                         | Check disk information to find out which channel missing.                                                     |
| HTTP Log In                         | Serious | a HTTP login detected                                                            |                                                                                                    |
| Telnet Log In                       | Serious | a Telnet login detected                                                          |                                                                                                    |
| VT100 Log In                        | Serious | a VT100 login detected                                                           |                                                                                                    |
| API Log In                          | Serious | a API login detected                                                             |                                                                                                    |
| Lost<br>Rebuilding/Migration<br>LBA | Urgent  | Some rebuilding/<br>migration raidset member<br>disks missing before<br>power on | Reinserted the missing member disk<br>back, controller will continued the<br>incompleted rebuilding/migration |

## Cineraid

www.cineraid.com

14228 Albers Way Chino, CA 91710 USA Tel: 1-714-961-0800, 1-909- 203-4618 Fax:1-714-961-0899 support@cineraid.com